# ELECTTRONICA NUCLEAR

Anno 36 - n. 218 ISSN 1124-5174 RIVISTA MENSILE Sped. in a.p. art. 2 comma 20/b legge 662/96 - Filiale di Bologna MARZO 2004

I numeri BINARI e ESADECIMALI

un TERMOMETRO a DISTANZA con TERMOPILA

VFO programmabile da 180 a 730 MHz con MICRO ST7

COME INSTALLARE un CD-ROM nell'Hard-Disk L'OSCILLOSCOPIO per misurare TENSIONI AC

NUOVO KARAOKE con EFFETTO ECO

UNA BARRIERA a raggi INFRAROSSI

Testare FET e MOSFET con il TRACCIACURVE

€ 4,10

Direzione Editoriale NUOVA ELETTRONICA Via Cracovia, 19 - 40139 BOLOGNA Telefono (051) 46.11.09 Telefax (051) 45.03.87

Sito Internet: http://www.nuovaelettronica.it

Fotocomposizione LITOINCISA Via del Peruaino, 1 - BOLOGNA

Stabilimento Stampa BETAGRAF s.r l. Via Marzabotto, 25/33 Funo (BO)

Distributore Esclusivo per l'Italia PARRINI e C. S.p.A. 00189 Roma - Via Vitorchiano, 81 Tel. 06/334551 - Fax 06/33455488 20134 Milano - Via Forlanini, 23 Tel. 02/75/171 - Fax 02/76119011

Direzione Commerciale Centro Ricerche Elettroniche Via Cracovia, 19 - 40139 Bologna Tel. 051/464320

Direttore Generale Montusch: Giuseppe

Direttore Responsabile Righini Leonardo

Autorizzazione Trib Civile di Bologna n 5056 del 21/2/83

RIVISTA MENSILE N. 218 / 2004 ANNO XXXVI MARZO 2004

### COLLABORAZIONE

Alla nvista Nuova Elettronica possono collaborare tutti i lettori. Gli articoli techici riguardanti progetti realizzati dovranno essere accompagnati possibilmente con foto in bianco e nero (formato cartolina) e da un disegno (anche a matita) dello schema elettrico.

### DIRITTI D'AUTORE

Tutti i diritti di riproduzione totale o parziale degli articoli - disegni - folo riportati sulla Rivista so o riservati. La protezione del diritto d'Autore è estesa anche a varianti apportate sui disegni dei circuiti stampati conformemente alla legge sui Brevetti.

Tutti gli schemi pubblicati possono essere utilizzati da tutti i nostri lettori solo per uso personale e non per scopi commerciali o industriali La Direzione della rivista Nuova Elettronica può concedere delle Autorizzazioni scritte dietro pagamento dei diniti d'Autore

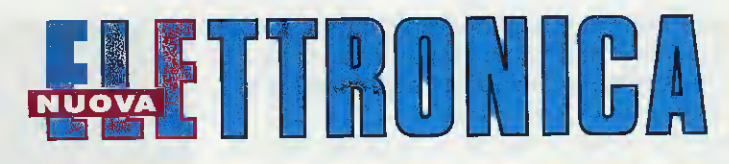

| ABBONAMENTI         |                                     |                |        |
|---------------------|-------------------------------------|----------------|--------|
| Italia 12 numeri    | € 41, <mark>00</mark>               | Numero singolo | € 4,10 |
| Estero 12 numeri    | € 56,00                             | Arretrati      | € 4,10 |
| Nota: L'abbonamento | dà diritto a ricevere n. 12 riviste |                |        |

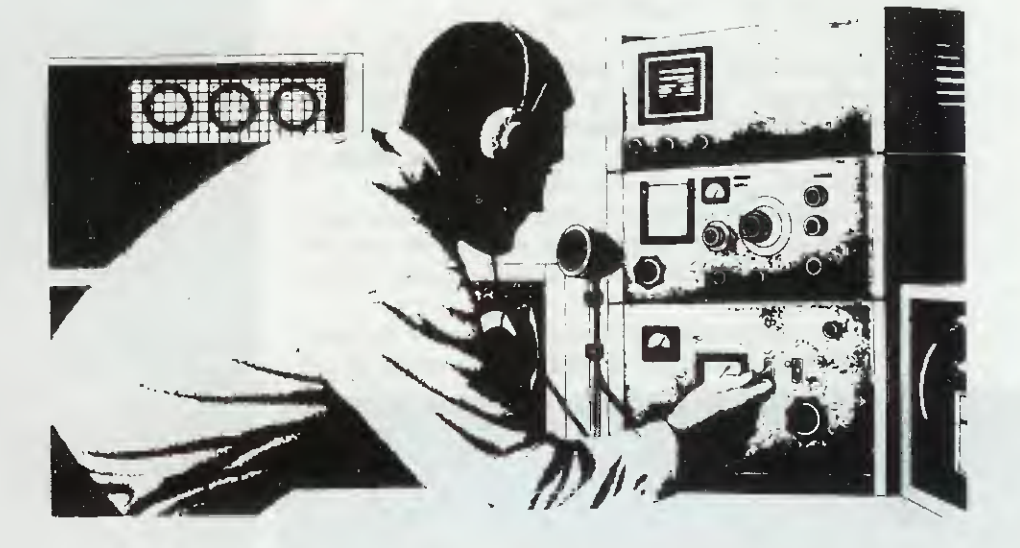

### SOMMARIO

| I numeri BINARI e ESADECIMALI                            | 2   |
|----------------------------------------------------------|-----|
| Testare FET e MOSFET con il TRACCIACURVE 5° Lezione      | 14  |
| NUOVO KARAOKE con EFFETTO ECO LX.1564                    | 24  |
| VFO programmabile da 180 a 730 MHz con MICRO ST7 LX.1567 | 32  |
| Un TERMOMETRO a DISTANZA con TERMOPILA LX.1570           | 62  |
| L'OSCILLOSCOPIO per misurare TENSIONI AC                 | 78  |
| UNA BARRIERA a raggi INFRAROSSI LX.1568-LX.1569          | 86  |
| COME INSTALLARE un CD-ROM nell'Hard-Disk                 | 96  |
| Gli OPTION BYTES del MICRO ST7LITE09 6°Lezione           | 106 |
| PROGETTI in SINTONIA                                     | 114 |

Da diverse settimane ci giungevano, tramite fax e via e-mail, una infinità di richieste e chiarimenti riguardo la conversione da numeri decimali a binari o esadecimali e viceversa.

Incuriositi dal numero veramente ragguardevole di tali richieste, abbiamo voluto indagare sulla **caus**a reale e, interrogando in proposito uno dei tanti richiedenti, ci siamo sentiti rispondere che si era trovato in seria difficoltà allorquando il figlio gli aveva chiesto aiuto nell'eseguire una conversione tra numeri **binari** ed **esadecimali**.

Conducendo ulteriori "indagini", abbiamo scoperto che oggi ai ragazzi delle Medie vengono già posti dei problemi di matematica binaria, per aiutarli a familiarizzare nel modo migliore con i computer e con tutto quello che riguarda l'informatica.

I compiti assegnati agli alunni, per essere risolti, presuppongono una serie di **cognizioni** che non sempre sono alla portata dei genitori che li seguono a casa.

In tal caso, al genitore disperato non resta altra soluzione che "attaccarsi" al telefono alla ricerca di sug-

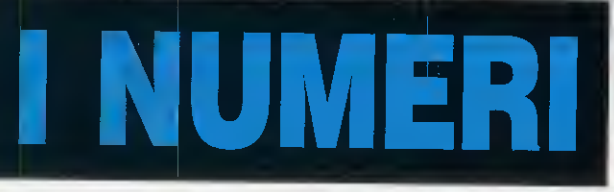

gerimenti da questo o quell'amico che lavorano in campo **elettronico**, in una girandola di telefonate che assomiglia sempre più spesso ad una catena di Sant'Antonio e che ha il solo esito di confondere ancora di più idee già poco chiare.

Allo scopo di alutare i tanti genitori inesperti oltre ai giovani studenti. abbiamo pensato di fare una volta per tutte chiarezza sull'argomento, suggerendovi alcuni metodi alternativi, semplici e affidabili, di conversione da numeri decimali a binari o esadecimali.

### LA NUMERAZIONE DECIMALE

Tutte le volte che scriviamo un numero decimale, ad esempio 124, in realtà scriviamo un numero formato da potenze con base 10, cioè: 1 - 10 - 100 - 1.000 - 10.000, ecc.

Quindi il numero 254 andrebbe scritto, partendo da destra verso sinistra, con i moltiplicatori 1-10-100:

 $(4 \times 1) + (5 \times 10) + (2 \times 100) = totale 254$ 

Quando pronunciamo il numero **254** enunciamo le sole cifre moltiplicative che compongono il numero, omettendo di elencare la potenza **10** e cioè le unità, le decine e le centinaia che vengono sottintese.

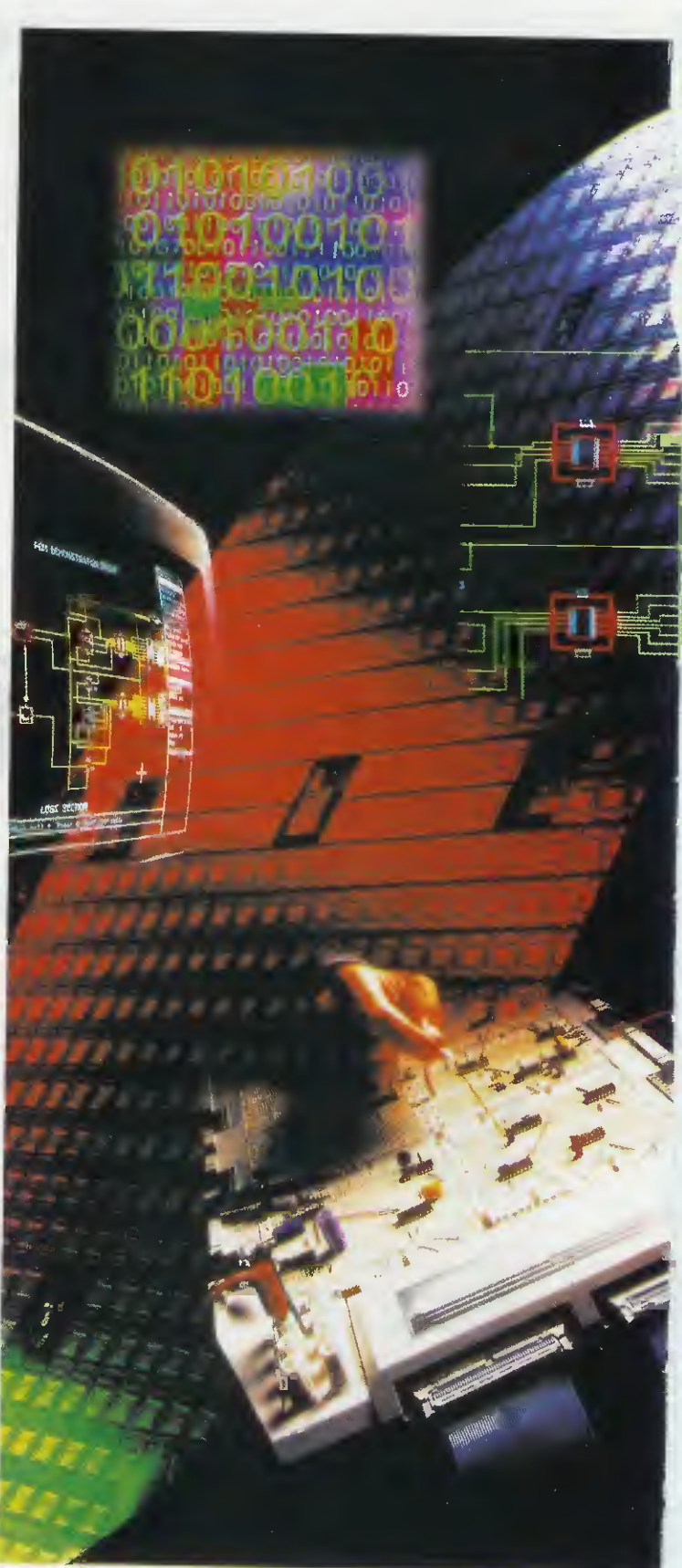

Non entreremo qui nel merito dei motivi per i quali questo tipo di numerazione si è affermato, ma è intuitivo che all'origine di ciò sta il fatto che l'uomo primitivo ha iniziato a contare utilizzando le **dita** delle mani.

### LA NUMERAZIONE BINARIA

Tutti gli integrati digitali utilizzano al loro interno due livelli elettrici, caratterizzati uno dalla presenza di tensione e uno dall'assenza di tensione.

Per consuetudine, con livello logico 1 si indica la presenza di tensione e con livello logico 0 l'assenza di tensione.

Per questo motivo si è reso necessario introdurre un nuovo tipo di calcolo, che si basi appunto sui soli **numeri 1** oppure **0**, che ha dato origine alla numerazione chiamata **binaria** esemplificata nella seconda colonna della **Tabella N.1**.

### **TABELLA N.1**

| Decimale |   | Bin | aric | • | Esadecimale |
|----------|---|-----|------|---|-------------|
| 0        | 0 | 0   | 0    | 0 | 0           |
| 1        | 0 | 0   | 0    | 1 | 1           |
| 2        | 0 | 0   | 1    | 0 | 2           |
| 3        | 0 | 0   | 1    | 1 | 3           |
| 4        | 0 | 1   | 0    | 0 | 4           |
| 5        | 0 | 1   | 0    | 1 | 5           |
| 6        | 0 | 1   | 1    | 0 | 6           |
| 7        | 0 | 1   | 1    | 1 | 7           |
| 8        | 1 | 0   | 0    | 0 | 8           |
| 9        | 1 | 0   | 0    | 1 | 9           |
| 10       | 1 | 0   | 1    | 0 | А           |
| 11       | 1 | 0   | 1    | 1 | В           |
| 12       | 1 | 1   | 0    | 0 | С           |
| 13       | 1 | 1   | 0    | 1 | D           |
| 14       | 1 | 1   | 1    | 0 | E           |
| 15       | 1 | 1   | 1    | 1 | F           |

Tabella per la conversione dei numeri Decimali da 0 a 15 in numeri Binari e Esadecimali.

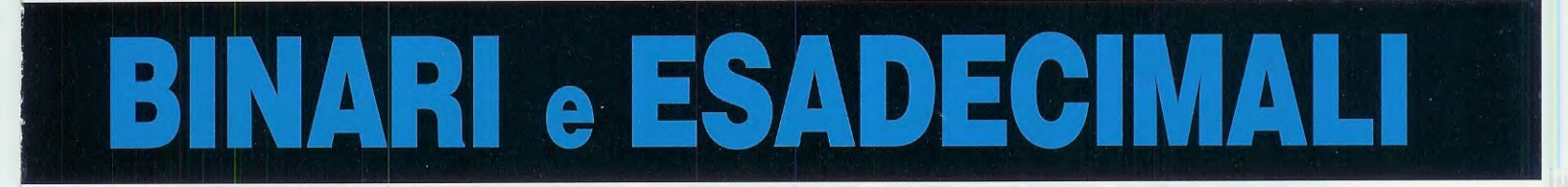

Oggi, agli studenti delle Scuole Medie vengono già assegnati problemi di matematica binaria, che non tutti riescono a risolvere per la complessità dei procedimenti che vengono insegnati. Memorizzando pochi numeri e seguendo alcuni semplici suggerimenti, potrete finalmente convertire, velocemente e senza errori, un qualsiasi

numero Decimale in un numero Binario o Esadecimale e viceversa.

In questa **Tabella** abbiamo inserito nella 1° **colonna** mentre i numeri successivi, da 10 a 15, anzichè da il numero **decimale**, nella 2° **colonna** il numero **bi**un numero **decimale** vengono espressi da una **let**-

nario e nella 3° colonna il numero esadecimale.

### LA NUMERAZIONE ESADECIMALE

Oltre alle due numerazioni citate, **decimale** e **binaria**, ne esiste una **terza** chiamata **esadecimale** che ha **base 16** e che viene attualmente adottata in tutti i **software** perchè presenta notevoli **vantaggi**.

La numerazione **esadecimale** si basa su **16 numeri** (vedi **Tabella N.1**), compreso lo **0** che viene conteggiato come primo numero.

I primi dieci numeri esadecimali compresi tra 0 e 9, hanno la stessa numerazione dei decimali: un numero **decimale** vengono espressi da una **lettera** e cioè:

| 10 | = | Α |  |
|----|---|---|--|
| 11 | = | В |  |
| 12 | = | С |  |
| 13 | = | D |  |
| 14 | = | Е |  |
| 15 | = | F |  |

Utilizzando i numeri **esadecimali** si riesce a rappresentare una numerazione **binaria** composta da una infinità di 1 e di 0 in una numerazione composta da **poche** cifre.

0 - 1 - 2 - 3 - 4 - 5 - 6 - 7 - 8 - 9

| TABELLA N.2 | TABELLA di CONVERSIONE da numeri DECIMALI a numeri ESADEC | MALE |
|-------------|-----------------------------------------------------------|------|
|-------------|-----------------------------------------------------------|------|

| dec. | esadec. | dec. | esadec.   | dec. | esadec.    | dec. | esadec.    | dec. | esadec. |
|------|---------|------|-----------|------|------------|------|------------|------|---------|
| 0    | 0       | 64   | 40        | 128  | 80         | 192  | CO         | 256  | 100     |
| 1    | 1       | 65   | 41        | 129  | 81         | 193  | C1         | 257  | 101     |
| 2    | 2       | 66   | 42        | 130  | 82         | 194  | C2         | 258  | 102     |
| 3    | 3       | 67   | 43        | 131  | 83         | 195  | C3         | 259  | 103     |
| 4    | 4       | 68   | 44        | 132  | 84         | 196  | C4         | 260  | 104     |
| 5    | 5       | 69   | 45        | 133  | 85         | 197  | C5         | 261  | 105     |
| 6    | 6       | 70   | 46        | 134  | 86         | 198  | <b>C</b> 6 | 262  | 106     |
| 7    | 7       | 71   | 47        | 135  | 87         | 199  | C7         | 263  | 107     |
| 8    | 8       | 72   | 48        | 136  | 88         | 200  | C8         | 264  | 108     |
| 9    | 9       | 73   | 49        | 137  | 89         | 201  | C9         | 265  | 109     |
| 10   | A       | 74   | 4A        | 138  | 8A         | 202  | CA         | 266  | 10A     |
| 11   | В       | 75   | 48        | 139  | 8B         | 203  | СВ         | 267  | 10B     |
| 12   |         | 76   | 40        | 140  | 80         | 204  | CC         | 268  | 100     |
| 13   | D       | 70   | 4D        | 141  | 80         | 205  | CD         | 269  | 10D     |
| 14   |         | 70   | 42        | 142  | 8E         | 206  | CE         | 270  | 10E     |
| 15   | F       | 79   | 46        | 143  | 8F         | 207  | UF         | 2/1  | 10F     |
| 16   | 10      | 80   | 50        | 144  | 90         | 208  | DO         | 272  | 110     |
| 10   | 10      | 81   | 51        | 145  | 91         | 209  | DI         | 273  | 111     |
| 18   | 12      | 82   | 52        | 145  | 92         | 210  | D2         | 274  | 112     |
| 19   | 14      | 83   | 53        | 147  | 93         | 211  | D3         | 275  | 113     |
| 20   | 14      | 95   | 55        | 140  | 94         | 212  | D4<br>D5   | 2/6  | 114     |
| 22   | 16      | 86   | 56        | 149  | 95         | 213  | DS         | 277  | 115     |
| 23   | 17      | 87   | 57        | 151  | 90         | 214  |            | 278  | 117     |
| 24   | 18      | 88   | 58        | 152  | 08         | 216  |            | 229  | 112     |
| 25   | 19      | 89   | 59        | 153  | 00         | 210  | 00         | 200  | 110     |
| 26   | 14      | 90   | 54        | 154  | 94         | 218  | DA         | 282  | 110     |
| 27   | 18      | 91   | 58        | 155  | 98         | 219  | DB         | 283  | 118     |
| 28   | 10      | 92   | 50        | 156  | 90         | 220  | DC         | 284  | 110     |
| 29   | 1D      | 93   | 5D        | 157  | 9D         | 221  | DD         | 285  | 11D     |
| 30   | 1E      | 94   | 5E        | 158  | 9E         | 222  | DE         | 286  | 11E     |
| 31   | 1F      | 95   | 5F        | 159  | 9F         | 223  | DF         | 287  | 11F     |
| 32   | 20      | 96   | 60        | 160  | A0         | 224  | EO         | 288  | 120     |
| 33   | 21      | 97   | 61        | 161  | A1         | 225  | E1         | 289  | 121     |
| 34   | 22      | 98   | 62        | 162  | A2         | 226  | E2         | 290  | 122     |
| 35   | 23      | 99   | 63        | 163  | A3         | 227  | E3         | 291  | 123     |
| 36   | 24      | 100  | 64        | 164  | A4         | 228  | E4         | 292  | 124     |
| 37   | 25      | 101  | 65        | 165  | A5         | 229  | E5         | 293  | 125     |
| 38   | 26      | 102  | 66        | 166  | A6         | 230  | E6         | 294  | 126     |
| 39   | 27      | 103  | 67        | 167  | A7         | 231  | E7         | 295  | 127     |
| 40   | 28      | 104  | 68        | 168  | A8         | 232  | E8         | 296  | 128     |
| 41   | 29      | 105  | 69        | 169  | A9         | 233  | <u>E9</u>  | 297  | 129     |
| 42   | 2A      | 106  | <u>6A</u> | 170  | AA         | 234  | EA         | 298  | 12A     |
| 43   | 28      | 10/  | 68        | 171  | AB         | 235  | EB         | 299  | 12B     |
| 44   | 20      | 100  | 60        | 172  | AC         | 236  | EC         | 300  | 120     |
| 45   | 25      | 110  | 65        | 173  | AD         | 237  | ED         | 301  | 120     |
| 47   | 2E      | 111  | 6E        | 175  | AE         | 230  | EE         | 302  | 122     |
| 18   | 30      | 112  | 70        | 176  | - AI       | 233  |            | 303  | 120     |
| 40   | 21      | 112  | 71        | 170  | DU<br>D1   | 240  | FU         | 304  | 130     |
| 50   | 32      | 114  | 72        | 179  | 82         | 241  | F1         | 305  | 131     |
| 51   | 33      | 115  | 73        | 170  | B3         | 242  | F2         | 300  | 122     |
| 52   | 34      | 116  | 74        | 180  | B4         | 243  | F4         | 308  | 133     |
| 53   | 35      | 117  | 75        | 181  | B5         | 245  | E5         | 309  | 135     |
| 54   | 36      | 118  | 76        | 182  | B6         | 246  | F6         | 310  | 136     |
| 55   | 37      | 119  | 77        | 183  | B7         | 247  | F7         | 311  | 137     |
| 56   | 38      | 120  | 78        | 184  | <b>B</b> 8 | 248  | F8         | 312  | 138     |
| 57   | 39      | 121  | 79        | 185  | <b>B</b> 9 | 249  | F9         | 313  | 139     |
| 58   | 3A      | 122  | 7A        | 186  | BA         | 250  | FA         | 314  | 13A     |
| 59   | 3B      | 123  | 7B        | 187  | BB         | 251  | FB         | 315  | 13B     |
| 60   | 3C      | 124  | 7C        | 188  | BC         | 252  | FC         | 316  | 13C     |
| 61   | 3D      | 125  | 7D        | 189  | BD         | 253  | FD         | 317  | 13D     |
| 62   | 3E      | 126  | 7E        | 190  | BE         | 254  | FE         | 318  | 13E     |
| 63   | 3E      | 127  | 7F        | 191  | BE         | 255  | EE         | 210  | 125     |

| dec. | esadec.      | dec. | esadec.      | dec. | esadec.      | dec.     | esadec.     | dec. | esadec.      |
|------|--------------|------|--------------|------|--------------|----------|-------------|------|--------------|
| 320  | 140          | 1344 | 540          | 2368 | 940          | 3392     | D40         | 4416 | 1140         |
| 336  | 150          | 1360 | 550          | 2384 | 950          | 3408     | D50         | 4432 | 1150         |
| 352  | 160          | 1376 | 560          | 2400 | 960          | 3424     | D60         | 4448 | 1160         |
| 368  | 170          | 1392 | 570          | 2416 | 970          | 3440     | D70         | 4464 | 1170         |
| 384  | 180          | 1408 | 580          | 2432 | 980          | 3456     | D80         | 4480 | 1180         |
| 400  | 190          | 1424 | 590          | 2448 | 990          | 3472     | D90         | 4496 | 1190         |
| 416  | 1A0          | 1440 | 5A0          | 2464 | 9A0          | 3488     | DA0         | 4512 | 11A0         |
| 432  | 1B0          | 1456 | 5 <b>B</b> 0 | 2480 | 9 <b>B</b> 0 | <br>3504 | DB0         | 4528 | 11B0         |
| 448  | 1C0          | 1472 | 5C0          | 2496 | 9 <u>C0</u>  | 3520     | DC0         | 4544 | 11C0         |
| 464  | 1D0          | 1488 | 5D0          | 2512 | 9D0          | 3536     | DD0         | 4560 | 11D0         |
| 480  | 1E0          | 1504 | 5E0          | 2528 | 9E0          | 3552     | DE0         | 4576 | 11E0         |
| 496  | 1F0          | 1520 | 5F0          | 2544 | 9F0          | 3568     | DF0         | 4592 | 11F0         |
| 512  | 200          | 1536 | 600          | 2560 | A00          | 3584     | E00         | 4608 | 1200         |
| 528  | 210          | 1552 | 610          | 2576 | A10          | 3600     | E10         | 4624 | 1210         |
| 544  | 220          | 1568 | 620          | 2592 | A20          | 3616     | E20         | 4640 | 1220         |
| 560  | 230          | 1584 | 630          | 2608 | A30          | 3632     | E30         | 4656 | 1230         |
| 576  | 240          | 1600 | 640          | 2624 | A40          | 3648     | E40         | 4672 | 1240         |
| 592  | 250          | 1616 | 650          | 2640 | A50          | 3664     | <u>E50</u>  | 4688 | 1250         |
| 608  | 260          | 1632 | 660          | 2656 | A60          | 3680     | E60         | 4704 | 1260         |
| 624  | 270          | 1648 | 670          | 2672 | A70          | 3696     | E70         | 4720 | 1270         |
| 640  | 280          | 1664 | 680          | 2688 | A80          | 3712     | <u>E80</u>  | 4736 | 1280         |
| 656  | 290          | 1680 | 690          | 2704 | A90          | 3728     | E90         | 4752 | 1290         |
| 672  | 2A0          | 1696 | 6A0          | 2720 | AAO          | 3744     | EAU         | 4768 | 12AU         |
| 688  | 2B0          | 1712 | 6B0          | 2736 | ABO          | 3760     | EBU         | 4784 | 1280         |
| 704  | 2C0          | 1728 | <u>6C0</u>   | 2752 | ACO          | 3//6     | ECU         | 4800 | 1200         |
| 720  | 2D0          | 1744 | 6D0          | 2768 | ADU          | 3792     | EDU         | 4010 | 1250         |
| 736  | 2E0          | 1/60 | 6EU          | 2784 | AEU          | 3808     | EEO         | 4032 | 1250         |
| 752  | 2F0          | 1776 | 5-0          | 2800 | Aru          | 20/0     | EFU         | 4040 | 1200         |
| 768  | 300          | 1792 | 700          | 2810 | BUU<br>Rt0   | 2256     | <b>F10</b>  | 4004 | 1310         |
| 784  | 310          | 1808 | 710          | 2032 | Ba           | 2972     | <b>F</b> 20 | 4000 | 1320         |
| 800  | 320          | 18/0 | 720          | 2040 | B20          | 3888     | F30         | 4912 | 1330         |
| 010  | 330          | 1040 | 730          | 2004 | D30          | 2004     | <b>F</b> 40 | 4028 | 1240         |
| 832  | 340          | 1850 | 740          | 2880 | B40          | 2020     | <b>F</b> 50 | 4920 | 1350         |
| 848  | 350          | 1872 | 750          | 2090 | B50          | 2026     | F60         | 4944 | 1360         |
| 864  | 360          | 1888 | 760          | 2912 | <b>P</b> 70  | 2052     | <b>F</b> 70 | 4900 | 1370         |
| 000  | 370          | 1904 | 720          | 2920 | 870          | 3068     | <b>F80</b>  | 4970 | 1380         |
| 010  | 200          | 1920 | 700          | 2960 | B90          | 3984     | F90         | 5008 | 1390         |
| 028  | 390          | 1950 | 740          | 2976 | BAO          | 4000     | FAO         | 5024 | 13A0         |
| 920  | 380          | 1968 | 780          | 2992 | BBO          | 4016     | FB0         | 5040 | 13B0         |
| 060  | 300          | 1984 | 700          | 3008 | BCO          | 4032     | FC0         | 5056 | 13C0         |
| 976  | 300          | 2000 | 700          | 3024 | BD0          | 4048     | FD0         | 5072 | 13D0         |
| 992  | 3E0          | 2016 | 7E0          | 3040 | BE0          | 4064     | FE0         | 5088 | 13E0         |
| 1008 | 3F0          | 2032 | 7F0          | 3056 | BF0          | 4080     | FF0         | 5104 | 13F0         |
| 1024 | 400          | 2048 | 800          | 3072 | C00          | 4096     | 1000        | 5120 | 1400         |
| 1040 | 410          | 2064 | 810          | 3088 | C10          | 4112     | 1010        | 5136 | 1410         |
| 1056 | 420          | 2080 | 820          | 3104 | C20          | 4128     | 1020        | 5152 | 1420         |
| 1072 | 430          | 2096 | 830          | 3120 | C30          | 4144     | 1030        | 5168 | 1430         |
| 1088 | 440          | 2112 | 840          | 3136 | C40          | 4160     | 1040        | 5184 | 1440         |
| 1104 | 450          | 2128 | 850          | 3152 | C50          | 4176     | 1050        | 5200 | 1450         |
| 1120 | 460          | 2144 | 860          | 3168 | C60          | 4192     | 1060        | 5216 | 1460         |
| 1136 | 470          | 2160 | 870          | 3184 | C70          | 4208     | 1070        | 5232 | 1470         |
| 1152 | 480          | 2176 | 880          | 3200 | C80          | 4224     | 1080        | 5248 | 1480         |
| 1168 | 490          | 2192 | 890          | 3216 | C90          | 4240     | 1090        | 5264 | 1490         |
| 1184 | 4A0          | 2208 | 8A0          | 3232 | CA0          | 4256     | 10A0        | 5280 | 1 <u>4A0</u> |
| 1200 | 4B0          | 2224 | 8B0          | 3248 | CB0          | 4272     | 10B0        | 5296 | 14B0         |
| 1216 | 4 <b>C</b> 0 | 2240 | 8C0          | 3264 | CC0          | 4288     | 10C0        | 5312 | 14C0         |
| 1232 | 4D0          | 2256 | 8D0          | 3280 | CD0          | 4304     | 10D0        | 5328 | 14D0         |
| 1248 | 4E0          | 2272 | 8E0          | 3296 | CEO          | 4320     | TUEO        | 5344 | 14E0         |
| 1264 | 4F0          | 2288 | 8F0          | 3312 | CFO          | 4336     | 10F0        | 5360 | 14F0         |
| 1280 | 500          | 2304 | 900          | 3328 | D00          | 4352     | 1100        | 5376 | 1500         |
| 1296 | 510          | 2320 | 910          | 3344 | D10          | 4368     | 1110        | 5392 | 1510         |
| 1312 | 520          | 2336 | 920          | 3360 | D20          | 4384     | 1120        | 5408 | 1520         |
| 1328 | 530          | 2352 | 930          | 3376 | D30          | 4400     | 1130        | 5424 | 1530         |

### Conversione da DECIMALE a ESADECIMALE

Per convertire il numero **decimale 158** nel corrispondente numero **esadecimale** basta andare alla **Tabella N.2** e cercare il numero **decimale 158**, di fianco al quale è indicato l'**esadecimale** corrispondente uguale a **9E**.

Quindi per fare l'operazione inversa e cioè per convertire il numero **esadecimale 9E** in **decimale** si utilizza la stessa **Tabella N.2**.

### Se nella TABELLA non troviamo il DECIMALE

Nella prima pagina della **Tabella N.2** abbiamo inserito tutti i numeri **decimali** da **0** a **319** con i corrispondenti **esadecimali** e nella **seconda** pagina, tutti i numeri **decimali** da **320** a **5.424** con salti di **16** in **16**.

Dei problemi potrebbero perciò insorgere qualora si dovesse eseguire la conversione di un numero che **non** sia compreso in tale tabella.

Ad esempio, se cerchiamo nella colonna dei **deci**mali il numero **450** non lo troveremo e ovviamente nemmeno il suo **esadecimale**.

Per convertire il numero **decimale 450** nel corrispondente **esadecimale** si dovrà prendere in considerazione il numero **decimale** immediatamente inferiore, che è **448**.

Al numero **decimale 450** si sottrarrà il numero **minore 448** e da questa operazione si otterrà:

### 450 - 448 = 2

Nella Tabella N.2 si dovrà ricercare il numero esadecimale di 448 che è 1C0.

A questo punto si dovrà sostituire il numero 0 di destra con il numero 2 ottenuto dalla sottrazione e si otterrà 1C2 che è appunto il numero esadecimale corrispondente al decimale 450.

### Conversione da ESADECIMALE a DECIMALE

Ammettiamo di voler convertire il numero esadecimale 1C2 in decimale.

In questo caso dovremo cercare nella **Tabella N.2** il primo numero **esadecimale** minore di **1C2** e, **non** trovando **1C1**, prenderemo in considerazione quello immediatamente precedente, cioè **1C0**. A questo punto dovremo verificare a quale numero **decimale** corrisponde l'**esadecimale 1C0** e guardando nella colonna di sinistra della **Tabella N.2** troveremo il numero **448**.

A questo numero **448** sommeremo il numero **2** che troviamo sulla destra di **1C-2** e otterremo:

448 + 2 = 450 che è il numero decimale di 1C2

### un ESEMPIO in PIU' non fa mai male

Con gli esempi che vi abbiamo fin qui proposto, non dovreste più avere alcun problema nel convertire un numero **decimale** in uno **esadecimale** o viceversa e, con quelli successivi, sgombreremo il campo da qualsiasi dubbio residuo in proposito.

1º esempio = se nella colonna dei decimali cerchiamo il numero 2042, la nostra ricerca avrà esito negativo e così per quanto riguarda il relativo esadecimale.

Per ricavarlo basta ricercare il numero decimale immediatamente minore, che è 2032.

Eseguiremo quindi la sottrazione tra questi due numeri ottenendo:

2042 - 2032 = 10

Se consultiamo la **Tabella N.1** il numero **decima**le 10 corrisponde al numero **esadecimale A**.

Dal numero **esadecimale** di **2032**, che è **7F0**, dovremo soltanto togliere lo **0** di destra di **7F-0** e sostituirlo con **A** quindi otterremo **7FA**, che è appunto il numero **esadecimale** corrispondente al decimale **2042**.

2° esempio = per trovare l'esadecimale corrispondente al numero decimale 2070 che non è presente nella tabella, dovremo procedere nel modo seguente.

Innanzitutto cercheremo nella colonna dei **decimali** il numero immediatamente **inferiore**, che è **2064**.

Eseguiremo la sottrazione tra i due numeri:

2070 - 2064 = 6

Consultando la **Tabella N.1** troveremo che il numero **decimale 6** corrisponde all'esadecimale 6.

Dal numero **esadecimale** di **2064** che è **810** (vedi **Tabella N.2**) dovremo soltanto togliere lo **0** a destra e sostituirlo con **6** e otterremo **816** che è il numero **esadecimale** corrispondente a **2070**. **3° esempio** – non trovando nella colonna dei **decimali** della **Tabella N.2**, il numero **4095** per poterlo convertire in **esadecimale** dovremo procedere come segue.

Ricercare il numero decimale immediatamente inferiore che è 4080.

Dopodichè eseguiremo la sottrazione:

4095 - 4080 = 15

Consultando la **Tabella N.1** troveremo che il numero **decimale 15** corrisponde all'**esadecimale F**.

Essendo FF0 il numero esadecimale corrispondente a 4080 (vedi Tabella N.2), basterà togliere lo 0 di destra di FF-0 e sostituirlo con F per ottenere FFF, che è appunto l'esadecimale di 4095.

### Conversione da DECIMALE a BINARIO

Ora che vi abbiamo spiegato come procedere per convertire un numero **decimale** in un numero **esadecimale**, vi chiederete come si debba procedere per convertire un numero **decimale** in uno **binario** che è composto soltanto da 1 e **0**.

Per eseguire questa conversione vi conviene prendere un foglio di carta e suddividerlo in riquadri come abbiamo fatto nella **Tabella N.3** (vedi fig.1). Nella **seconda** riga indicata **Peso** scrivete in ogni casella, partendo da **destra** con il numero **1**, questa sequenza di numeri:

2048..1024..512..256..128..64..32..16..8..4..2..1

Questa sequenza è molto facile da ricordare perché, partendo dal numero 1, dovremo eseguire dei semplici raddoppi per ogni casella successiva, quindi avremo 1-2-4-8-16, ecc.

Volendo si potrebbe proseguire oltre il numero 2048, ottenendo il numero 4096, poi 8192, ecc.

Prendendo come riferimento questa **Tabella**, vi spiegheremo come eseguire una **conversione**. Supponiamo di volere convertire il numero **Deci**male 2464 nel corrispondente numero **Binario**.

Inseriremo il nostro numero **2464** nella **prima** casella di sinistra della riga dei numeri **Decimali** come visibile in fig.2 e inizieremo a fare la sottrazione con il **numero** del **Peso** riportato sotto:

### 2464 - 2048 = 416

Riporteremo questo numero nella riga del **Resto** e nell'ultima riga del **Binario** scriveremo 1 per indicare che la sottrazione è avvenuta.

Il resto **416** lo riporteremo nella casella sopra al numero **1024**, ma poichè non si riesce a sottrarre un

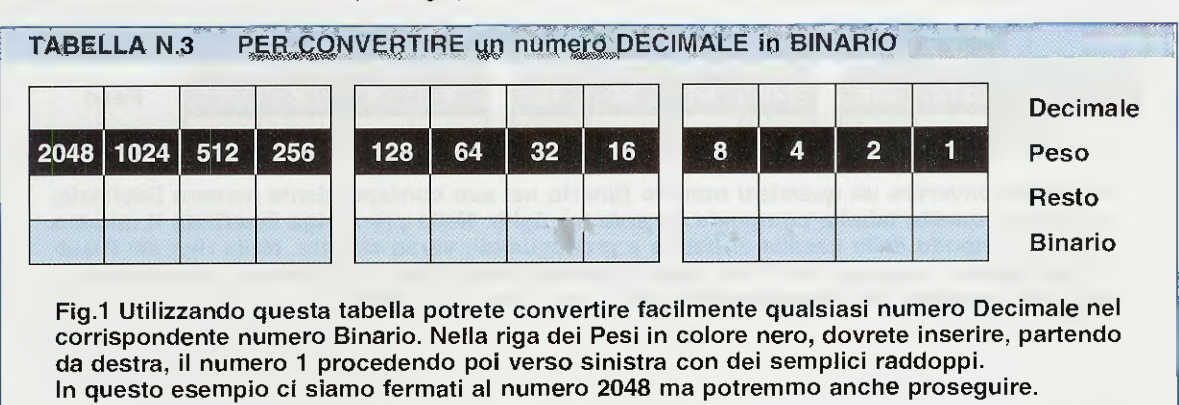

| 2464 | 416  | 416 | 416 | 160 | 32 | 32 | 0  | 0  | 0  | 0  | 0  | Decimale |
|------|------|-----|-----|-----|----|----|----|----|----|----|----|----------|
| 2048 | 1024 | 512 | 256 | 128 | 64 | 32 | 16 | 8  | 4  | 2  | 1  | Peso     |
| 416  | no   | no  | 160 | 32  | no | 0  | no | no | no | no | no | Resto    |
| 1    | 0    | 0   | 1   | 1   | 0  | 1  | 0  | 0  | 0  | 0  | 0  | Binario  |

Fig.2 In questo esempio vi dimostriamo come convertire il numero Decimale 2464 nel corrispondente numero Binario. Come spiegato nel testo, il numero Decimale 2464 va inserito nella prima casella di sinistra, eseguendo poi la sottrazione con il Peso. Se questa sottrazione è possibile, nella riga del Binario dovrete scrivere 1, se è impossibile 0. numero maggiore da un numero minore, sotto scriveremo no e nell'ultima riga del Binario riporteremo 0 perchè la sottrazione non è avvenuta.

Lo stesso resto **416** lo riporteremo nella casella sopra al numero **512**, ma poichè anche in questo caso non si riesce a sottrarre un numero maggiore da un numero minore, sotto scriveremo no e nell'ultima riga del **Binario** riporteremo **0** perchè la sottrazione **non** è avvenuta.

Ora andremo a riportare il numero **416** sopra al numero **256** poi eseguiremo la sottrazione:

### 416 - 256 = 160

Riporteremo questo numero nella riga del **Resto** e nell'ultima riga del **Binario** riporteremo **1** per indicare che la sottrazione è avvenuta.

Il resto ottenuto, cioè **160**, lo riporteremo nella casella sopra al numero **128** e poi eseguiremo la sottrazione ottenendo:

160 - 128 = 32

Questo numero lo riporteremo nella riga del **Resto** e nell'ultima riga del **Binario** scriveremo **1** per indicare che la sottrazione è avvenuta.

Quindi riporteremo il numero 32 sopra alla casella

la del **Peso 64**, scrivendo **no** nella riga del **Resto** e **0** in quella di **Binario**.

Il numero **32** lo scriveremo sopra alla casella del **Peso 32** poi faremo la sottrazione:

$$32 - 32 = 0$$

Questo numero 0 lo riporteremo nella riga del **Re**sto, poi nell'ultima riga del **Binario** riporteremo 1 per indicare che la sottrazione è avvenuta. Avendo completato la nostra conversione nelle successive caselle 16-8-4-2-1 scriveremo no e nella riga del **Binario** riporteremo 0-0-0-0.

Nell'ultima riga della fig.2 avremo così ottenuto il nostro numero Binario che è 1001-1010-0000.

Nota: abbiamo suddiviso questo numero binario in gruppi di 4 per renderlo più leggibile.

Quindi il numero **Binario 1001-1010-0000** corrisponde al numero **Decimale 2464** e andando nella **Tabella N.2** scopriremo che il numero **esadeci**male corrispondente è **9A0**.

### Conversione da BINARIO a DECIMALE

Se vogliamo eseguire l'operazione inversa, cioè convertire un numero binario in uno decimale, utilizzeremo la Tabella riportata in fig.3 che, come noterete, è composta da 3 righe in orizzontale.

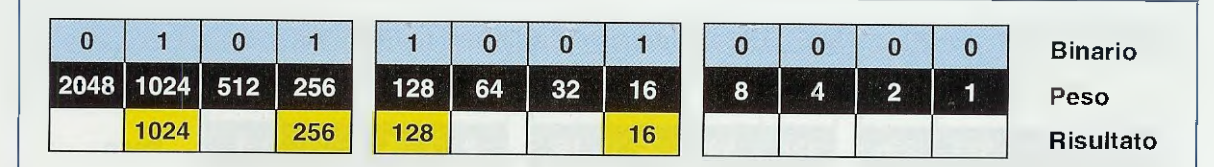

Fig.3 Per convertire un qualsiasi numero Binario nel suo corrispondente numero Decimale, utilizzerete questa tabella composta da sole tre righe. Nella prima riga inserirete il numero Binario, partendo dalla casella di destra e proseguendo verso sinistra. Nella riga del Risultato scriverete il numero del Peso soltanto quando nelle fascia del Binario è presente un 1. Facendo la somma dei Pesi otterrete 1024 + 256 + 128 + 16 = 1424.

| 1424 | 1424 | 400 | 400 | 144 | 16 | 16 | 16 | 0  | 0  | 0  | 0  | Decimale |
|------|------|-----|-----|-----|----|----|----|----|----|----|----|----------|
| 2048 | 1024 | 512 | 256 | 128 | 64 | 32 | 16 | 8  | 4  | 2  | 1  | Peso     |
| no   | 400  | no  | 144 | 16  | no | no | 0  | no | no | no | no | Resto    |
| 0    | 1    | 0   | 1   | 1   | 0  | 0  | 1  | 0  | 0  | 0  | 0  | Binario  |

Fig.4 Per verificare se il numero Binario 101-1001-0000 corrisponde effettivamente al numero Decimale 1424 potrete fare la controprova utilizzando la tabella riportata in fig.1. Inserirete quindi il numero Decimale 1424 nella prima casella di sinistra, poi eseguirete la sottrazione con il Peso. Se questa sottrazione è possibile, nella riga del Binario scriverete il numero 1, se non è possibile scriverete il numero 0. Per convertire il numero **Binario 0101-1001-0000** nel corrispondente **Decimale** dovremo trascrivere tale numero nella **prima riga** posta in alto, partendo da **destra** verso **sinistra**.

Solo per le caselle del **Binario** in cui è presente il numero 1 riporteremo il numero del **Peso** anche nell'ultima riga indicata **Risultato**, mentre per le caselle del **Binario** in cui è presente lo 0 nella riga **Risultato** non scriveremo alcun numero.

A questo punto eseguiremo la somma dei numeri presenti nella riga Risultato e cioè:

1024 + 256 + 128 + 16 = 1424

Quindi il numero **Binario 0101-1001-0000** corrisponde al numero **Decimale 1424** e, consultando la **Tabella N.2**, scopriremo che a questo numero corrisponde l'**Esadecimale 590**.

### FACCIAMO la CONTROPROVA

Per eseguire la controprova, dovremo riconvertire il numero **Decimale 1424** nel corrispondente numero **Binario** utilizzando lo schema riportato in fig.4.

Inseriremo il nostro numero **1424** nella **prima** casella a **sinistra** della riga dei numeri **Decimali** come visibile in fig.4 ed eseguiremo la **sottrazione** con **il numero** del **Peso** riportato nella casella sottostante.

Poichè non si riesce a sottrarre un numero maggiore da un numero minore, nella riga del **Resto** scriveremo no e nell'ultima riga del **Binario** riporteremo 0, perchè la sottrazione non è avvenuta.

Il numero **1424** lo trascriveremo nella casella posta sopra il numero **1024** e poi faremo la sottrazione:

### 1424 - 1024 = 400

Riporteremo questo numero 400 nella riga del **Re**sto e, poichè la sottrazione è avvenuta, nella riga del **Binario** scriveremo 1.

Quindi scriveremo in numero 400 sopra alla casella del Peso 512, scrivendo no nella riga del Resto e 0 in quella del Binario.

Collocheremo il numero 400 nella casella sopra al numero 256 e poi eseguiremo la nostra solita sottrazione:

400 - 256 = 144

Riporteremo questo numero nella riga del **Resto** e nell'ultima riga del **Binario** scriveremo 1 per indicare che la sottrazione è avvenuta.

Trascriveremo il resto ottenuto, cioè 144, nella casella sopra al numero 128 e poi eseguiremo la sottrazione:

### 144 - 128 = 16

Riporteremo questo numero nella riga del **Resto** e nell'ultima riga del **Binario** scriveremo 1 per indicare che la sottrazione è avvenuta.

Trascriveremo il numero **16** sopra alla casella del **Peso 64** e, poichè non si riesce a sottrarre un numero maggiore da un numero minore, nella riga del **Resto** riporteremo **no** e nell'ultima riga del **Binario** il numero **0** perchè la sottrazione **non** è avvenuta.

Lo stesso dicasi anche per il **Peso 32**, quindi nella casella del **Resto** scriveremo **no** e nell'ultima riga del **Binario** uno **0** ad indicare che la sottrazione **non** è avvenuta.

Trascriveremo il numero 16 nella casella sopra il **Peso 16** ed eseguiremo la sottrazione:

### 16 - 16 = 0

Riporteremo il numero 0 nella riga del **Resto**, quindi nella riga del **Binario** scriveremo 1 ad indicare che la **sottrazione** è avvenuta.

Avendo completato la nostra sottrazione, sotto alle caselle successive dei Pesi 8-4-2-1 scriveremo no e nella riga del Binario riporteremo 0-0-0-0.

Nell'ultima riga del **Binario** leggeremo il nostro numero **0101-1001-0000** (il primo **0** a sinistra non è significativo), che corrisponde al numero **Decimale 1424** e all'Esadecimale 590.

### UN altro METODO per convertire da BINARIO a ESADECIMALE o viceversa

Utilizzando la **Tabella N.4** non incontrerete nessuna difficoltà a convertire un numero **Binario** in uno **Esadecimale** o viceversa, ma nel caso vi trovaste alle prese con numeri composti da una infinità di 1 e di 0, sarà sufficiente che vi dimentichiate un numero per ottenere un **errore** madornale.

Ammettiamo che qualcuno vi chiedesse di convertire questi numeri Binari in Esadecimali:

| 1100 | 1000                         |
|------|------------------------------|
| 1101 | 0000                         |
| 0111 | 0011                         |
| 1010 | 0101                         |
|      | 1100<br>1101<br>0111<br>1010 |

Se ciò dovesse rappresentare per voi un problema, vi insegniamo un semplice "trucchetto".

|                  | 🔚 Accessori                   | •     | Accesso a Internet |
|------------------|-------------------------------|-------|--------------------|
|                  | Esecuzione at Patica          | • 📻   | Comunicazioni      |
|                  | 🚔 Jasc Software 🔜             | •     | Giechi             |
|                  | 😤 Microsoft Office            | • 🚖   | Svago              |
|                  | 😤 Serie HP DeskJet 720C v10.3 | + 😁   | Utilità di sistema |
|                  | 😤 TextBridge Pro 9.0          | .0    | Blocco note        |
|                  | 🚊 Trust 9630 Easy Connect     | + 500 | Calcolatrice       |
|                  | Esplora risorse               | •     | Imaging            |
| 🚯 Windows Update | Globalink Globalink           | 1     | Paint              |
| WinZip           | Internet Explorer             |       | Rubrica            |
| Programmi        | 🚰 Outlook Express             | 3     | WordPad            |
| Prefecti         | Prompt di MS-DOS              | T     |                    |
| Datirecent       | 🕤 TriSpectives                |       |                    |
|                  | 🛗 WinZip                      | •     |                    |
| Trova            | Microsoft Games               | •     |                    |
| S Guida in Inea  | 📇 WKtrack                     | +     |                    |
| Feedui           | 📇 Parliamo Inglese v6.0       | >     |                    |
| E Foodart        | 🚊 QuickTime for Windows       | +     |                    |
| 🕺 Disconnetti    | Adobe Acrobat 4.0             | +     |                    |
| Chiudi sessione  | 😭 Graf Sistemi                | +     |                    |

Fig.5 Per far apparire sullo schermo del computer la Calcolatrice Scientifica, basta cliccare sulla scritta Start, andare alla riga Programmi, poi alla riga Accessori cliccando infine sulla riga Calcolatrice. 🔤 Calcolatrice X Modifica Visualizza ? Standard 0. <u>S</u>cientifica Back CE MC 7 8 9 sqit MR 4 5 6 % MS 2 3 1 1/8+/-M+ 0 -

Fig.6 Se cliccando sulla riga Calcolatrice vi apparirà la tastiera di una comune calcolatrice, cliccate sulla scritta Visualizza e poi sulla scritta Scientifica per visualizzare la tastiera di quest'ultima riprodotta in fig.7.

La prima operazione che dovrete compiere consiste nel **suddividere** questi numeri in gruppi di **4 cifre**, partendo da **destra** e proseguendo verso **sinistra**, e se nel gruppo di sinistra dovessero mancare una o più cifre, mettete degli **0**.

Quindi, procedete in questo modo:

| 1011001000   | 0010 1100 1000 |
|--------------|----------------|
| 10011010000  | Q100 1101 Q000 |
| 11100111001  | 1110 0111 0011 |
| 100010100101 | 1000 1010 0101 |

Nella **Tabella N.4** ricercherete a quali numeri **E-sadecimali** corrispondono questi **gruppi** di **4** e troverete:

| 0010 | 1100 | 1,000 | = Esadecimale | 2 C 8 |
|------|------|-------|---------------|-------|
| 0100 | 1101 | 0000  | = Esadecimale | 4 D 0 |
| 1110 | 0111 | 0011  | = Esadecimale | E 7 3 |
| 1000 | 1010 | 0101  | = Esadecimale | 8 A 5 |

L'operazione inversa andrà invece eseguita per

### TABELLA N.4

| Binario |   |   |   |            | Esadecimale |
|---------|---|---|---|------------|-------------|
| <br>0   | 0 | 0 | 0 |            | 0           |
| 0       | 0 | 0 | 1 | and second | 1           |
| 0       | 0 | 1 | 0 |            | 2           |
| 0       | 0 | 1 | 1 |            | 3           |
| 0       | 1 | 0 | 0 |            | 4           |
| 0       | 1 | 0 | 1 | ANTER P    | 5           |
| 0       | 1 | 1 | 0 |            | 6           |
| 0       | 1 | 1 | 1 |            | 7           |
| 1       | 0 | 0 | 0 |            | 8           |
| 1       | 0 | 0 | 1 |            | 9           |
| 1       | 0 | 1 | 0 |            | А           |
| 1       | 0 | 1 | 1 | R. ANDI    | В           |
| 1       | 1 | 0 | 0 |            | С           |
| 1       | 1 | 0 | 1 |            | D           |
| 1       | 1 | 1 | 0 |            | E           |
| 1       | 1 | 1 | 1 | 1000.000   | F           |

Questa tabella, in cui sono elencati i numeri Binari da 0000 a 1111 e i corrispondenti numeri Esadecimali, vi servirà per convertire velocemente qualsiasi numero Binario in uno Esadecimale o viceversa. Fig.7 Ecco come appare la tastiera della Calcolatrice Scientifica che vi servirà per convertire i numeri da Decimali a Binari o a Esadecimali e viceversa. Per cancellare un risultato o per inserime uno nuovo basta cliccare con il mouse sul tasto "C" che nel disegno appare colorato in giallo.

| 🕅 Calcol         | latrice          |             |       |       |    |       |    |                                               |       | _ 🖄 🗙 |
|------------------|------------------|-------------|-------|-------|----|-------|----|-----------------------------------------------|-------|-------|
| <u>M</u> odifica | <u>V</u> isualiz | za <u>?</u> |       | ſ     |    |       |    | <u>, , , , , , , , , , , , , , , , , , , </u> |       | 0,    |
| C Hex            | e                | Dec         | f Oct | C Bin | C  | Deg   | ΓF | }ad                                           | C Gra | ıd    |
| I nv             | ſ                | Hyp         |       |       |    | 8 aut |    | CE                                            | 1     | С     |
| Sta              | 143              |             |       | MC    | 7  | 8     | 9  | 4                                             | Mod   | And   |
| NO.              | ctra:            | t.sp        | di-   | ME    | 4  | 5     | 6  |                                               | Di    | Nat   |
| 2.40             |                  | 1           | ing . | MS    | 1  | 2     | 3  |                                               | 1. hr | Not   |
|                  | 1.1              | 12.54       |       | Ma    | 0  | +}-   |    | -                                             |       | lest. |
| 1,081            | 1.3/1            |             | 1.03  | pi    | 0. | H     | Г  |                                               |       | 174   |

| 📠 Calcol | latrice                               |                |       |         |         |               |
|----------|---------------------------------------|----------------|-------|---------|---------|---------------|
| Modifica | Visualizza 📋                          |                |       | <u></u> | <u></u> | 2468          |
| C Hex    | fe Dec                                | C Oct          | C Bin | C Deg   | C Rad   | C Grad        |
| I Inv    | Г Нур                                 |                |       | Reck    | TE      |               |
|          |                                       |                |       |         |         |               |
| 🖾 Calcol | atrice                                |                |       |         |         | inin x        |
| Modifica | atrice<br><u>V</u> isualizza <u>?</u> |                | J.    |         |         | 9A4           |
| Modifica | latrice<br>⊻isualizza 2<br>C Dec      | <b>ℓ</b> ‴ Oct | C B   | Deg     | C Rad   | 9A4<br>C Grad |

Fig.8 Per convertire il numero Decimale 2468 nel rispettivo Esadecimale, dovrete prima cliccare sul cerchietto "Dec" in modo da far apparire al suo interno un "punto" e poi digitare il numero 2468.

Eseguita questa operazione, cliccate sul cerchietto "Hex" e subito vedrete apparire nella finestra il corrispondente numero Esadecimale 9A4.

Fig.9 Per convertire il numero Decimale 2468 nel rispettivo Binario, dovrete prima cliccare sul cerchietto "Dec" in modo da far apparire al suo interno un "punto" e poi digitare il numero 2468.

Eseguita questa operazione, cliccate sul cerchietto "Bin" e subito vedrete apparire nella finestra il corrispondente numero binario 1001-1010-0100.

| 🐺 Calco  | latrice                                         |       |         |                  |       |                        |
|----------|-------------------------------------------------|-------|---------|------------------|-------|------------------------|
| Modifica | Visualizza 🔮                                    |       | <u></u> | a. 1 <u>53 a</u> |       |                        |
|          |                                                 |       |         |                  |       | 2468                   |
| C Hex    | C Dec                                           | C Oct | C Bin   | C Deg            | C Rad | C Grad                 |
| └┌─ Inv  | Г Нур                                           |       |         | E ar J           | LE    | E                      |
|          |                                                 |       |         |                  |       |                        |
| 🐨 Calco  | latrice                                         |       |         |                  |       |                        |
| Modifica | l <mark>atrice</mark><br>⊻isualizzar <u>2</u>   | -     |         |                  |       |                        |
| Modifica | latrice<br>⊻isualizza <u>?</u>                  |       | J.      |                  |       | 100110100100           |
| Modifica | l <mark>atrice</mark><br>⊻isualiazar 2<br>⊂ Dec | C Oct | Bin     | C Deg            | C Rad | 100110100100<br>C Grad |

Fig.10 Per convertire il numero Binario 10-1100-1000 nel rispettivo numero Esadecimale, dovrete prima cliccare sul cerchietto "Bin" in modo da far apparire al suo interno un "punto" e poi digitare 10-1100-1000.

Eseguita questa operazione, cliccate sul cerchietto "Hex" e subito vedrete apparire nella finestra il corrispondente numero Esadecimale 2C8.

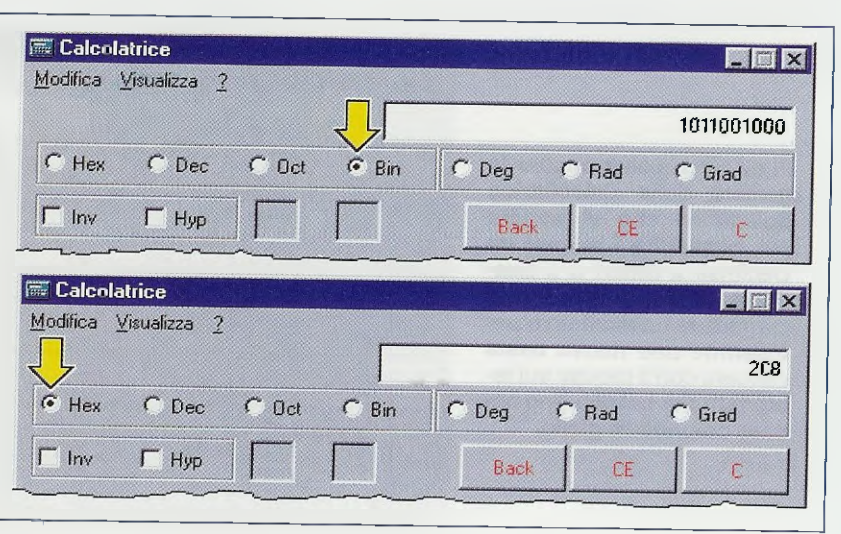

convertire dei numeri Esadecimali in numeri Binari, quindi:

| 2 C 8 = Binario | 0010 1100 1000 |
|-----------------|----------------|
| 4 D = Binario   | 0100 1101 0000 |
| E 7 3 = Binario | 1110 0111 0011 |
| 8 A 5 = Binario | 1000 1010 0101 |

Se vi dovesse capitare un numero **Esadecimale** formato da 4 cifre come potrebbe essere il numero **A5F3**, sappiate che questo è un numero **Bina**rio composto da 16 numeri:

A 5 F 3 = Binario 1010 0101 1111 0011 SE DISPONETE di un COMPUTER

Se disponete di un computer provvisto di sistema operativo Windows, potrete effettuare qualsiasi conversione Decimale-Binario-Esadecimale utilizzando la Calcolatrice Scientifica inserita nel programma e a questo punto ci chiederete perchè non ve l'abbiamo detto subito.

Il motivo è molto semplice ed è lo stesso motivo per cui a scuola ci hanno insegnato la **Tavola Pitagorica** anzichè dirci di procurarci una calcolatrice tascabile.

Soltanto seguendo passo per passo tutte le fasi di elaborazione di un calcolo si può diventare infatti completamente autonomi e veramente padroni di un procedimento.

Ora che sapete come eseguire una conversione da un qualsiasi numero decimale a un esadecimale o binario, potrete anche ricorrere all'aiuto della calcolatrice scientifica presente nel vostro computer se lo riterrete più comodo.

In questo caso, acceso il computer, cliccate sul tasto Start o Avvio in basso a sinistra dello schermo e subito vi apparirà una prima finestra (vedi fig.5). Andate alla riga con la scritta **Programmi**: apparirà una seconda finestra nella quale dovrete portare il cursore sulla scritta Accessori e, così facendo, a destra vi apparirà una terza finestra e in questa dovrete cliccare sulla scritta Calcolatrice. Se sul video vi apparirà una calcolatrice Standard (vedi fig.6), cliccate sulla scritta Visualizza e, quando vi apparirà la piccola finestra (vedi fig.6), cliccate sulla scritta Scientifica e subito vedrete la calcolatrice di fig.7.

Con questa calcolatrice potrete eseguire qualsiasi conversione da **Decimale** a **Binario** oppure **Esadecimale** e controllare qualsiasi **numero**.

Se, ad esempio, cliccate sul piccolo cerchietto con la scritta **Dec** (vedi fig.8), potrete scrivere nella calcolatrice qualsiasi numero **Decimale**.

Così, se scriverete il numero **2468** e poi cliccherete sul cerchietto con la scritta **Hex** (vedi fig.8), che significa **Esadecimale**, vedrete apparire il numero **9A4**. Se invece cliccate sul cerchietto **Bin**, che significa **Binario** (vedi fig.9), vedrete apparire: **1001-1010-0100**.

### CONCLUSIONE

Con questo articolo riteniamo di avervi aiutato a prendere maggiore confidenza con i numeri **Decimali-Binari-Esadecimali** e a comprendere come, con poche e semplici regole, sia possibile risolvere senza difficoltà anche quei problemi che prima vi apparivano insormontabili. Un concentrato di teoria, consigli, suggerimenti, esempi e dimostrazioni, all'insegna del nostro inconfondibile metodo didattico da oggi in due volumi tutte le lezioni del nostro corso "Imparare l'elettronica partendo da zero"

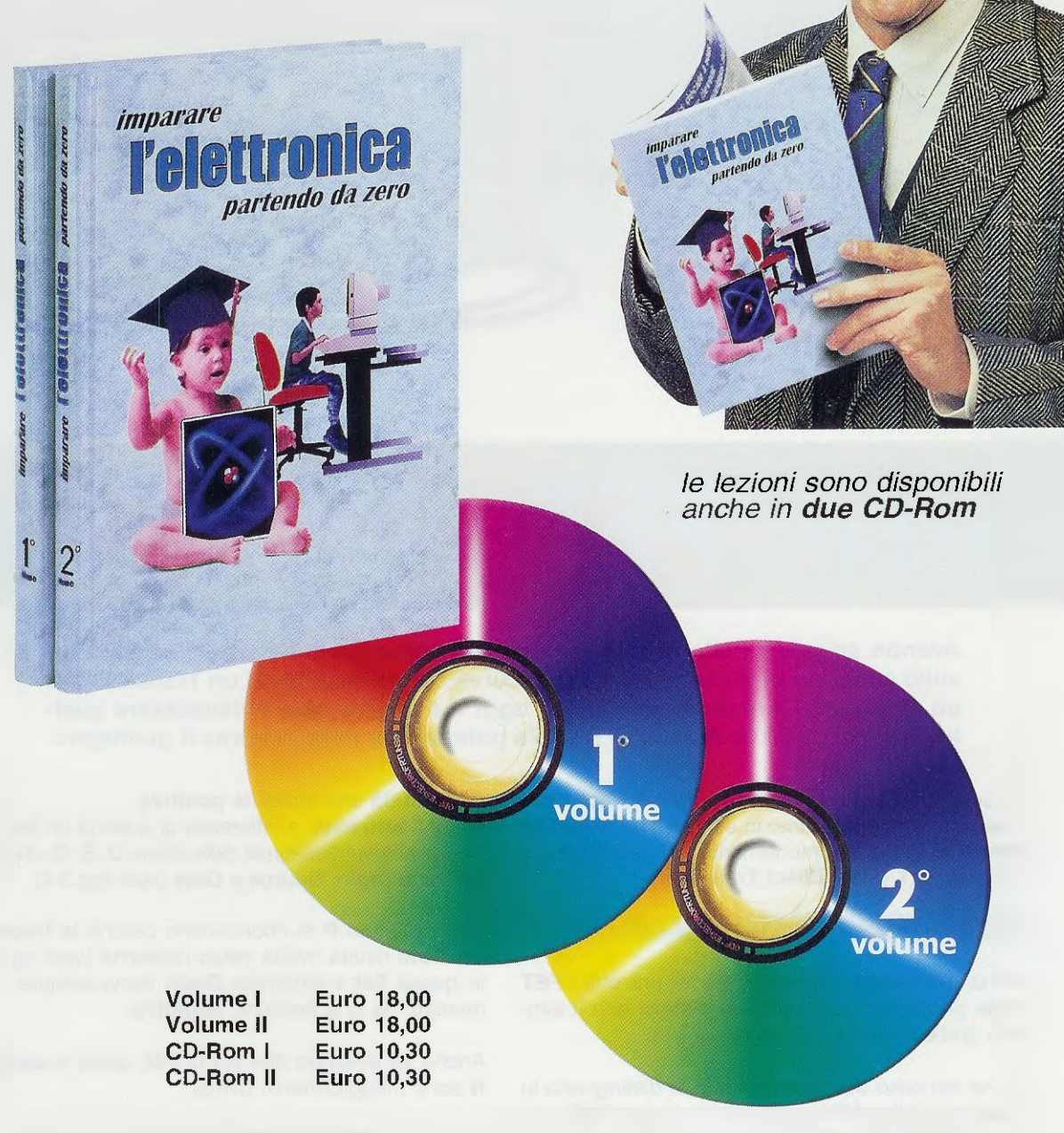

Per ricevere volumi e CD-Rom potete inviare un vaglia o un assegno o richiederli in contrassegno a: **NUOVA ELETTRONICA - Via Cracovia, 19 - 40139 Bologna ITALY** tel.051/46.11.09 - segreteria tel. 0542/64.14.90 (24 ore su 24) - fax 051/45.03.87 o 0542/64.19.19 Potete richiederli anche tramite il nostro sito **INTERNET:http://www.nuova elettronica.it** pagandoli preventivamente con la vostra carta di credito oppure in contrassegno. **Nota:** richiedendoli in contrassegno pagherete un supplemento di Euro 4,60.

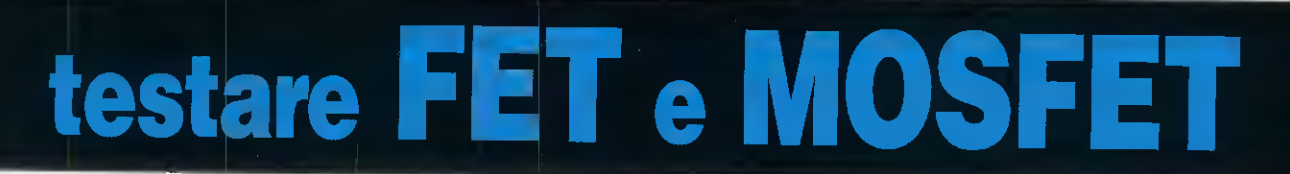

Avendo spiegato nella lezione precedente come procedere per far apparire sullo schermo di un oscilloscopio le curve caratterístiche di un Transistor, di un diodo SCR e di un diodo TRIAC, oggi vi insegneremo a visualizzare quelle di un FET e di un Mosfet di piccola potenza e a determinarne il guadagno.

Proseguendo nella descrizione dell'uso del tracciacurve, oggi prendiamo in esame il transistor ad effetto di campo comunemente conosciuto con il nome di FET (Field Effect Transistor).

The made

### Il FET e i suoi 3 terminali D - S - G

Prima di entrare nel dettaglio, precisiamo che il FET viene presentato negli schemi elettrici con il simbolo grafico visibile nelle figg.1-2.

Come nel caso dei transistor che si distinguono in transistor di tipo **NPN** e transistor di tipo **PNP**, anche nel caso dei fet vi sono quelli a canale **N** e quelli a canale **P**.

I fet a canale N si riconoscono perchè la **freccia** del **Gate** risulta rivolta verso l'**interno** (vedi fig.1). In questi Fet il terminale **Drain** viene sempre alimentato da una tensione positiva.

I suoi 3 terminali, a differenza di quelli di un transistor, sono contrassegnati dalle lettere **D**, **S**, **G**, che significano **Drain**, **Source** e **Gate** (vedi figg.3-4).

I fet a canale P si riconoscono perchè la **freccia** del **Gate** risulta rivolta verso l'**esterno** (vedi fig.2). In questi Fet il terminale **Drain** viene sempre alimentato da una tensione **negativa**.

Anche se esistono due tipi di Fet, quelli a canale N sono maggiormente diffusi.

Per quanto riguarda i Fet dobbiamo tenere sempre presente che:

Drain: è il terminale che va collegato alla tensione positiva di alimentazione se è di canale N e alla tensione negativa se è di canale P. Source: è il terminale che va collegato a massa.

Gate: è il terminale che serve per ricevere il segnale da amplificare. Questo Gate va collegato a massa tramite una resistenza che può variare da 47.000 ohm fino ad 1 megaohm.

### I FET amplificano in TENSIONE

Se i transistor amplificano il segnale applicato sulla Base in corrente, i Fet amplificano il segnale applicato sul Gate in tensione.

Quindi se per controllare con un tracciacurve un qualsiasi transistor si doveva applicare sulla sua Base una rampa con una corrente positiva crescente (vedi fig.5), nel caso dei Fet occorre invece applicare sul Gate una rampa con una tensione negativa decrescente (vedi fig.6).

Nota: anche se applichiamo ai transistor una rampa a 8 gradini, poichè la 1° traccia dello 0 è posta Fig.1 Questo è il simbolo grafico di un Fet a canale N. Si noti la freccia del Gate rivolta verso l'interno.

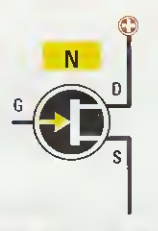

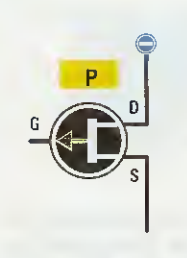

Fig.2 Questo è II simbolo grafico di un Fet a canale P. Si noti la freccia del Gate rivolta verso l'esterno.

### con il TRACCIACURVE

in basso (vedi fig.8) non la prendiamo in considerazione, quindi in pratica conteggiamo solo 7 tracce. Anche nei Fet applichiamo una rampa a 8 gradini, ma poichè questa è negativa e la 1° traccia dello 0 risulta posta in alto (vedi fig.9), dobbiamo sempre tenerla in considerazione, quindi li conteggiamo tutti 8 partendo dall'alto verso il basso.

Per ottenere questa **rampa negativa** occorre solo spostare la leva del deviatore **TR-Fet** su Fet e la leva del deviatore **PNP-NPN** su **NPN** (vedi fig.11).

Con questa semplice commutazione trasformiamo una rampa di corrente con polarità positiva in una rampa in tensione con polarità negativa.

### CORRENTE di BASE e TENSIONE di GATE

Sul pannello frontale del tracciacurve è presente il commutatore S1 (vedi in fig.10 Corrente base) che serve per scegliere il valore di Corrente da applicare sulla Base di un transistor, ma non vi è nessun commutatore che permetta di scegliere il valore di tensione negativa da applicare sul Gate del Fet.

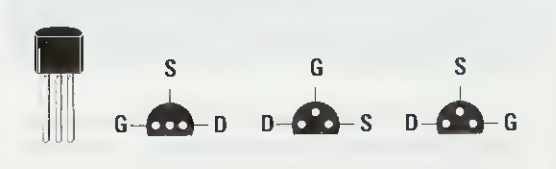

Fig.3 Le connessioni G-S-D, viste da sotto, di un Fet con corpo plastico. Poichè ciascun Fet presenta questi terminali disposti in modo diverso, in ogni schema elettrico dovrebbe apparire la disposizione G-S-D del Fet che è stato utilizzato.

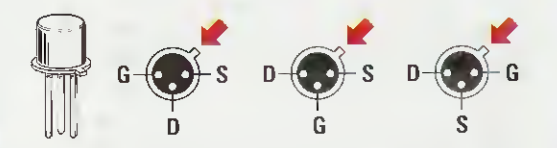

Fig.4 Le connessioni G-S-D, viste da sotto, di un Fet con corpo metallico. Sul corpo metallico di questi Fet è sempre presente una piccola sporgenza di riferimento. Anche in questi Fet la disposizione G-S-D può variare da sigla a sigla.

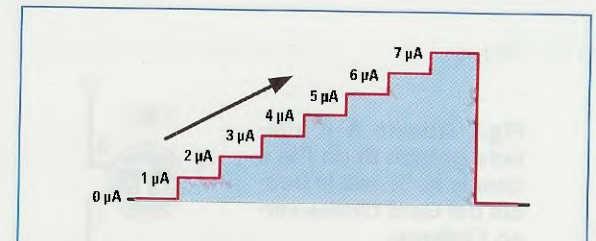

Fig.5 Per testare i Transistor, il tracciacurve applica sulla loro Base una rampa di CORRENTE di polarità POSITIVA composta da 8 gradini, contando anche lo 0.

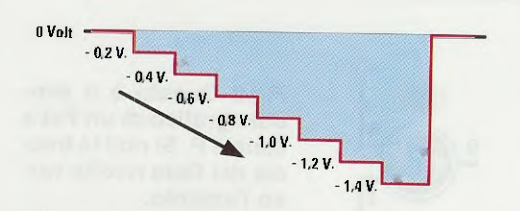

Fig.6 Per testare i FET, il tracciacurve applica sul Gate una rampa di TENSIONE di polarità NEGATIVA composta da 8 gradini, contando ovviamente lo 0.

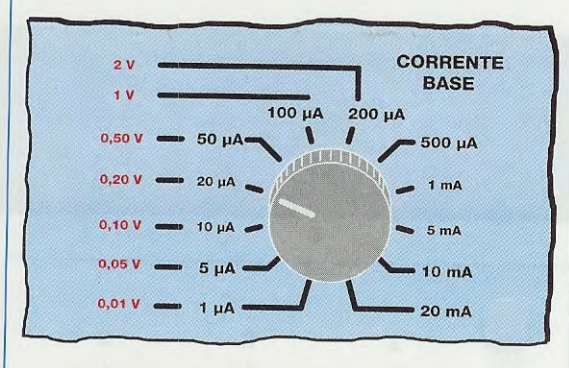

Fig.7 Quando si testano i Fet, la manopola della Corrente di Base fornisce in uscita le Tensioni indicate nella Tabella N.1.

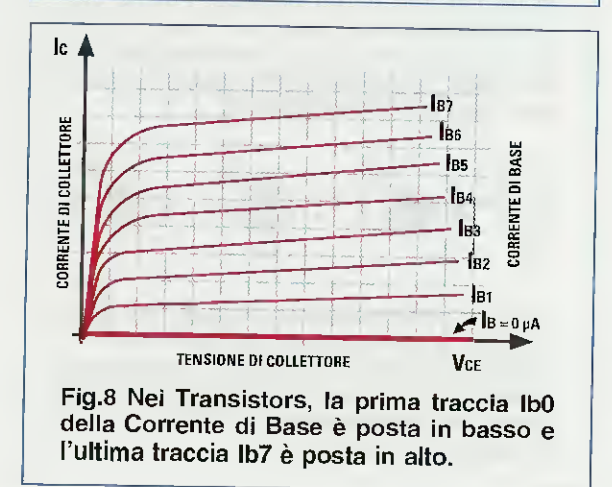

Utilizziamo lo stesso commutatore S1 della Corrente di Base anche per ottenere la Tensione da applicare sul Gate del Fet e nella Tabella N.1 riportiamo la conversione da microamper a volt (vedi anche fig.7).

### TABELLA N.1

| Corrente<br>sulla Base | Tensione negativa<br>sul Gate del Fet |
|------------------------|---------------------------------------|
| 1 µA                   | 0,01 volt x traccia                   |
| 5 μΑ                   | 0,05 volt x traccia                   |
| 10 µA                  | 0,10 volt x traccia                   |
| 20 µA                  | 0,20 volt x traccia                   |
| 50 µA                  | 0,50 volt x traccia                   |
| 100 µA                 | 1 volt x traccia                      |
| 200 µA                 | 2 volt x traccia                      |

Nota: in questa Tabella non abbiamo proseguito oltre ai 200 microamper, che corrispondono ad una tensione di Gate di 2 volt per traccia, perchè non useremo mai valori così elevati.

### **INIZIAMO** a testare un FET

Dopo aver collegato le uscite dei connettori **BNC** del **tracciacurve** all'oscilloscopio, come già vi abbiamo spiegato negli articoli precedenti, dovete predisporre i comandi sul **tracciacurve** come segue (vedi fig.11):

| Deviatore TR-Fet    | su FET              |
|---------------------|---------------------|
| Deviatore NPN-PNP   | su NPN              |
| CORRENTE Base       | su 20 µA = 0,2 Volt |
| CORRENTE Collettore | su 1 mA/div         |

e le manopole dell'oscilloscopio come evidenziato in fig.12:

| CH1 | canale X | (orizzontale) | 1   | Volt/div |
|-----|----------|---------------|-----|----------|
| CH2 | canale Y | (verticale)   | 0,2 | Volt/div |

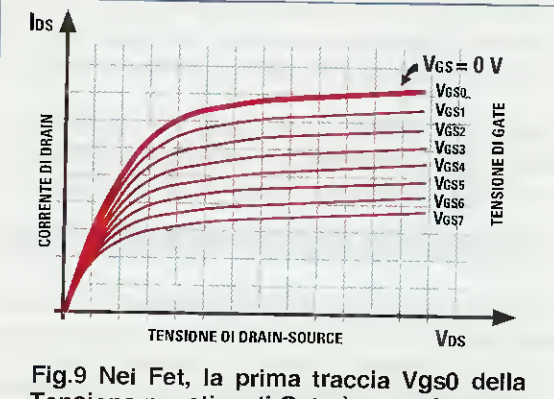

Tensione negativa di Gate è posta in alto e l'ultima traccia Vgs7 è posta in basso. Avendo predisposto il selettore corrente di Collettore su 1 milliamper/div e il selettore CH2 del canale Y su 0,2 Volt/div, la corrente Drain-Source che viene indicata con la sigla lds e che sullo schermo dell'oscilloscopio è riportata nella quadrettatura verticale, assumerà i seguenti valori:

2-4-6-8-10-12-14-16 milliamper

Predisposti tracciacurve ed oscilloscopio, è il momento di collegare il Fet che si desidera testare.

Se per eseguire questo test volete utilizzare il fet 2N5247 che vi abbiamo fornito nel kit, potete vedere in fig.14 la disposizione dei suoi tre terminali D-S-G vista da sotto, da collegare alle boccole C-B-E del tracciacurve come segue:

- il terminale D va collegato alla boccola C
- il terminale S va collegato alla boccola E
- il terminale G va collegato alla boccola B

Se volete testare altri tipi di Fet, ricordatevi che la disposizione **D-S-G** dei terminali cambia da sigla a sigla come visibile nelle figg.3-4.

Collegati i terminali del Fet al tracciacurve, non appena accenderete quest'ultimo vedrete apparire sullo schermo 8 tracce (vedi fig.13), che risultano completamente diverse da quelle di un transistor.

### La prima TRACCIA del FET parte dall'ALTO

Vi ricorderete che esaminando un transistor ottenevamo sullo schermo dell'oscilloscopio 8 tracce, corrispondenti ai valori della corrente di Base e poichè la 1° traccia posta in basso corrisponde ad una corrente di Base di 0 microamper, l'abbiamo di proposito eliminata da tutti i nostri disegni.

Passando ai Fet tutto cambia, perchè la 1° traccia, che corrisponde ad una tensione di Gate di 0 volt, risulta posizionata in alto (vedi fig.13).

Quindi la 1° traccia in alto sarà per noi la Vgs0, poi seguiranno tutte le altre tracce, cioè la Vgs1-Vgs2-Vgs3-Vgs4-Vgs5-Vgs6 ed infine la Vgs7 che sarà l'ultima posta in basso.

Poichè sui Fet sono riportate delle sigle per molti sconosciute, ne descriviamo qui il significato:

Vgs = significa Volt, Gate, Source ed indica il valore della tensione di polarizzazione applicata sul Gate per portarlo in conduzione.

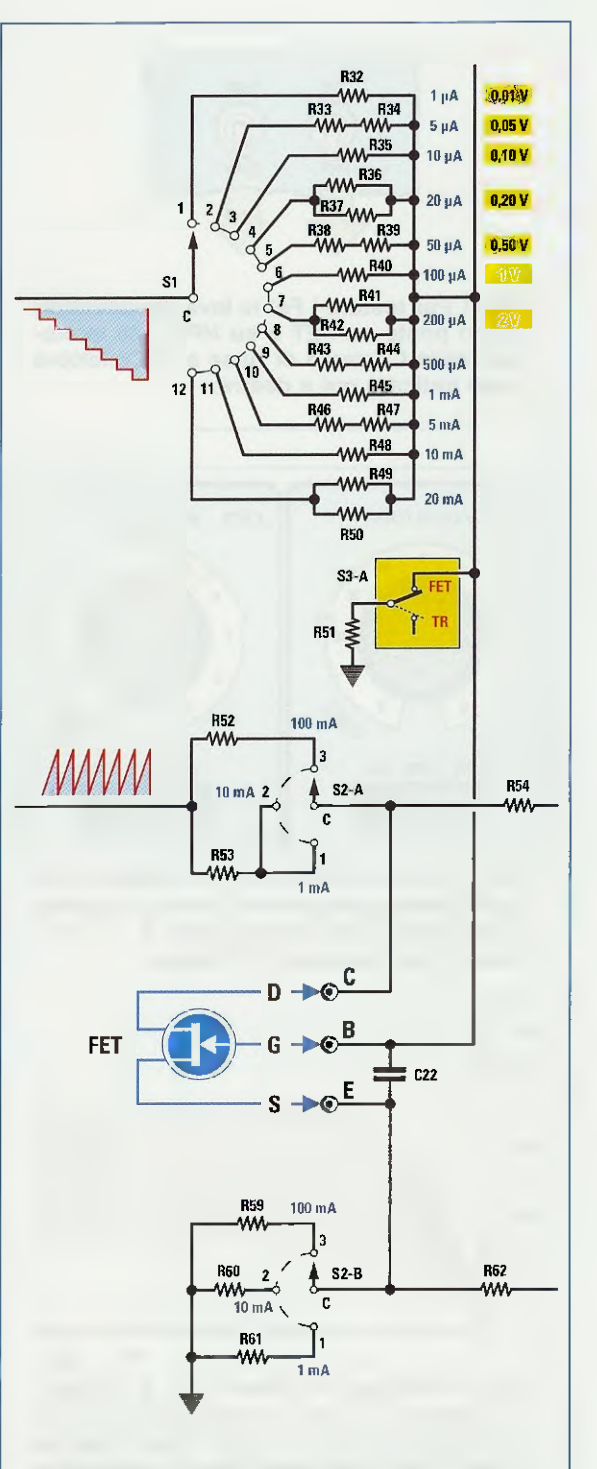

Fig.10 Commutando il deviatore S3/A in posizione Fet, il commutatore S1 posto in alto ci fornirà per ogni posizione i VOLT x quadretto segnalati in giallo.

In basso, potete vedere come vanno collegati i terminali D-G-S di un Fet alle boccole C-B-E del tracciacurve.

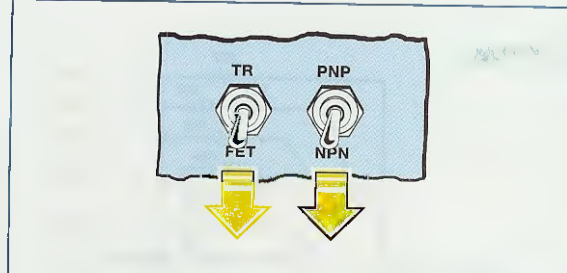

Fig.11 Per testare i Fet le leve dei deviatori vanno poste su FET e su NPN e le manopole della Corrente di Base e di Collettore come indicato qui a destra.

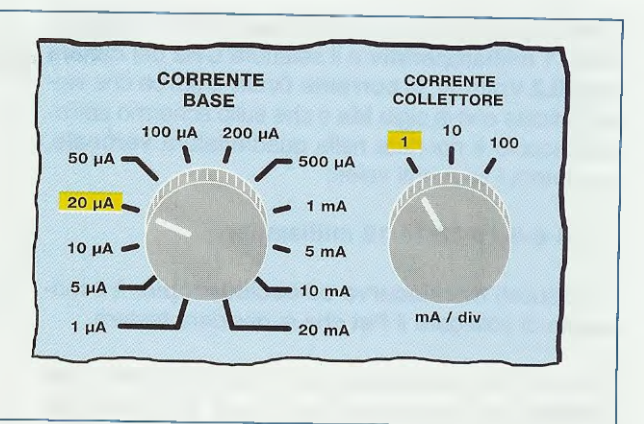

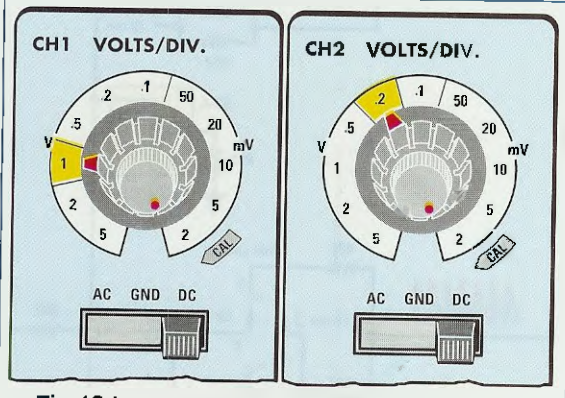

Fig.12 La manopola CH1 dell'ingresso X va posizionata sulla portata 1 Volt/div., mentre la manopola CH2 dell'ingresso Y va posizionata sulla portata 0,2 Volt/div.

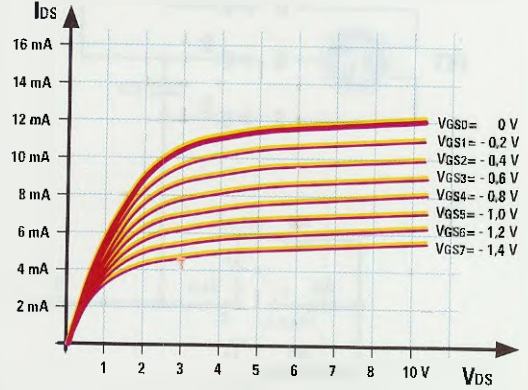

Fig.13 Sull'asse verticale "Ids" è riportata la Corrente di Drain, mentre sull'asse orizzontale la tensione "Vds" Drain-Source. Nelle 8 tracce è riportato il valore della tensione Negativa presente sul Gate.

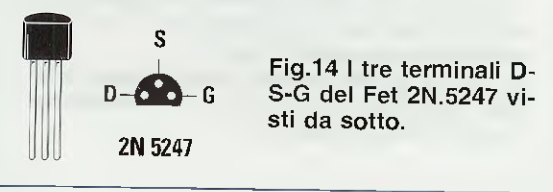

Wels significa Volt, Drain, Source e indica la tensione applicata tra il terminale Drain e il Source.

<mark>lds =</mark> significa **corrente** che scorre tra **Drain** e **Source** espressa in milliamper.

Wes = indica il valore della **tensione** che viene utilizzata per alimentare il circuito.

Sull'asse verticale del grafico di fig.13 viene riportato il valore della corrente di Drain, indicata con la sigla Ids, mentre sull'asse orizzontale viene riportata la tensione presente tra Drain-Source indicata con la sigla Vds.

Avendo ruotato la manopola della corrente di Base sul valore di 20 microamper, ogni traccia, partendo dall'alto verso il basso, avrà i seguenti valori di tensione negativi (vedi fig.13):

| 1° traccia | 0,0 volt   |
|------------|------------|
| 2° traccia | - 0,2 ∨olt |
| 3° traccia | – 0,4 volt |
| 4° traccia | – 0,6 volt |
| 5° traccia | - 0,8 ∨olt |
| 6° traccia | - 1,0 volt |
| 7° traccia | – 1,2 volt |
| 3° traccia | – 1,4 ∨olt |
|            |            |

Avendo poi ruotato la manopola CH2 canale Y dell'oscilloscopio sulla posizione di 0,2 Volt/div., avremo che la quadrettatura dell'asse verticale dello schermo corrisponderà ai seguenti valori di corrente di Drain:

### 2-4-6-8-10-12-14-16 milliamper

Se provando con il tracciacurve un qualsiasi Fet otteniamo delle curve troppo **compresse** come indicato in fig.15, e quindi scarsamente **decifrabili**, possiamo **amplificarle** sullo schermo del nostro oscilloscopio semplicemente ruotando la manopola

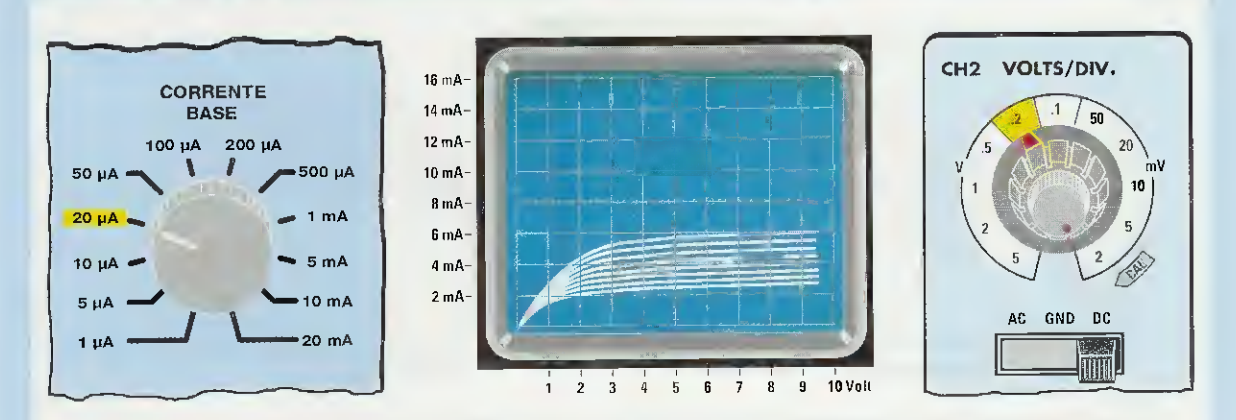

Fig.15 Tenendo la manopola della Corrente di Base sulla posizione 20 µA che corrisponde ad un tensione di Gate di 0,2 volt (vedi fig.7) e la manopola CH2 dell'oscilloscopio sulla posizione 0,2 Volts/div., sullo schermo potrebbero apparire delle tracce molto ravvicinate. Per distanziarle basta ruotare la manopola CH2 su una portata inferiore (vedi figg.16-17).

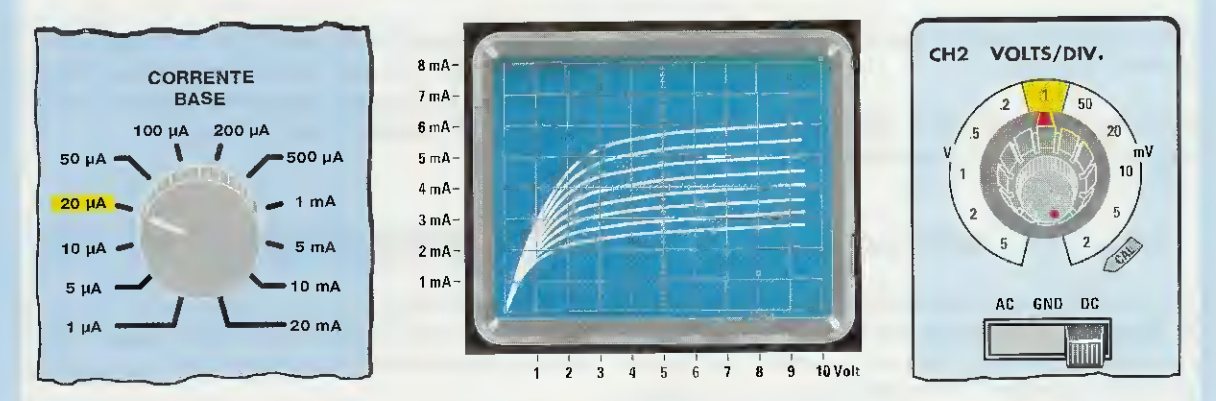

Fig.16 Spostando la manopola CH2 dell'oscilloscopio sulla portata 0,1 Volts/div., vedrete le curve distanziarsi. Se queste risultano ancora troppo ravvicinate passate ad una portata inferiore. Ricordatevi che, cambiando la portata della manopola CH2, cambia anche la corrente "Ids" sull'asse verticale. Confrontate la corrente di fig.15 con quella di fig.16.

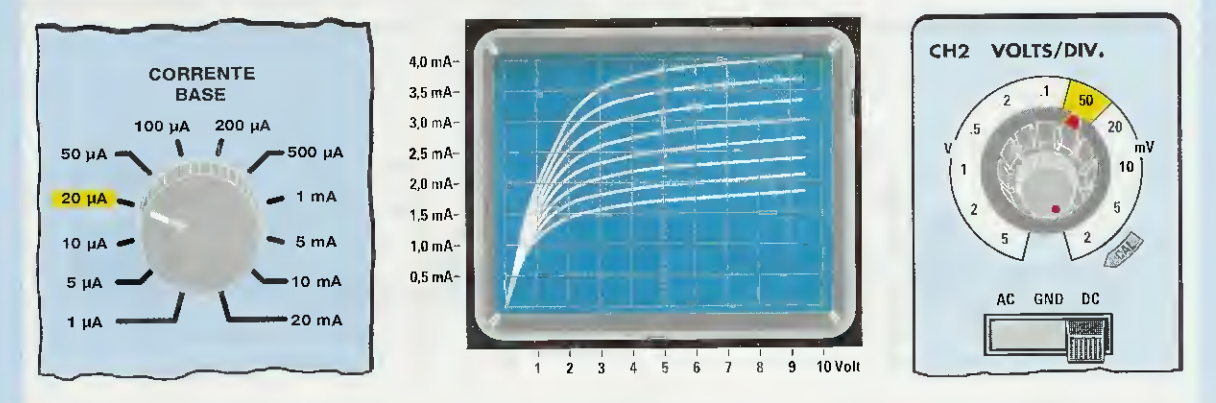

Fig.17 Se commutate la manopola CH2 sulla portata 50 millivolts/div. le tracce verranno ulteriormente distanziate. Avendo scelto la portata dei 50 millivolts/div., ricordatevi che la Corrente di Drain posta sull'asse verticale di sinistra avrà un valore di 0,5 milliamper per ogni singolo quadretto, quindi avremo in successione 0,5-1,0-1,5-2,0-2,5-3,0-3,5-4,0 milliamper.

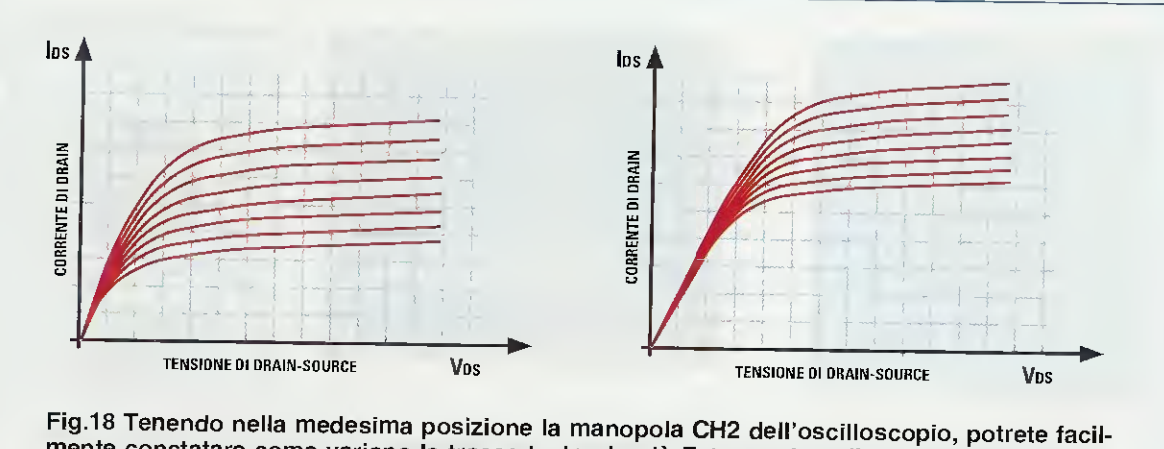

mente constatare come variano le tracce testando più Fet con sigle diverse. Se testate due Fet che hanno la stessa sigla, quello che farà apparire le tracce maggiormente spostate verso l'alto sarà anche quello caratterizzato da un guadagno maggiore.

CH2 canale Y sulla posizione 0,1 Volt/div., come indicato in fig.16.

In questo caso i valori della **corrente** di **Drai**n che andremo a leggere sull'asse **verticale** dello schermo saranno i seguenti:

### 1-2-3-4-5-6-7-8 milliamper

Se le tracce non risultassero ancora perfettamente **leggibili**, potremmo aumentare ulteriormente l'amplificazione sullo schermo portando la manopola **CH2 canale Y** dell'oscilloscopio sulla posizione **50 millivolt/div.**, vedi fig.17.

In questo caso la corrente di Drain sull'asse verticale dello schermo avrà i seguenti valori:

0,5-1,0-1,5-2,0-2,5-3,0-3,5-4,0 milliamper

E' intuitivo quindi che, per amplificare o ridurre l'immagine delle 8 tracce sullo schermo, è sufficiente ruotare su una portata inferiore o superiore la manopola CH2 canale Y dell'oscilloscopio.

### La DIFFERENZA tra due FET

Una volta compreso come si ricavano le tracce di un Fet, potreste avere la curiosità di vedere come esse varino testando alcuni Fet con sigle diverse.

Tenendo nella stessa posizione sia la manopola dell'oscilloscopio che quella del tracciacurve è abbastanza intuitivo che, testando due diversi Fet, quello che presenterà le 8 tracce maggiormente spostate verso l'alto, sarà quello caratterizzato da un maggiore guadagno (vedi fig.18).

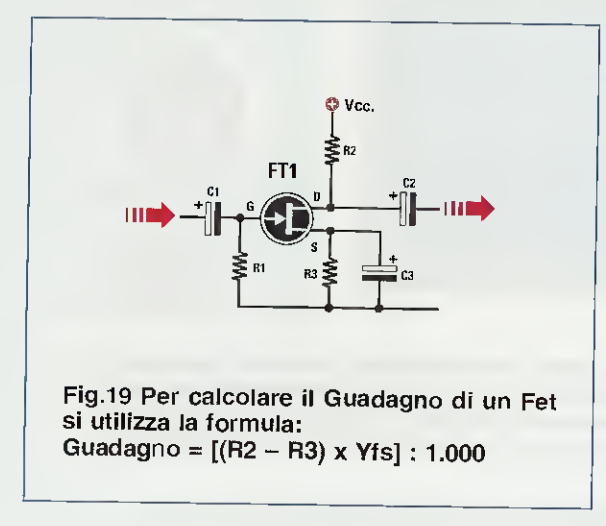

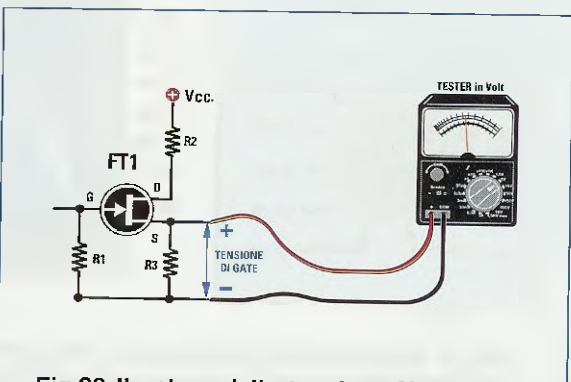

Fig.20 II valore della tensione Negativa di Gate corrisponde al valore della tensione positiva presente sulla resistenza R3.

20

**Nota:** nel Fet è improprio parlare di guadagno, perché, a differenza del transistor, non abbiamo un rapporto numerico tra la corrente di Collettore e la corrente di Base, tuttavia abbiamo utilizzato questo termine per semplicità di spiegazione.

Infatti, i guadagno di un Fet si calcola con la formula seguente:

guadagno = [(R2 – R3) x Yfs] : 1.000

Il valore della **Yfs**, che è il valore della **transconduttanza** espressa in **ms** (significa **millisiemens**), si ricava però soltanto se si dispone del **manuale** con le caratteristiche del **Fet**.

Questa Yfs può variare da un minimo di **3 ms** ad un massimo di **6 ms**, quindi se prendiamo in considerazione il circuito amplificatore riportato in fig.19 che ha per **R2-R3** questi valori ohmici:

R2 = 5.600 ohmR3 = 1.800 ohm

possiamo affermare che questo stadio amplificherà non meno di:

 $[(5.600 - 1.800) \times 3] : 1.000 = 11$  volte

e non più di:

 $[(5.600 - 1.800) \times 6] : 1.000 = 22.8$  volte

A chi desiderasse sapere come si calcola il valore delle resistenze R1-R2-R3 in un Fet, consigliamo di consultare il 1° Volume del nostro corso intitolato "Impariamo l'ELETTRONICA partendo da zero" nel quale a pag.267 spieghiamo appunto il Fet.

SE invertiame il DBAIN con Il SOURCE

Testando Fet con sigle diverse potreste trovarne qualcuno per il quale, invertendo i due terminali Drain e Source, sullo schermo del tracciacurve ap-

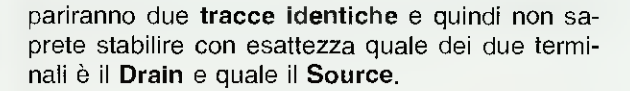

Inserendo questi **Fet bidirezionali** in un circuito, è possibile invertire tranquillamente il **Drain** con il **Source** ed accorgersi così che funzionano nel medesimo modo.

Quindi questo tracciacurve permette anche di distinguere i Fet normali dai bidirezionali.

### LA TENSIONE NEGATIVA di GATE

Anche se misuriamo la tensione **negativa** di **Gate** tramite un comune **tester**, non riusciremo mai a rilevare nessuna tensione, perchè abbiamo una **impedenza** d'ingresso **molto elevata**; la soluzione più semplice per conoscere con esattezza il valore della tensione di **Gate** è quella di misurare la **tensione** ai capi della resistenza **R3** collegata tra il terminale **Source** e la **massa** (vedi fig.20).

La tensione **positiva** che rileviamo ai capi di questa **resistenza** corrisponde esattamente ai **volt negativi** presenti tra il **Gate** e la **massa** del **Fet**.

### PER TESTARE I MOSFET

Oltre ai Fet possiamo testare anche tutti i piccoli amplificatori chiamati Mosfet, che sono simili ai Fet, con la sola differenza che hanno un doppio Gate (vedi fig.21):

Gate 1 (in basso) Gate 2 (in alto)

In fig.21 è rappresentata anche la disposizione dei loro terminali.

Con il tracciacurve possiamo solo verificare se il mosfet risulta efficiente e se ne testiamo due diversi possiamo stabilire, in base alla distanza delle tracce, quale dei due è caratterizzato da un maggior quadagno.

Per testare questi Mosfet occorre necessariamente collegare insieme il Gate 1 con il Gate 2 come

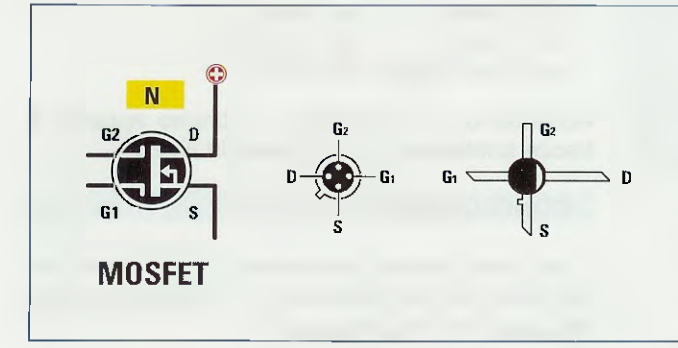

Fig.21 I Mosfet hanno un doppio Gate siglato G1 e G2. Utilizzando il nostro tracciacurve potrete facilmente controllare se un qualsiasi Mosfet risulta efficiente e anche quanto guadagna.

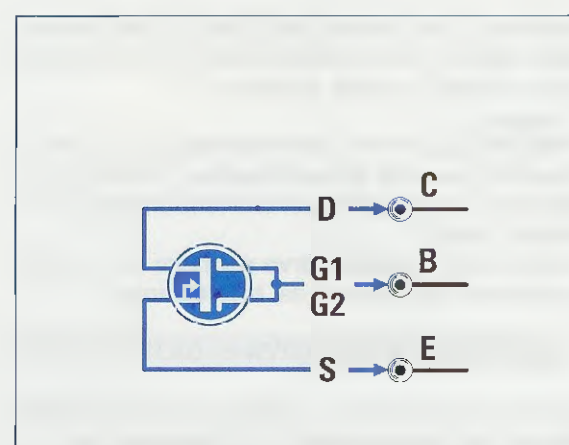

Fig.22 Per controllare un Mosfet dovrete solo collegare insieme il Gate 1 con il Gate 2 e poi applicarli sulla boccola B del Tracciacurve.

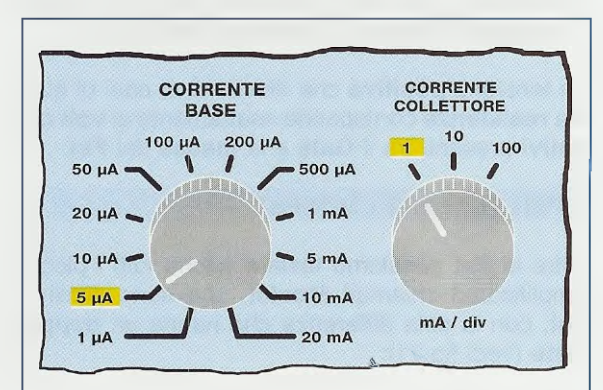

Fig.23 Spostati i deviatori di fig.11 su FET e su NPN dovrete ruotare la manopola della Corrente di Base sui 5  $\mu$ A, che corrispondono ad una tensione di 0,05 Volt x quadretto (vedi fig.7).

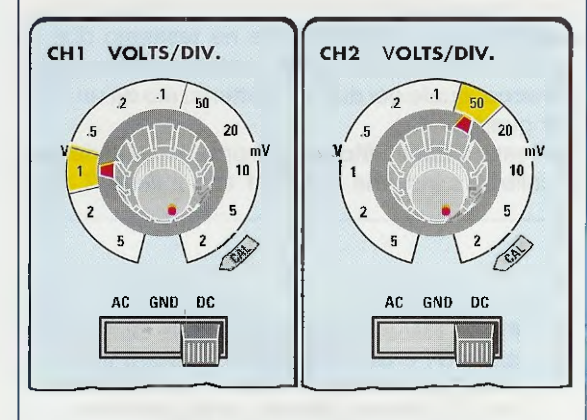

Fig.24 Per testare un Mosfet, la manopola CH1 dell'oscinoscopio va posta sulla portata 1 Volt/div. e la manopola CH2 sulla portata 50 millivolt/div.

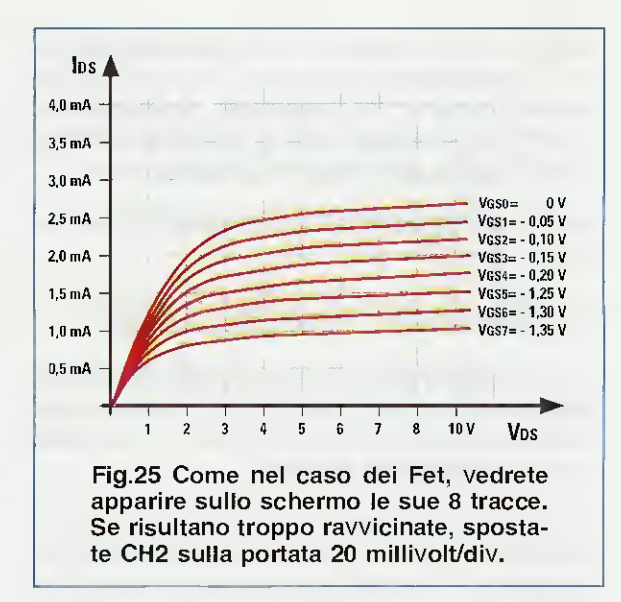

indicato in fig.22 e predisporre i comandi sul tracciacurve come segue (vedi fig.23):

| Deviatore TR-Fet    | su FET      |
|---------------------|-------------|
| Deviatore NPN/ PNP  | su NPN      |
| CORRENTE Base       | su 5 µA     |
| CORRENTE Collettore | su 1 mA/div |

e i comandi dell'oscilloscopio andranno ruotati come visibile in fig.24, cioè:

| CH1 | canale X | (orizzontale) | 1 Volt/di∨       |
|-----|----------|---------------|------------------|
| CH2 | canale Y | (verticale)   | 50 millivolt/div |

Avendo predisposto la manopola della **corrente** di **Collettore** sul valore di **1 milliamper/div.** e quella del **canale CH2** su **50 millivolt/div.**, avremo che la **corrente Drain-Source Ids** rappresentata dalla quadrettatura **verticale** dello schermo assumerà i seguenti valori:

### 0,5-1,0-1,5-2,0-2,5-3,0-3,5-4,0 milliamper

Una volta predisposto **il tracciacurve**, dovremo collegare alle boccole **C-B-E** il Mosfet come segue (vedi fig.22):

- il terminale D alla boccola C
- il terminale S alla boccola E
- i terminali G1-G2 alla boccola B

Accendendo il tracciacurve, vedremo apparire 8 tracce analoghe a quelle visibili in fig.25.

### CONCLUSIONE

Con questo articolo concludiamo questa breve, ma speriamo utile ed esauriente, trattazione relativa all'utilizzo del tracciacurve.

### NON SOLO I VOLUMI ma anche i CD-ROM

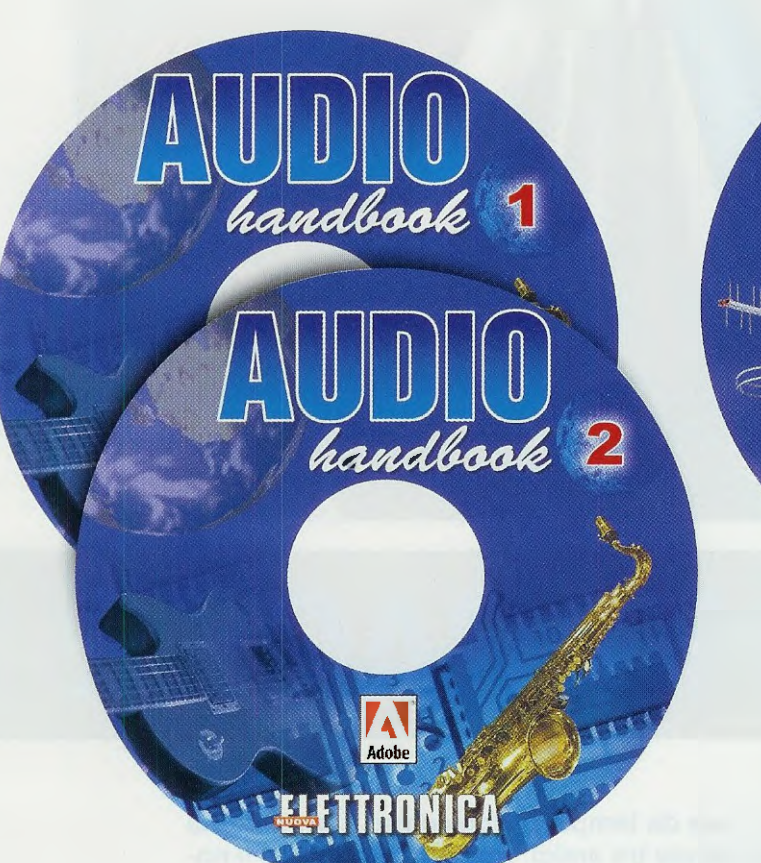

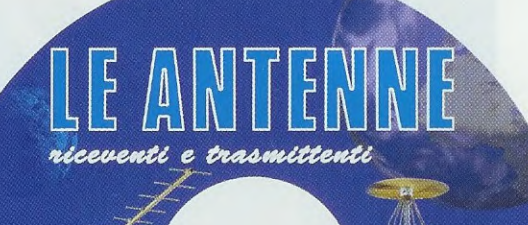

Configurazione minima del computer

Adaha

FITRON GA

Processore Pentium 90 Ram 16 Megabyte Scheda video Super VGA Display 800x600 (16 bit) Lettore CD-Rom 8x Windows 95 o Superiore

Con questi **CD-Rom** autoinstallanti potete sfogliare una dopo l'altra e molto velocemente tutte le pagine dei due volumi **Audio handbook** e quelle del volume **Le Antenne riceventi e trasmittenti** e ricercare l'argomento o lo schema elettrico e pratico che più vi interessa.

| CD-Rom AUDIO handbook volume 1 (codice CDR03.1)             | Euro 10,30 |
|-------------------------------------------------------------|------------|
| CD-Rom AUDIO handbook volume 2 (codice CDR03.2)             | Euro 10,30 |
| CD-Rom Le ANTENNE riceventi e trasmittenti (codice CDR04.1) | Euro 10,30 |

Per ricevere i CD-Rom potete inviare un vaglia, un assegno o il CCP allegato a fine rivista a:

NUOVA ELETTRONICA via Cracovia, n.19 40139 Bologna ITALY

o, se preferite, potete ordinarli al nostro sito internet:

WWW.NUOVAELETTRONICA.IT

dove è possibile effettuare il pagamento anche con carta di credito.

Nota: richiedendoli in contrassegno dovete pagare un supplemento di Euro 4,60.

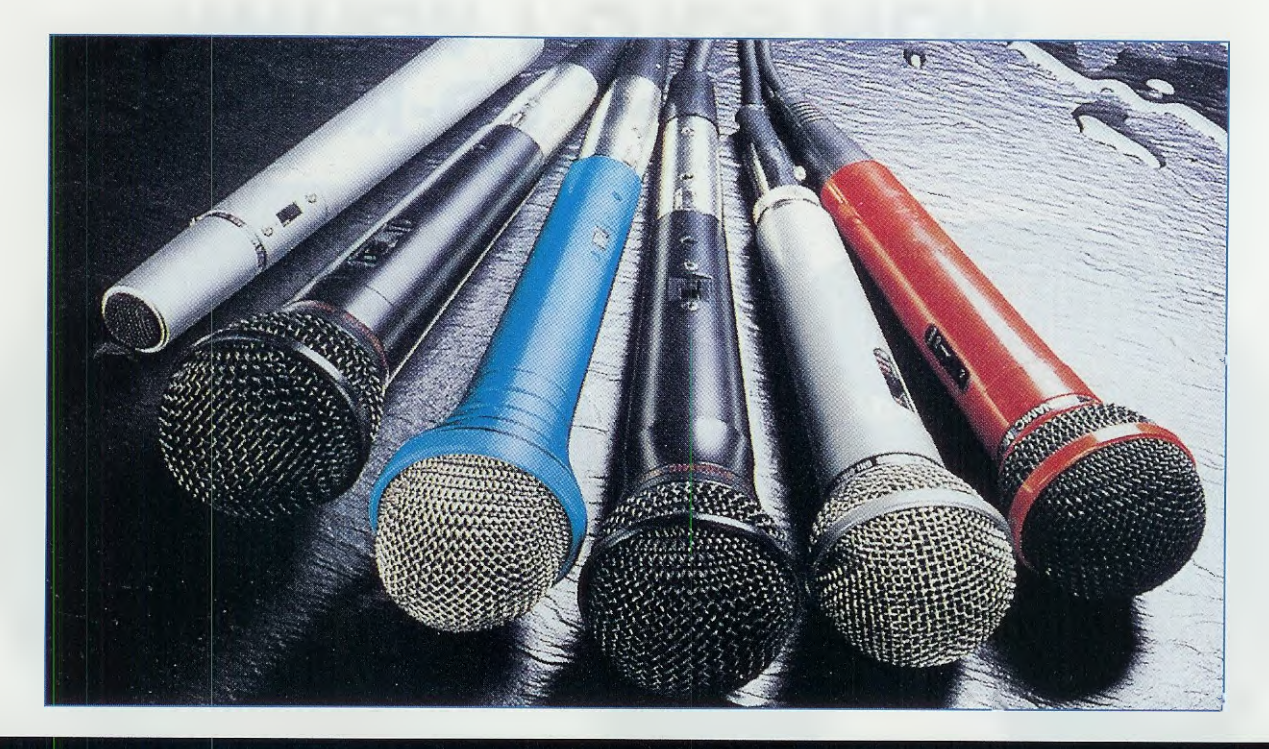

## NUOVO KARAOKE

Ecco accontentati tutti coloro che da tempo ci richiedono il progetto di un Karaoke per divertirsi nelle serate tra amici. Abbiamo arricchito il nostro circuito con un fantastico effetto ECO, che fino ad ora soltanto un'apparecchiatura molto costosa era in grado di offrire.

Da tempo alcuni nostri lettori ci chiedono insistentemente, con le E-Mail, i messaggi inviati al forum del nostro sito Web, fax e lettere, un progetto di Karaoke che sostituisca il nostro precedente LX.1264 (Rivista N.185), purtroppo esaurito, e finalmente oggi possiamo dare soddisfazione a questa richiesta presentando un circuito che aggiungerà sicuramente un tocco di simpatia e divertimento in più alle vostre serate.

Non si tratta infatti di un semplice **Karaoke**, bensì di un Karaoke al quale abbiamo aggiunto un eco elettronico, che arricchirà la vostra interpretazione di un effetto che finora potevano garantirvi soltanto costosissimi apparecchi professionali.

Basterà prendere un microfono, collegarlo al piccolo apparecchio ed inserire i cavetti audio in ingresso e la vostra voce, miscelata alla base musicale della canzone del momento, avrà l'effetto immediato di calamitare l'attenzione generale, creando una piacevole e divertente occasione di intrattenimento per voi ed i vostri amici.

### SCHEMA ELETTRICO

Il circuito di questo **Eco + Karaoke** ha un consumo di circa **30 mA** e può essere alimentato con una tensione a **9 vol**t fornita da una normale pila che garantisce una discreta autonomia (circa **3 ore**).

Abbiamo inserito un diodo led **DL1** semplicemente per segnalare l'accensione e molto del consumo del circuito è determinato proprio da questo componente. Abbiamo utilizzato esternamente a **IC3** due integrati **NE.5532**, che contengono due operazionali e che sono ottimi per applicazioni audio, considerato il basso rumore e il basso consumo.

L'unico limite, in ventà facilmente superabile, è che supportano una tensione duale: noi sappiamo però che gli operazionali che devono essere alimentati con una tensione duale, possono essere alimentati con una tensione **singola** se portiamo l'ingresso non invertente a **met**à della tensione di alimentazione per mezzo di un **partitore** (vedi fig.2).

Per questo motivo utilizziamo l'operazionale IC1/A con un partitore formato da R6 uguale a R7 per dividere la tensione di alimentazione della pila da 9 volt esattamente della metà, cioè 4,5 volt.

In questo modo portiamo metà tensione a tutti gli ingressi **non** invertenti degli altri tre operazionali **IC1/B** e **IC4/A** e **IC4/B**, in modo da poter alimentare il tutto con una normale pila da 9 volt e, per mezzo del circuito stabilizzatore IC2, forniamo 5 volt al circuito integrato IC3.

Se vogliamo fare il Karaoke dobbiamo chiaramente applicare due segnali sul nostro circuito.

Uno fornito da un **microfono** che useremo per amplificare la nostra voce e un altro segnale fornito dalla **base musicale**, che potrebbe arrivare dallo stesso impianto stereo che utilizziamo per ascoltare normalmente la musica

Il segnale del microfono viene inviato all'ingresso non invertente di IC1/B per essere amplificato, il segnale viene anche filtrato per mezzo della rete formata da R2-C3, che limita il guadagno di questo stadio alle frequenze basse, ed R5-C4, che taglia le frequenze alte che vanno al di là delle normali possibilità della voce umana.

All'uscita dell'operazionale IC1/B troviamo il potenziometro R8, che regola l'ampiezza del segna-

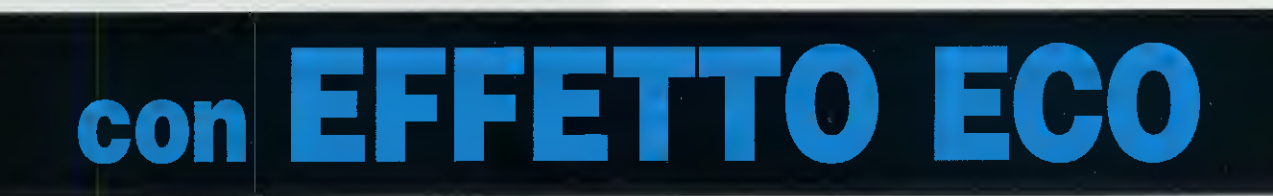

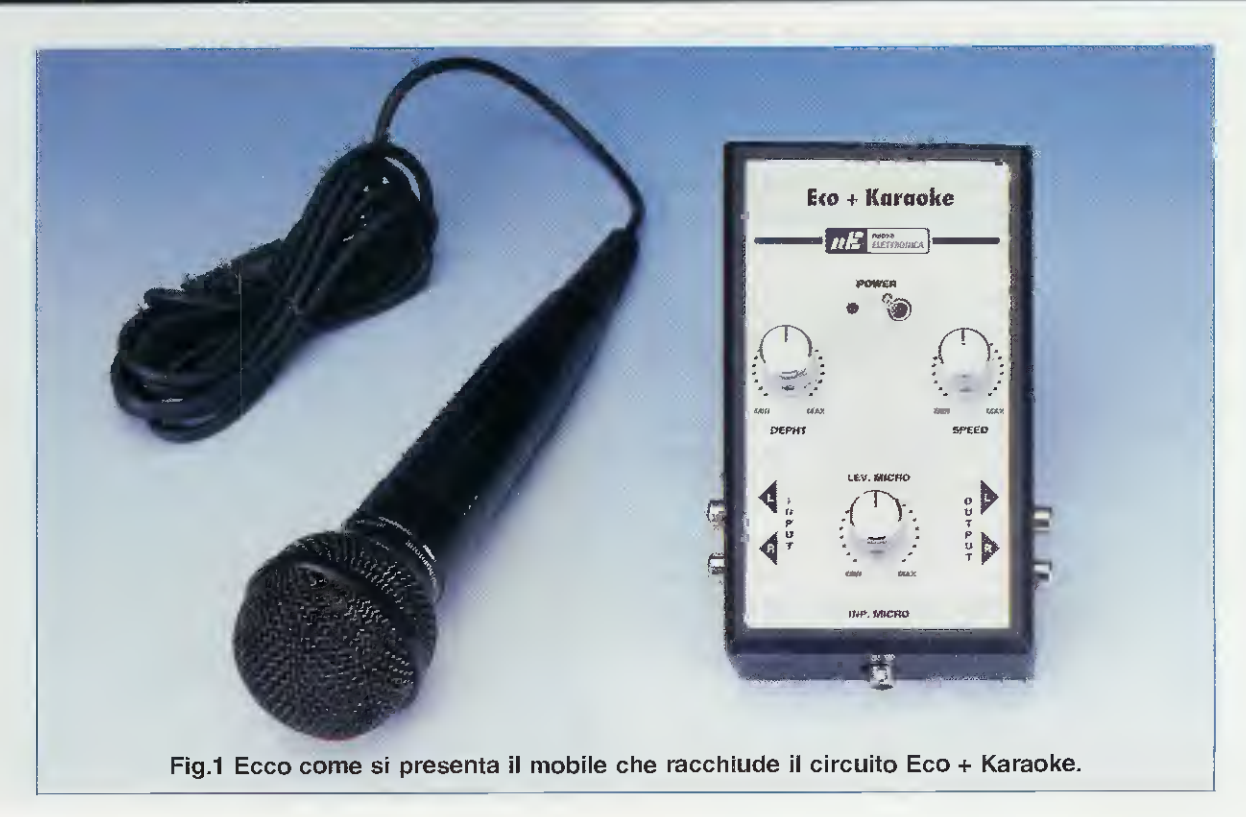

le prima di entrare nel processore dell'audio.

Negli ingressi invertenti degli operazionali IC4/A e IC4/B inviamo i segnali audio destro e sinistro per fornire la base musicale, ovviamente stereofonica, su cui cantare.

Come potete notare, i due operazionali hanno un **guadagno unitario** e perciò non modificano in nessun modo l'**ampiezza** del segnale che entra. Quindi, per regolare il **livello** della base musicale, dovete agire sul volume dello stereo o comunque della vostra sorgente sonora.

Arriviamo così al cuore del sistema.

Sulla destra dello schema elettrico abbiamo inserito il processore della Holtek HT.8970, che nasce proprio per applicazioni audio e oltre ad essere specifico per fare un Karaoke, è nato per generare alcuni effetti sonori nella televisione come il sourround oppure, come nel nostro caso, l'effetto eco.

Come potete desumere osservando lo schema interno semplificato riprodotto in fig.2, questo **processore** contiene alcuni amplificatori operazionali usati come **filtri/preamplificatori**, un **VCO** (Oscillatore Controllato in Tensione), un **convertitore A/D** ed un convertitore **D/A**.

Inoltre, al suo interno vi sono ben **20 Kilobyte** di memoria **RAM**, che contribuiscono a generare un ritardo del tempo di ripetizione compreso tra **30** e **330** millisecondi.

Utilizzando questo **processore** possiamo ridurre il numero di componenti in modo drastico. Vediamo come funziona questo integrato **factotum**.

Il segnale che proviene dal microfono entra nel piedino **16** dell'integrato **HT.8970**, che corrisponde all'ingresso **invertente** di un primo amplificatore operazionale.

A questo amplificatore associamo i componenti **R16**. **R17**, **C18** e **C15** per formare un filtro passa-basso che limita la banda audio alle frequenze udibili.

Un secondo operazionale ha la funzione di comparatore di tensione del segnale audio che, così trattato, viene trasferito sull'ingresso del Convertitore Analogico digitale interno e viene trasformato in codici binari che vengono poi inviati alla memoria RAM interna.

Tutta la parte digitale che controlla la conversione da **analogico** a **digitale e** poi da **digitale** ad **ana-**

### **ELENCO COMPONENTI LX.1564**

R1 = 4.700 ohmR2 = 470 ohmR3 = 47.000 ohm R4 = 1.000 ohm R5 = 47.000 ohmR6 = 47.000 ohm R7 = 47.000 ohm R8 = 47.000 ohm pot. lin. R9 = 47.000 ohm pot. lin. R10 = 15.000 ohm R11 = 15.000 ohm R12 = 12.000 ohm R13 = 15.000 ohm R14 = 10.000 ohmR15 = 10.000 hmR16 = 10.000 ohmR17 = 12.000 ohm R18 = 2.200 ohm R19 = 47.000 ohm pot. lin. R20-R25 = 100.000 ohm R26 = 1.000 ohmR27 = 1.000 ohm C1 = 10 microF. elettrolitico C2 = 10 microF. elettrolitico C3 = 10 microF. elettrolitico C4 = 47 pF ceramicoC5 = 100.000 pF poliestere C6 = 47 microF. elettrolitico C7 = 100.000 pF poliestere C8 = 10 microF. elettrolitico C9 = 47 microF. elettrolitico C10 = 33.000 pF poliestere C11 = 10 microF elettrolitico C12 = 10 microF. elettrolitico C13 = 10 microF. elettrolitico C14 = 560 pF ceramico C15 = 5.600 pF poliestere C16 = 560 pF ceramico C17 = 47.000 pF poliestere C18 = 560 pF ceramico C19 = 10 microF. elettrolitico C20 = 100.000 pF poliestere C21 = 47.000 pF poliestere C22 = 100.000 pF poliestere C23 = 100.000 pF poliestere C24 = 10 microF. elettrolitico C25 -C28 = 470.000 pF poliestere C29 = 22 pF ceramico C30 = 22 pF ceramico C31 = 100.000 pF poliestere C32 = 10 microF. elettrolitico C33 = 10 microF. elettrolitico DL1 = diodo led IC1 = integrato NE.5532 IC2 = integrato 78L05 IC3 = integrato HT.8970 IC4 = integrato NE.5532 S1 = interruttore

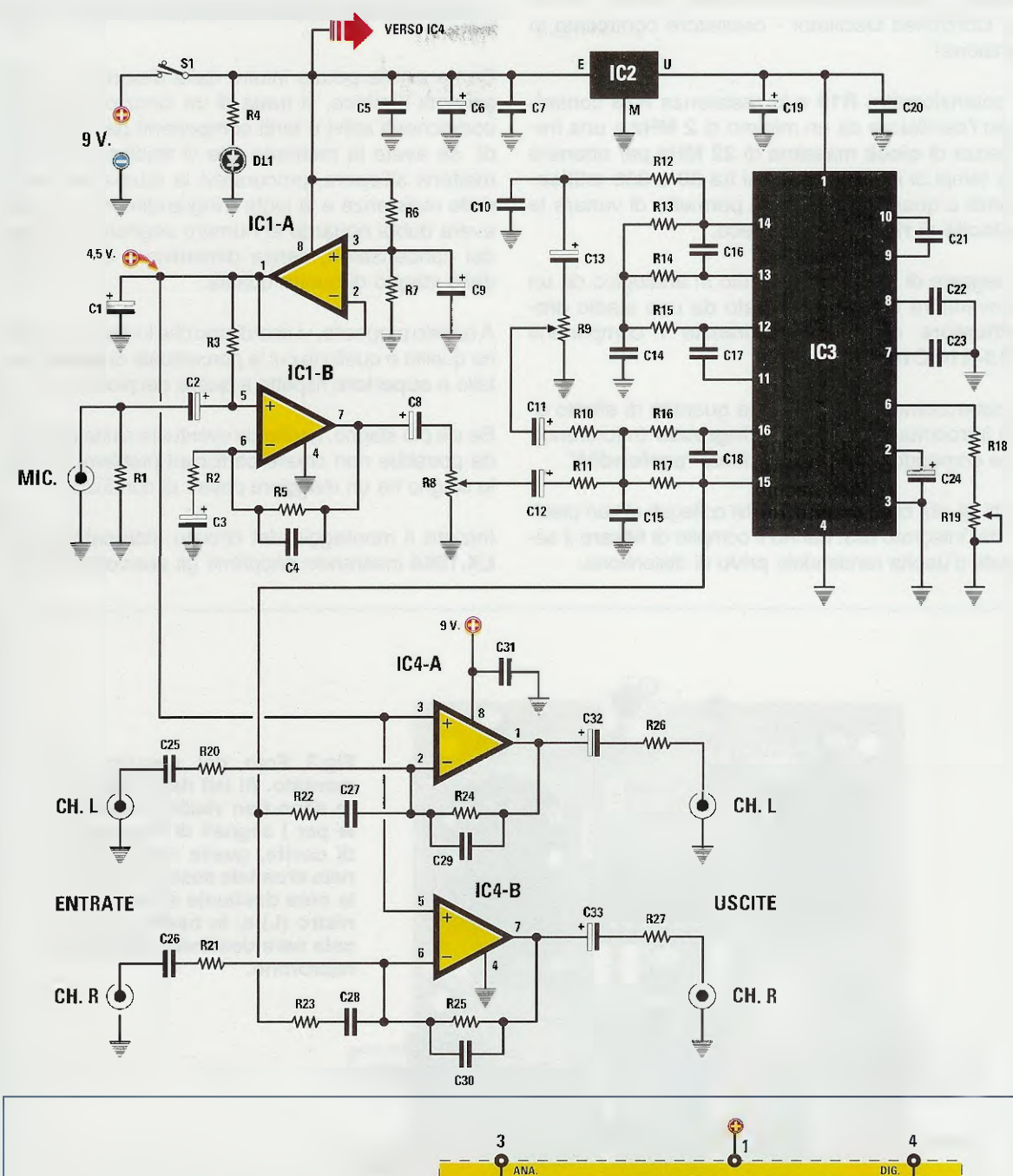

Fig.2 Sopra, schema elettrico del Karaoke in cui è ben visibile a destra il processore HT.8970 della Holtek (vedi IC3), che serve per generare l'effetto Eco e di cui, qui a destra, è riprodotto lo schema a blocchi interno.

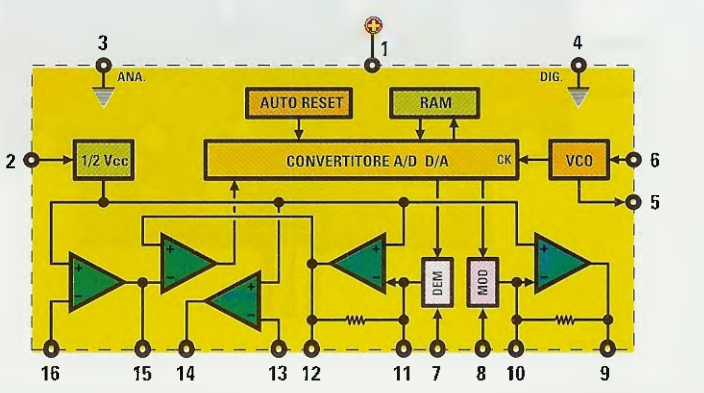

logico, è sincronizzata da un VCO interno (Voltage Controlled Oscillator - oscillatore controllato in tensione).

Il potenziometro **R19** e la resistenza **R18** controllano l'oscillatore da un minimo di **2 MHz** a una frequenza di clock massima di **22 MHz** per ottenere dei tempi di ritardo compresi tra **30** e **330** millisecondi e questa regolazione permette di variare la **velocità di ripetizione** dell'eco.

Il segnale di uscita, riconvertito in analogico da un convertitore D/A, viene filtrato da uno stadio amplificatore operazionale tramite i componenti R13-R14-C16.

Il potenziometro **R9** regola la quantità di effetto eco introdotta nel segnale d'ingresso (microfono); tale comando è a volte chiamato "profondità".

Tutti gli altri componenti passivi collegati ai vari piedini dell'integrato IC3, hanno il compito di filtrare il segnale d'uscita rendendolo privo di distorsione.

### **REALIZZAZIONE PRATICA**

Come avrete potuto intuire dalla descrizione dello schema elettrico, si tratta di un circuito con pochi componenti attivi e tanti componenti passivi, quindi se avete la memoria che vi tradisce, prima di mettervi all'opera, procuratevi la tabella dei colori delle resistenze e la lente d'ingrandimento per non avere dubbi riguardo al numero segnato sul corpo dei condensatori, senza dimenticare di utilizzare dello stagno di buona qualità.

A questo proposito, vi ricordiamo che lo stagno di buona qualità è quello in cui la percentuale di questo metallo è superiore rispetto a quella del piombo.

Se c'è più stagno, anche un'eventuale saldatura fredda potrebbe non creare particolari problemi, perché lo stagno ha un maggiore potere di conduzione.

Iniziate il montaggio del circuito stampato siglato LX.1564 inserendo dapprima gli zoccoli degli in-

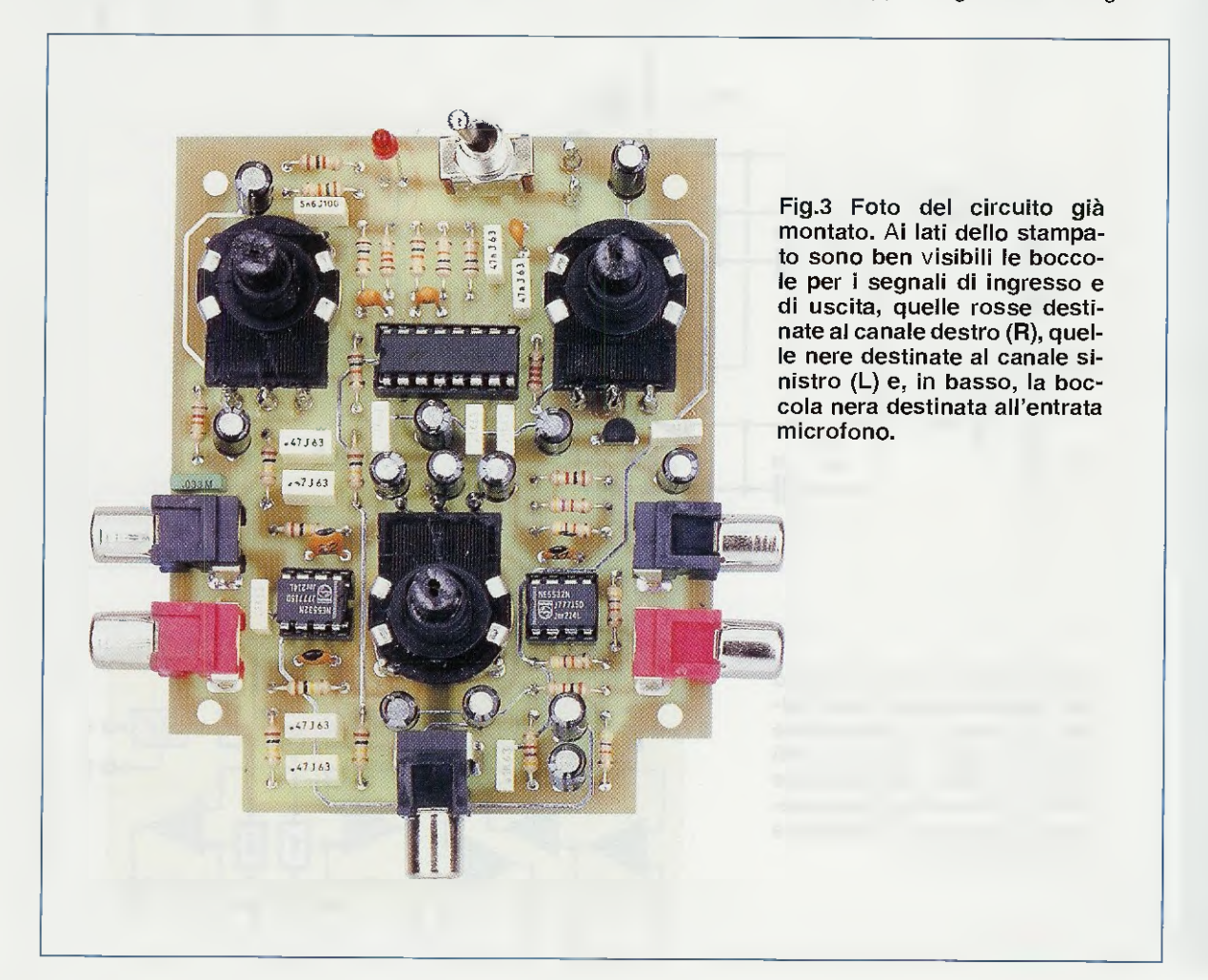

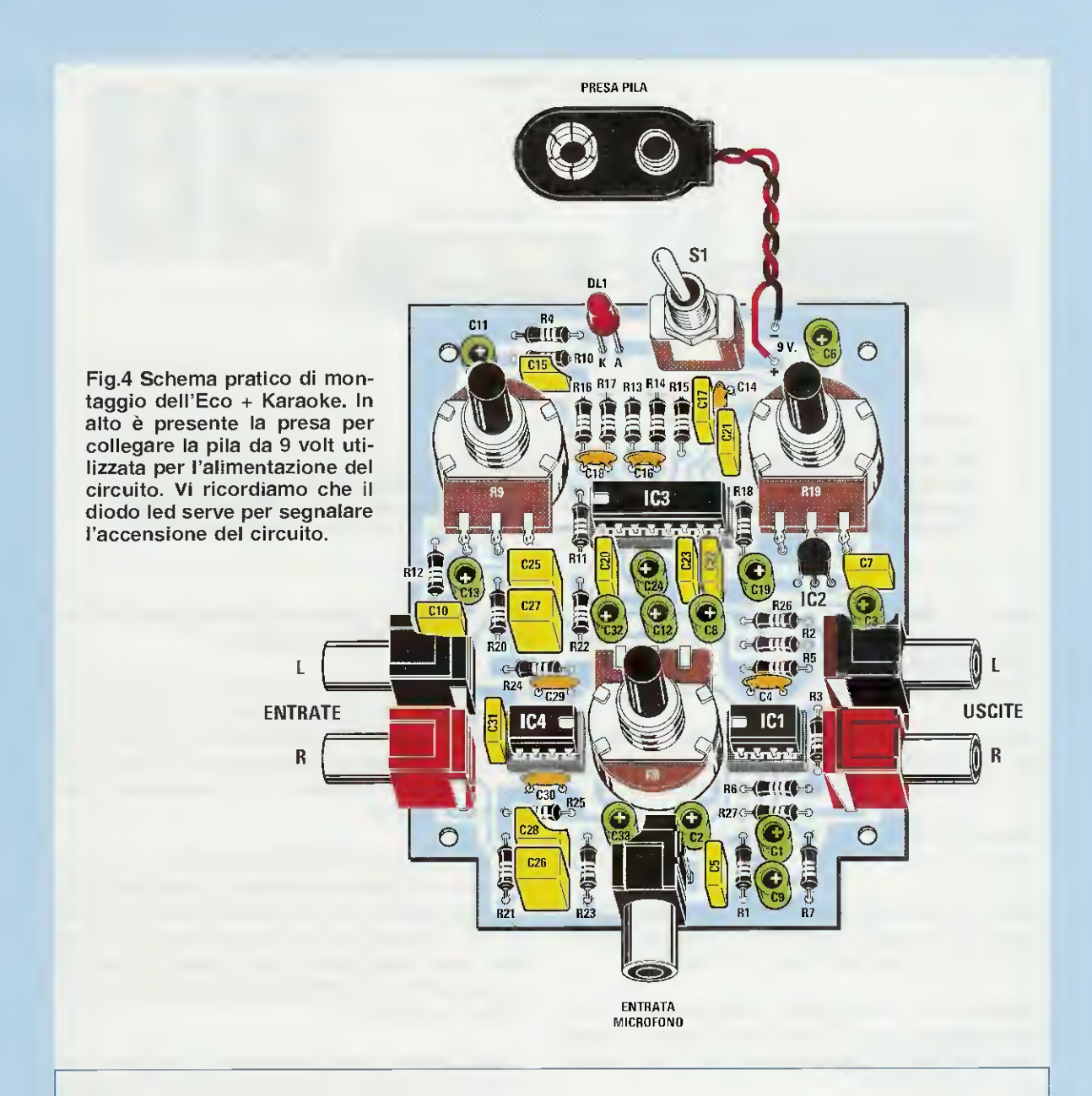

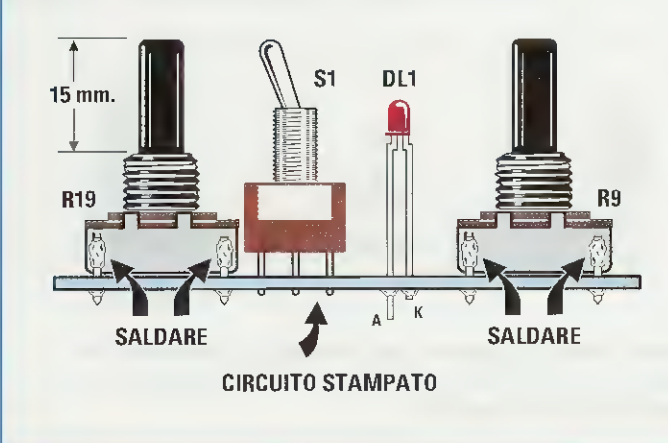

Fig.5 Quando monterete i due potenziometri R9 ed R19 vi raccomandiamo di mantenere i perni su una lunghezza di 15 mm, per consentire alle manopole di fuoriuscire dai fori predisposti sulla mascherina. Per lo stesso motivo, anche nel montaggio del potenziometro R8, del diodo led e dell'interruttore S1 dovete tenere presente l'altezza del mobile.

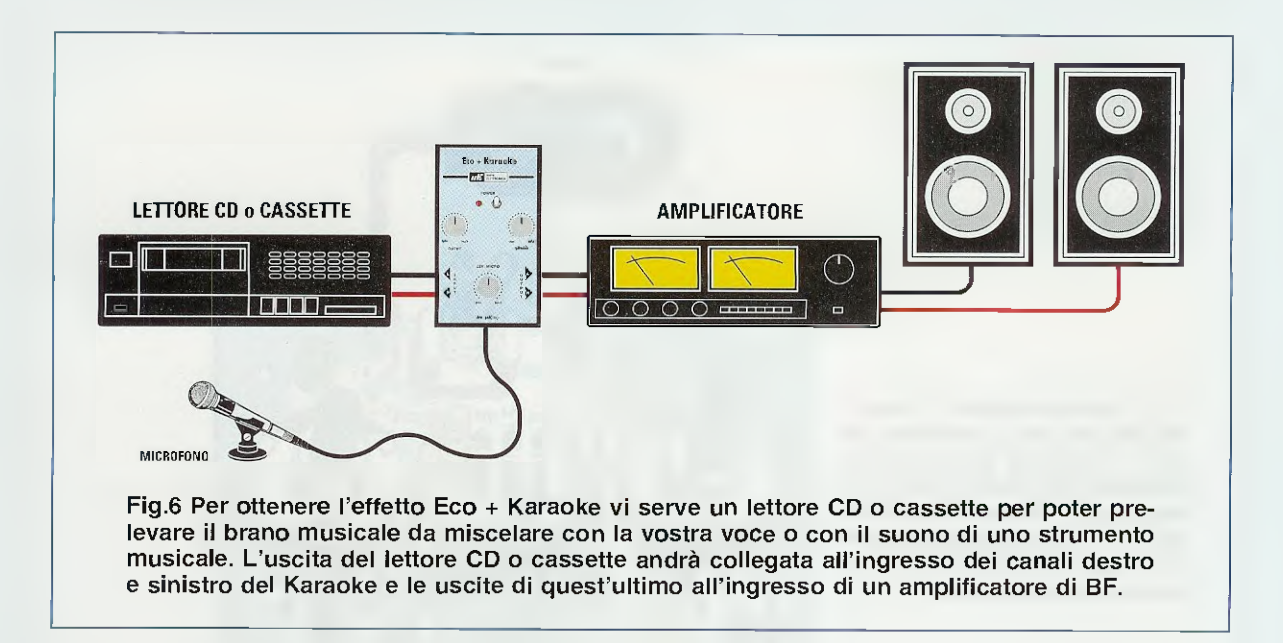

tegrati, le resistenze e i condensatori poliestere, quindi i condensatori elettrolitici, prestando attenzione alla loro polarità ed i potenziometri che vanno saldati direttamente sul circuito stampato.

Servitevi dei **terminalini** argentati che troverete inclusi nel kit per collegare la piazzola dello stampato al relativo terminale del potenziometro.

Ripetete lo stesso procedimento per gli altri due potenziometri.

Abbiamo inserito delle prese BF da saldare direttamente sul circuito stampato in modo da ottenere un bel circuito compatto, senza fili volanti.

Naturalmente, come potete desumere dalla serigrafia presente sullo stampato, le boccole **rosse** sono destinate al canale **destro** (**R**) e le boccole **nere** al **sinistro** (L). In basso, potete notare una boccola nera destinata invece all'entrata microfono.

L'unico **diodo led** presente in alto sul circuito stampato di fig.4, svolge la funzione di segnalare se il circuito è **acceso** o **spento**, e va montato rispettando la polarità dei suoi terminali. Vi ricordiamo che il terminale **catodo** (K) è normalmente il terminale più **corto**.

Nel montare questo **diodo led** dovete tenere conto anche dell'altezza del mobile in modo che, quando lo chiuderete con il coperchio, esso non si trovi così in **basso** da non fuoriuscire dal foro presente sulla mascherina o così in **alto** da impedirvi di appoggiare il coperchio con la mascherina serigrafata (vedi fig.5).

Come noterete, sulla mascherina del mobile è presente una levetta (vedi interruttore S1 nel disegno

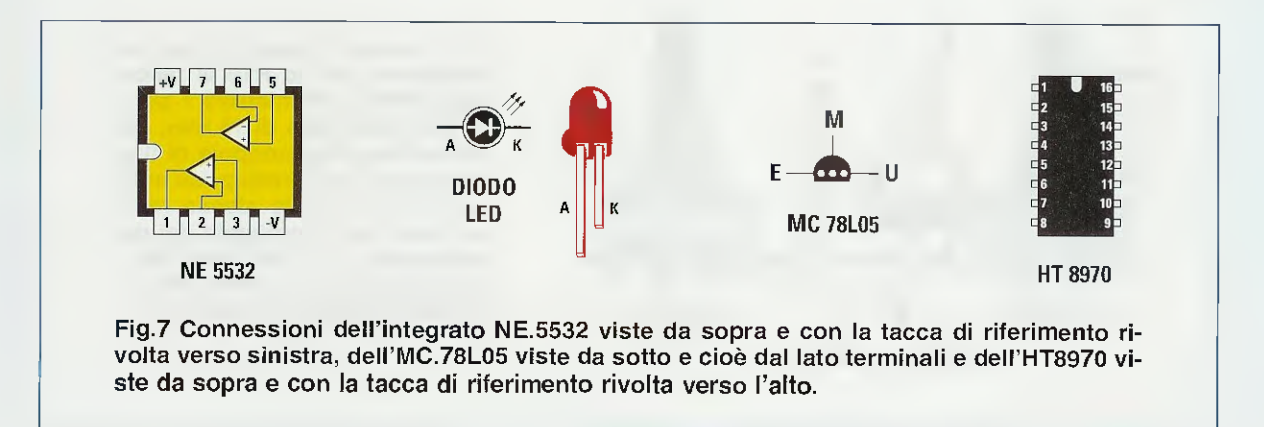

del circuito stampato in fig.4), contrassegnata dalla scritta **Power**, che serve per **accendere** il Karaoke.

A questo punto, potete prendere la **presa pila** per collegare la pila a **9** volt e, prima di inserire il filo **rosso** nel foro contrassegnato dal "+" e il **nero** in quello contrassegnato dal "-", prendete il saldatore e con un po' di stagno saldate la parte spellata dei due fili ed inseritela negli appositi fori predisposti, avvicinando la punta del saldatore alle estremità che fuoriescono dal lato opposto dello stampato, facendo fondere lo stagno tra filo e base del foro fino ad ottenere una saldatura bella e lucente.

Fate un ultimo controllo e se vedete che la saldatura è invece **opaca**, riscaldate la zona con il saldatore fino a che un po' di fumo non si leverà dallo stagno che, fondendosi, si spalmerà diventando **lucido**.

Se anche in questo modo non otterrete il risultato sperato, usate il succhia stagno, eliminate ogni residuo ed eseguite **nuovamente** la saldatura.

Inserite negli zoccoli i **tre integrati**, avendo l'accortezza di orientare la tacca di riferimento ad **U** presente sul loro corpo come indicato in fig.4.

Collegate la pila da 9 volt e se il diodo led si illumina ovviamente significa che il deviatore è stato acceso.

### MONTAGGIO NEL MOBILE

Una volta concluso il montaggio del vostro circuito potrete fissarlo sulla base del mobile plastico, che vi forniamo già forato e serigrafato (vedi fig.1).

I perni dei potenziometri devono avere una lunghezza di **15 mm** circa, perché le manopole fuoriescano dai fori predisposti sulla mascherina quel tanto che basta ad evitare che sfreghino su essa.

Serrate la vitina presente lateralmente sulla manopola di ciascun potenziometro, facendo coincidere l'inizio corsa di quest'ultimo con la riga presente sulla manopola e l'inizio della scala serigrafata sulla mascherina.

Come abbiamo già accennato a proposito del **diodo led**, dovrete fare attenzione a tagliarne i terminali per la lunghezza sufficiente a farne fuoriuscire la **testa** dal foro predisposto sulla mascherina frontale del mobile plastico (vedi fig.5).

La parte di montaggio meccanico si conclude chiudendo la scatola e serrando bene le quattro viti autofilettanti presenti sulla base del mobile.

### COLLAUDO

Come avete visto, il circuito non ha bisogno di taratura, quindi se non avete commesso errori di montaggio, basterà che colleghiate un segnale audio all'ingresso dei canali destro e sinistro, collegando l'uscita del Karaoke all'ingresso di un amplificatore di BF (vedi fig.6), per vedere subito funzionare il circuito.

Alzate e abbassate l'audio della base musicale per verificare che non vi siano distorsioni dovute sicuramente a qualche errore commesso nel montaggio dei componenti.

Verificate che il suono esca da entrambi i canali e, se ne sentite uno solo, accertatevi di avere inserito correttamente l'integrato **IC4** essendo questo il responsabile di tutti e due i canali della base.

Procedete nello stesso modo e collegate il microfono, tenendo presente che molti microfoni hanno un interruttore nell'impugnatura per cui, se non udite la vostra voce, la causa potrebbe essere questo deviatore che si trova in posizione off.

Regolate il volume in modo da non sentire la voce distorta e cominciate a sperimentare l'effetto eco girando il potenziometro R19.

Provate a dire, come i cantanti professionisti, il solito "Prova ... Prova" in modo da ascoltare la parola pronunciata **subito** o dopo un **ritardo**, a seconda della velocità impostata nell'**eco** tramite il potenziometro.

"Prova Prova" oppure "Prova ... ... ... Prova"

Agendo sul comando **profondità** potete regolare l'intensità dell'eco per ottenere l'effetto desiderato.

### COSTO DI REALIZZAZIONE

Costo di tutti i componenti necessari alla realizzazione di questo **Eco + Karaoke LX.1564** visibili nelle figg.3-4, compreso il mobile e la mascherina frontale forata e serigrafata **Euro 36.50** 

Costo del solo stampato LX.1564 Euro 5,60

I prezzi sono già **comprensivi** di **IVA**. Coloro che richiederanno il kit in **contrassegno**, pagheranno in più **Euro 4,60**, perchè questa è la cifra che le Poste Italiane esigono per la consegna di un pacco a domicilio.

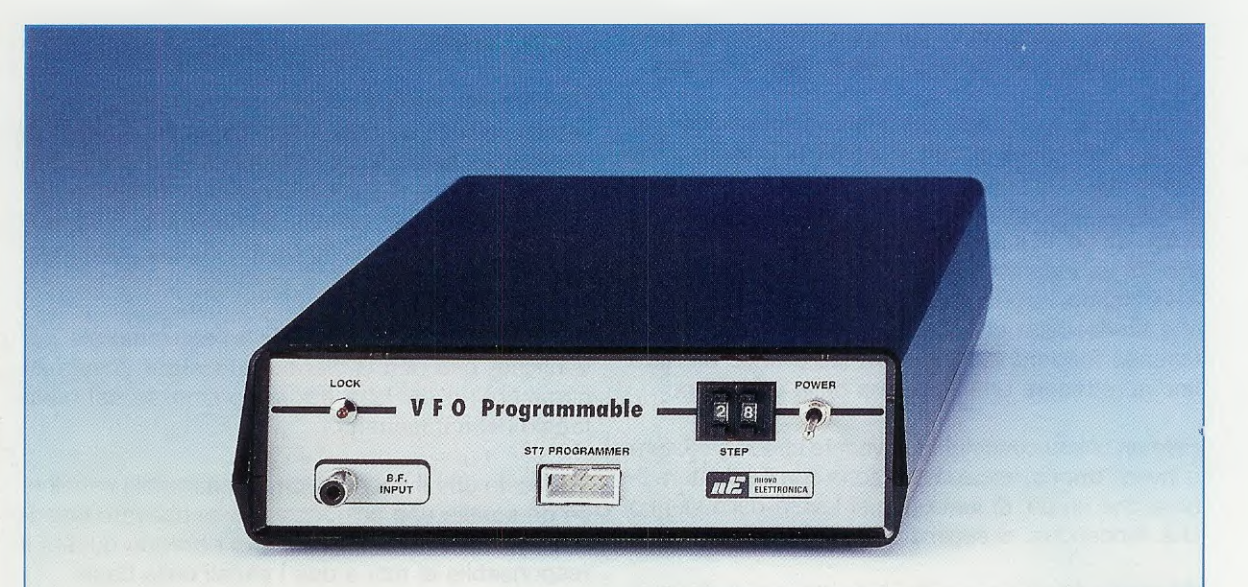

### VFO programmabile da 180

Nella rivista N.217 vi abbiamo insegnato a programmare un micro ST7 per realizzare dei VFO a PLL con caricamento seriale in grado di generare delle frequenze comprese tra 50 e 180 MHz. Oggi vi proponiamo un secondo VCO che, pilotato sempre dal PLL LX.1565, è in grado di generare una gamma di frequenze comprese tra i 180 e i 730 MHz.

Prima di iniziare a realizzare questo VCO a PLL (Phase-Locked-Loop) in grado di generare una frequenza compresa tra i 180 e i 730 MHz circa, consigliamo di leggere l'articolo pubblicato nella Rivista N.217 a pag.66 intitolato VFO programmabile da 50 a 180 MHz con micro ST7 nel quale sono indicate tutte le istruzioni necessarie per caricare il software che serve per modificare la frequenza del VCO-VFO.

Chi ha realizzato il VCO-VFO presentato nella Rivista N.217 avrà già montato questi kits:

LX.1546 = Programmatore per micro ST7 LX.1203 = Alimentatore stabilizzato LX.1565 = Stadio PLL che pilota il VCO LX.1566 = Stadio VCO da 50 a 180 MHz

e avrà anche già caricato il dischetto DF.1565 che vi abbiamo fornito assieme al kit LX.1565.

Precisiamo che il **software** contenuto nel dischetto **DF.1565** serve anche per questo nuovo **VCO** da **180-730 MHz**, quindi **non** è necessario **caricare** un secondo **software** anche se, assieme a questo **nuovo kit**, troverete ancora un dischetto floppy sempre siglato **DF.1565** completo del **sorgente** del programma in **Assembler** che permette di modificare il valore della frequenza d'uscita.

Aggiungiamo anche che chi ha già realizzato il kit riportato nella Rivista N.217 e non desidera più utilizzare lo stadio VCO siglato LX.1566 che va da 50 a 180 MHz, potrà toglierlo dall'interno del mobile e sostituirlo con il nuovo kit LX.1567 che consente di ottenere tutte le frequenze comprese tra 180 MHz e 730 MHz circa.

Quindi non dovrete rimontare i kits LX.1546 - LX.1203 - LX.1565 perchè per questo nuovo VCO-VFO potrete utilizzare quelli già realizzati senza apportarvi alcuna modifica.

### SCHEMA a BLOCCHI del PLL con ST7

Come nel caso del precedente VCO-VFO iniziamo la nostra descrizione dallo schema a blocchi visibile in fig.1 nel quale sono raffigurati i soliti 2 integrati, cioè il micro ST7 che pilota in modo seriale il Synthesizer tipo SP.5510.

In alto a destra della fig.2 è riportato un rettangolo di colore blu al cui interno è visibile la sigla VCO.

In basso a sinistra è riportato il **CONN.1** che va collegato, tramite una piattina, al connettore presente nella scheda del **programmatore ST7** (vedi in fig.4 la foto di destra) siglato LX.1546 che abbiamo presentato **n**ella rivista **N.215**.

In questo programmatore è anche presente un connettore maschio a 25 piedini (vedi fig.5) che va collegato, per mezzo di un cavetto parallelo, alla porta parallelo presente sul retro del computer (vedi disegno di fig.22).

Dopo aver programmato il micro ST7 come vi abbiamo già spiegato nella Rivista N.217, bisognerà togliere la piattina del CONN.1 ed anche il cavetto parallelo dalla porta parallelo dei computer, perchè il VCO e il PLL saranno già in grado di funzionare autonomamente.

Come potete notare in fig.1, il Micro ST7 dialoga tramite i piedini 16-15 con i piedini 4-5 del Synthesizer SP.5510.

Il segnale SDA, che significa Serial data, esce dal piedino 16 del micro ST7, mentre il segnale SCK, che significa Serial Clock, esce dal piedino 15.

Precisiamo che i collegamenti SDA e SCK sono bidirezionali, quindi il micro ST7 dialoga costantemente con il sintetizzatore SP.5510 così che, non

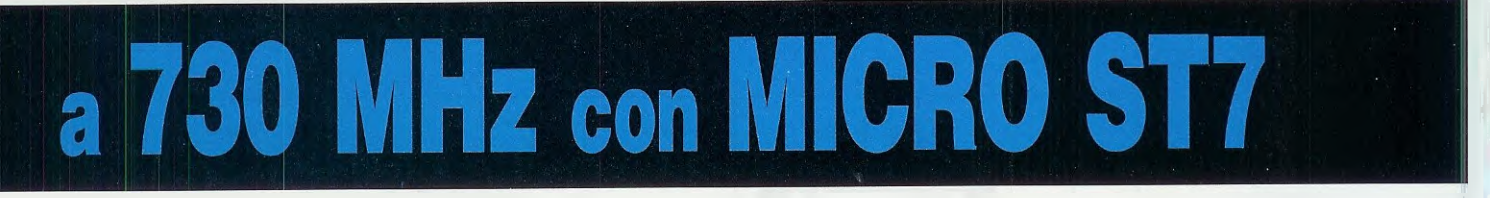

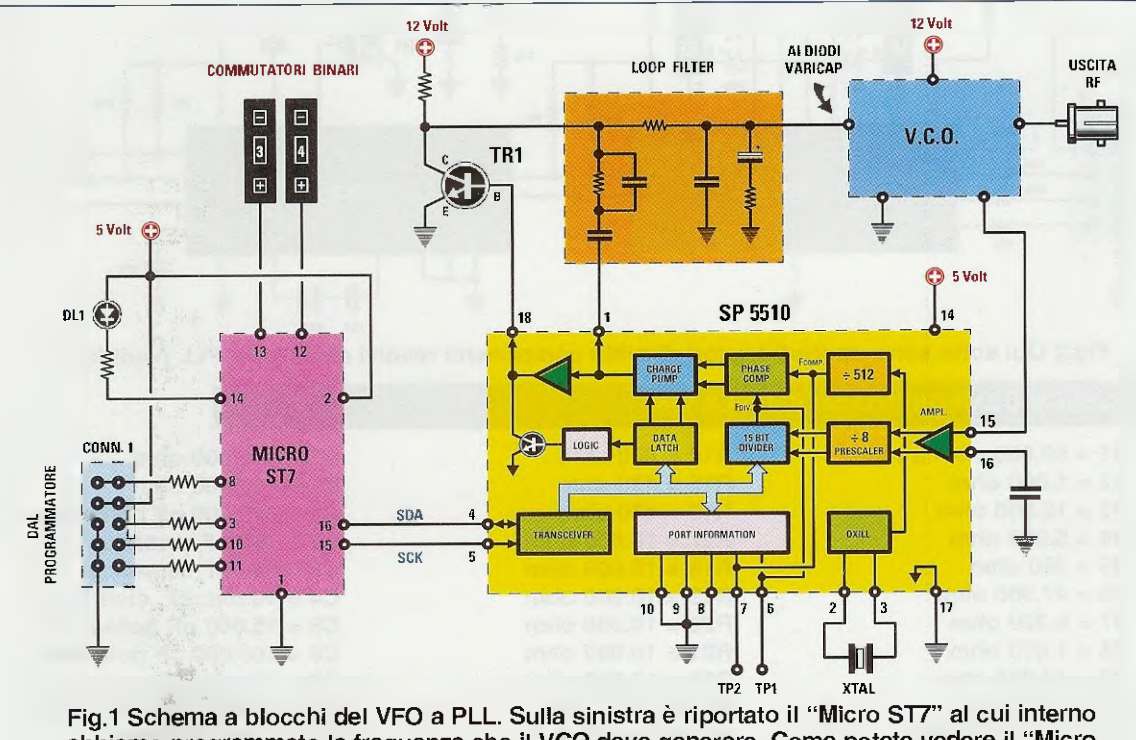

abbiamo programmato la frequenza che il VCO deve generare. Come potete vedere il "Micro ST7" pilota l'integrato SP.5510 affinchè questo provveda a fornire ai diodi varicap presenti nel VCO LX.1566 o nel VCO LX.1567, una tensione idonea a generare la frequenza richiesta.

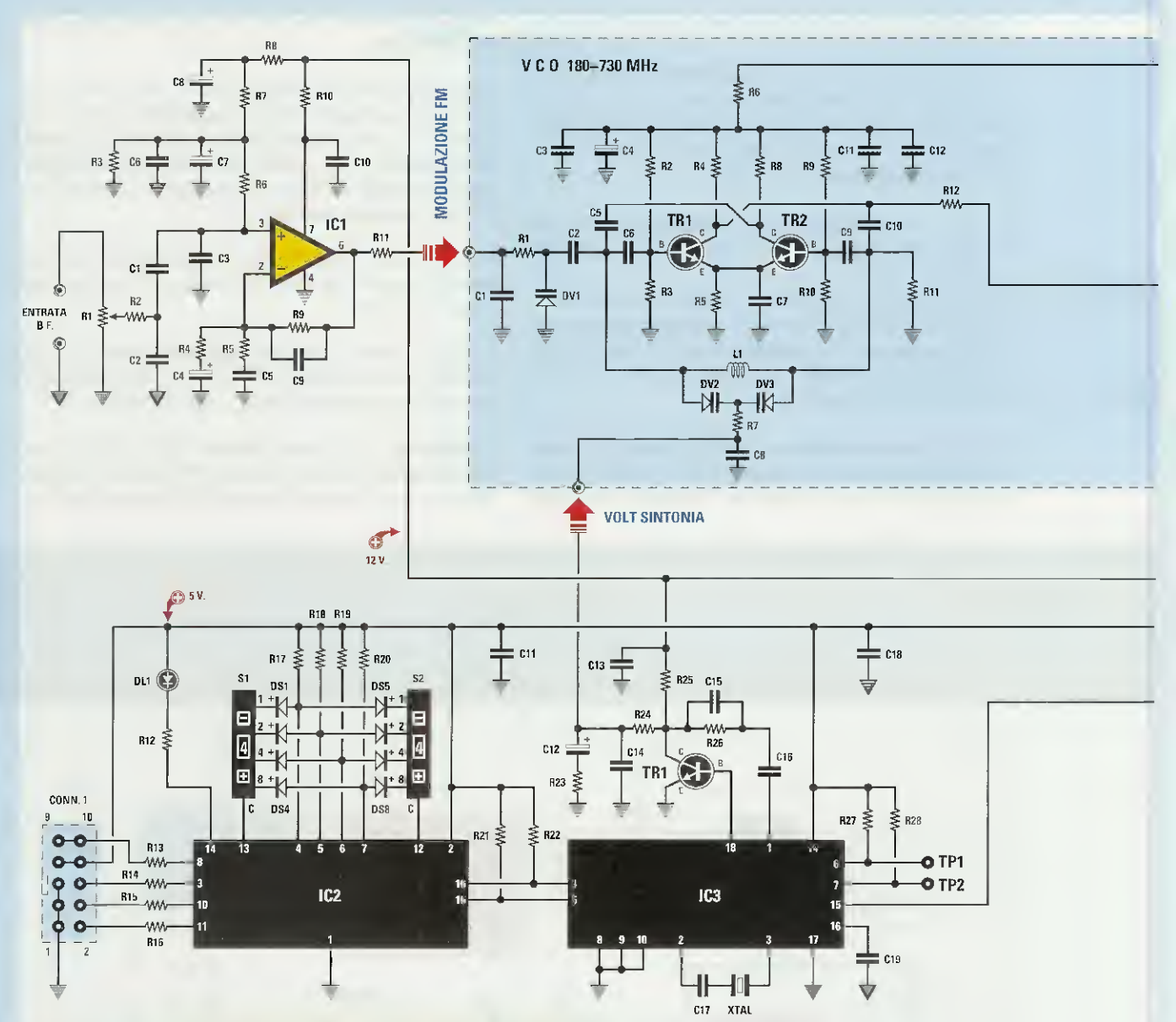

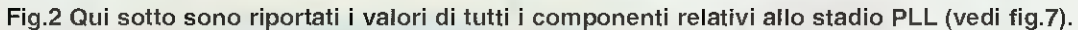

### ELENCO COMPONENTI del PLL LX.1565

| R1 = 50.000 ohm trimmer | R14 = 470  ohm   | R27 = 10.000  ohm             |
|-------------------------|------------------|-------------------------------|
| R2 = 1.000 ohm          | R15 = 470 ohm    | R28 = 10.000 ohm              |
| R3 = 10.000 ohm         | R16 = 470 ohm    | C1 = 470.000 pF poliestere    |
| R4 = 5.600 ohm          | R17 = 10.000 ohm | C2 = 100 pF ceramico          |
| R5 = 560 ohm            | R18 = 10.000 ohm | C3 = 100 pF ceramico          |
| R6 = 47.000 ohm         | R19 = 10.000 ohm | C4 = 10 microF. elettrolitico |
| R7 = 8.200 ohm          | R20 = 10.000 ohm | C5 = 15.000 pF poliestere     |
| R8 = 1.800 ohm          | R21 = 10.000 ohm | C6 = 100.000 pF poliestere    |
| R9 = 47.000 ohm         | R22 = 10.000 ohm | C7 = 10 microF. elettrolitico |
| R10 = 100 ohm           | R23 = 2.200 ohm  | C8 = 10 microF. elettrolitico |
| R11 = 1.000 ohm         | R24 = 10.000 ohm | C9 = 47 pF ceramico           |
| R12 = 470 ohm           | R25 = 10.000 ohm | C10 = 100.000 pF poliestere   |
| R13 = 470 ohm           | R26 = 22.000 ohm | C11 = 100.000 pF poliestere   |

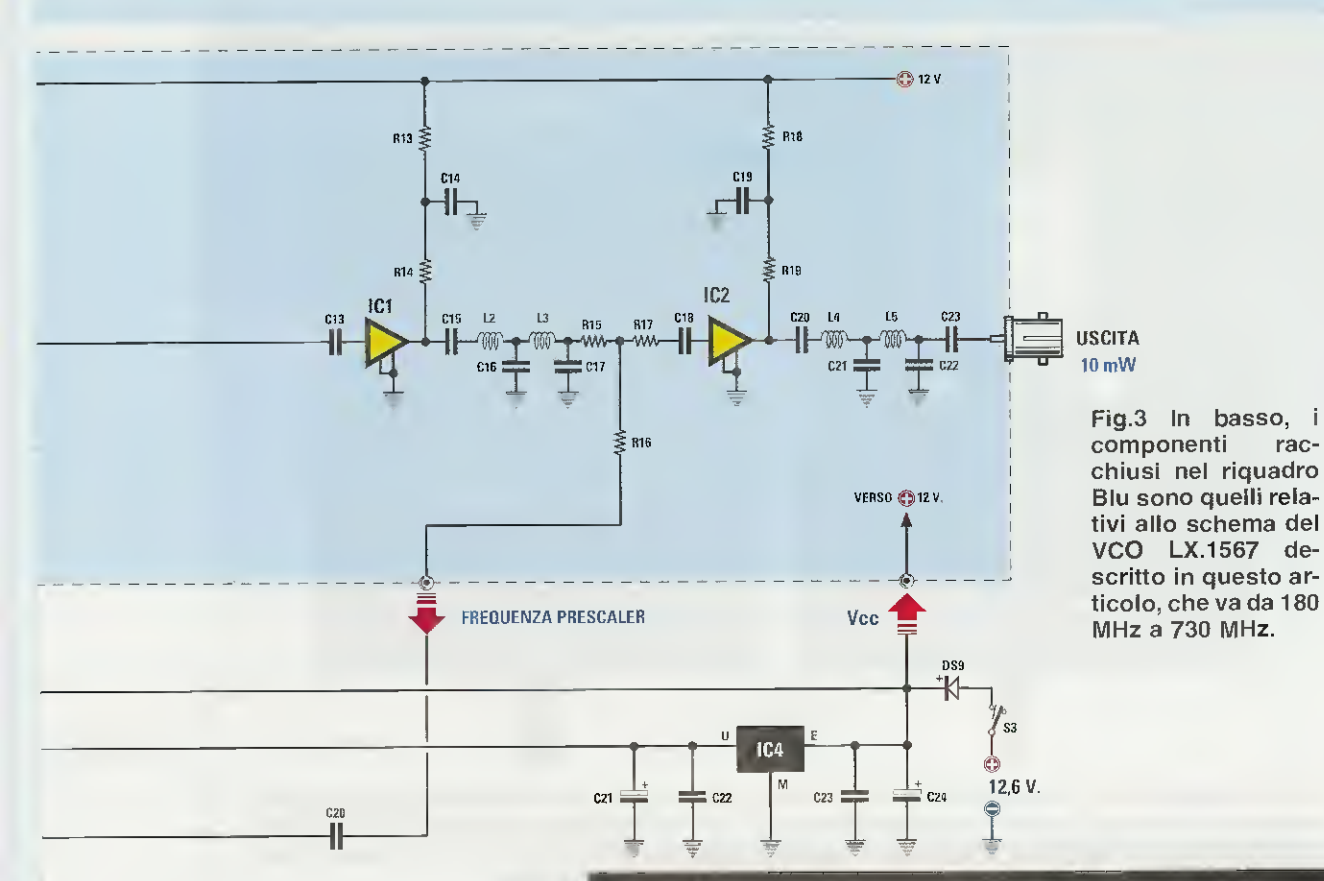

### **ELENCO COMPONENTI LX.1567**

R1 = 47.000 ohmR2 = 5.600 ohmR3 = 5.600 ohm R4 = 1.000 ohmR5 = 390 ohmR6 = 100 ohm R7 = 47.000 ohm R8 = 1.000 ohmR9 = 5.600 ohm R10 = 5.600 ohmB11 = 47.000 ohm R12 = 47 ohmR13 = 47 ohmR14 = 100 ohmR15 = 15 ohmR16 = 15 ohm R17 = 15 ohm R18 = 47 ohmR19 = 100 ohmC1 = 100 pF ceramico C2 = 2,2 pF ceramico C3 = 10.000 pF ceramicoC4 = 10 microF elettr. C5 = 3,3 pF ceramico C6 = 3.3 pF ceramico

C7 = 1.000 pF ceramico C8 = 100.000 pF ceramico C9 = 3,3 pF ceramico C10 = 3,3 pF ceramico C11 = 100.000 pF ceramico C12 = 10.000 pF ceramico C13 = 22 pF ceramico C14 = 10.000 pF ceramico C15 = 1.000 pF ceramicoC16 = vedi testo C17 = vedi testo C18 = 1.000 pF ceramico C19 = 10.000 pF ceramico C20 = 1.000 pF ceramicoC21 = vedi testo C22 = vedi testo C23 = 1.000 pF ceramico L1-L5 = vedi testo DV1 = varicap tipo BB.105 DV2 = varicap tipo BB.222 DV3 = varicap tipo BB.222 TR1 = NPN tipo BFR.90 TR2 = NPN tipo BFR.90 IC1 = monolitico MAV.11 IC2 = monolitico MAV.11

rac-

C13 = 100.000 pF poliestere C14 = 10.000 pF poliestere C15 = 47.000 pF poliestere C16 = 220.000 pF poliestere C17 = 18 pF ceramico C18 = 100.000 pF poliestere C19 = 1.000 pF ceramicoC20 = 1.000 pF ceramico C21 = 10 microF. elettrolitico C22 = 100.000 pF poliestere C23 = 100.000 pF poliestere C24 = 100 microF. elettrolitico XTAL = quarzo 4 MHz DS1-DS8 = diodi 1N.4148 DS9 = diodo 1N.4007DL1 = diodo led TR1 = NPN tipo BC.547 IC1 = integrato TL.081 IC2 = CPU tipo EP.1565 IC3 = integrato SP.5510 IC4 = integrato L.7805 S1 = commutatore binario S2 = commutatore binario S3 = interruttore

CONN.1 = connettore 10 pin

C12 = 10 microF. elettrolitico

35
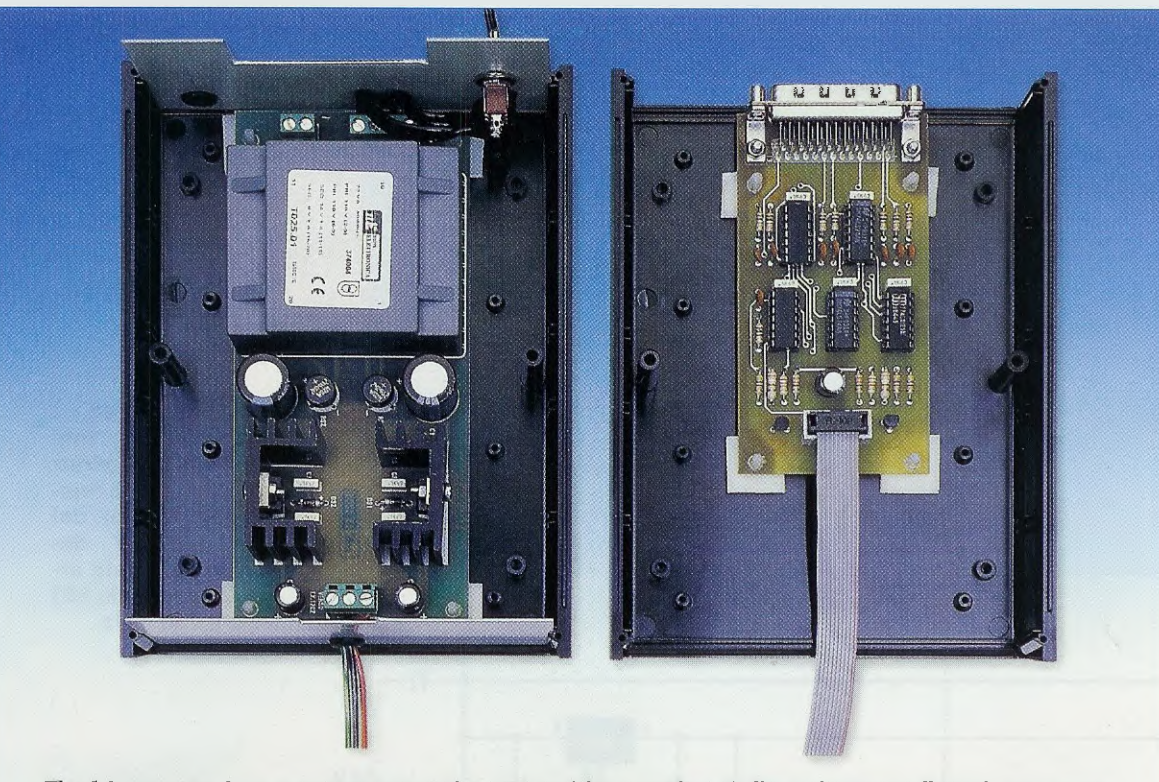

Fig.4 In questa foto potete notare che nel mobile plastico di fig.5 risultano fissati, nel semicoperchio di sinistra, lo stadio di alimentazione LX.1203 (presentato nella rivista N.179) e, nel semicoperchio di destra, lo stadio del Programmatore per ST7 siglato LX.1546, pubblicato nella rivista N.215. Chi non ha queste due riviste può richiederle a parte.

appena rileva che la frequenza generata dal VCO risulta identica a quella programmata all'interno del micro ST7, fa accendere il diodo led DL1 chiamato led di aggancio, che troviamo collegato al piedino 14 del micro ST7.

Se questo diodo led **non si accende**, significa che il **VCO** che abbiamo collegato al circuito PLL non riesce a sintonizzarsi sulla **frequenza** che abbiamo **memorizzato** all'interno del **micro ST7**.

Dunque, se vogliamo che questo **diodo led** si accenda, dovremo sostituire il **VCO** con uno idoneo a generare la frequenza desiderata.

Ad esempio, se all'interno dell'ST7 abbiamo memorizzato una frequenza di 420 MHz e poi abbiamo utilizzato un VCO che non riesce a superare una frequenza massima di 300 MHz, non riusciremo mai ad ottenere i 420 MHz e nemmeno a far accendere il diodo led DL1.

I due **commutatori binari** che troviamo collegati ai piedini **13-12** del **micro ST7**, servono per aumentare la **frequenza** che abbiamo **memorizzato** in precedenza all'interno del **micro ST7** con dei salti

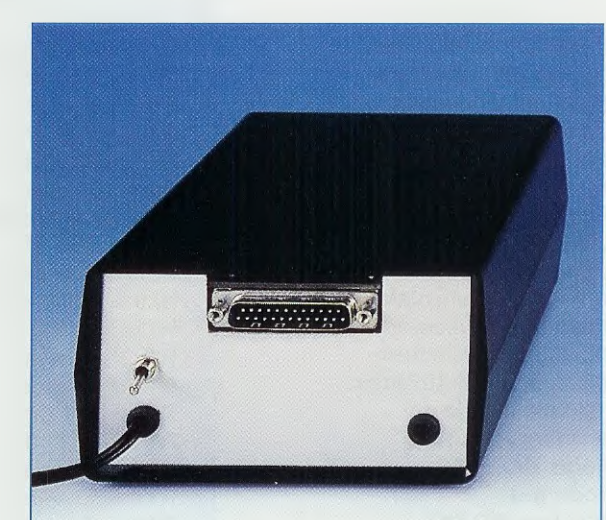

Fig.5 Dal retro del mobile all'interno del quale sono racchiusi il programmatore LX.1546 e l'alimentatore siglato LX.1203, fuoriesce un connettore maschio a 25 poli che dovrete collegare, tramite un cavo tipo CA05.2 alla porta parallelo del computer (vedi fig.22). di **62.500 Hertz** per ogni numero che imposteremo, partendo da **00** per arrivare a **99**.

La **frequenza** che dovremo **sommare** a quella generata dal **VCO** si ricava con la formula:

Hertz = 62.500 x numero sui commut. binari

Ammettiamo di avere impostato il numero 05; alla frequenza del VCO dovremo sommare:

62.500 x 05 = 312.500 Hertz

Se abbiamo impostato il numero 10, alla frequenza del VCO dovremo sommare:

62.500 x 10 = 625.000 Hertz

Se abbiamo impostato il numero 52, alla frequenza del VCO dovremo sommare:

62.500 x 52 = 3.250.000 Hertz

Se abbiamo impostato il numero **99**, alla frequenza del **VCO** dovremo **sommare**:

62.500 x 99 = 6.187.500 Hertz

#### **UN ESEMPIO FRATICO**

Se nell'ST7 abbiamo memorizzato una frequenza di 420 MHz, pari a 420.000.000 Hertz, ed abbia-

mo posizionato i **commutatori binari** sul numero **05**, in uscita otterremo:

420.000.000 + 312.500 = 420.312.500 Hertz

Se abbiamo posizionato i **commutatori binari** sul numero **10** in uscita otterremo:

420.000.000 + 625.000 = 420.625.000 Hertz

Se, invece, abbiamo posizionato i commutatori binari sul numero 52 in uscita otterremo:

420.000.000 + 3.250.000 = 423.250.000 Hertz

Se, infine, abbiamo posizionato i commutatori binari sul numero 99 in uscita otterremo:

420.000.000 + 6.187.500 = 426.187.500 Hertz

Quindi, utilizzando questi due **commutatori bina**ri possiamo ottenere ben **99 diverse frequenze** partendo da quella base di **420.000.000 Hertz** fino ad arrivare a **426.187.500 Hertz** con salti di **62.500 Hz**, senza dover ogni volta riprogrammare il micro **ST7** per ottenere **n**uove frequenze.

Dopo avervi spiegato la funzione svolta dallo stadio che utilizza il micro ST7, prendiamo ora in considerazione l'integrato SP.5510 (vedi IC3 in fig.2).

Sui piedini 2-3 di questo integrato è applicato un quarzo da 4 MHz pari a 4.000.000 Hz (vedi XTAL), la cui frequenza viene divisa internamente (vedi

Fig.6 Sul pannello frontale del "VFO programmabile" (vedi mobile sopra) è presente un connettore a vaschetta contrassegnato dalla scritta "ST7 programmer" che andrà collegato alla piattina che esce nel semicoperchio di destra (vedi fig.4) del mobile contenente il Programmatore e l'Alimentatore.

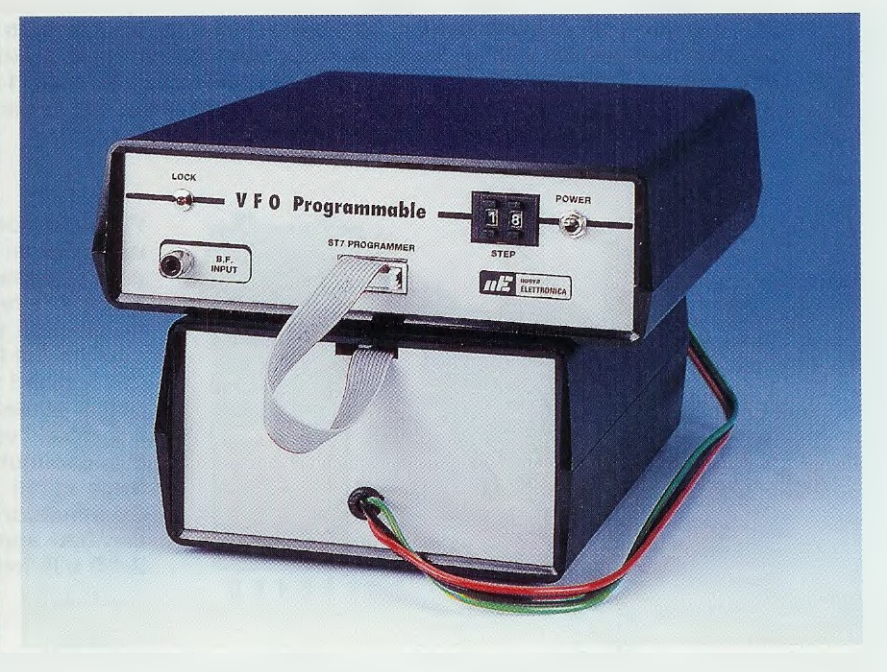

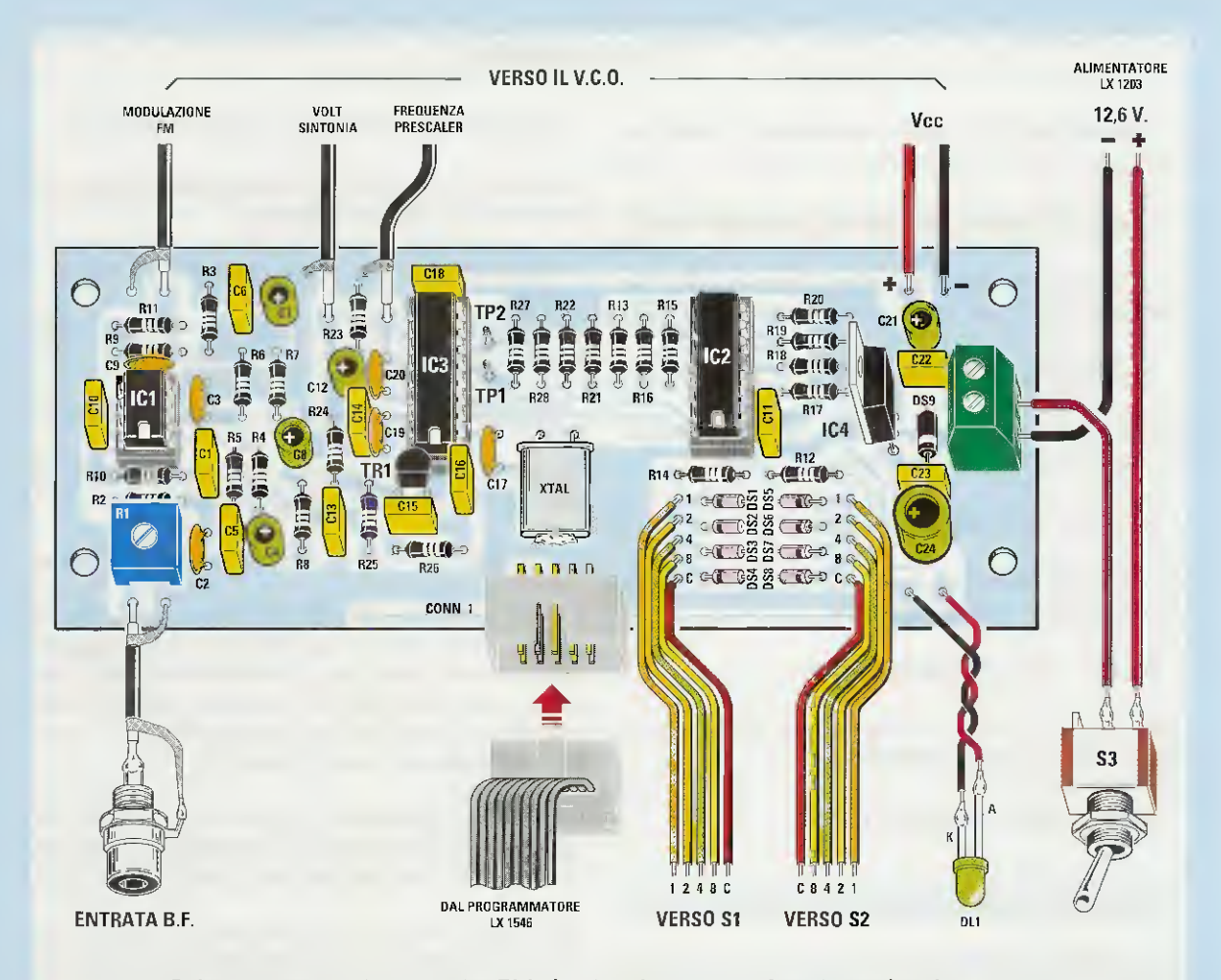

Fig.7 Schema pratico dello stadio PLL (vedi schema elettrico di fig.2), già in vostro possesso se avete realizzato il VFO LX.1565 presentato sulla Rivista N.217. Per modulare in FM un qualsiasi VCO dovrete applicare nel connettore posto a sinistra indicato "Entrata BF" il segnale BF di modulazione. La piattina collegata allo zoccolo femmina indicata "dal programmatore LX.1546" è quella esce dal semicoperchio di destra di fig.4. Le due piattine indicate "verso S1" e "verso S2" vanno collegate alle piste 1-2-4-8-C dei commutatori binari visibili in fig.8 rispettando l'ordine dei fili. Nella fig.20 facciamo vedere come eseguire i collegamenti tra lo stadio PLL e lo stadio VCO.

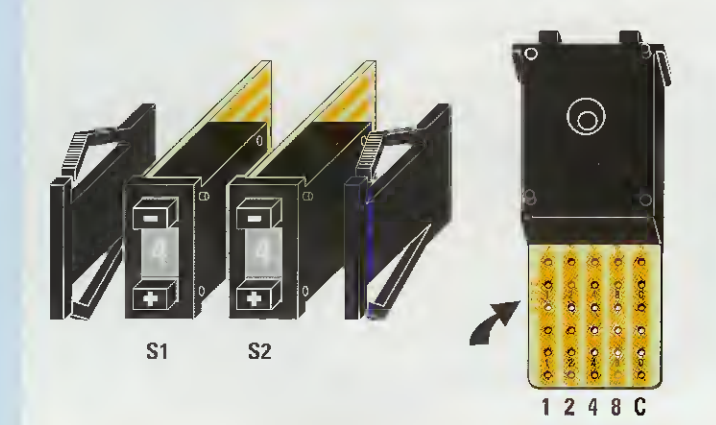

Fig.8 Dal corpo dei Commutatori Binari esce un ritaglio di circuito stampato provvisto di 5 piste in rame sul quale dovrete collegare i fili contrassegnati 1-2-4-8-C che escono dal circuito del PLL di fig.7.

I fili indicati "verso S1" vanno collegati al commutatore di sinistra e i fili indicati "verso S2" vanno collegati al commutatore di destra.

Sulle sottili piste in rame di questi Commutatori Binari sono incisi, con caratteri appena visibili, i numeri 1-2-4-8 e la lettera C. fig.1) di **512** volte, pertanto si ottiene una frequenza di **riferimento** di:

#### 4.000.000 : 512 = 7812,5 Hz

Poichè nel piedino 15 dell'integrato SP.5510 entra anche la frequenza generata dal VCO, che un prescaler interno divide per 8 volte, otteniamo una frequenza di step pari a:

freq. step = (4.000.000 : 512) x 8 = 62.500 Hz

cioè 8 volte la frequenza di riferimento.

Pertanto, la frequenza generata dal VCO può essere variata con salti di 62.500 Hz e a questo proposito qualcuno potrebbe farci osservare che il valore di questa frequenza di riferimento è un po' anomalo, in quanto solitamente si scelgono i valori di 10.000 o 1.000 Hz. Purtroppo questo integrato **SP.5510** è stato progettato per essere utilizzato in campo **TV**, dove è richiesta la frequenza di riferimento di **62.500 Hz**.

Ricercare altri tipi di sintetizzatori **PLL** non è facile, perchè quasi tutti oggi vengono costruiti in tecnologia **SMD**, e la saldatura di questi microscopici componenti su sottilissime piste in rame anche molto ravvicinate è un'operazione eseguibile soltanto da apposite macchine.

Quindi, dobbiamo rassegnarci ad accettare questo valore **anomalo** di frequenza di riferimento che, come abbiamo già visto, possiamo correggere con i **commutatori binari** del micro **ST7**.

Ritornando allo schema riprodotto in fig.1 notiamo che dal VCO posto in alto a destra, viene prelevata la frequenza che questo genera per essere applicata sul piedino 15 del PLL SP.5510.

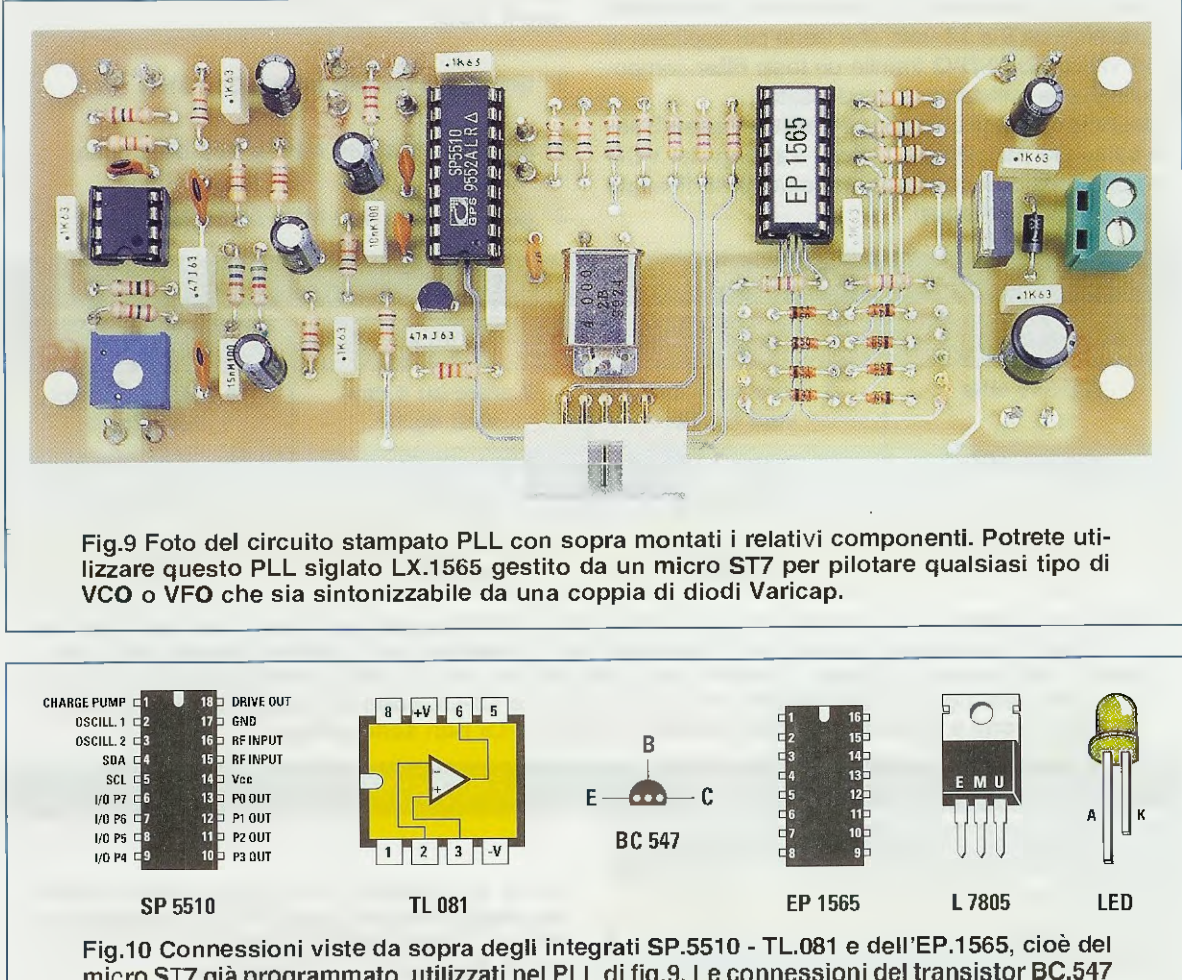

micro ST7 già programmato, utilizzati nel PLL di fig.9. Le connessioni del transistor BC.547 sono viste da sotto mentre quelle dell'integrato L.7805 sono viste frontalmente.

Questa frequenza, che entra nell'integrato sintetizzatore SP.5510, viene confrontata con quella memorizzata all'interno del micro ST7 e se non risulta identica ad essa, l'integrato SP.5510 provvede a variare la tensione sui diodi varicap presenti nel VCO fino a riportare la frequenza generata sul valore richiesto.

La tensione da applicare sui **diodi varica**p presenti nel VCO viene prelevata dal piedino **18** dell'SP.**5510**, ma poichè questo integrato viene alimentato con una tensione di **5 volt**, da tale piedino non potrà uscire un valore di tensione superiore a questo.

Poichè per ottenere un'ampia escursione di frequenza è necessario applicare sui diodi varicap del VCO una tensione variabile da 0 a 12 volt, per ottenere questa condizione utilizzeremo il transistor amplificatore siglato TR1.

Pilotando la sua Base con una tensione variabile da 0 a 5 volt prelevata dal piedino 18 dell'SP.5510, dal Collettore del transistor TR1 preleveremo una tensione variabile da 0 a 12 volt, che viene poi applicata ai diodi varicap DV2-DV3 tramite un loop filter composto da poche resistenze e condensatori.

Questo loop filter costituisce un filtro Passa/Basso calcolato per pilotare i diodi varicap del VCO con una tensione continua perfettamente livellata e priva di rumori spuri. Per questo motivo consigliamo di **non variare** i valori dei componenti presenti in questo filtro onde evitare di rendere instabili il PLL e il relativo VCO.

#### DALLA TEORIA alla PRATICA

Il VCO che ora vi proponiamo è in grado di coprire una gamma di frequenze compresa tra un minimo di 180 MHz ed un massimo di 730 MHz.

Precisiamo subito che, in pratica, non è possibile realizzare un VCO che, partendo da 180 MHz arrivi fino ad una frequenza di 730 MHz, quindi abbiamo progettato un circuito molto flessibile siglato LX.1567 che, per mezzo della sostituzione di poche bobine e condensatori, permette da solo di coprire questa ampia gamma di frequenza.

Prima di montare su questo circuito stampato le **bobine** siglate L1-L2-L3-L4-L5 e i **condensatori** siglati C16-C17-C21-C22 è indispensabile sapere su quale di queste 3 gamme si desidera far lavorare il VCO:

**1º gamma** = da **180 MHz** a **310 MHz** circa

2° gamma = da 280 MHz a 480 MHz circa

#### 3° gamma = da 400 MHz a 730 MHz circa

| TABELLA N.1 Dati | per realizzare le INDUTTAI | NZE             |                 |
|------------------|----------------------------|-----------------|-----------------|
| frequenza        | L1                         | L2-L4           | L3-L5           |
| 180-310 MHz      | 3 Spire su 5 mm.           | 2 spire su 4 mm | 4 spire su 4 mm |
|                  | vedi fig.12                | vedi fig.13     | vedi fig.13     |
| 280-480 MHz      | spira a U                  | 2 spire su 4 mm | 3 spire su 4 mm |
|                  | vedi fig.12                | vedi fig.14     | vedi fig.14     |
| 400-730 MHz      | spira a U                  | 2 spire su 3 mm | 3 spire su 3 mm |
|                  | vedi fig.12                | vedi fig.15     | vedi fig.15     |

Nota: per realizzare la bobina L1 per la gamma 180-310 MHz dovete avvolgere 3 spire con filo di rame da 0,8 mm su un diametro di 5 mm (vedi fig.12), mentre per la gamma 280-480 MHz utilizzerete una bobina a U lunga 17 mm e per la gamma dei 400-730 MHz una bobina a U lunga so-lo 6 mm (vedi fig.12). I dati relativi alle bobine L2-L4 e L3-L5, sono riportati nelle figg.13-14-15. La dimensione e la lunghezza delle bobine L2-L4 e L3-L5 non sono critiche.

#### TABELLA N.2 Capacità dei CONDENSATORI relativa ai Filtri PASSA-BASSO

| frequenza   | C16-C21 | C17-C22 |
|-------------|---------|---------|
| 180-310 MHz | 12 pF   | 4,7 pF  |
| 280-480 MHz | 8,2 pF  | 3,9 pF  |
| 400-730 MHz | 4,7 pF  | 2,2 pF  |

Fig.11 In funzione della gamma di frequenza che sceglierete per questo VCO dovrete utilizzare per i condensatori C16-C21 e C17-C22, i valori riportati in questa ⊤abella.

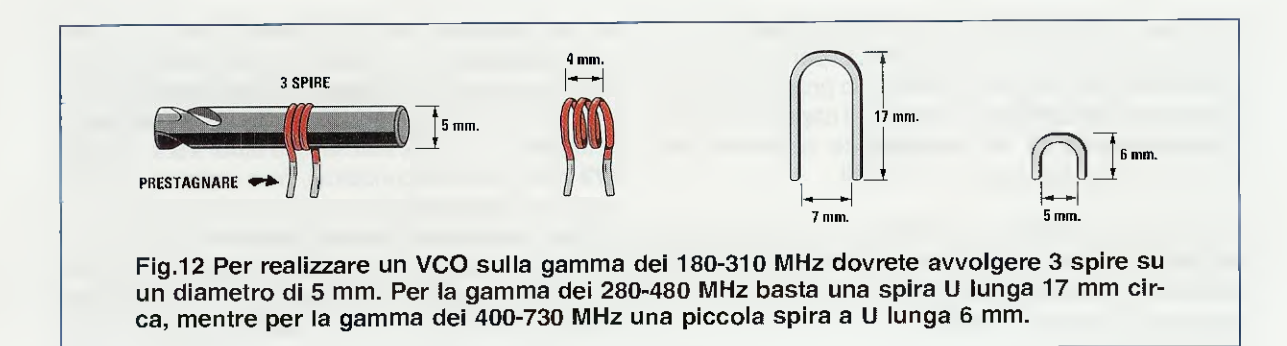

Passando allo schema elettrico riprodotto in fig.2, noterete uno stadio oscillatore racchiuso in uno sfondo azzurro, più uno stadio PLL composto da IC2-IC3-TR1 ed uno stadio modulatore FM costituito dall'operazionale IC1.

Nota: l'elenco componenti dello stadio PLL è riportato in basso a sinistra su sfondo bianco, mentre l'elenco componenti dello stadio VCO è riportato in basso a destra su sfondo azzurro.

Iniziamo la descrizione dallo stadio PLL precisando che l'integrato siglato IC2 è il microprocessore ST7, che andrà poi programmato tramite il CONN.1 posto sulla sua sinistra come vi spiegheremo più avanti in modo dettagliato.

Ai piedini 13-12 dell'integrato IC2 sono collegati i due commutatori binari siglati S1-S2, che ci per-

metteranno di modificare il valore della frequenza che risulta già memorizzato nel micro ST7 con dei "salti" di 62.500 Hertz.

Sulla destra di IC2 troviamo l'integrato IC3, cioè il sintetizzatore SP.5510 di cui vi abbiamo già parlato descrivendo lo schema a blocchi di fig.1.

Poichè questi due integrati devono essere alimentati con una tensione **stabilizzata** di **5 volt**, sulla destra dello schema troviamo l'integrato stabilizzatore **IC4** che, partendo da una tensione di **12 volt**, provvede a fornire al circuito i **5 volt** richiesti.

Al piedino 18 dell'integrato IC3 risulta collegata la Base del transistor TR1, il cui Collettore provvederà, tramite la resistenza R24, ad alimentare con una tensione variabile tra 0 e 12 volt i diodi varicap siglati DV2-DV3 presenti nel VCO.

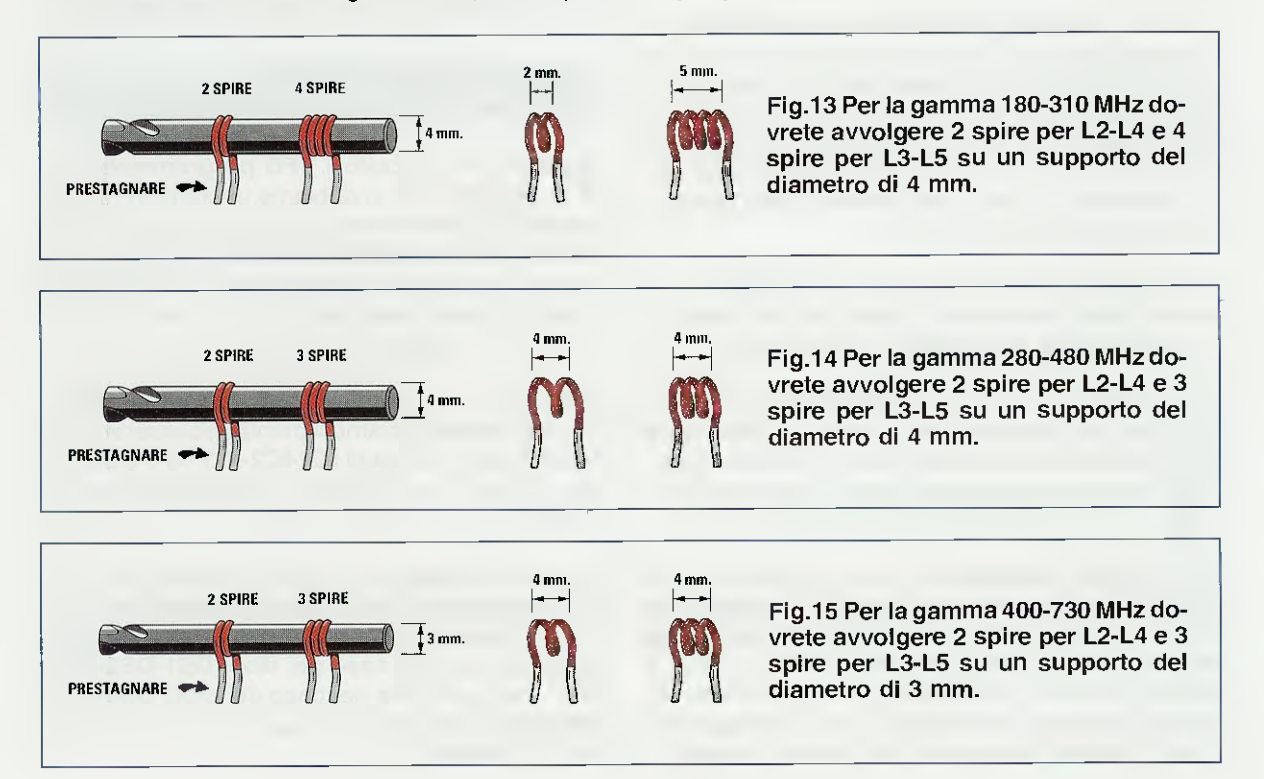

A questo punto dobbiamo momentaneamente mettere in disparte questo stadio PLL per passare a descrivervi lo stadio VCO, iniziando proprio dai due diodi varicap DV2-DV3 applicati ai capi di uno stadio oscillatore di tipo simmetrico composto da due transistor npn siglati TR1-TR2.

Sulle Basi di questi due transistor risulta collegata la bobina L1 che, in funzione del numero delle spire (vedi Tabella N.1), ci permetterà di ottenere la gamma di frequenze richieste.

Tramite la resistenza **R12** preleviamo da questo **stadio oscillatore** il segnale **RF** generato, che verrà applicato tramite il condensatore **C13** sul piedino d'ingresso del primo stadio **amplificatore monolitico** siglato **IC1** (vedi fig.3) che ci assicura un **guadagno** di circa **10 dB**.

Poichè dall'uscita di **IC1** esce un segnale amplificato che ha una potenza irrisoria, dovremo nuovamente amplificarlo utilizzando un secondo ed identico **amplificatore monolitico** che nello schema elettrico risulta siglato **IC2**.

Sull'uscita di questo ultimo **amplificatore monolitico IC2** è presente una potenza di circa **10 milliwatt** perfettamente **puliti**, cioè priva di frequenze armoniche per la presenza dei **filtri passa-basso** (vedi **L2-L3-C16-C17** e **L4-L5-C21-C22**) che risultano inseriti tra i due stadi amplificatori.

Dall'uscita del primo **amplificatore monolitico** che abbiamo siglato **IC1** viene prelevata, tramite la resistenza **R16** ed il condensatore **C20**, una porzione di segnale **RF** che viene applicata sul piedino d'ingresso **15** dell'integrato **IC3**, cioè del sintetizzatore **SP.5510**, che provvede a confrontarla con la **frequenza** che abbiamo **memorizzata** all'interno del **micro ST7** (vedi **IC2**).

Se queste due **frequenze** risultano **identiche** vedremo subito accendersi il diodo led **DL1** collegato al piedino **14** del **micro ST7**, cioè di **IC2**.

Riassumendo, non appena alimentiamo il VFO, il Collettore del transistor TR1 inizierà a fornire ai due diodi varicap DV2-DV3 del VCO una tensione continua, che da un valore minimo di 0 volt salirà velocemente al valore massimo di 12 volt.

Se in questa escursione il circuito di sintonia DV2-DV3-L1 riuscirà a trovare un valore di tensione che faccia oscillare il VCO sulla medesima frequenza memorizzata all'interno del micro ST7, il valore di questa tensione si bloccherà istantaneamente facendo accendere il diodo led DL1, che ci avviserà che il VCO genera la frequenza che abbiamo richiesto. Se nella **memoria** dell'**ST7** abbiamo inserito un valore di **frequenza** che il VCO non è in grado di generare, il transistor **TR1** collegato all'integrato IC3 del PLL continuerà a fornire in modo continuo e **ripetitivo** una tensione da 0 a 12 volt sui due **diodi varicap DV2-DV3** ma, in queste condizioni, **non** vedremo mai accendersi il **diodo led DL1** posto sul **micro ST7**. Per farlo accendere dovremo sostituire il VCO con uno che risulti idoneo a fornire la **frequenza** che ci serve oppure dovremo modificare il valore della **frequenza** che abbiamo **memorizzato** nel **micro ST7**.

Per completare la descrizione vi diremo che l'amplificatore operazionale **IC1** posto in alto a sinistra dello stadio **PLL**, viene utilizzato solo ed esclusivamente per modulare in FM il VCO.

Applicando un segnale BF sull'ingresso di IC1 questo provvederà ad amplificarlo aggiungendo un leggera preenfasi, cioè una esaltazione dei toni acuti che nei ricevitori vengono attenuati, in modo da ottenere un miglioramento del rapporto segnale/rumore.

Quindi sul piedino d'uscita 6 di IC1 risulterà presente una tensione sinusoidale di BF che, tramite le resistenze R11 e R1 (presente nel VCO), andrà a variare la capacità del primo diodo varicap DV1.

Questo **DV1**, risultando collegato allo stadio oscillatore composto da **TR1-TR2**, provvederà a modulare in **FM** la frequenza generata dal **VCO**.

#### REALÎZZAZIONE PRATICA dello stadio PLL

Se avete già realizzato il VFO programmabile da 50 a 180 MHz che vi abbiamo presentato nella rivista N.217, ovviamente avrete già montato anche lo stadio a PLL siglato LX.1565: per tutti coloro che, invece, non hanno a disposizione quel numero di rivista dobbiamo descriverne nuovamente le varie fasi del montaggio (vedi fig.7).

Una volta in possesso del circuito stampato LX.1565 potete iniziarne il montaggio inserendo gli zoccoli per gli integrati IC1-IC2-IC3 ed il CONN.1, che vi servirà per collegare il programmatore del micro ST7.

Completata questa operazione, potete inserire tutte le resistenze e poi i diodi al silicio, rivolgendo verso sinistra il lato del corpo contornato dalla fascia nera nel caso dei diodi DS1-DS2-DS3-DS4 e verso destra nel caso dei diodi DS5-DS6-DS7-DS8 (vedi in fig.7 in basso i fili indicati verso S1 e verso S2).

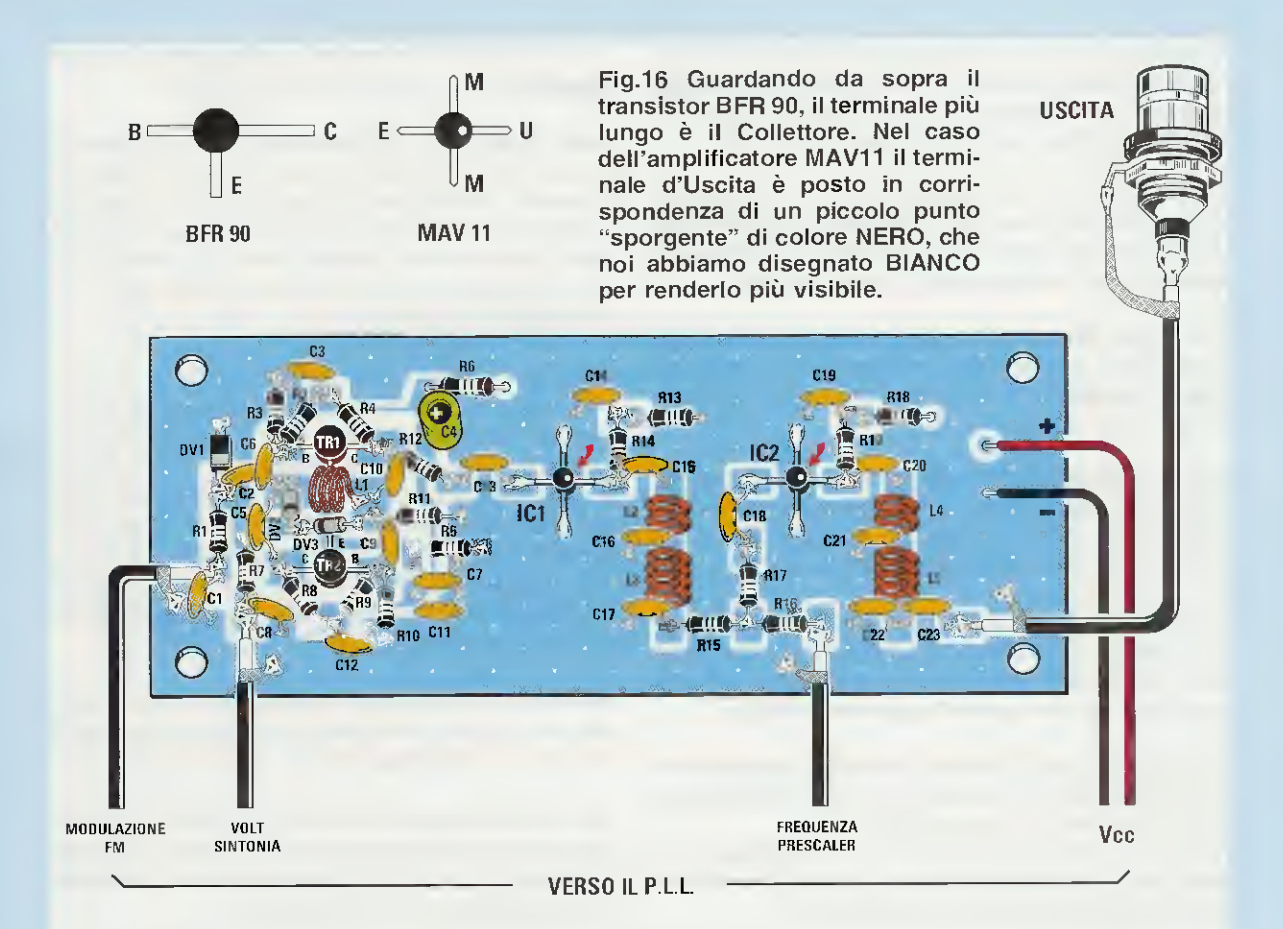

Fig.17 Schema pratico di montaggio dello stadio VCO. Vi ricordiamo che in funzione della gamma di lavoro che sceglierete, dovrete utilizzare per le bobine e i condensatori i valori riportati nella Tabella N.1 e nella Tabella N.2. I cavetti coassiali visibili in basso vanno collegati al circuito stampato del PLL come evidenziato in fig.20.

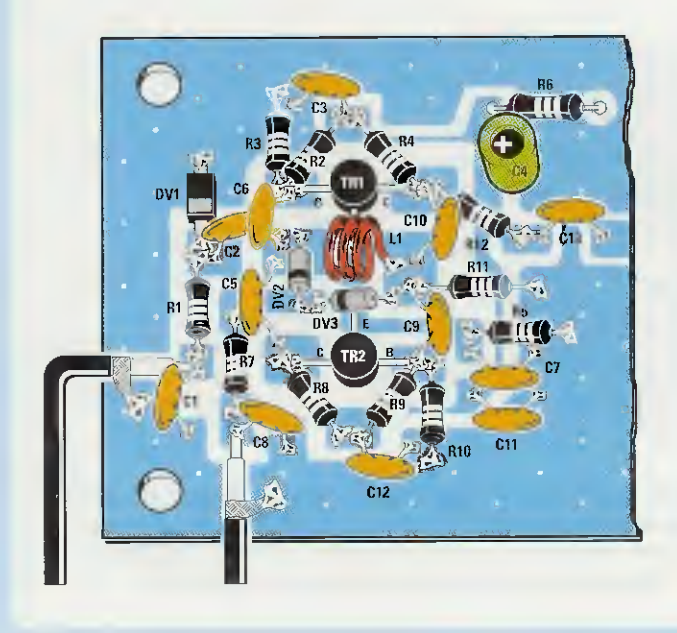

Fig.18 In questo disegno abbiamo notevolmente ingrandito lo stadio oscillatore composto dai due transistor TR1-TR2 perchè possiate vedere meglio come e dove inserire i componenti richiesti. Il terminale Collettore (terminale più lungo) del transistor TR1 va rivolto verso destra, mentre il terminale Collettore di TR2 va rivolto verso sinistra. Il terminale Emettitore di TR1 va rivolto verso la bobina L1, mentre il terminale Emettitore di TR2 va rivolto verso il varicap DV3. Ricordate che se inserite un solo diodo in senso inverso a quanto richiesto, il VCO oscillerà su una frequenza molto diversa rispetto a quella che avete memorizzato all'interno del microprocessore ST7.

L'ultimo diodo al silicio DS9 che ha un corpo plastico, va collocato vicino alla morsettiera a 2 poli, rivolgendo il lato del suo corpo contornato da una fascia bianca verso il condensatore poliestere C23.

Proseguendo nel montaggio potete iniziare ad inserire tutti i condensatori ceramici, poi i poliestere e gli elettrolitici, rispettando per questi ultimi la polarità +/- dei due terminali.

Sotto l'integrato **IC1** inserite il trimmer **R1** che abbiamo colorato in **blu** e sotto l'integrato **IC3** il transistor plastico **TR1**, rivolgendone la **parte piatta** del corpo verso il condensatore poliestere **C15**.

Sulla destra di **IC3** inserite il quarzo da **4** MHz disponendolo in posizione orizzontale e saldando il suo contenitore sulla pista di massa del circuito stampato con una **piccola goccia** di stagno.

Sulla destra dello stampato montate l'integrato stabilizzatore **IC4**, rivolgendo la parte **metallica** del suo corpo verso l'integrato **IC2**.

Vicino all'integrato IC4 ponete la morsettiera a 2 poli, che vi servirà per ricevere i fili dei 12 volt della tensione stabilizzata di alimentazione.

Dopo aver inserito nei rispettivi zoccoli i tre integrati orientando la loro tacca di riferimento a forma di U verso il basso (vedi fig.7), potete rivolgere la vostra attenzione a tutti i **collegamenti esterni** che partono da questo circuito stampato.

Sulla sinistra del lato superiore di questo stampato (vedi fig.7) saldate tre corti spezzoni di cavetto coassiale RG174 che troverete nel kit, collegando la calza di schermo nel foro di massa e controllando attentamente che non rimanga volante qualche sottilissimo filo che potrebbe provocare degli invisibili cortocircuiti.

Il **primo** cavo coassiale posto a sinistra va collegato alla pista del **VCO** della **Modulazione FM** alla quale fanno capo la resistenza **R1** ed il condensatore **C1** (vedi schema di fig.20).

Il secondo cavo coassiale va collegato alla pista del VCO dei Volt sintonia alla quale fanno capo la resistenza R7 e il condensatore C8 (vedi fig.20). Il terzo spezzone di cavo coassiale va collegato alla pista del VCO indicata Frequenza Prescaler che fa capo alla resistenza R16 (vedi fig.20).

Gli ultimi due fili colorati **rosso-nero** posti sulla destra del circuito stampato servono per portare la tensione di alimentazione dei **12** volt al VCO.

Sui terminali posti in basso a sinistra di questo stampato dovete saldare uno spezzone di cavetto coassiale, che servirà per entrare con il segnale di modulazione (vedi Entrata BF).

Spostandovi verso destra incontrerete i 5 fili contrassegnati 1-2-4-8-C, indicati VERSO S1, poi altri 5 fili contrassegnati C-8-4-2-1 indicati VERSO S2

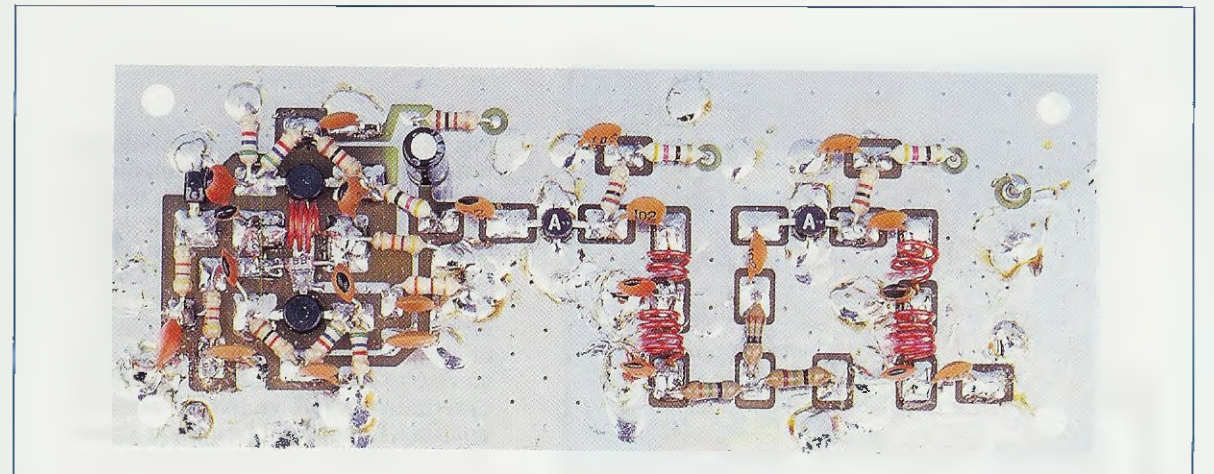

Fig.19 La foto dello stadio VCO LX.1567 montato su un circuito stampato a doppia faccia. In questa foto potete notare che i due amplificatori MAV11 (vedi IC1-IC2) sono applicati sul circuito stampato in modo da leggere nel giusto verso la lettera "A" stampigliata su un solo lato del loro corpo. Se questa A appare capovolta il circuito non funzionerà.

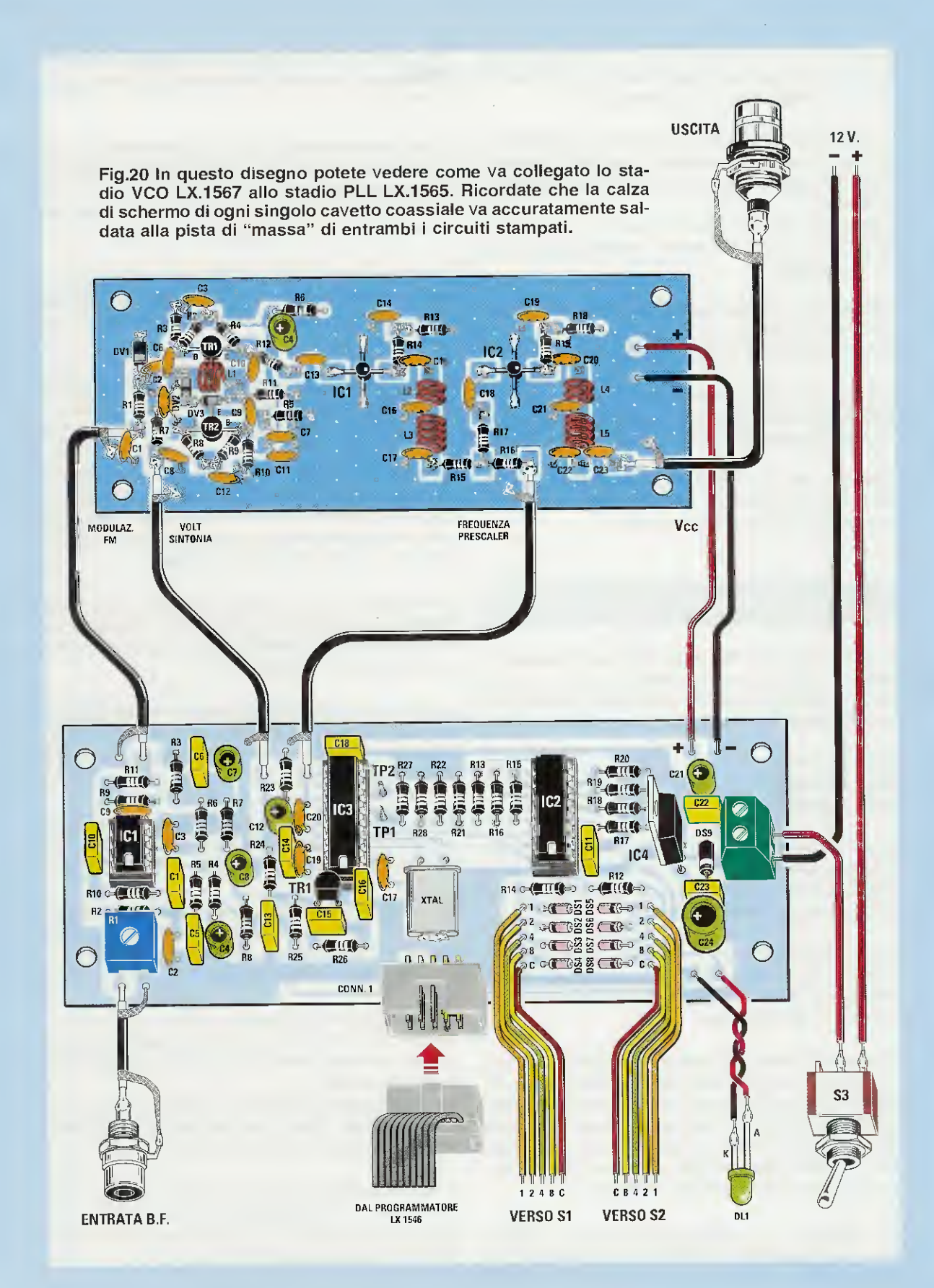

(vedi fig.7), che andranno saldati sulle piste in rame dei **commutatori digitali** visibili in fig.8 facendo molta attenzione a **non invertirli**.

Osservando la fig.8 in cui abbiamo rappresentato il corpo di questi commutatori, noterete, all'interno delle loro piste in rame, dei numeri **microscopici**: **1-2-4-8-C**.

Comunque, se non riuscite a vederli, ricordate che la pista 1 si trova a **sinistra** mentre la pista **C** si trova a **destra**.

Se per errore **invertirete** anche un solo filo, **non** riuscirete ad ottenere in uscita la **frequenza** che avete memorizzato all'interno dell'**ST7**.

Gli ultimi due fili presenti a destra, sono quelli per collegare il diodo led DL1 di aggancio, che è collegato al piedino 14 del micro ST7 siglato IC2.

Nel collegare questi due fili dovete rispettare la polarità dei due terminali **A-K** (il terminale **A** risulta più **lungo** dell'opposto terminale **K**).

#### REALIZZAZIONE PRATICA del VCO LX.1567 per la gamma 180-730 MHz

Il secondo circuito che vi consigliamo di montare è quello del **VCO** siglato **LX.1567** e poichè in questo caso avrete la possibilità di scegliere una di queste **3 gamme** di frequenze:

180 - 310 MHz 280 - 480 MHz 400 - 730 MHz

lo dovrete fare subito perchè, a seconda della gamma prescelta, cambia il numero delle **spire** delle bobine L1-L2-L3-L4-L5 e quello delle **capacità** dei condensatori C16-C17-C21-C22.

Per la descrizione della realizzazione pratica abbiamo scelto la 1° **gamma**, cioè quella che ci permette di ottenere in uscita tutte le frequenze comprese tra **180-310 MHz**.

Precisiamo subito che il montaggio di questo VCO non è indicato per principianti perchè, come noterete osservando le figg.17-19, tutti i componenti vanno montati sulle piste in rame superiori del circuito stampato, il che comporta l'utilizzo di saldatori con punte sottili per evitare che, saldando un componente, si dissaldi involontariamente quello adiacente.

Per descrivere la realizzazione pratica, abbiamo preso come esempio il VCO per la gamma dei 180-

**310 MHz**, quindi inzieremo il montaggio dei componenti dai transistor dello stadio oscillatore siglati **TR1-TR2**.

Come potete notare in fig.17, i **3 terminali** di questi transistor vanno direttamente saldati sulle piste del circuito stampato.

Per evitare di inserire i due transistor in modo errato consigliamo di procedere come segue:

- Nel caso del transistor **TR1** dovrete rivolgere il terminale **più lungo**, cioè il **C**ollettore (vedi fig.16) verso **destra** rivolgendo il terminale **E**mettitore verso la **L1**.

 Per il transistor TR2 dovrete rivolgere il terminale più lungo, cioè il Collettore verso sinistra, rivolgendo il terminale Emettitore verso la bobina L1.

Completata questa operazione, potete inserire la bobina L1 di fig.12 dopo aver **raschiato** i due terminali per togliere lo strato di smalto isolante ed averli **presaldati** affinchè risulti più facile fissarli sulle piste in rame del circuito stampato.

Proseguendo nel montaggio, inserite i due **diodi** Varicap con corpo cilindrico siglati **DV2-DV3**, rivolgendo la **fascia nera** presente sul loro corpo come abbiamo disegnato in fig.**1**7.

In alto a sinistra montate anche il **diodo** varicap con corpo rettangolare siglato **DV1**, rivolgendo il lato contrassegnato da una **fascia bianca** verso la resistenza **R1**.

Dopo aver saldato sul circuito stampato questi pochi componenti, consigliamo di montare i due minuscoli **amplificatori monolitici** siglati **IC1-IC2**.

**Importante:** a proposito di questi due amplificatori **IC1-IC2** dobbiamo dirvi che sul loro corpo **non** sempre è presente la lettera **A** che, precisiamo, va sempre posizionata come visibile nella foto di fig.19.

Per evitare errori, tralasciate questa lettera A e ricercate sul corpo un piccolisimo **puntino sporgente** di colore **nero** posto in corrispondenza del terminale Uscita.

Nel disegno di fig.16 abbiamo colorato questo **puntino** di **bianco** affinchè sia più visibile, ma ripetiamo che in realtà è di colore **nero**.

Il terminale Uscita di IC1 va rivolto verso la resistenza R14 e il condensatore C15, mentre il terminale Uscita di IC2 va rivolto verso la resistenza R19 e il condensatore C20 (vedi fig.17).

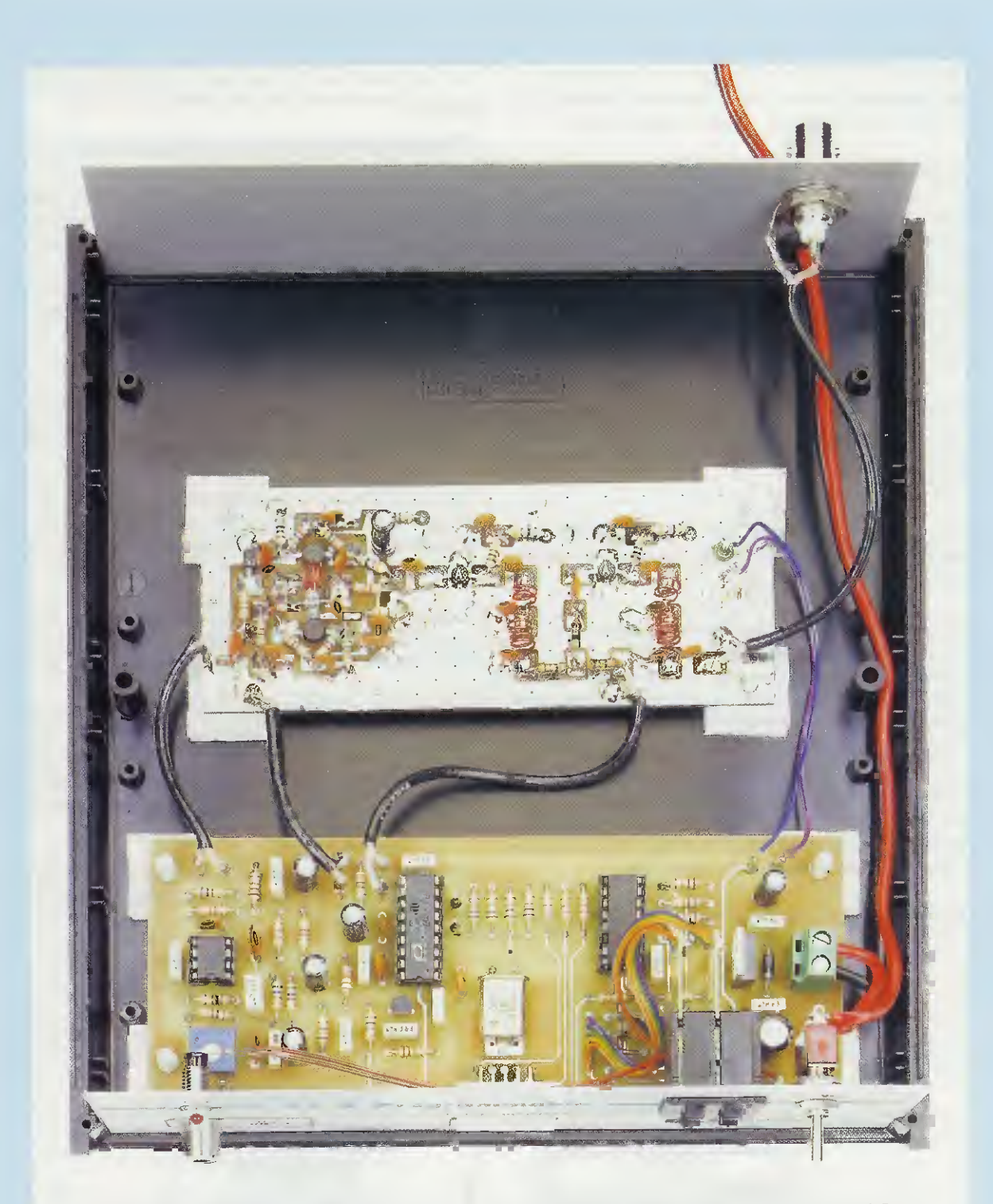

Fig.21 All'interno del mobile plastico utilizzato come contenitore, la scheda del VCO e quella del PLL vanno fissate sul piano del mobile con dei distanziatori plastici provvisti di Base autoadesiva che troverete nel kit. I perni di questi distanziatori plastici andranno infilati nei fori presenti ai quattro angoli di ciascun circuito stampato, andrà quindi tolta da ogni Base la carta che protegge l'adesivo, esercitando una pressione adeguata. In questa foto potete vedere i due Commutatori Binari S1-S2 già fissati, a pressione, sul pannello frontale del mobile. Sulla destra del pannello posteriore potete vedere il connettore BNC dal quale andrà prelevato il segnale RF generato dallo stadio VCO. Se per errore saldate il terminale d'Uscita sulla pista opposta oppure in una posizione diversa, metterete subito fuori uso questo **amplificatore**.

Dopo aver saldato sulle piste del circuito stampato i quattro terminali degli amplificatori **IC1-IC2**, potete proseguire saldando tutte le **resistenze**, tenendo i loro terminali **molto corti**.

Come potete notare, tutti i terminali di queste resistenze vanno saldati direttamente sulle piste in rame superiori del circuito stampato, esclusi i due terminali della resistenza **R6** e il solo terminale di destra delle due resistenze **R13** e **R18**.

Proseguendo nel montaggio inserite il condensatore elettrolitico C4 e tutti i condensatori ceramici, tenendo i loro terminali i più corti possibile.

Sul circuito mancano le sole bobine dei filtri passa-basso, cioè L2-L3-L4-L5 che sono riprodotte nelle figg.13-14-15.

In queste figure illustriamo su quale diametro vanno avvolte e la lunghezza totale del loro avvolgimento e comunque precisiamo che queste bobine non sono critiche, quindi anche se risultano spaziate in modo leggermente diverso, il VCO funzionerà ugualmente.

Ricordatevi sempre di **raschiare** le estremità dei fili di queste bobine in modo da togliere lo smalto protettivo, diversamente non riuscirete mai a saldarle sulle piste del circuito stampato. cuito stampato del PLL con quello del VCO per mezzo degli spezzoni di cavo coassiale tipo RG.174.

#### FISSAGGIO all'interno del MOBILE

Prima di inserire il due circuiti stampati LX.1565 dello stadio PLL-ST7 e LX.1567 dello stadio oscillatore VCO all'interno del mobile, consigliamo di fissare sul pannello frontale la presa BF per l'ingresso del segnale di modulazione FM, poi la gemma del diodo led DL1 nonchè i due commutatori binari S1-S2 e per ultimo il deviatore di accensione siglato S3.

Nei **fori** presenti ai quattro angoli del circuito stampato **LX.1565** del **PLL** dovrete inserire i perni dei distanziatori **plastici** con base autoadesiva.

Dopo aver tolto la carta che protegge l'adeviso, appoggerete il tutto sul piano del mobile plastico praticando una adeguata pressione per far **aderire** l'adesivo alla plastica del mobile.

Fissato il primo circuito stampato, dovete ripetere la medesima operazione per il secondo circuito stampato LX.1567 dello stadio oscillatore VCO.

Fissati i due circuiti stampati all'interno del mobile, collegate con dei corti spezzoni di filo isolato, oppure con una piattina, le piste in rame presenti sul corpo dei **commutatori binari S1-S2** come visibile nelle figg.7-8, verificando la disposizione delle cinque piste 1-2-4-8-C.

Se invertirete anche un solo filo, otterrete in uscita dal **VCO** una frequenza diversa da quella che avete programmato.

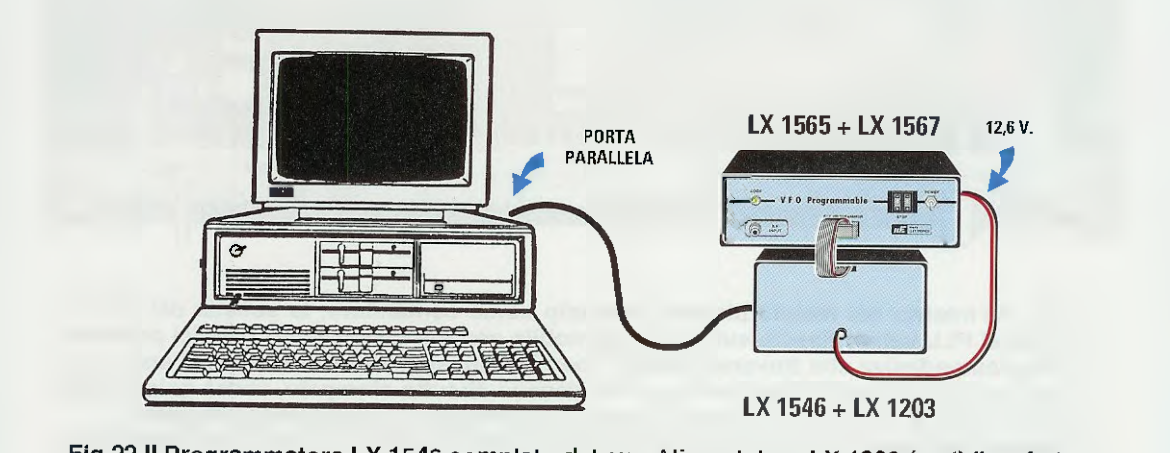

Fig.22 II Programmatore LX.1546 completo del suo Alimentatore LX.1203 (vedi figg.4-5) va collegato con un cavo parallelo al connettore a 25 poli presente sul retro del Computer. Una piattina a 10 fili collegherà il Programmatore al VFO-VCO siglati LX.1565-LX.1567.

In fig.20 troverete un disegno di come collegare il cir-

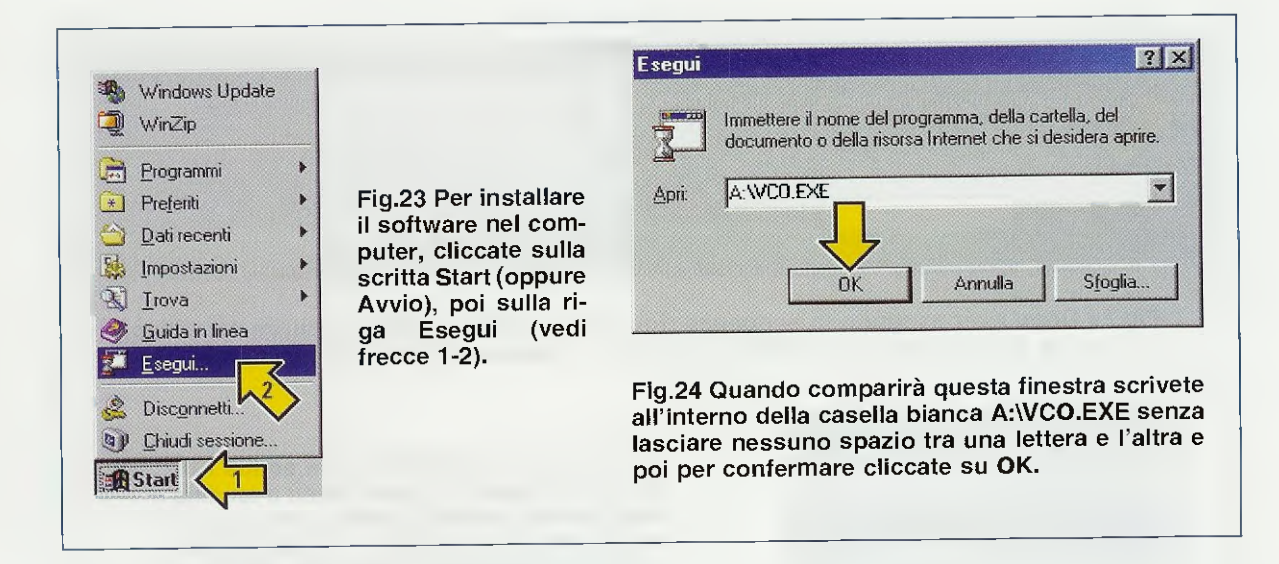

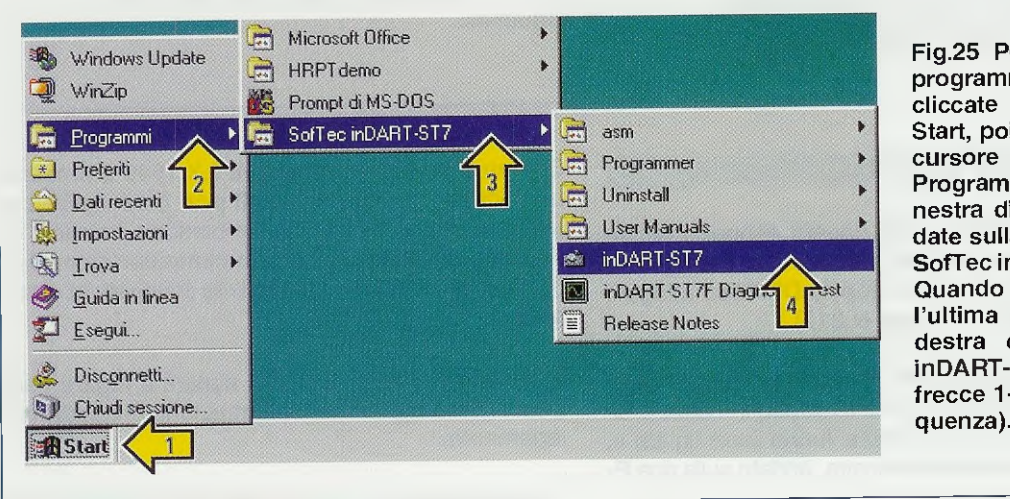

Fig.25 Per aprire il programma Indart cliccate sul tasto Start, poi spostate Il cursore sulla riga Programmi e nella finestra di destra andate sulla riga SofTec inDART-ST7. Quando vi apparirà l'ultima finestra a destra cliccate su inDART-ST7 (vedi le frecce 1-2-3-4 in sequenza).

# COME CAMBIARE FREQUENZA

Il micro ST7 tipo LITE09 che troverete in questo kit è programmato sulla frequenza di 100 MHz, pari a 100.000.000 Hz e questo perchè, avendo inserito nella sua memoria un valore di frequenza, risulterà più semplice modificarlo utilizzando il software contenuto nel disco floppy DF.1565.

Il VCO siglato LX.1567 che oggi vi presentiamo può infatti generare, in funzione delle induttanze utilizzate, una gamma di frequenze che, partendo da 180 MHz, riesce a raggiungere un massimo di circa 730 MHz.

Per caricare il disco floppy **DF.1565** che contiene il **software** e la relativa **sorgente** consigliamo di rileggere la **Rivista N.127** da **pag.82**, dove abbiamo descritto dettagliatamente tutte le istruzioni necessarie per farlo. Precisiamo anche che se avete già caricato il disco DF.1565 per far funzionare il precedente VCO siglato LX.1566, tale software è idoneo anche per questo secondo VCO siglato LX.1567, quindi non dovrete installarlo nuovamente.

Rileggendo la **Rivista N.127** apprenderete che per programmare un micro **ST7** dovete già disporre del programmatore **LX.1546** e dei programmi inDART, **DataBlaze** che forniamo congiuntamente.

Se ancora non possedete il programmatore siglato LX.1546 e il dischetto floppy con tutti i programmi per il micro ST7, possiamo fornirvi a richiesta la rivista N.215, dove abbiamo appunto presentato il kit e descritto come installare nel computer i programmi Indart e DataBlaze e i dimostrativi NE.EXE.

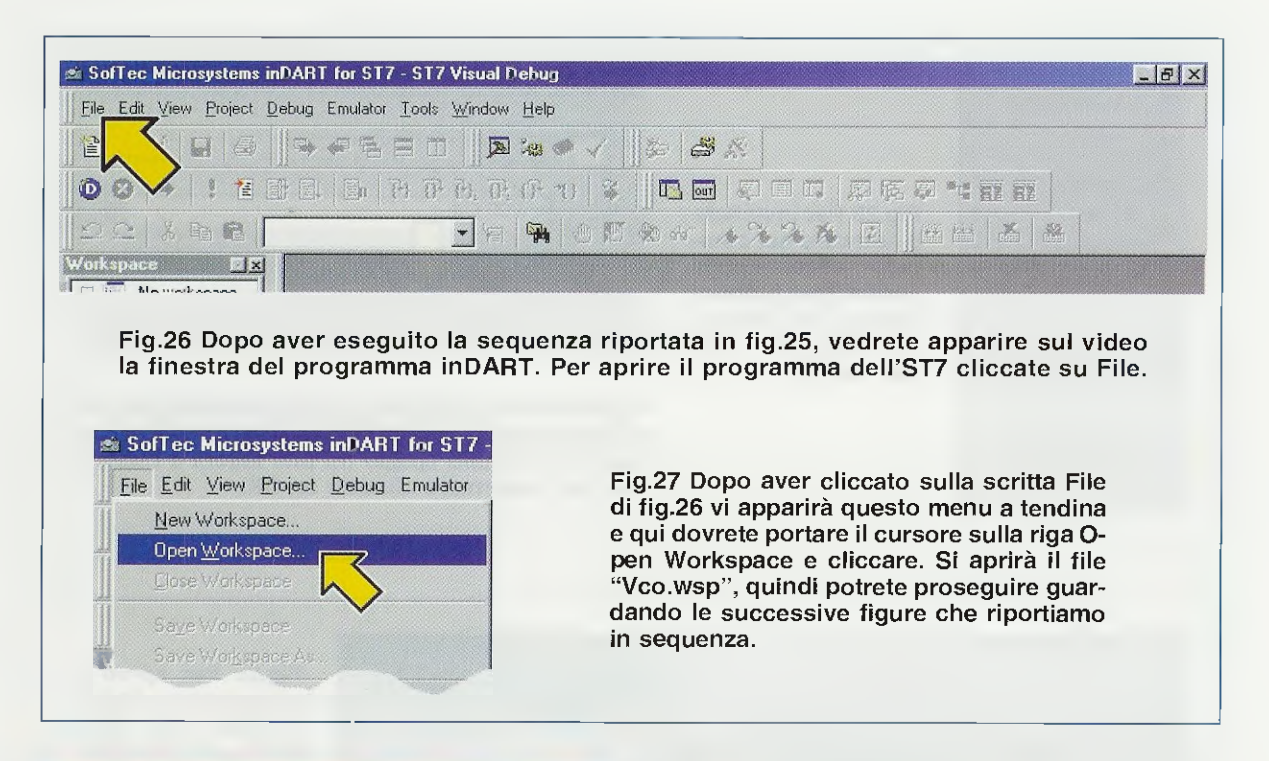

## **INSTALLARE II PROGRAMMA VCO**

La prima operazione che dovete eseguire consiste nell'installare nel vostro computer il programma VCO che trovate nel floppy DF.1565 allegato al kit LX.1565 (vedi rivista N.217).

Una volta in possesso del dischetto inseritelo nel relativo lettore, poi cliccate con il **mouse** in basso a sinistra sulla scritta **Start** oppure **Avvio** (vedi fig.23) e, quando appare la relativa finestra, andate sulla riga **Esegui** e cliccate nuovamente.

Automaticamente appare la finestra di fig.24 e all'interno della casella **bianca** dovete scrivere:

A:\VCO.EXE quindi cliccate sul tasto OK

In questo modo il programma verrà installato nella sottodirectory VCO che si trova nella directory:

#### C:\Programmi\inDART-ST7\Work

# COLLEGARE II PROGRAMMATORE al VCO

Prima di eseguire una qualsiasi operazione, dovete collegare la piattina che esce dal programmatore per ST7 completo di alimentatore (vedi LX.1546 + LX.1203 nelle figg.4-6) al connettore maschio presente sul pannello frontale del VFO-VCO LX.1565-LX.1567 come visibile in fig.22. Sul retro del **programmatore LX.1546** è presente un connettore **maschio** a **25 poli** (vedi fig.5), che si dovrà collegare tramite un cordone parallelo alla **porta parallela** del vostro computer (per intenderci quella a cui è normalmente collegata la **stampante**).

Il disegno visibile in fig.22 vi aiuterà a fugare qualsiasi dubbio riguardo la realizzazione di questo collegamento.

Vi ricordiamo che il programma **Indart** propone come scelta **predefinita** la porta parallela LPT1, ma voi potete selezionare anche una porta parallela diversa da questa, seguendo le indicazioni descritte a pag.59 (vedi figg.51-52).

#### **APRIRE II PROGRAMMA INDART**

Per modificare la frequenza di lavoro dovete necessariamente aprire il programma Indart.

In fig.25 potete vedere l'intera sequenza da eseguire:

- Cliccate sulla scritta Start o Avvio.
- Spostate il cursore sulla scritta Programmi.
- Nella finestra che appare posizionate il cursore sulla scritta **SofTec inDART-ST7**.

- Cliccate una sola volta sulla scritta inDART-ST7 e sul video comparirà la finestra di fig.26.

#### APRIRE il file VCO.WSP

Nella finestra di fig.26 cliccate sulla scritta **File** posta in alto a sinistra e vi apparirà la finestra visibile in fig.2**7**.

Per aprire il file **vco.wsp** spostate il cursore sulla riga **Open Workspace**, quindi cliccate su questa riga con il tasto **sinistro** del **m**ouse.

Si aprirà la finestra di fig.28; spostate il mouse sul-

la piccola icona con la freccia a L e cliccate una sola volta.

Quando compariranno le scritte visibili in fig.29, andate sulla scritta Work e cliccate velocemente per due volte.

Automaticamente appare la finestra di fig.30; andate con il mouse sulla scritta VCO e cliccate velocemente per due volte su questa scritta e subito vedrete comparire la finestra di fig.31 con la scritta vco.wsp.

Cliccate una **sola volta** sulla scritta **vco.wsp**, poi sul tasto **Apri** in basso a destra (vedi fig.31) e sul

| Cerca in: 🦳 Stvd7                                                                                 |                                              |                 | Fig.28 Quan<br>finestra, cli<br>sull'icona c<br>con una free | do compar<br>ccate "1 so<br>he abbiamo<br>ccia gialla.   | irà quest<br>ola volta<br>o indicat         |
|---------------------------------------------------------------------------------------------------|----------------------------------------------|-----------------|--------------------------------------------------------------|----------------------------------------------------------|---------------------------------------------|
|                                                                                                   |                                              | Open Workspace  | DI CT7                                                       |                                                          | ?><br>*                                     |
| Nome file:                                                                                        |                                              | Lerca in:       |                                                              |                                                          |                                             |
| Fig.29 Nell'elenco c<br>dovrete cliccare velo<br>volte" sulla scritta M<br>con la freccia gialla. | he apparirà,<br>ocemente "2<br>/ork indicata | Nome file:      | ect Workspace (*.wsp]                                        |                                                          | <u>Apri</u><br>Annulla                      |
| Open Workspace                                                                                    |                                              | <u>?</u> ×      |                                                              |                                                          |                                             |
| Cerca in Work                                                                                     |                                              |                 | Fig.30 Quan<br>nuova fines<br>sempre "2<br>VCO (vedi fi      | do compar<br>stra dovrete<br>volte" sul<br>reccia gialla | irà quest<br>e cliccar<br>lla scritt<br>a). |
|                                                                                                   |                                              | Open Workspace  |                                                              |                                                          | ? ×                                         |
| Nome file:                                                                                        | 33 <u></u>                                   | Cerca in: 🔁 Vco |                                                              | - 🖻 🗹 🖻                                                  |                                             |
| Lipo file: Froject Workspace<br>Fig.31 In questa fine<br>cliccare 1 sola volta                    | estra dovrete<br>sulla scritta               | -               |                                                              | methicar                                                 | 2                                           |
| "vco.wsp" (freccia 1<br>volta sul tasto Apri (                                                    | ) poi 1 sola<br>freccia 2).                  |                 |                                                              | f                                                        |                                             |
| · · · · · · · · · · · · · · · · · · ·                                                             | ,                                            | Mome nie: Aco A | Vsp                                                          |                                                          | Apri                                        |

monitor apparirà l'ampia finestra di fig.32 con tutte le istruzioni in **Assembler** del programma **VCO**.

**Nota** se a causa dell'impostazione **no**n **standard** del vostro sistema operativo, non appare il listato del programma, seguite le indicazioni descritte a pag.120 della rivista **N.215**.

# MODIFICARE la frequenza del VCO

Utilizzando la barra di scorrimento verticale che si trova all'estrema destra del video, fate scorrere il listato fino a trovare l'istruzione che ha questo commento (vedi fig.32):

#### ; 2720 >>>>MODIFICARE<<<<

Questa istruzione è riportata alla **riga 430** segnalata nella colonna di sinistra, ma noi consigliamo di non prendere mai come riferimento la riga **430**, ma solo il numero **2720** >>> **modificare** <<<< (a destra nel listato) perché, se avete modificato o personalizzato il programma Indart, in corrispondenza della riga **430** potreste trovare un'altra istruzione.

Per essere più precisi dovete ricercare la riga in cui

appare scritto (vedi fig.32):

DC.W 1600 ; 2720 >>>>MODIFICARE<<<<

Vi ricordiamo che il numero **1600** è quello che risulta memorizzato all'interno del micro **ST7** del **VCO** che vi abbiamo fornito e che consente di ottenere una frequenza di **100 MHz** quando i due **commutatori bi**nari **S1-S2** sono posizionati sul numero **00**.

Per **modificare** all'interno del **programma** questo **numero 1600**, che permette di cambiare la frequenza, dovrete eseguire in sequenza alcune semplici operazioni.

Al posto di **1600** inserite il numero che corrisponde alla frequenza che desiderate ottenere e per calcolarlo dovrete procedere come segue:

- Salvate il file vco.asm.

- Ricompilate il sorgente.

Solo dopo aver ricompilato il sorgente potrete inserire nella memoria del micro ST7 presente nella

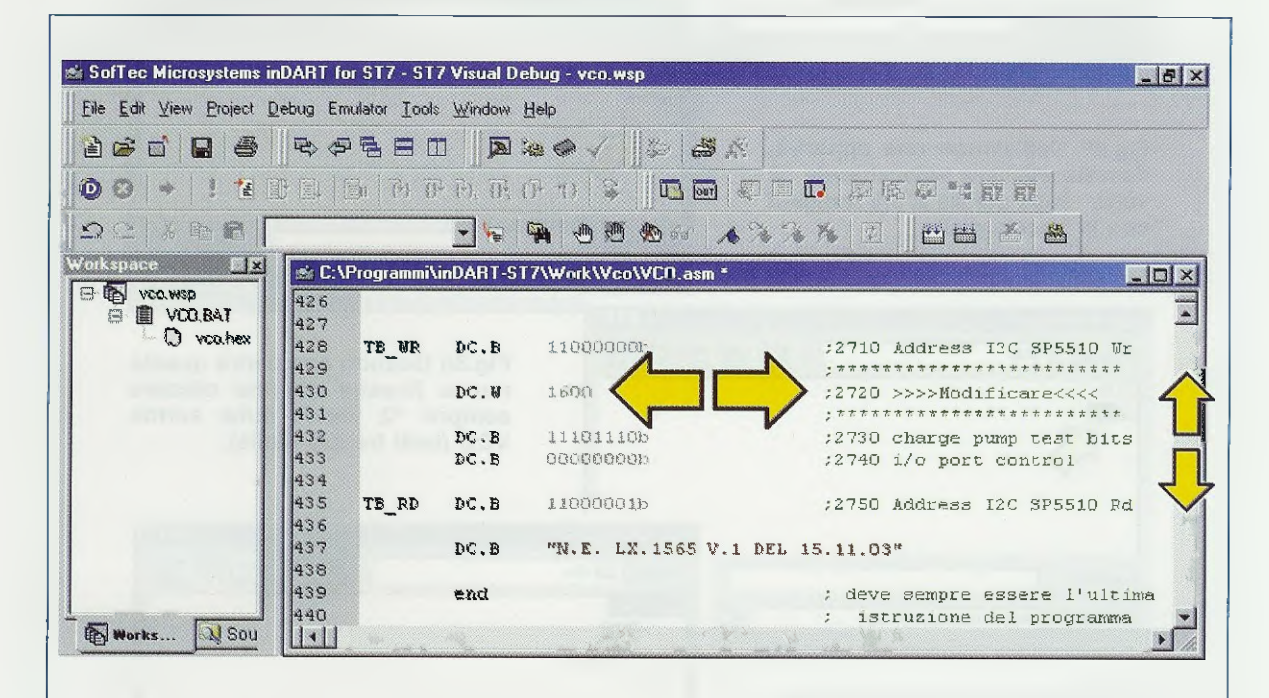

Fig.32 Per modificare nel software la frequenza che il VCO deve generare occorre soltanto cambiare il numero 1600 (questo numero può risultare diverso se l'avete già modificato) posto sulla sinistra della riga di Commento ; 2720 >>>>MODIFICARE<<<... Per trovare questa riga di Commento, basta portare il cursore del mouse sulla barra di scorrimento verticale che appare sul lato destro della finestra (vedi frecce verticali). scheda PLL LX.1565 la nuova frequenza che avete calcolato.

Vi ricordiamo che dopo aver modificato, salvato e ricompilato il sorgente, all'interno del programma non troverete più il numero 1600, ma il nuovo numero inserito.

# IL NUMERO che sceglie la FREQUENZA

Abbiamo già precisato che il **numero 1600** presente nel software permette di ottenere una frequenza di **100 MHz** quando i due **commutatori binari S1-S2** sono posizionati entrambi su **0-0**.

Infatti, per ottenere questo **numero** si utilizza la formula seguente:

#### Numero = Frequenza Hertz : 62.500

Come noterete, la frequenza deve essere espressa in Hertz, quindi se consideriamo ad esempio 100 MHz e li convertiamo in Hertz otteniamo 100.000.000 Hz.

Se dividiamo questo numero per 62.500, otteniamo:

100.000.000 : 62.500 = 1.600

Ammesso di voler prelevare dal VCO una frequenza di 420 MHz, pari a 420.000.000 Hz, nella riga 2720 di fig.32 dovete inserire questo numero:

420.000.000 : 62.500 = 6.720

Se invece desiderate prelevare dal VCO una frequenza di 210 MHz, pari a 210.000.000 Hz, dovete inserire quest'altro numero:

210.000.000 : 62.500 = 3.360

Quindi per prelevare una frequenza di **575 MHz** pari a **575.000.000 Hz**, dovrete calcolare:

575.000.000 : 62.500 = 9.200

ATTENZIONE: ricordatevi che per ricavare il numero da memorizzare, la frequenza va sempre convertita in Hertz. Infine, il numero ottenuto dalla divisione va inserito nel programma senza nessun punto o virgola: pertanto negli esempi che abbiamo qui soprariportato nella riga di fig.32 andrà inserito uno soltanto dei numeri 6720-3360-9200.

Vi ricordiamo che la frequenza base generata dal

VCO si può aumentare con salti di 62.500 Hz tramite i due commutatori binari S1-S2.

Quindi se avete memorizzato il numero **3.360**, il **VCO** fornirà in uscita una freguenza di:

3.360 x 62.500 = 210.000.000 Hz

solo se i due **commutatori binari S1-S2** risultano posizionati sullo **0-0**.

Se avete ruotato i due **commutatori binari S1-S2** sul numero **05**, in uscita otterrete una frequenza di questo valore:

210.000.000 + (62.500 x 5) = 210.312.500 Hz

Se avete ruotate i due **commutatori binari S1-S2** sul numero **18**, in uscita otterrete una frequenza di questo valore:

210.000.000 + (62.500 x 18) = 211.125.000 Hz

Se avete ruotato i due **commutatori binari S1-S2** sui numero **99**, in uscita otterrete una frequenza di questo valore:

210.000.000 + (62.500 x 99) = 216.187.500 Hz

Come avrete intuito, tramite i due **commutatori binari S1-S2** si possono ottenere tante altre diverse **frequenze** anche se all'interno del micro ST7 ne abbiamo memorizzata una sola.

#### SALVARE la MODIFICA e RICOMPILARE

Dopo aver sostituito nella riga **2720** di fig.32 il numero **1600** con quello relativo alla **nuova frequenza**, lo dovrete **memorizzare** e, per farlo, dovrete cliccare sulla piccola **icona** che raffigura un **dischetto** floppy (vedi in fig.33 la **freccia gialla** contrassegnata con il **N.1**).

Eseguita questa operazione dovrete cliccare sulla icona posta a destra, che raffigura una sorta di vaschetta (vedi in fig.33 la **freccia gialla N.2**).

Se spostate il cursore del mouse sotto a queste due icone vi appariranno le scritte Save Text File (Ctrl+S).e Build (F7) (vedi fig.34).

Vi apparirà così la finestra riprodotta in fig.34 a destra, in cui dovete cliccare sul tasto SI e se la compilazione risulta perfettamente riuscita vedrete apparire nella finestra in basso sullo schermo il messaggio "Build succeeded" (vedi fig.35).

| 📾 SofTec Microsystems inDART for ST7 - ST7 Visual Debug - vcc.wsp | _ 8 × |
|-------------------------------------------------------------------|-------|
| File Edit View Project Debug Emulator Iools Window Help           |       |
|                                                                   |       |
|                                                                   |       |
|                                                                   | 25 C  |
| Workspace IX C:\Programmi\inDART-ST7\WorkWco\VCO.asm *            |       |
| □ □ □ vco wsp   426                                               |       |

Fig.33 Dopo aver modificato il "numero" nella riga di Commento dovrete salvare questa variazione poi ricompilare il programma cliccando sulle icone indicate con le frecce gialle 1 e 2. Vi ricordiamo che questa operazione provvede a memorizzare il nuovo valore di frequenza solo nel software, ma non all'interno del micro ST7 inserito nel VCO (leggere attentamente il testo).

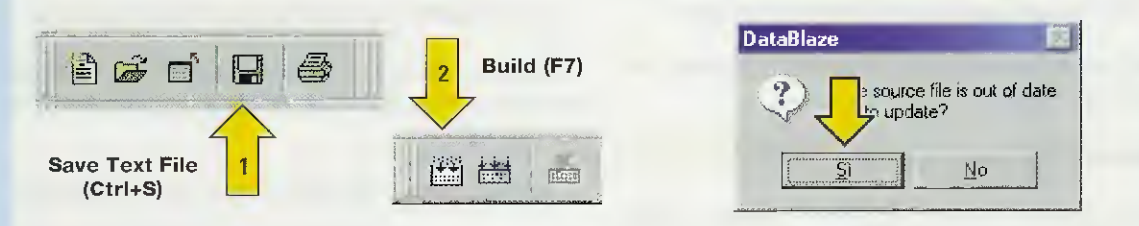

Fig.34 Dopo aver modificato la frequenza e cliccato sulle due icone Save Text File e Build visibili in fig.33 (vedi frecce 1 e 2) vi apparirà la finestra riprodotta a destra nella quale dovrete semplicemente cliccare sul tasto SI.

| SofTec Microsystems in  | nDART for ST7 - ST        | 7 Visual D       | )ebug - vco. <del>wsp</del>                                                                                     | <u>X</u>                                                    |
|-------------------------|---------------------------|------------------|----------------------------------------------------------------------------------------------------|-------------------------------------------------------------|
| Ele Edit View Project E | ebug Emulator Taot        | s <u>W</u> indow | Help                                                                                                    |                                                             |
|                         |                           |                  | *** / 15 0                                                                                                    |                                                             |
| 00+11                   |                           | 1 [40 I]         |                                                                                                    | <b>梁傅口 原稿算法再</b> 言                                          |
| 12 - F                  | dalahiri salaji dala muun | • 6              | 94 0 0 0 V                                                                                                    |                                                             |
| Morkepare Cix           | 😥 C:\Programmi            | inDART-9         | ST7\Work\Vco\VCO.asm *                                                                                          |                                                             |
| E 🖹 VCO BAT             | 426                       |                  |                                                                                                    |                                                             |
| vco.hex                 | 428 TB_WR<br>429          | DC.B             | 11000000b                                                                                                    | ;2710 Address I2C SP5510 Wr                                 |
|                         | 430                       | DC.W             | 1416                                                                                                    | ;2720 >>>>Modificare<<<<                                    |
|                         | 432<br>433                | DC.B<br>DC.B     | 11101110b<br>000000 <b>00</b> b                                                                                 | ;2730 charge pump test bits<br>;2746 1/o port control       |
|                         | 434<br>435 TB_RD          | DC.B             | 11800001b                                                                                                    | ;2750 Address I2C SP5510 Rd                                 |
|                         | 436<br>437                | DC.B             | "N.E. LX.1565 V.                                                                                                | 1 DEL 15.11.03"                                             |
| Works Q Sou             | 438<br>439<br>440         | end              |                                                                                                    | ; deve sempre essere l'ultima<br>; istruzione del programma |
| Øutput                  |                           |                  | and the construction of the state of the state of the state of the state of the state of the state of the state | RII.                                                        |
| Build succeeded.        | s numriles 1 )            | Find in Fili     | es $2\lambda$ Debug $\lambda$ Cansole./                                                                         |                                                             |
| For Help, press F1      |                           |                  | Ln 430, Col 21                                                                                                  | NUM SCRL Stop Ready                                         |

Fig.35 Dopo aver criccato sulle due icone visibili nelle figg.33-34, se la memorizzazione risulta perfettamente discrita vedrete apparire nella finestra in basso sullo schermo il messaggio "Build succeeded" (vedi freccia gialla) e nella riga del Commento il numero della frequenza calcolata. In questo esempio, il numero 1416 corrisponde a 88,5 MHz.

### INSERIRE la FREQUENZA nel MICRO ST

Tutte le operazioni che abbiamo eseguito finora sono servite soltanto per **cambiare** la **frequenza** all'interno del **software**, ma non all'interno della **memoria** del **micro ST7** che risulta presente nel circuito stampato del PLL, che quindi continuerà a generare la frequenza **precedente**.

Se desiderate inserire nella memoria dell'ST7 la nuova frequenza in modo che, quando lo scollegherete dal computer, questo risulti indipendente, dovrete riprogrammare il micro ST7 utilizzando il programma DataBlaze.

Senza chiudere il programma Indart, dovrete aprire il programma DataBlaze (vedi fig.36).

Per maggiore precisione, riportiamo passo per passo tutte le operazioni che dovete eseguire.

#### COME aprire II PROGRAMMA DATABLAZE

In fig.36 potete vedere l'intera sequenza delle operazioni da eseguire.

- Cliccate sulla scritta Start (vedi in fig.36 la freccia gialla indicata con il N.1).

- Nella finestra che appare, portate il cursore sulla riga Programmi (vedi freccia gialla N.2).

 Nella finestra successiva andate sulla scritta SofTec inDART-ST7 (vedi freccia gialla indicata con il N.3). - Nella terza finestra andate sulla scritta Programmer (vedi freccia gialla N.4).

- Nell'ultima finestra che appare a destra cliccate UNA sola volta sulla scritta DataBlaze Programmer (vedi freccia gialla N.5).

Eseguita questa operazione, sul monitor comparirà la grande finestra del **DataBlaze** (vedi fig.37) e qui dovrete compiere ancora diverse operazioni che, come noterete, sono così **semplici** che si fa molto prima ad eseguirle che a descriverle.

Innanzitutto cliccate sull'icona **Open Project** che abbiamo indicato con una **freccia gialla**, oppure cliccate sulla scritta **Project**, visibile in fig.38 che si trova nella barra dei menu, quindi portate il cursore sulla scritta **Open** e cliccate.

Quando si apre la finestra di fig.39 portate il mouse sulla **casella** presente sulla destra della fascia ed evidenziata dalla **freccia gialla** e cliccate **una volta**.

Come visibile in fig.40 comparirà un'altra finestra con diverse scritte: andate sulla lettera **C** sempre indicata dalla **freccia gialla** e cliccate **una sola** volta.

A questo punto sul vostro video si apre una finestra con la lista dei programmi che avete nel vostro computer, lista che potrebbe risultare simile a quella che abbiamo riportato in fig.**4**1.

Su questa finestra cercate la scritta Programmi,

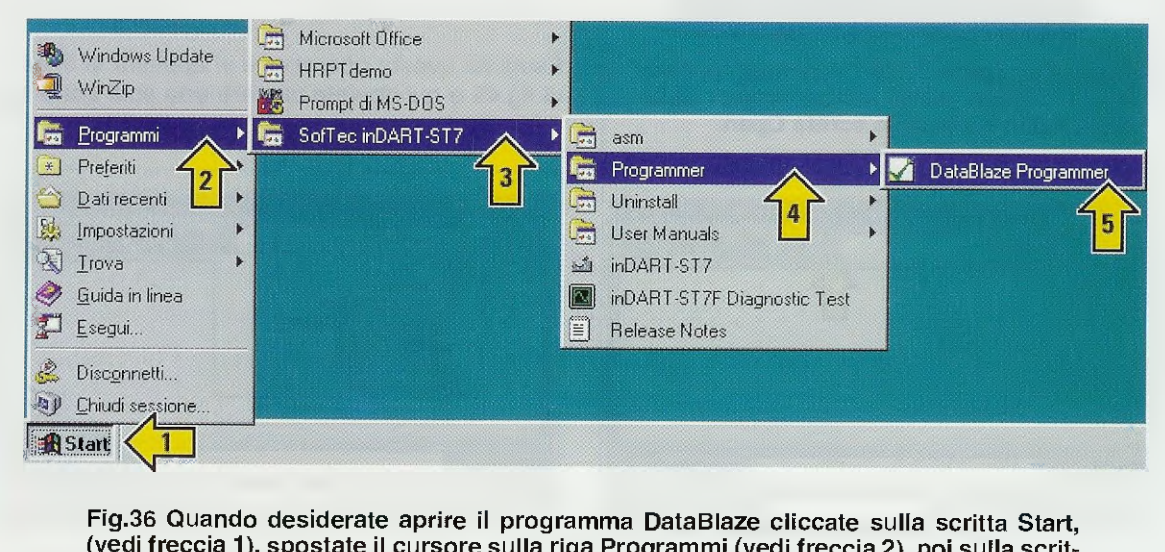

(vedi freccia 1), spostate il cursore sulla riga Programmi (vedi freccia 2), poi sulla scritta SofTec inDART-ST7 (vedi freccia 3), quindi sulla scritta Programmer (vedi freccia 4) ed infine, cliccate sulla scritta DataBlaze Programmer (vedi freccia 5).

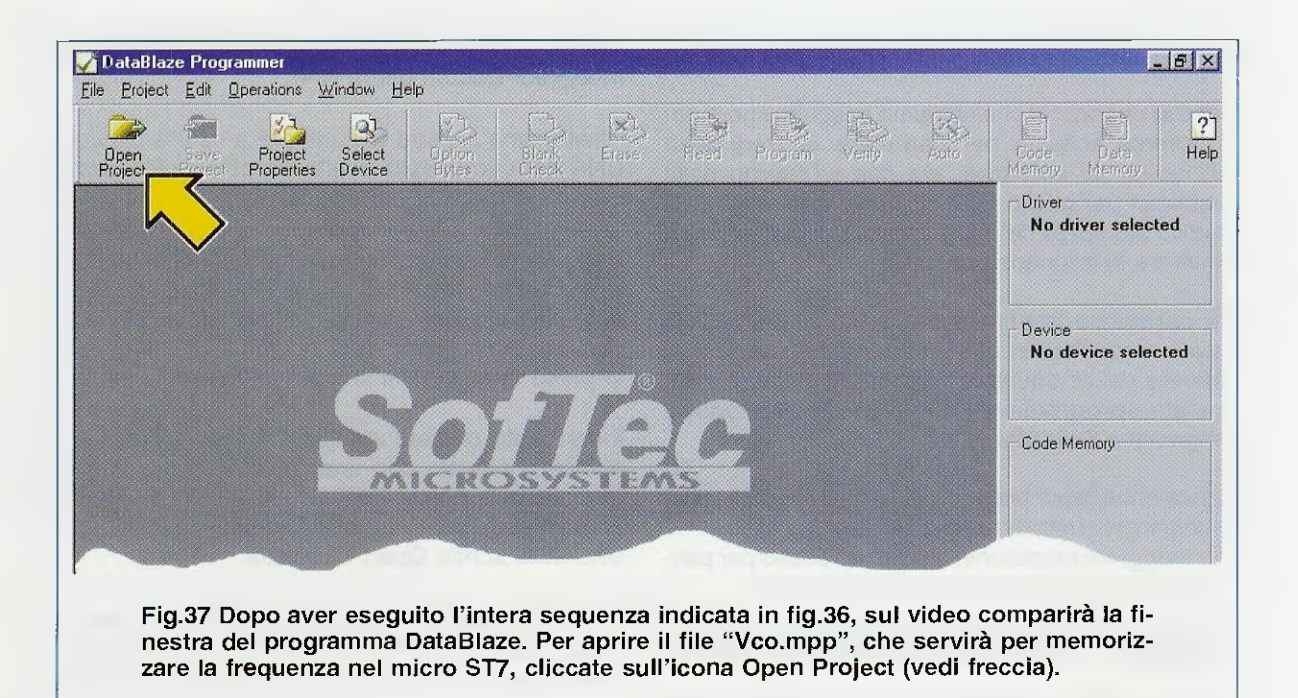

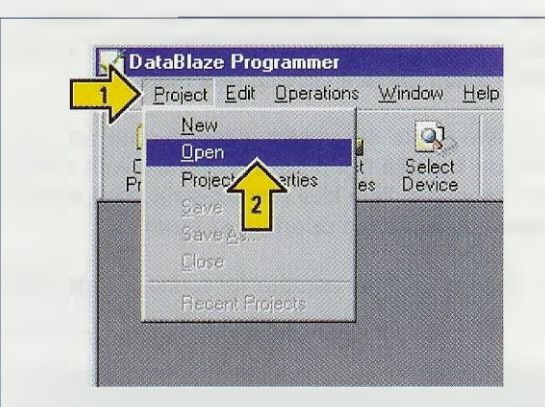

Fig.38 Per aprire il file "Vco.mpp" potrete anche cliccare sulla scritta Project della barra menu e poi sulla scritta Open. che potrebbe anche essere in una posizione diversa da quella da noi indicata e cliccate due volte.

Si aprirà così la finestra di fig.42 dove appare la scritta inDART-ST7 e su questa riga dovrete cliccare velocemente due volte.

Quando a video compare la finestra di fig.43 cliccate, sempre velocemente, due volte su Work, e quando vi apparirà la finestra di fig.44, cliccate due volte sulla scritta Vco.

Eseguita questa operazione vi apparirà la finestra di fig.45 e qui dovrete cliccare una sola volta sul-

 Open Project
 ? X

 Cerca jn:
 Documenti

 Immagini
 Immagini

 My eBooks
 Immagini

 Nome file:
 Apri

 Ipo file:
 Project file (".mop)

 Fig.39 Quando comparirà questa finestra, cliccate "1 sola volta", sul tastino segnala 

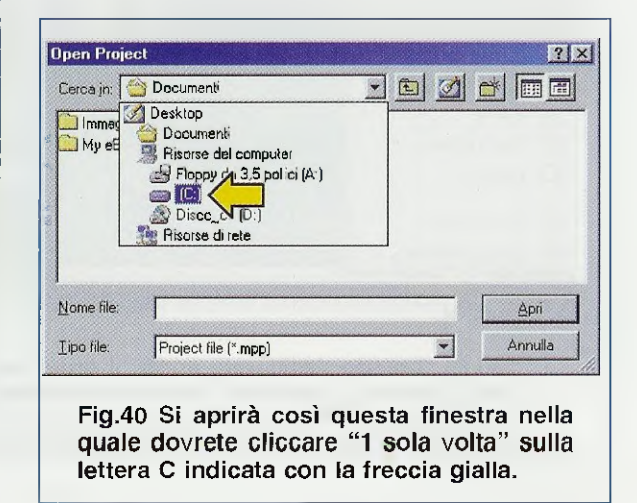

to dalla freccia gialla.

Fig.41 Una volta completata la sequenza illustrata nella pagina precedente, sul video apparirà questa finestra e qui dovrete cliccare "2 volte" sulla scritta Programmi.

| Midzgmin f     Documenti     HRPT demo     Line       Akea_Line     Etenchi     Immag     Plugin       Audio0     Etelt/01     La20     Plugin       Audio02     Etelt/02     Lette01     Recycles       Avance     Gdisc     Lette02     Riv01       Deplant     HiFr     Lette03     Riv02 | Cerca in 🗔 🕼                                                   | 1                                                     |             |                                         |
|----------------------------------------------------------------------------------------------------|----------------------------------------------------------------|-------------------------------------------------------|-------------|-----------------------------------------|
| Depliant Hifi Lette03 Riv02                                                                                                    | ~dizgmm f<br>J Area_Lina<br>J Audio01<br>J Audio02<br>J Avance | Documenti<br>Elenchi<br>Elettr01<br>Elettr02<br>Gdisc | HRPT demo   | ne<br>ugin<br>ogramm<br>scycled<br>iv01 |
|                                                                                                    | Depikant                                                       | Hifi                                                  | Lette03 🛄 R | w02                                     |
|                                                                                                    | ipo file: Pro                                                  | piect file (* mpp)                                    | - Ann       | ula                                     |

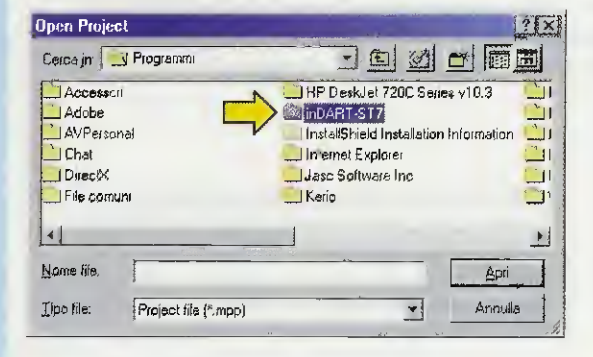

Fig.43 Eseguita l'operazione riportata in fig.42 vi apparirà questa nuova finestra e qui dovrete soltanto cliccare "2 volte" sulla scritta Work segnalata con la freccia gialla.

| Open Proje  | ct                   |     |   |          |       | ×      |
|-------------|----------------------|-----|---|----------|-------|--------|
| Cerca in: 🗸 | y Work               | - 1 |   |          |       |        |
| Ne<br>Veo   | >                    |     |   |          |       | -      |
| Nome file:  |                      |     |   | <u> </u> | 1p/i  | 22 C - |
| Lipo hle:   | Project tile (*.mpp) |     | - | An       | mulla |        |

Fig.45 Eseguita l'operazione che abbiamo riportato in fig.44, comparirà questa nuova finestra nella quale dovrete cliccare "1 sola volta" sulla scritta Vco.mpp e poi su Apri. Fig.42 La finestra successiva che si aprirà a video sarà quella visibile di lato. Su questa finestra cliccate "2 volte" sulla scritta inDART-ST7 indicata con una freccia gialla.

| Open Proje              | ct                   |   |   |   | YX      |
|-------------------------|----------------------|---|---|---|---------|
| Cerca jn:               | inDART-ST7           | - |   | C |         |
| asm<br>Program<br>Styd7 |                      |   |   |   |         |
| Nome file:              | Г <sup></sup>        |   |   |   | Apri    |
| Lipo file:              | Project file (*.mpp) |   | • |   | Annulla |

Fig.44 Quando vi apparirà questa nuova finestra dovrete cliccare velocemente "2 volte" sulla scritta Vco che abbiamo sempre indicato con una piccola freccia gialla.

| lpen Pioje  | et      | - 2000A |   | 2                 |
|-------------|---------|---------|---|-------------------|
| Cerca in: 🗍 | J Vco   | - 1     |   |                   |
| D, v o.mor  |         |         | - |                   |
| 1           |         |         |   |                   |
| N.          |         |         |   |                   |
| N.          | >       |         |   |                   |
| N.          |         |         |   | 2                 |
| N.          |         |         |   | 2                 |
| dome tile   | vco.mpp |         |   | 2<br><u>Á</u> pii |

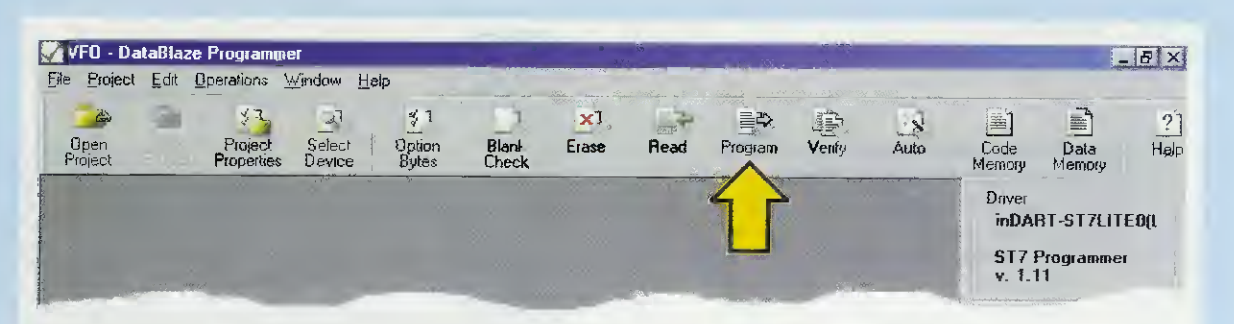

Fig.46 Dopo aver aperto il file "Vco.mpp", che vi servirà per memorizzare la nuova frequenza all'interno del micro ST7 (presente nella scheda PLL LX.1565), dovrete cliccare sull'icona con la scritta "Program" che abbiamo indicato, per evitare errori, con la solita freccia gialla.

Program

X

<u>S</u>tart

Exit

Steps

✓ Program Code
 ✓ Venity Code

Program Data

Program OptionsVerify Options

Verify Data

| Program Code                                                                                       | Start     |
|----------------------------------------------------------------------------------------------------|-----------|
| <ul> <li>Venty Code</li> <li>Program Data</li> <li>Verity Data</li> <li>Program Options</li> </ul> | Exit      |
| ✓ Verify Options                                                                                   |           |
|                                                                                                    | constant. |
|                                                                                                    |           |

Fig.47 Dopo aver cliccato sull'icona Program di fig.46, vedrete apparire questa finestra che presenta a sinistra diverse caselline.

Qualcuna risulterà già spuntata da una "v" altre invece saranno vuote.

X

Start

Exit

Fig.48 Portate il cursore del mouse sulle caselline vuote (vedi fig.47) poi cliccate e automaticamente vedrete apparire al loro interno una "v". Dopo aver spuntato tutte le caselline cliccate sul tasto Start posto in alto a destra (vedi freccia gialla).

Fig 40. So aligoando aul tasto Start por

Fig.49 Se cliccando sul tasto Start non vedrete apparire in basso la scritta "OK. The requested operations were successful", dovrete passare alle figg. 50-51-52 mentre se questa scritta appare, cliccate solo sul tasto Exit.

Program

Steps

✓ Program Code
 ✓ Verify Code
 ✓ Program Data

Verify Data

Program Options

OK. The requested operations were successful.

Verify Options

la scritta vco.mpp e poi sul tasto Apri posto in basso a destra e sul video comparirà la finestra di fig.46.

Per riprogrammare il micro ST7, affinché la nuova scheda LX.1567 possa generare la frequenza desiderata, dovete cliccare sull'icona **Program** e quando compare la finestra di fig.47 assicuratevi che tutte le caselline risultino **spuntate** da una "v" come visibile in fig.48; se qualcuna dovesse risultare v**uota**, cliccate su essa con il mouse e completata l'operazione cliccate sul tasto **Start**.

In basso in questa finestra vedrete comparire la frase OK The requested operations were successful (vedi fig.49), che significa che il vostro micro ST7 è stato correttamente programmato, quindi potete cliccare sul pulsante Exit.

#### IMPORTANTE

Dopo che avete **programmato il** micro, prima di utilizzare **il VCO** dovete eseguire queste poche operazioni:

- Sfilate dal CONN.1, che risulta presente nella scheda del PLL LX.1565 (vedi fig.7) il connettore femmina che abbiamo contrassegnato con la scritta "Piattina dal Programmatore LX.1546".

- Spegnete l'interruttore **S3** in modo da togliere al circuito la sua tensione di alimentazione, poi attendete qualche secondo per dare il tempo ai condensatori elettrolitici di scaricarsi, dopodiché fornite nuovamente la tensione di alimentazione agendo sempre sull'interruttore **S3**.

Se invece della scritta **OK** riportata in fig.49 compare il messaggio visibile in fig.50, significa che avete collegato il programmatore LX.1546 ad una porta parallela del computer diversa da quella richiesta.

In questo caso cliccate sul pulsante **Settings** visibile in fig.50 e, quando vi apparirà la finestra di fig.51, controllate quale porta è stata settata.

Se la **porta parallela** scelta è effettivamente quella a cui è collegato il programmatore, ad esempio la LPT1, cliccate sul pulsante OK di fig.51.

Se la **porta parallela** selezionata non è quella a cui avete collegato il programmatore, cliccate sulla casella posta sulla destra della sigla LPT1 e, quando vi appare LPT2, cliccate su questa sigla e per confermare su OK (vedi fig.52).

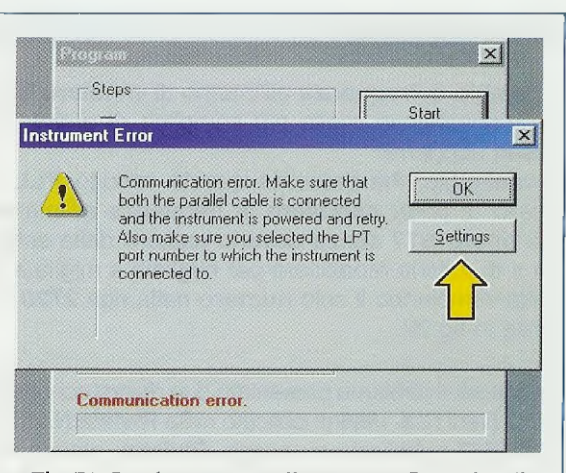

Fig.50 Se dopo aver cliccato su Start (vedi fig.48) appare questa scritta, non avete collegato il Programmatore al Computer.

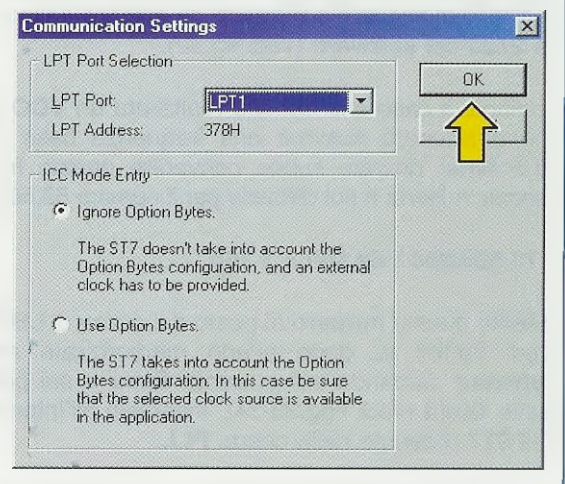

# Fig.51 Cliccando sul tasto Settings di fig.50 conoscerete su quale Porta Parallela risulta settato il DataBlaze (porta LPT1).

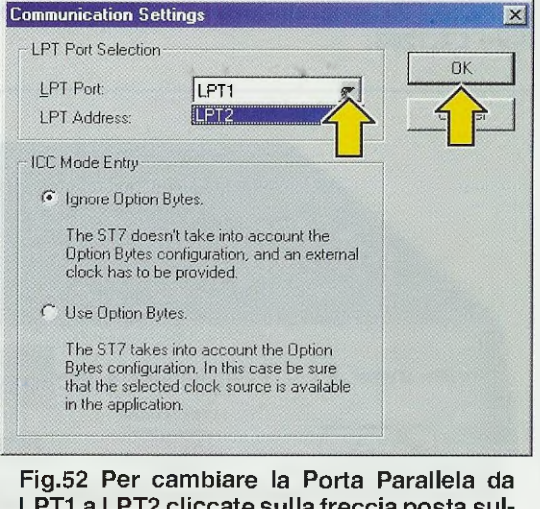

LPT1 a LPT2 cliccate sulla freccia posta sulla destra della scritta LPT1 poi su OK.

#### CONCLUSIONE

Il cambio di frequenza all'interno di un micro ST7 è un'operazione molto più semplice di quanto si possa supporre.

Il vantaggio che presenta questo circuito PLL è quello di poter cambiare la frequenza all'interno del micro ST7 senza doverlo togliere dalla scheda e di poterla modificare per migliaia e migliaia di volte cambiando il solo numero nella riga 2720 visibile in fig.32.

Anche se vi abbiamo presentato due diversi schemi di VCO (vedi l'LX.1566 pubblicato nella Rivista N.217 e l'LX.1567 pubblicato su questa Rivista), potrete utilizzare con questo software qualsiasi altro tipo di V-CO e su qualsiasi altra frequenza.

L'unica operazione che dovrete compiere sarà solo quella di ricavare il **numero** da inserire nella riga **2720** del **software** (vedi fig.32).

Poniamo il caso che abbiate realizzato un VCO e che desideriate ricavare una frequenza base di 72,5 MHz: dovrete subito convertire questa frequenza in Hertz e poi dividerla per il numero 62.500:

#### 72.500.000 : 62.500 = 1.160

Inserite questo numero al posto del numero 1.600 (vedi fig.32) e, dopo averlo memorizzato nel software cliccando sul pulsante Save e sul pulsante Build (vedi figg.33-34), inseritelo all'interno dell'ST7 presente nella cheda PLL.

Dopo avere memorizzato la frequenza desiderata all'interno del micro ST7 come vi abbiamo poc'anzi spiegato, potrete scollegare dal VFO sia il Computer che il Programmatore LX.1546 e l'Alimentatore LX.1203. I due commutatori binari S1-S2 presenti sul pannello frontale del mobile vi permetteranno di modificare la frequenza che risulta memorizzata nel micro ST7 con degli step di 62.500 Hz come vi abbiamo già spiegato.

#### COSTO di realizzazione del VCO

Costo di tutti i componenti del VCO LX.1567 visibile nelle figg.17-19 completo di circuito stampato, bocchettone d'uscita BNC, transistors, più il dischetto floppy DF.1565, in omaggio, contenente il software Euro 34,80

Costo del solo circuito stampato LX.1567 Euro 4,20

#### COSTO di realizzazione del PLL

Se avete già realizzato lo stadio PLL siglato LX.1565 pubblicato nella Rivista N.217 lo potrete utilizzare anche per questo VCO, comunque per chi ne fosse sprovvisto indichiamo nuovamente il costo. Nel kit è inserito il micro ST7 già programmato sui 100 MHz, un dischetto floppy DF.1565 con il software, un mobile plastico MO.1565 completo di due mascherine già forate e serigrafate, una piattina PT10.30 già completa di connettori per collegare il Programmatore alla scheda PLL (vedi fig.6) Euro 56,50

Costo del solo circuito stampato LX.1565 Euro 6,00

#### COMPONENTI a PARTE

Cordone **parallelo** tipo **CA05.2** da **25** fili lungo circa **180** cm completo di connettori maschio e femmina necessario per collegare l'uscita del **Programmatore** a quella del Computer (vedi fig.22) **Euro 4.10** 

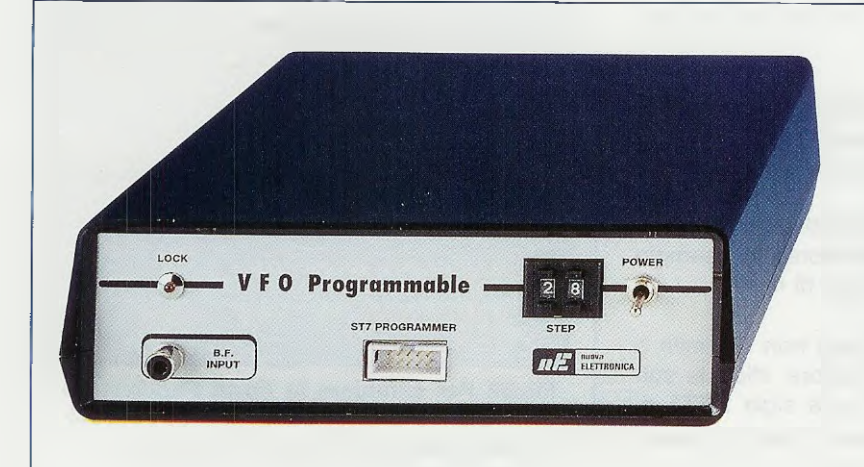

Fig.53 Dopo aver memorizzato all'interno del micro ST7 il "numero" della frequenza che desiderate ottenere (vedi fig.32), potrete scollegare il VFO dal Programmatore e Alimentatore (vedi fig.22) e, nel caso desideriate modificare la frequenza, potrete agire sui Commutatori Binari.

# Programmare in Assembler gli ST6 Teoria e Pratica in un solo Cd-Rom

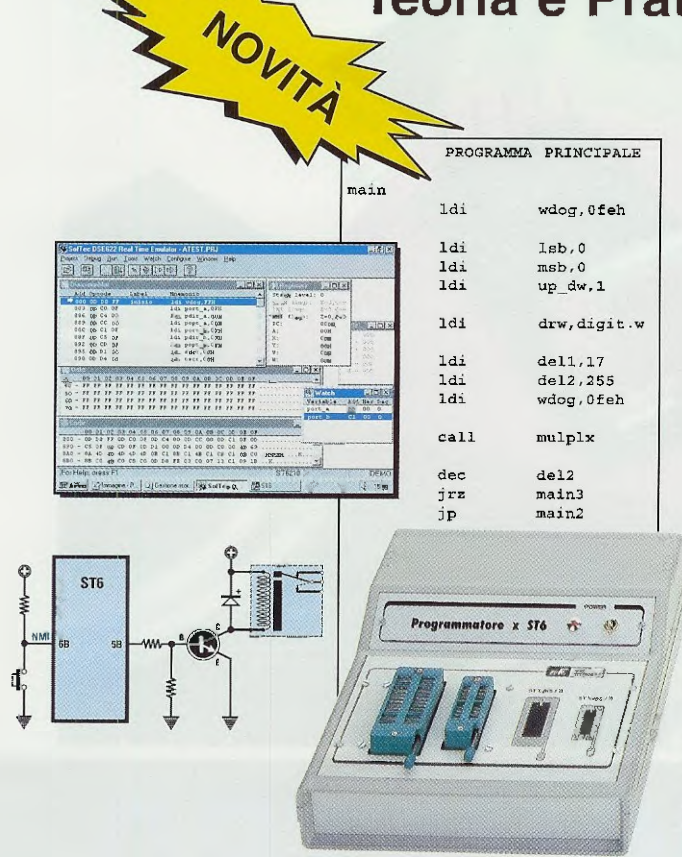

 Configurazione minima del computer

 Processore Pentium 90

Processore Pentium 90 Scheda video Super VGA Lettore CD-Rom 8x Per il normale funzionamento occorre Internet Explorer o Netscape o Opera. Gli articoli si possono consultare anche su computer

tipo MACINTOSH

In un unico CD-Rom la raccolta di tutti gli articoli sui microprocessori serie ST62/10-15-20-25-60-65 e ST6/C e sul linguaggio di programmazione Assembler da noi pubblicati negli ultimi anni: dai due programmatori in kit, ai circuiti di prova, dalla spiegazione teorica delle istruzioni del linguaggio Assembler, alla loro applicazione pratica in elettronica, dagli accorgimenti per utilizzare al meglio le istruzioni e la memoria dei micro, al corretto uso dei software emulatori.

Inoltre, nello stesso CD, un inedito sulla funzione Timer e tutti i programmi-sorgenti e i software emulatori per simulare i vostri programmi.

Nota: i sorgenti si trovano nella cartella Dos del CD ST6 Collection e vanno installati seguendo le istruzioni relative all'articolo in cui sono stati descritti. Vi ricordiamo che prima di eseguire o simulare i sorgenti dei programmi raccolti nel CD-Rom, è necessario compilarli seguendo le istruzioni descritte in maniera dettagliata nell'articolo Opzioni del Compilatore Assembler.

#### Costo del CD-Rom ST6 Collection codice CDR05.1 ... Euro 10,30

Per ricevere il CD-Rom potete inviare un vaglia, un assegno o il CCP allegato a fine rivista a:

#### NUOVA ELETTRONICA via Cracovia, n.19 40139 Bologna ITALY

o, se preferite, potete ordinarlo al nostro sito internet:

#### WWW.NUOVAELETTRONICA.IT

dove è possibile effettuare il pagamento anche con carta di credito.

Nota: richiedendolo in contrassegno dovete pagare un supplemento di Euro 4,60.

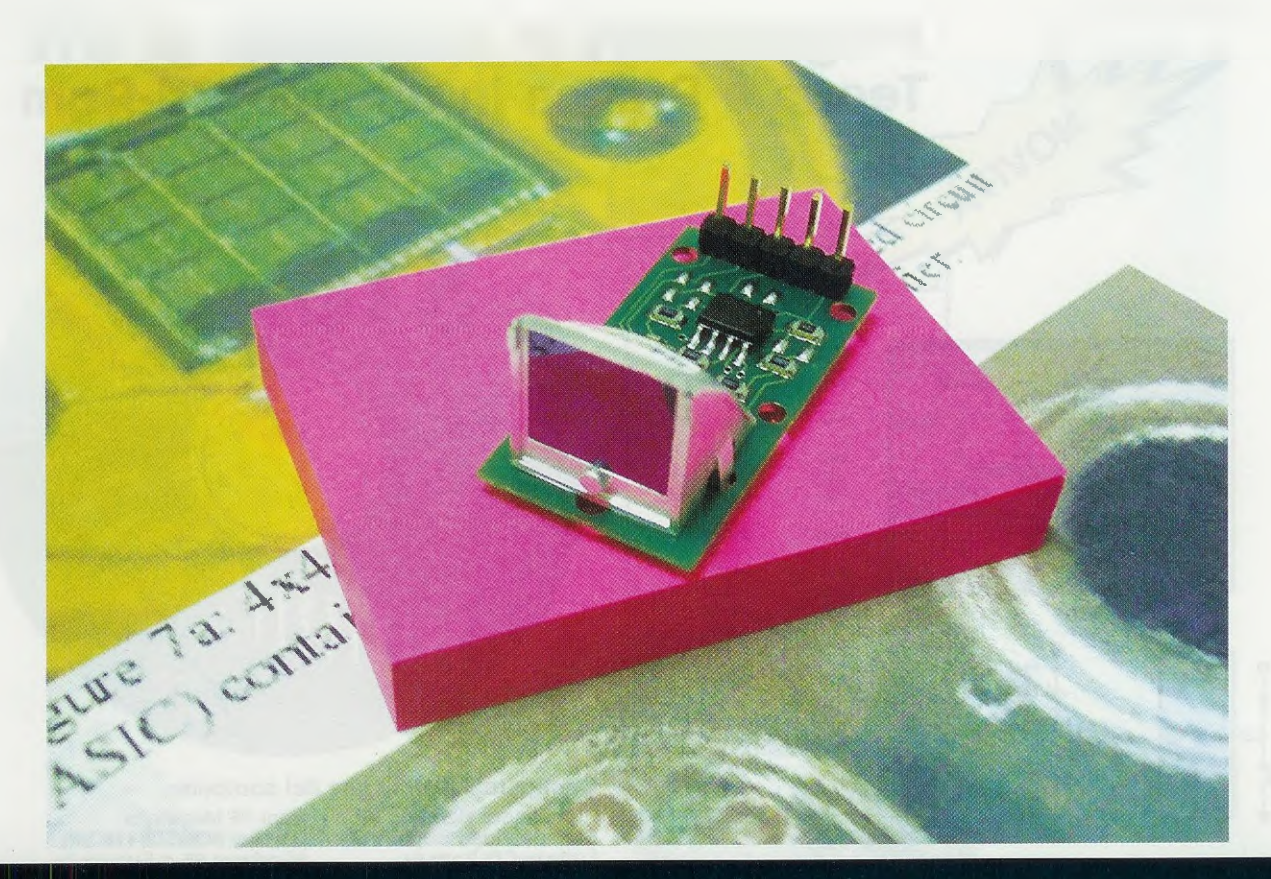

# un TERMOMETRO

Oggi ci sentiamo più sicuri perché con le termopile, che consentono di misurare la temperatura a distanza, le occasioni di contagio si sono drasticamente ridotte. In pochissimi secondi e senza alcun tipo di contatto, è infatti possibile misurare la temperatura della pelle di qualsiasi persona.

Come tutti gli inverni, anche quest'anno con l'approssimarsi della brutta stagione siamo stati bombardati dai mass media sulle concrete possibilità di ammalarci di una grave forma di influenza.

E' di pochi mesi la notizia dell'attivazione, da parte del Ministero della Sanità, di un numero telefonico speciale, il **1500**, che fornisce informazioni sia sulla sindrome respiratoria acuta severa, la **SARS**, dalla quale dobbiamo imparare a difenderci, sia sull'epidemia influenzale che anche quest'anno ha letteralmente messo a letto gli italiani.

Sicuramente, una costante di tutte le malattie infettive è l'innalzamento della temperatura corporea e purtroppo, essendo le sindromi influenzali malattie molto contagiose, lo stesso passaggio del termometro da un soggetto ad un altro diventa una possibile fonte di contagio.

Non potendo evitare che le persone si ammalino, in qualità di tecnici elettronici siamo ricorsi a quanto di meglio l'elettronica ci offre per limitare le occasioni di trasmissione virale, e cioè alla **termopila**.

La **termopila** infatti, consente di misurare in modo molto veloce la temperatura della pelle senza dover mettere in contatto il corpo con il termometro.

Questo sistema è dunque perfetto soprattutto per rilevare la temperatura corporea quando non c'è il tempo di disinfettare e sterilizzare i normali termometri, ma è comunque necessario rispettare le normali condizioni d'igiene. Ci riferiamo in particolare agli aeroporti, dove transitano moltissime persone provenienti dall'estero, e agli ospedali.

#### UN po' di STORIA

Il termine **termopila** fa subito pensare a qualcosa legato alla temperatura e alle pile.

L'associazione è esatta, ma vediamo, ritornando agli albori, quando è cominciata questa storia.

La storia delle termopile risale a quando, nel 1821, Seebeck (1770-1831) scoprì un fenomeno che prese in seguito il suo nome: effetto Seebeck o effetto termo-elettrico.

Questo fenomeno si manifesta quando si fondono insieme due pezzi di metallo conduttore di natura diversa (nell'esperimento erano rame-bismuto, ma avrebbero potuto essere anche platino-ferro o alluminio-silicio).

Riscaldando la zona di giunzione dei due metalli, si sviluppa una tensione ai loro capi che dipende dalla differenza di temperatura tra la parte riscaldata e il punto in cui si fa la misura e non di meno dalla natura dei due materiali (vedi figg.2-3).

L'elemento composto da due diversi conduttori metallici saldati tra loro alle estremità prende il nome di termocoppia. svelò il mistero una volta per tutte e portò all'invenzione prima e all'uso poi della pila termoelettrica o termopila.

Partendo dagli studi di Seebeck sulle termocoppie, si riuscì a dimostrare che il **calore** era formato da **onde elettromagnetiche** e per verificarlo si cercò di misurare la temperatura di uno schermo investito dal calore.

Melloni inventò la termopila collocando, dietro uno schermo colpito dalle radiazioni all'infrarosso, un certo numero di termocoppie di bismuto e antimonio in serie per aumentarne la tensione.

**Nota:** le termocoppie in serie si comportano come le normali batterie **collegate** in **serie**. Per avere la somma delle tensioni di più batterie, dovete **collegare** il polo **positivo** di una batteria al polo **negativo** dell'altra, e così via per tutte le batterie che volete utilizzare. La somma delle tensioni delle varie batterie si preleva dal polo positivo della prima batteria e dal polo negativo dell'ultima batteria della serie (vedi fig.1).

Per rilevare il segnale proveniente dalle termocoppie, Melloni utilizzò il sensibilissimo galvanometro

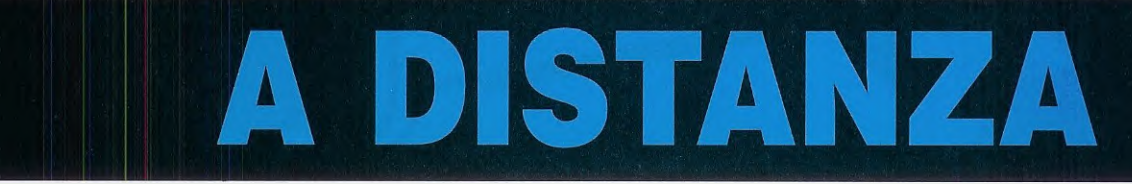

Le tensioni generate dalle **termocoppie** sono molto piccole; per darvi un'idea dell'ordine di grandezza, la tensione emessa dalla coppia bismuto-antimonio, una delle coppie che genera maggiore tensione, è di **0,000117 volt**.

Le ragioni storiche della nascita della termopila sono da ricercare negli studi che, circa 200 anni fa, si conducevano sulla natura fisica del **calore**.

Fu il lavoro di due grandi amici italiani, gli scienziati Leopoldo Nobili (Parma 1794 - 1863) e Macedonio Melloni (Parma 1759 - Napoli 1854), che inventato in quel periodo da Nobili. Inoltre, scoprì che particolari filtri ottici, inseriti tra le termopile e il corpo da misurare, lasciavano passare alcune radiazioni infrarosse al posto di altre.

L'unica **differenza** tra le radiazioni infrarosse e le altre è la **lunghezza** d'**onda**, che è più **lunga** delle onde luminose che percepiamo con la vista, ma molto più **corta** delle onde elettromagnetiche che si utilizzano normalmente nel campo delle radio comunicazioni.

Attualmente per i valori massimi di lunghezza d'on-

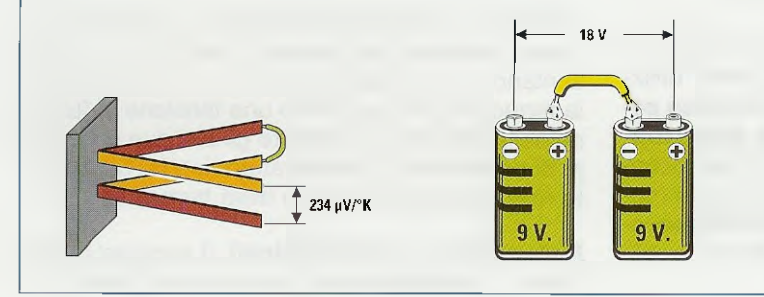

Fig.1 Le termocoppie se riscaldate sono dei veri e propri generatori, come le pile. Come le pile per poter elevare la tensione si possono collegare in serie, allo stesso modo le termocoppie si possono collegare in serie per alzare il loro segnale.

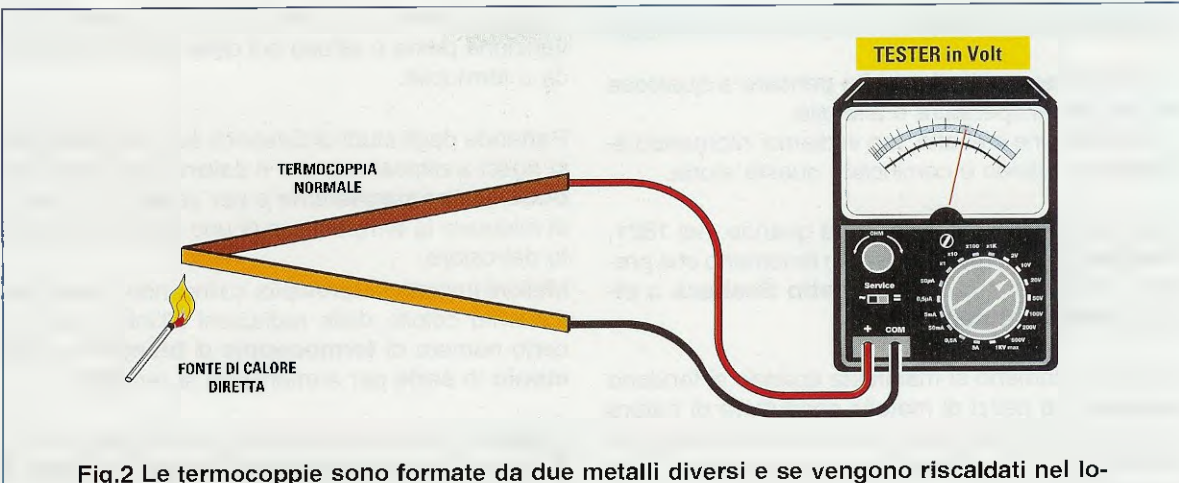

ro punto di giunzione, ai loro estremi si può rilevare una tensione proporzionale alla loro temperatura. I valori di tensione rilevati sono dell'ordine dello 0,001 volt.

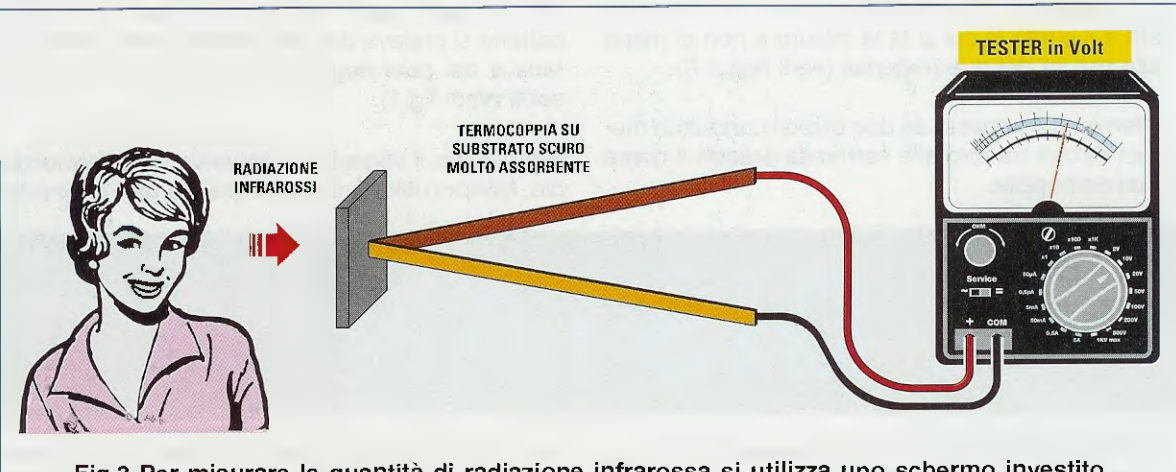

Fig.3 Per misurare la quantità di radiazione infrarossa si utilizza uno schermo investito dalle radiazioni. La termocoppia posta dietro lo schermo si riscalda e rileva la quantità di calore proporzionale alle radiazioni. Molte termocoppie in serie danno più precisione.

da nel campo delle normali trasmissioni a radio frequenza siamo intorno a 0,1 o 1 cm (EHF = Extremely High Frequencies), mentre la lunghezza d'onda nel campo dell'infrarosso va da un minimo di 1  $\mu$ m fino a 100  $\mu$ m.

Nota: 1 µm (micrometro) è la millesima parte del millimetro e quindi equivale a 0,001 mm.

Con l'avvento della miniaturizzazione elettronica, la termopila è diventata un dispositivo molto utilizzato, perché si sono potute inserire numerose serie di piccolissime e molto sensibili termocoppie (inizialmente 8-16 contro le 50-100 termocoppie attuali) davanti ad uno schermo scuro, in modo tale da captare le radiazioni infrarosse emesse dai corpi e misurare quindi anche le più piccole fonti di calore.

#### COME è FATTA una TERMOPILA OGGI

Le termopile hanno l'aspetto di piccoli sensori con un foro coperto da una lente capace di lasciare passare solo lo spettro delle radiazioni infrarosse. Secondo il modello, le termopile hanno tre o quattro terminali.

Quando ci sono **quattro terminali**, come nella termopila utilizzata per questo progetto, due rappresentano normalmente i poli positivo e negativo della termopila, che generano una tensione in funzione della temperatura, mentre gli altri due sono i capi di un sensore di temperatura tipo NTC, collocato nello stesso contenitore della termopila.

Nelle termopile a tre terminali, il sensore di temperatura e la pila hanno in comune la massa.

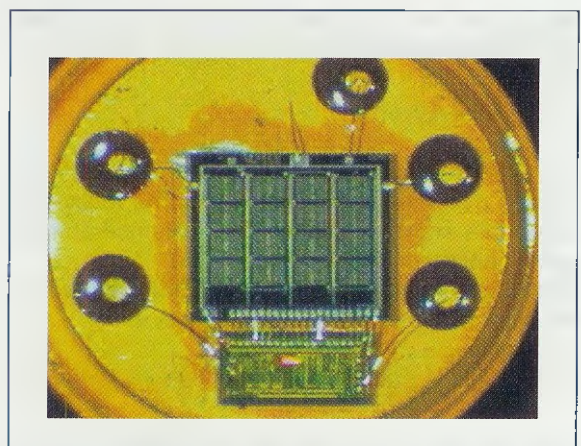

Fig.4 Come potete vedere, all'interno della termopila ci sono diverse unità formate da schermo e termocoppie.

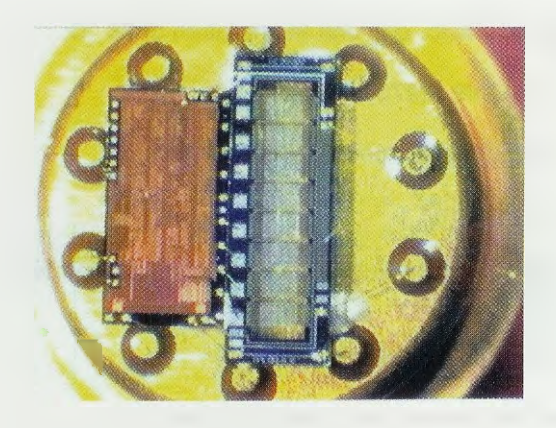

Fig.5 A secondo della precisione, si possono avere diverse celle. Secondo l'uso le celle sono 16 o solo 8. Come si vede nella foto in apertura dell'articolo, tutto il modulo si presenta come un piccolo circuito stampato con componenti in tecnologia SMD tra i quali spicca una specie di parabola che ricorda il teatro dell'opera di Sydney.

Se togliamo la parabola, notiamo, saldato sullo stampato, il sensore termopila vero e proprio.

Dentro il sensore c'è uno **schermo**, che riceve dall'esterno i raggi infrarossi del calore, dietro al quale sono inserite, in configurazione di matrice, le **termocoppie** che devono captare le variazioni di temperatura dello schermo.

Sempre all'interno del sensore, c'è una NTC che serve per rilevare la temperatura interna al contenitore, perché, durante la misura, ha luogo una sorta di "effetto serra".

Questa temperatura interna, che è estranea al corpo che si misura, andrà sottratta da quella che solo il calore dello schermo deve fornire.

Il segnale della serie di termocoppie e il segnale generato dallo stesso sensore di temperatura vengono **amplificati** da **due operazionali** e portati a valori di tensione "più addomesticabili" (vedi fig.6). Per chi vuole saperne di più, il segnale della termopila è **amplificato** di circa **15.000** volte.

Come potete vedere dallo schema in fig.6, il segnale della termopila e il segnale della NTC, opportunamente amplificati, vengono poi inviati ad un operazionale in configurazione di **differenziale**.

La tensione che esce dall'amplificatore differenziale è data dalla tensione del sensore termopila al quale è stata sottratta la temperatura del contenitore misurata dalla NTC.

Il segnale sarà quindi perfettamente proporzionale alla quantità di radiazioni infrarosse che colpiscono la nostra termopila.

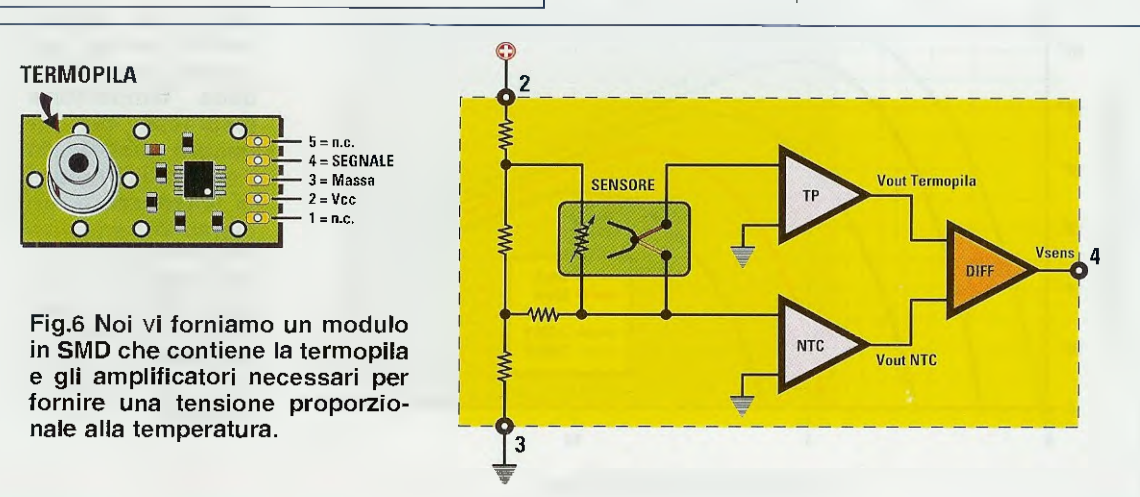

#### **COME si MISURA la RADIAZIONE?**

Tutti gli oggetti inanimati non radioattivi (gli oggetti radioattivi sono infatti, loro stessi generatori di calore) sono sottoposti a irraggiamento da parte del **sole** e di qualunque altra fonte di **calore esterna**; gli esseri viventi hanno, attraverso il sistema metabolico, anche una fonte di calore interna.

Conoscendo la temperatura di un oggetto, possiamo ricavare le caratteristiche della radiazione che ha determinato quella temperatura.

Tutti gli oggetti, a seconda della loro temperatura, emettono delle radiazioni che possono passare dall'invisibile per le temperature basse (zona infrarosso), alle frequenze visibili all'occhio umano per temperature più alte (rosso, giallo, bianco, azzurro, violetto) per arrivare a temperature ancora più elevate alle quali l'oggetto emette radiazioni ultraviolette e quindi nuovamente invisibili.

Provate ad esempio, a riscaldare un pezzo di ferro: lasciando il ferro sulla fiamma il suo colore passa man mano dal nero (poco caldo) al rosso (caldo) fino al bianco (caldissimo).

Per soddisfare la vostra curiosità potete ricavare dalla temperatura di un corpo la lunghezza d'onda della radiazione infrarossa che emette, utilizzando l'equazione seguente (legge di Wien):

 $\lambda = 2.899 : T$ 

dove  $\lambda$  è la lunghezza d'onda in  $\mu$ m, la costante **2.899** è un numero, che tiene conto di più variabili, e T è la temperatura in gradi Kelvin. Per trasformare la temperatura da gradi **Centigradi** a **Kelvin** bisogna applicare questa relazione:

#### T = 273,15 + °C

dove il numero **273,15** è il valore ufficialmente adottato per definire lo **0 assoluto**, che si esprime solo sulla scala Kelvin, e °**C** è la temperatura in gradi centigradi.

Quindi la formula per calcolare la lunghezza d'onda  $\lambda$  conoscendo i gradi Centigradi è:

#### $\lambda = 2.899 : (273, 15 + ^{\circ}C)$

Con questa formula possiamo calcolare la lunghezza d'onda della radiazione infrarossa che equivale al picco di temperatura specifica di quel corpo. Negli esempi che seguono si può notare che più un corpo si scalda, più la lunghezza d'onda dell'infrarosso diventa piccola.

Ad esempio, con una temperatura di 38 °C:

$$\lambda = 2.899 : (273, 15 + 38)$$

la lunghezza d'onda dell'infrarosso è di:

 $\lambda = 9,3 \ \mu m$ 

Con una temperatura più elevata, ad esempio di **100 °C**:

 $\lambda = 2.899 : (273, 15 + 100)$ 

la lunghezza d'onda dell'infrarosso è di:

li, e T è la temperatura in gradi Kelvin.  $\lambda = 7,7 \ \mu m$ ULTRAVIOLETTI | VISIBILE INFRAROSSI 10<sup>12</sup> POTENZA DI EMISSIONE 1010 10<sup>8</sup> 10<sup>6</sup> 300 K **10**4 500 K 1.000 K 2.000 K 10<sup>2</sup> 3.000 K 0 10 100 LUNGHEZZA D'ONDA (µm)

Fig.7 Da questo grafico potete vedere che a seconda della temperatura (espressa nel riquadro piccolo in Kelvin), diminuisce la lunghezza e aumenta la frequenza della radiazione. Le radiazioni nel settore del calore umano sono tutte intorno a 300 K e a 10 micrometri di lunghezza d'onda

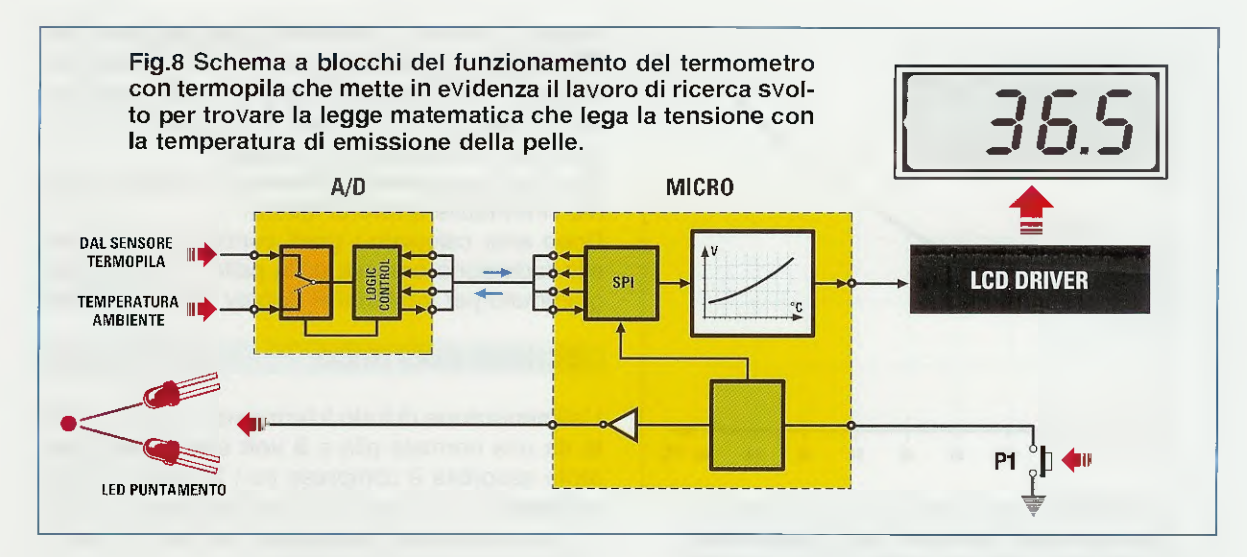

Naturalmente sia un uomo sia un gatto con la stessa temperatura corporea di **38** °**C**, emettono delle radiazioni con la medesima lunghezza d'onda di **9,3 µm**.

L'unico problema che possiamo avere è che ogni oggetto ha la proprietà di emettere più o meno tante radiazioni all'infrarosso in funzione del tipo di superficie emittente e quindi avremo un coefficiente specifico per ogni superficie da misurare.

Ad esempio, il ghiaccio ha un coefficiente di emissione di **0,001**, invece la pelle umana ha un coefficiente di emissione ben specifico di **0,98**.

Sarà compito del nostro termometro tenere in considerazione questo parametro.

# COME funziona il nostro TERMOMETRO con il MODULO TERMOPILA

Prima di entrare nel dettaglio dello schema elettrico, vi spieghiamo come funziona il nostro termometro aiutandoci con la fig.8.

Sia il segnale che proviene dal sensore termopila sia il segnale che arriva dal sensore di temperatura ambiente LM.35, entrano nel Convertitore Analogico/Digitale MCP.3202 a 12 bit di risoluzione.

Il convertitore invia i dati dei sensori al microcontrollore per mezzo di una linea seriale tipo SPI (Serial Peripheral Interface).

Il programma di lavoro, che risiede nel micro tipo PIC, manda comandi all'A/D in modo tale che possa scegliere tra la temperatura ambiente e quella fornita dal sensore termopila. Tutte le volte che si preme il pulsarite per la lettura, il micro svolge a rotazione una delle due operazioni fondamentali.

La prima volta che si preme il pulsante, il micro manda un comando all'A/D e seleziona la lettura del sensore di temperatura ambiente rilevando la temperatura dell'ambiente.

Se si preme ulteriormente il pulsante, il micro manda un comando all'A/D per selezionare la **lettura** del sensore **termopila** e il segnale analogico acquisito è convertito in dati binari che vengono elaborati matematicamente.

L'azienda Perkin-Elmer, oltre a fornirci il sensore, ci ha dato una tabella comparativa di valori che, tradotti in un grafico (vedi fig.10), ci mostra che il segnale in uscita dal sensore non è lineare rispetto la temperatura, ma ha un andamento di tipo parabolico.

Se, ad esempio, facciamo incrociare sul grafico la tensione di **3,208 V**. che si trova sull'**asse X**, con il punto che incontra il grafico sull'**asse Y**, vediamo che corrisponde a **40 gradi**.

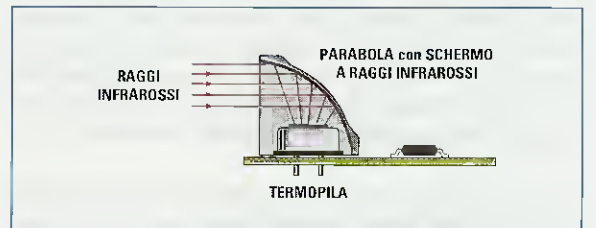

Fig.9 Tutti i moduli della termopila sono dotati di una parabola resa speculare che ha la funzione di focalizzare tutti i raggi infrarossi al centro della termopila vera e propria.

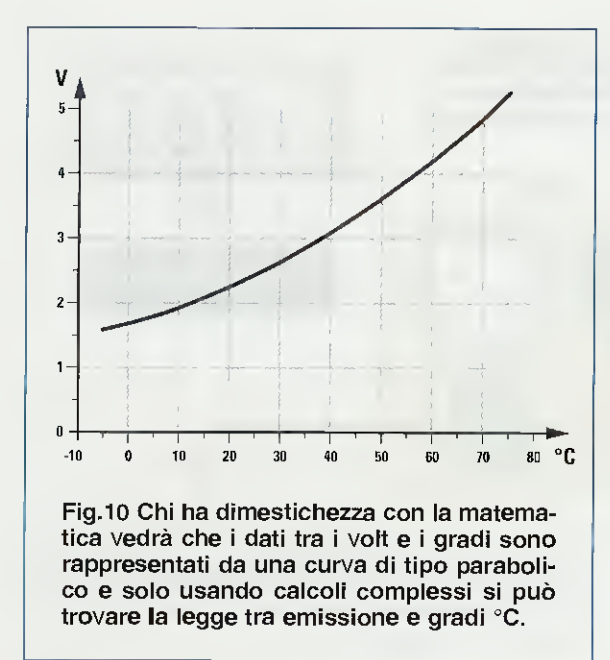

Se dal sensore escono 2,423 V, vuol dire che sul corpo misurato ci sono 25 gradi, infine se il sensore misura 1,364 V, vuol dire che il corpo ha una temperatura di 0 gradi.

Il micro, oltre a fare i calcoli in tempo reale rispettando la curva di funzionamento per la conversione tra volt e gradi, deve anche applicare a questo valore il coefficiente di emissione specifico della pelle umana che è di **0,98**.

Nota: come abbiamo già ricordato, ogni superficie ha un suo coefficiente di emissione, ma attualmente nel programma che elabora i dati misurati dal sensore, noi abbiamo tenuto in considerazione solo il caso dell'epidermide umana.

Contemporaneamente, mentre teniamo premuto il pulsante per leggere la temperatura del soggetto, teniamo accesi due led che ci servono per sapere a che distanza dobbiamo tenere il termometro. Ricordiamo che la radiazione infrarossa si comporta come la luce di una lampada: più ci allontaniamo e più il fascio luminoso diventa largo diminuendo di intensità. Per questo il sensore deve stare a una distanza fissa per eseguire la giusta lettura di una quantità di radiazione infrarossa.

I due led sono stati collocati inclinati con un angolo di circa **60 gradi** rispetto alla base di un triangolo equilatero, in modo tale che, a circa **2-3 cm** di distanza dal corpo da misurare, i due cerchi luminosi emessi dai due diodi led si sovrappongano per formare, sulla superficie da misurare, un unico cerchio (vedi fig.21). Appena rilasciato il pulsante la seconda volta, i led si accendono e si spengono **4 volte**. La temperatura viene rilevata durante la fase di led spento, così che i led non contribuiscano all'aumento di temperatura sulla superficie misurata.

Con 4 letture abbiamo sicuramente ridotto al minimo l'inevitabile errore di lettura.

Dopo aver calcolato i gradi centigradi equivalenti alla radiazione emessa dalla pelle, il micro è programmato per trasferirli al display che li visualizza.

#### SCHEMA ELETTRICO

L'alimentazione di tutto il termometro viene ricavata da una normale pila a 9 volt e siccome la corrente assorbita è compresa tra i 20 mA con i due led spenti e i 30 mA con i due led accesi, anche in considerazione del saltuario utilizzo del termometro, la pila durerà a lungo.

Per evitare di acquistare una batteria nuova quando quella usata si è esaurita, potete utilizzare una batteria ricaricabile al NiCa (Nichel Cadmio) o anche al NiMh (Nichel Metal Idrato) sempre da 9 volt, che potete caricare con il caricabatteria LX.1069 per le pile al NiCa oppure con il caricabatteria LX.1479 per le pile al NiMh.

Come potete vedere dallo schema elettrico in fig.13, in questo termometro non c'è nessun interruttore di accensione, ma solo un **pulsante** (vedi **P1**) che, oltre a questa funzione, ne ha altre che vi spiegheremo più avanti.

Quando questo pulsante viene premuto la prima volta, viene polarizzata la base del transistor **TR4** che, portandosi in conduzione, permette alla batteria di alimentare il circuito.

Appena il circuito è alimentato e viene rilasciato il pulsante, è il microcontrollore IC3, per mezzo della sua uscita sul piedino 2, insieme al transistor TR3 a far rimanere in conduzione TR4 e ad evitare di spegnere tutto il circuito.

Se entro **80 secondi** il pulsante non viene premuto una seconda volta, il circuito si spegne automaticamente riportandosi nelle condizioni di partenza.

Un regolatore di tensione a 5 volt (vedi IC4), fornisce la tensione stabilizzata necessaria al funzionamento del circuito.

Solo i due **diodi led** sono alimentati separatamente dalla tensione della pila a **9 vol**t.

Siccome il modulo **Termopila** e il sensore di temperatura ambiente **IC1** convertono la temperatura in una tensione continua di tipo analogico, è necessario convertire questa tensione in un corrispondente valore digitale in modo che il microcontrollore **IC3** possa effettuare tutte le operazioni necessarie prima di visualizzare sia la temperatura ambiente sia quella della persona.

La conversione A/D (analogica/digitale) è effettuata dall'integrato **IC2**, che è, appunto, un convertitore A/D avente ben 12 bit di risoluzione e due ingressi analogici separati.

Con questa notevole risoluzione è necessario che la tensione di riferimento dell'A/D (che in questo caso coincide con quella di alimentazione) sia la più stabile possibile in modo da apprezzare senza errori variazioni di tensione dell'ordine di 1 mV.

La tensione di riferimento è fornita dal diodo **DZ1** che genera una tensione nominale di **4,096** volt. Ciò significa che il segnale digitalizzato è convertito in un numero binario di ben **1**2 cifre il che equivale a dire che il segnale in ingresso viene letto con una risoluzione di **4096 punti**.

Vi ricordiamo che per i valori forniti dalla termopila è importante apprezzare il millesimo di volt (ad esempio 25 gradi corrispondono a **2,423** volt), altrimenti avremmo un termometro che misura non il decimo di grado, ma solo il grado.

Utilizzando lo speciale zener siglato DZ1, che impone la nostra tensione di riferimento ad un multiplo esatto della massima risoluzione dell'A/D, cioè 4,096 volt, abbiamo anche semplificato la conversione senza doverci perdere tra i millesimi di volt. Come potete vedere dal calcolo, l'unita minima del nostro convertitore è di 1 millesimo di volt:

#### 4,096 : 4096 = 0,001 volt

Sul piedino d'ingresso 2 di **IC2** viene applicata la tensione tramite un filtro passa-basso formato da **R2** e **C4** proveniente dal modulo Termopila.

Il segnale proveniente dal sensore di temperatura ambiente IC1 (un LM.35), viene applicato al piedino 3 sempre di IC2.

Il risultato della conversione analogico/digitale di IC2 viene inviato al microcontrollore IC3 tramite un

| bit 11 | bit 10 | bit 9 | bit 8 | bit 7 | bit 6 | bit 5 | bit 4 | bit 3 | bit 2 | bit 1 | bit 0 |
|--------|--------|-------|-------|-------|-------|-------|-------|-------|-------|-------|-------|
| 1      | 1      | 1     | 1     | 1     | 1     | 1     | 1     | 1     | 1     | 1     | 1     |
| 2048   | 1024   | 512   | 256   | 128   | 64    | 32    | 16    | 8     | 4     | 2     | 1     |

Fig.11 Il convertitore A/D converte la tensione della termopila in un numero a 12 bit che corrisponde ad un campionamento di 4096 punti (da 0 a 4095). Il numero 4095 si ottiene sommando i valori riportati nella terza riga corrispondenti ai bit a livello logico 1 (vedi seconda riga).

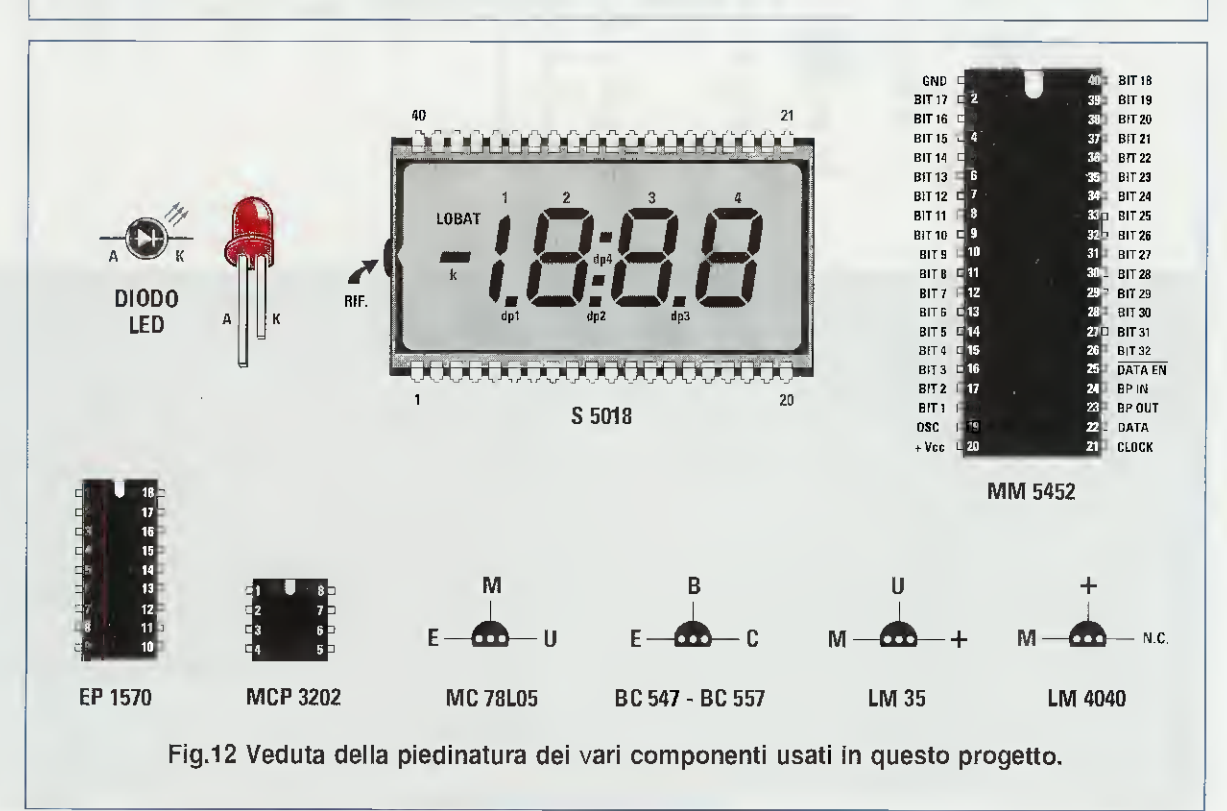

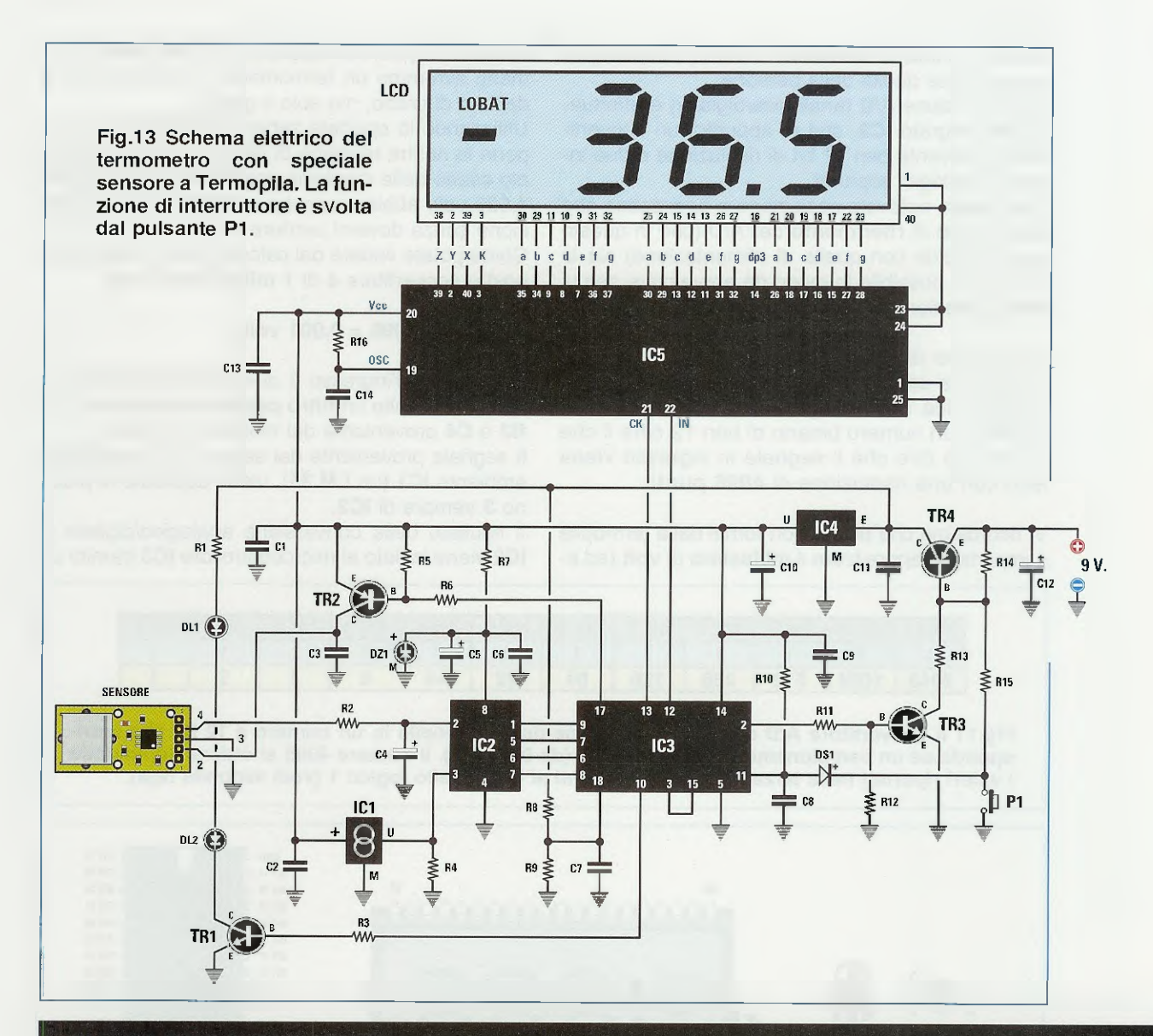

elettrolitico

elettrolitico

6 volt tipo LM.4040

# **ELENCO COMPONENTI LX.1570**

| R1 = 470 ohm     | C1 = 100.000 pF poliestere     |
|------------------|--------------------------------|
| R2 = 22.000 ohm  | C2 = 100.000 pF poliestere     |
| R3 = 4.700 ohm   | C3 = 100.000 pF poliestere     |
| R4 = 100.000 ohm | C4 = 2,2 microF. elettrolitico |
| R5 = 10.000 ohm  | C5 = 10 microF. elettrolitico  |
| R6 = 4.700 ohm   | C6 = 100.000 pF poliestere     |
| R7 = 150 ohm     | C7 = 100.000 pF poliestere     |
| R8 = 33.000 ohm  | C8 = 100.000 pF poliestere     |
| R9 = 27.000 ohm  | C9 = 100.000 pF poliestere     |
| R10 = 10.000 ohm | C10 = 10 microF. elettrolitico |
| R11 = 4.700 ohm  | C11 = 100.000 pF poliestere    |
| R12 = 10.000 ohm | C12 = 47 microF. elettrolitico |
| R13 = 4.700 ohm  | C13 = 100.000 pF poliestere    |
| R14 = 10.000 ohm | C14 = 10.000 pF poliestere     |
| R15 = 4.700 ohm  | DS1 = diodo tipo 1N.4148       |
| R16 = 47.000 ohm | DZ1 = zener 4.096 volt tipo l  |

DL1-DL2 = diodi led TR1 = NPN tipo BC.547 TR2 = PNP tipo BC.557 TR3 = NPN tipo BC.547 TR4 = PNP tipo BC.557 IC1 = integrato tipo LM.35 IC2 = integrato tipo MCP.3202 IC3 = integrato tipo EP.1570 IC4 = integrato tipo MC.78L05 IC5 = integrato tipo MM.5452 LCD = display tipo S.5018 SENSORE = termopila mod. SE7.05 P1 = pulsante CONN.1 = connettore 5 pin

Nota: tutte le resistenze utilizzate in questo circuito sono da 1/8 di watt.

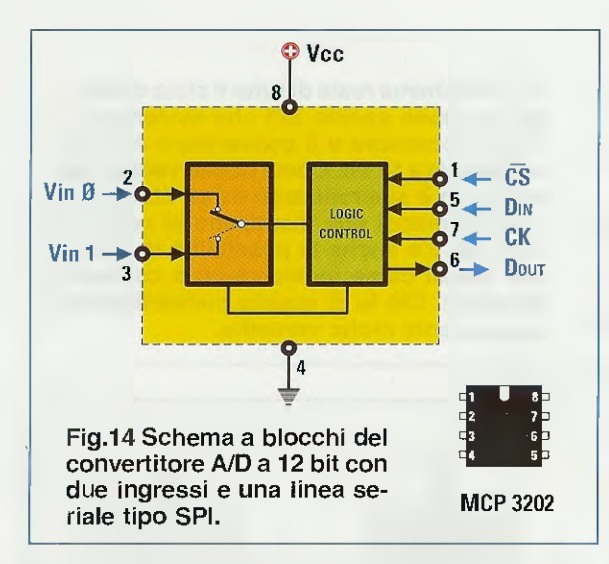

protocollo di trasferimento di dati seriali chiamato **SPI.** Questa funzione viene svolta a livello elettrico dai piedini **1-5-6-7** di **IC2** e dal piedini **9-7-6-8** del microcontrollore **IC3**.

Inoltre, abbiamo aggiunto un controllo di LOBAT che avvisa quando la batteria si sta scaricando.

Al partitore formato dalle resistenze **R8-R9** applichiamo una porzione di tensione della pila in modo da determinare il circuito di controllo che avverte il micro **IC3** attraverso il piedino **18**, che la tensione è andata a circa **4,5 volt**. In questo caso si accende la scritta **LOBAT** sul display a **LCD** e sarà necessario sostituire la batteria.

Quando il pulsante P1 viene premuto una seconda volta prima che siano trascorsi 80 secondi dall'accensione del circuito, viene fornita l'alimentazione al modulo della termopila.

Infatti, premendo **P1** la seconda volta il piedino d'uscita **17** di **IC3** si pone a livello logico 0 e il transistor **TR2**, andando in conduzione, fornisce i **5 volt** di alimentazione al modulo che contiene la termopila vera e propria.

Col modulo termopila alimentato, il convertitore A/D IC2 potrà effettuare la conversione da analogico a digitale della tensione presente sul suo piedino d'ingresso 2, che, come abbiamo visto, è quella relativa alla temperatura irradiata dal corpo che stiamo misurando.

Contemporaneamente, il piedino 10 di IC3 va ad alimentare la Base di TR1, che provoca l'accensione dei diodi led DL1 e DL2, così da poter posizionare il termometro alla giusta distanza dalla pelle (vedi fig.21).

#### LA COMUNICAZIONE SPI

Approfittiamo della presenza di questo A/D converter per dire in due righe come viene generata una comunicazione SPI.

Questo A/D (IC2) possiede una porta SPI (Serial Peripheral Interface) che noi abbiamo utilizzato sia per trasmettere i comandi dal micro all'A/D sia per trasferire i dati di temperatura verso il microcontrollore IC3.

Questo colloquio avviene con la gestione sincronizzata di quattro linee (vedi fig.14):

Chip Select (questo segnale è abbinato al segnale di Shutdown SH9N) è il pin che gestisce l'inizio comunicazione tra l'A/D converter e il microcontrollore e deve essere tenuto a livello logico 0 per l'intero periodo di scambio dei dati tra i due dispositivi. Tenendo questo segnale a livello logico 1 si mette l'A/D converter IC2 in condizioni di minima attività elettrica (Shutdown), in cui il consumo di corrente è irrisorio.

**Nota:** questo pin viene portato a stato logico 1 per un brevissimo tempo tra conversioni successive.

**CK** – **Clock** è il segnale alla base di tutte le temporizzazioni. E' generato all'interno del micro e serve per sincronizzare e scandire la velocità nello scambio dei dati con il microcontrollore.

**Dini – Dati Input** è un ingresso digitale dell'A/D che serve a configurare il canale che effettua la conversione (ingresso 2 o 3).

**Dout** – **Dati Output** è un'uscita digitale dell'A/D ed è il pin da cui fuoriescono i dati binari relativi al risultato della conversione.

#### **CAPIRE II PROTOCOLLO**

#### Datl in Input

L'A/D (vedi fig.15) riceve dal micro un comando di START dato dal segnale di CS a livello logico 0 e poco dopo il micro genera il primo impulso di clock. Il micro genera quindi un comando di uso canale che serve per scegliere tra il funzionamento dei canali A/D in modo singolo o in modo differenziale. Noi lo scegliamo singolo perché abbiamo bisogno dei segnali separati dei due sensori (termopila e sensore di temperatura ambiente).

Di seguito inviamo un altro comando tipo canale che serve per selezionare quale dei due canali usare. Infine occorre ancora il comando MSBF (Mo-
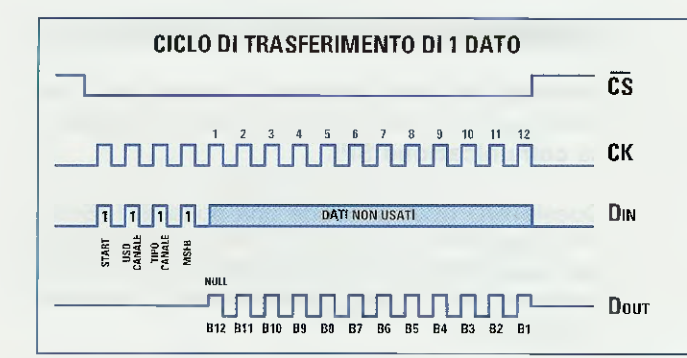

st Significant Byte Format) per determinare se il primo bit del **DATO** convertito ricevuto dal micro è il bit **0** (LSB) oppure il bit più alto (MSB). In altre parole questo comando serve per capire da dove dobbiamo cominciare a leggere il dato convertito.

#### Dati in Output

Appena il bit MSB va a 0 (vedi fig.15), l'A/D converter manda in uscita un bit NULL e poi subito un dato a 12 bit che rappresenta il valore binario del segnale convertito dal canale prescelto (si tratta di un valore che può essere in decimale tra 0 e 4096). Se il MSB è alto, il primo bit che riceve il micro è il MSB ovvero il bit 11.

Il ciclo naturalmente si ripete in modo continuo per tutta la durata della richiesta dati, cioè fino a che  $\overline{\text{CS}}$  non va a 1.

#### SCHEMA PRATICO

Come potete vedere in fig.17, pur essendo ridotto il numero dei componenti in tecnologia SMD, siamo riusciti a racchiudere il tutto in un contenitore di dimensioni minimali.

Prima di iniziare il montaggio mettetevi comodi e togliete dal blister i componenti man mano che vi servono per montare il circuito. In questo modo non rischierete di perdere nulla.

Prima di tutto montate gli **zoccoli** dei vari circuiti integrati sul circuito stampato rispettando la tacca che trovate serigrafata sullo stampato.

Inserite quindi i due **connettori** a pettine per contenere il display **LCD** e il **connettore** a **5** elementi per collegare il modulo **termopila** al circuito.

Quando saldate i reofori degli zoccoli non esagerate con lo stagno, perché un eccesso di stagno potrebbe traboccare per capillarità nella piazzola dalla parte opposta, provocando sotto lo zoccolo un invisibile cortocircuito.

Proseguite con l'integrato IC1 delle dimensioni di un transistor, rivolgendo la parte piatta del suo corpo verso sinistra. Fig.15 Schema reale di tutto il ciclo della comunicazione seriale SPI che avviene tra il microprocessore e il convertitore Analogico Digitale a 12 bit. Come potete vedere, tutto il ciclo è sincronizzato da un clock e tra i vari comandi che mandiamo al convertitore A/D c'è anche la possibilità di usare i due canali come indipendenti o come differenziali. Ciò fa di questo convertitore un componente molto versatile.

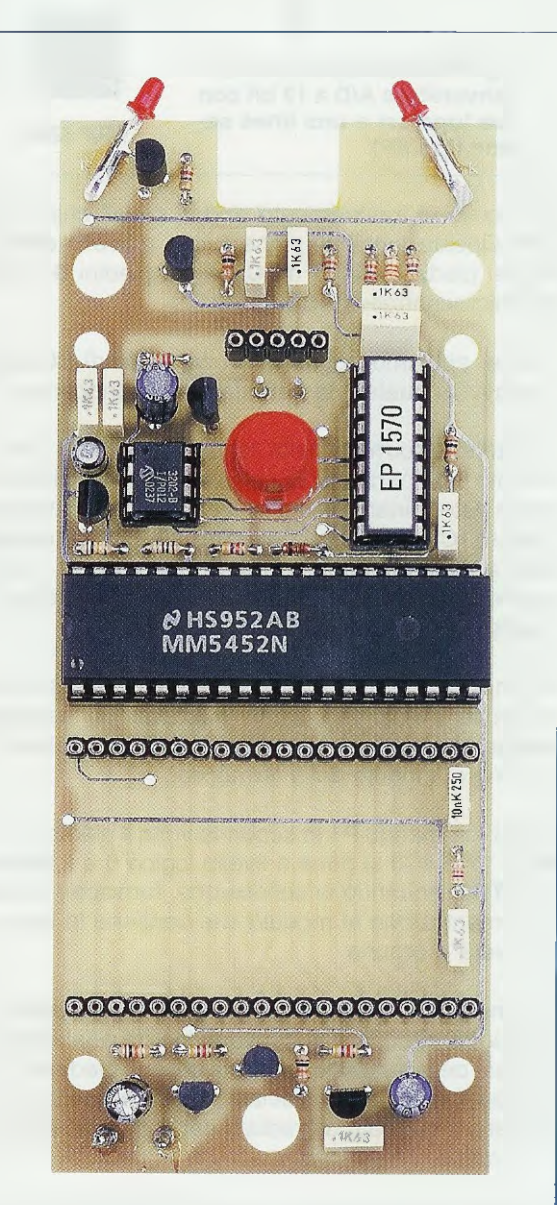

Fig.16 Foto del circuito stampato con sopra montati tutti i componenti, tranne il circuito con il sensore termopila e il display.

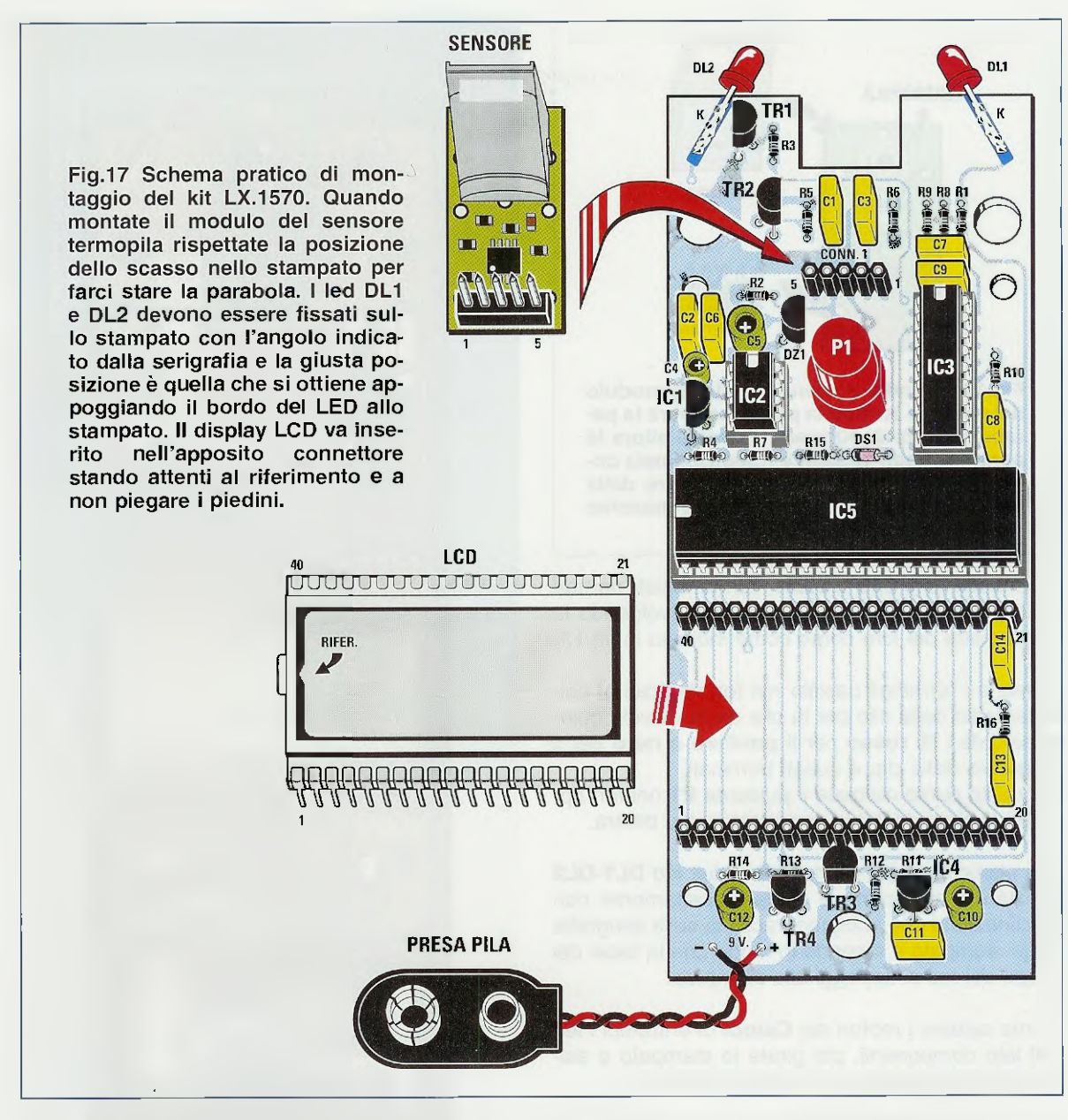

Quando montate le resistenze, state sempre attenti al valore corretto. A questo proposito vi ricordiamo che potete scaricare in modo gratuito dalla sezione **DOWNLOAD** del nostro sito Internet un piccolo manifesto con i colori delle resistenze.

Nel blister troverete **9 condensatori** al **poliestere** del valore di **100.000 pF** e uno da **10.000 pF**.

Quando li montate non badate alla polarità, perché questi condensatori non sono polarizzati.

Al contrario, dovete assolutamente prestare attenzione alla polarità dei condensatori elettrolitici C4-C5-C10-C12, del diodo DS1 e dello zener DZ1, che è racchiuso in un contenitore simile a quello di un transistor.

Per il diodo al silicio **DS1** prendete come riferimento la fascia **nera** rivolgendola verso **sinistra**, mentre per lo zener **DZ1** rivolgete a **destra** la parte **piatta** del suo corpo.

A questo punto potete infilare nei rispettivi fori i quattro transistor.

I transistor npn tipo **BC.547** vanno infilati nei fori corrispondenti alle sigle **TR1** e **TR3** rivolgendo la parte piatta del loro corpo come indicato in fig.17.

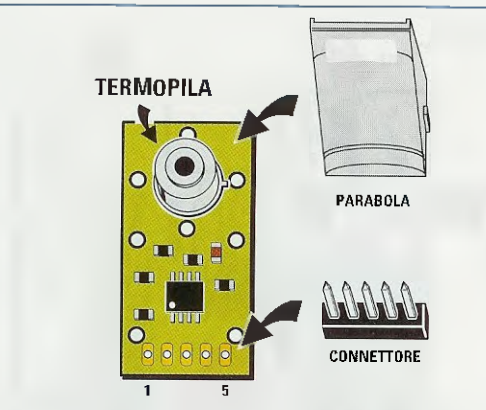

Fig.18 Quando vi viene fornito, il modulo del sensore termopila potrebbe avere la parabola girata di 90 gradi. Estraete allora la parabola dagli incastri e riposizionatela come in figura. Infine, inserite sempre dalla parte della parabola il connettore maschio a 5 pin e saldate tutti i piedini.

l transistor pnp tipo **BC.557** vanno infilati nei fori corrispondenti alle sigle **TR2** e **TR4** rivolgendo la parte piatta del loro corpo come indicato in fig.17.

Montate i terminali capifilo nei fori dedicati al collegamento della clip per la pila da nove volt, quindi saldate i fili rosso per il positivo e nero per il negativo della clip a questi terminali.

A questo punto montate il pulsante **P1** nei fori appositi rivolgendo il lato smussato verso destra.

Per ultimo (vedi fig.17) montate i due led **DL1-DL2** prestando attenzione a saldarli esattamente con l'inclinazione che abbiamo tracciato sulla serigrafia dello stampato e facendo in modo che la base del corpo dei led si appoggi allo stampato.

Prima saldate i reofori dei **Catodi** di entrambi i led sul lato componenti, poi girate lo stampato e saldate sul lato opposto gli **Anodi** dei due led.

Come visibile anche nel disegno di fig.12, vi ricordiamo che il terminale **Anodo** del diodo led è sempre **più lungo** del terminale **Catodo**.

Ricontrollate tutto da capo per verificare che nessun "baffo" di stagno possa turbare il lavoro con un bel cortocircuito, utilizzando un pennellino intriso di trielina per asportare quella parte di pasta salda che è rimasta sulla saldatura in modo da vedere perfettamente dove finisce la saldatura.

Ora potete cominciare ad inserire gli **integrati** in modo che le loro tacche di riferimento a forma di U coincidano con le tacche sugli zoccoli. Per il **display**, la tacca di riferimento va rivolta a sinistra.

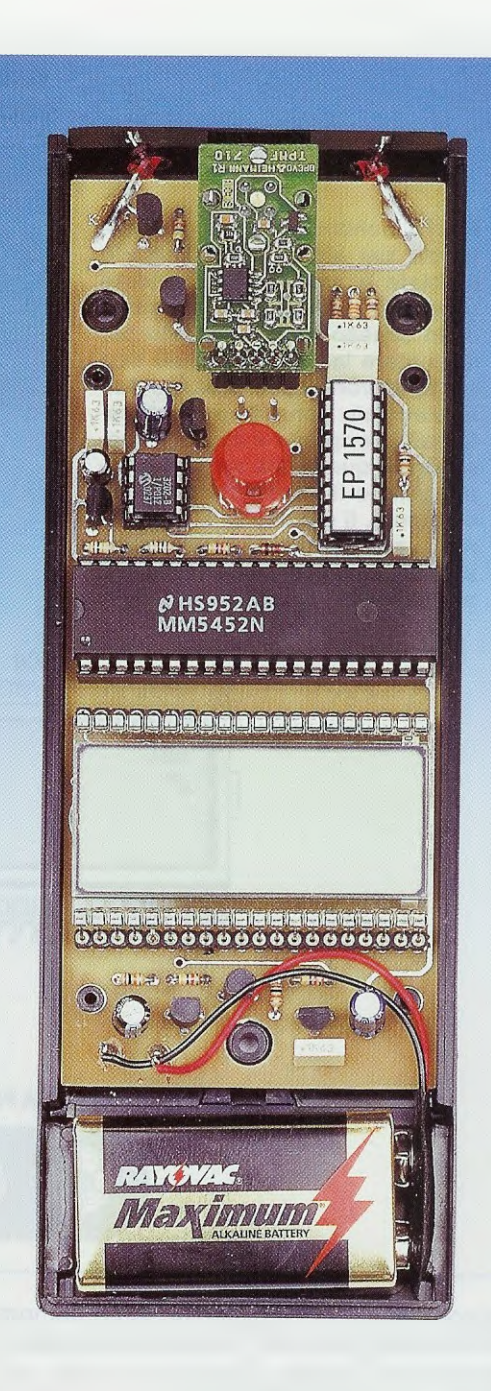

Fig.19 Foto del termometro dentro al mobile. Come vedete siamo riusciti a fare uno schema compatto anche senza usare componenti in SMD. Chiunque sarà così in grado di montarlo senza difficoltà. Dentro il mobile opportunamente forato troverà posto anche una normale pila da 9 volt per l'alimentazione generale.

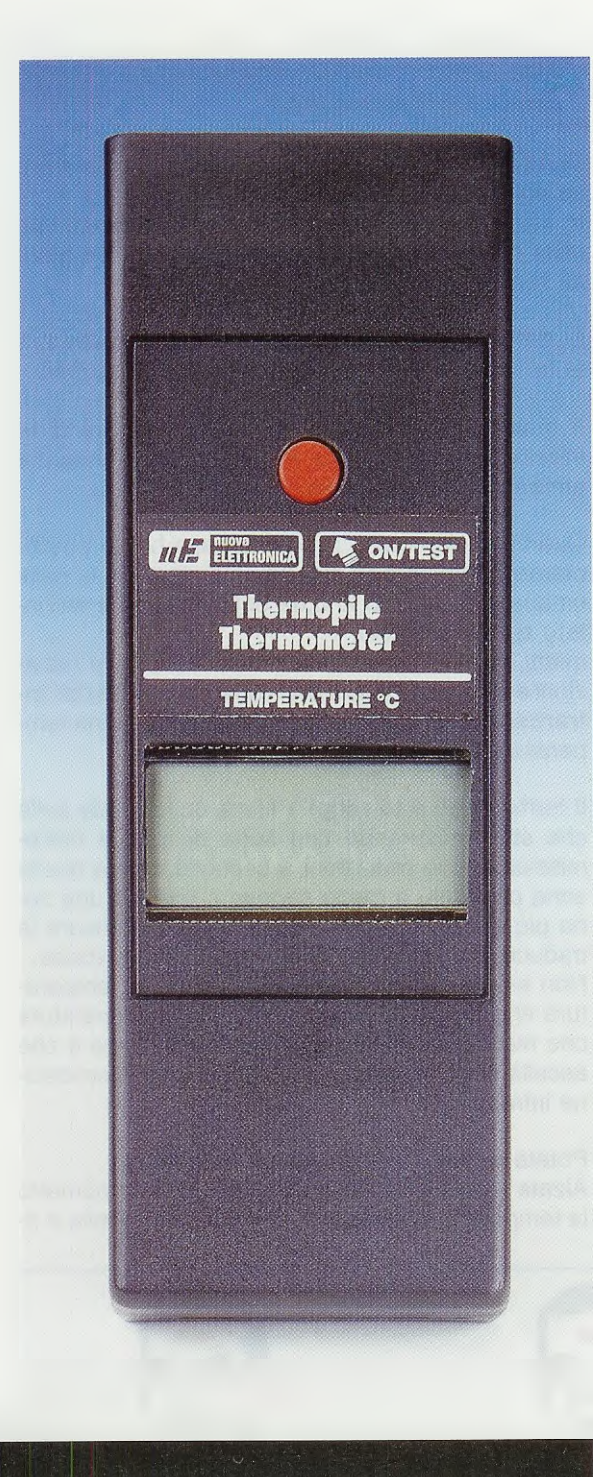

Fig.20 Foto del termometro dentro il suo mobile e completato con l'adesivo che vi forniamo. In un unico pulsante siamo riusciti a concentrare tutti i comandi: premendolo la prima volta si accende e visualizza la temperatura ambiente, ripremendolo e puntando i LED sulla pelle, ci dà se rilasciato, la temperatura della pelle. Saldate infine il connettore maschio sul modulo termopila (vedi fig.18) e innestatelo nel connettore a cinque terminali che avete già montato sullo stampato, in modo che la parabola del modulo sia rivolta in basso, incastrandosi nell'incasso che abbiamo appositamente fatto nello stampato.

Il contenitore che abbiamo previsto per questo progetto vi viene fornito già forato e il circuito è studiato in modo tale che lo possiate incastrare perfettamente nelle torrette di sostegno.

Prima di chiudere la scatola con le tre viti autofilettanti, collocate la pila da **9 volt** nell'apposito scomparto e collegatela alla clip.

Ora potete passare al paragrafo successivo.

#### COLLAUDO e USO PRATICO

Come potete vedere dallo schema pratico, non vi sono punti di taratura perché, pur potendo le termopile lavorare da -20 a +100 °C, noi abbiamo provveduto a restringere il range di temperatura da +0 a +55°C, in modo tale da avere il picco medio intorno alla temperatura media corporea.

Quando premete il pulsante, sul display appare la temperatura ambiente in gradi Centigradi.

Se premete il pulsante una seconda volta e continuate a tenerlo premuto, si accendono i due diodi led **DL1-DL2**. Come prima prova avvicinate il termometro a circa 2 cm dal dorso della mano fino a far sovrapporre gli aloni di luce dei due led in modo che diventino un unico alone circolare.

A questo punto rilasciate il pulsante e i led si devono accendere e spegnere 4 volte. Mantenete lo strumento fermo fino a che i led non hanno smesso di lampeggiare.

Dovete sapere che è proprio durante la fase di spegnimento dei led, che la termopila acquisisce i dati sulla condizione termica della pelle per farne una media ponderata.

Il valore visualizzato sul display indica il livello termico della pelle della vostra mano nel punto in cui c'era il cerchio rosso.

Badate bene che, essendo questo un termometro estremamente sensibile, provando a compiere una nuova lettura nello stesso punto, potreste probabilmente verificare qualche decimo di differenza dalla prima lettura.

Ciò è dovuto a due fattori principali.

Il primo è che la radiazione infrarossa che emette un corpo è influenzata dall'ambiente; ad esempio, dal tipo di lampade usate per l'illuminazione (le lampade alogene emettono moltissime radiazioni infrarosse) e dalla distanza del termosifone o di un'altra fonte di calore.

Il secondo fattore di variabilità è dovuto all'angolo che avete usato per compiere la misura.

Per effettuare la misura, portate dunque il termometro vicino alla fronte facendovi cura di spostare i capelli in **m**odo tale che non si frappongano tra i led e la fronte.

Premete quindi il pulsante una prima volta e rilasciatelo per accendere lo strumento. In questo modo sul display comparirà la misura della temperatura ambiente.

Il puntino che separa le unità dai decimali inizierà a lampeggiare.

Per misurare la temperatura della pelle dovete premere nuovamente il pulsante e tenerlo premuto. I due diodi led si accenderanno per aiutarvi a trovare la giusta distanza per effettuare la misura.

Tenendo sempre premuto il pulsante avvicinate il termometro alla pelle e quando vedrete il miglior cerchio possibile, rilasciate il pulsante e aspettate stando fermi in quella posizione fino a che i diodi led non abbiano lampeggiato quattro volte.

Sul display comparirà la temperatura che emana in quel punto la vostra pelle.

Durante la misura ricordate che non dovete avere fretta, perché fino a quando tenete il pulsante pre**m**uto, i diodi led rimangono accesi: se vedete un otto vuol dire che siete troppo vicini, mentre se vedete un'ellisse vuol dire che siete troppo lontani.

Dopo circa un minuto, se non effettuerete alcuna misura, il termometro si spegnerà da solo per contenere i consumi della batteria.

#### CHE COSA C'ENTRA l'EMISSIVITA' con la TEMPERATURA?

Qualsiasi corpo emette delle radiazioni specifiche ad ogni temperatura specifica.

In fisica si è inventato un **Corpo Nero** ideale con delle caratteristiche tali per cui non emette nessuna radiazione.

E' detto infatti **Corpo Nero** perché assorbe tutte le radiazioni, e quindi anche quelle visibili.

A questo ipotetico corpo si è dato il valore di emissione 1, che bisogna intendere come nessuna emissione di radiazioni.

Quando diciamo che la pelle umana ha un coefficiente di emissione di 0,98, vuol dire che la pelle umana emette solo lo 0,02 delle radiazioni dell'intero spettro previsto.

Infatti, la pelle umana assorbe il 98% delle radiazioni e ne emette solo il 2% e solo nella zona dell'infrarosso, che corrisponde mediamente a una temperatura di circa 32 °C.

Il termometro a termopila rileva quindi sulla pelle che state misurando una sorta di mappa dell'emissione delle radiazioni a seconda che in quella zona passi più o meno sangue o che sia una zona più o meno infiammata, e il nostro sensore la traduce in una scala Centigrada di tipo assoluto. Non esiste una relazione obiettiva tra la temperatura che rileviamo sotto l'ascella e la temperatura che rileviamo sulla fronte. L'unica relazione è che ascella e fronte, da un punto di vista dell'emissione infrarossa, sono molto simili.

Potete fare delle prove facendovi aiutare. Alzate il braccio e misurate col nostro termometro la temperatura della zona centrale dell'ascella e ri-

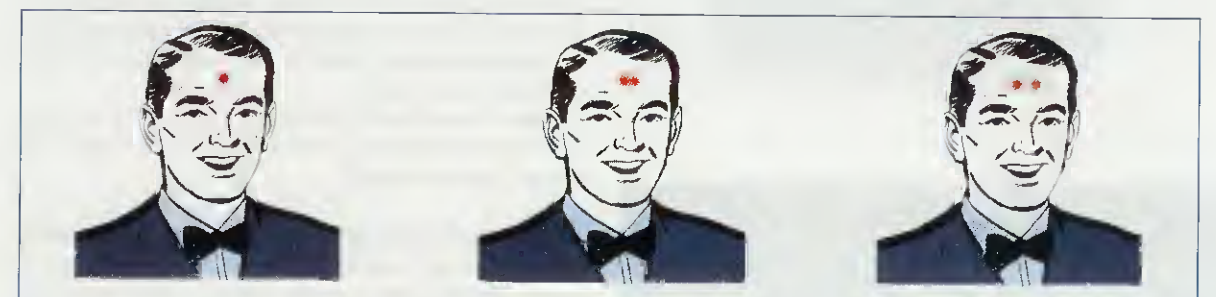

Fig.21 Per misurare la temperatura della pelle dovete tenere premuto il pulsante e avvicinare il termometro fino a quando vedete formarsi un bel cerchio rosso. A questo punto rilasciate il pulsante e aspettate che i led lampeggino 4 volte: potrete così leggere sul display LCD la temperatura della pelle in quell'istante. Se invece di un cerchio vedete un'ellisse dovete avvicinarvi, se vedete un otto vuol dire che siete troppo vicini.

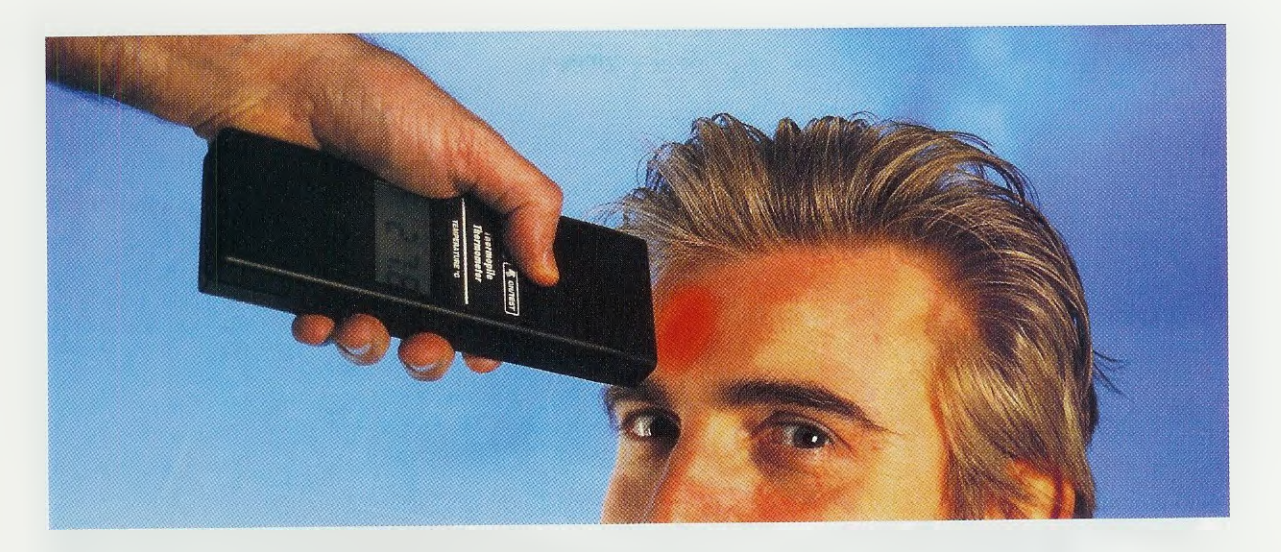

leverete, ad esempio, **32,2 gradi**. Ora, se eseguite la stessa misura al centro della fronte, rileverete grosso modo la stessa temperatura perché la pelle è simile in tutte le zone del corpo.

Mentre la termopila rileva solo l'emissione delle radiazioni infrarosse emesse dalla superficie della pelle, il termometro a mercurio rileva non solo il calore esterno della pelle, ma anche il calore fornito dal metabolismo interno del corpo. In teoria, per avere gli stessi riscontri con il termometro a termopila bisognerebbe puntarlo direttamente dentro il corpo umano, ma ciò sarebbe un po' complicato.

Se provate a misurare solo la pelle con il termometro a mercurio, probabilmente l'indicatore del mercurio non si muoverà neppure, perché la superficie del termometro che è a contatto con la pelle è solo una minima parte e la rimanente è tutta esposta all'aria ambiente.

Quello che misurate con la termopila è l'esatta quantità di radiazioni che la vostra pelle emette in quella zona tradotta in gradi Centigradi.

Come facciamo allora a sapere se abbiamo o no la febbre?

La febbre che misuriamo col termometro è sottomessa a una regola storico/statistica che per convenzione definisce febbre la temperatura superiore ai **37** gradi.

Non si tratta però di una costante assoluta; ad esempio i bambini hanno temperature più alte degli adulti e quindi potete trovare un bambino di qualche mese con una temperatura di **37 gradi**, che può non essere indice **di** febbre.

Anche molti adulti vivono perfettamente in salute pur avendo la loro temperatura a 37,1 - 37,2 °C.

Il termometro a termopila misura una grandezza assoluta che è la quantità di radiazione infrarossa che emette la pelle.

E' come se ognuno di noi fosse un caso speciale. Misurate quindi la temperatura ascellare col termometro a mercurio e poi misurate la temperatura della fronte con il termometro a termopila.

La differenza tra le due misure è il vostro offset da aggiungere tutte le volte che vi misurate la temperatura sulla fronte. Mediamente questa differenza si aggira sui 4-5 gradi centigradi.

La pelle esposta (viso, mani), a meno di qualche situazione dovuta a maiattie particolari, ha una temperatura costante.

Queste termopile hanno veramente cambiato il modo di misurare la temperatura perché non esiste più il contatto del freddo vetro del termometro a mercurio e forse hanno tolto anche qualche certezza, facendo in modo che ognuno possa finalmente misurare la temperatura che realmente la sua pelle emette.

#### COSTO di REALIZZAZIONE

Costo di tutti i componenti visibili in fig.17 necessari per realizzare il termometro a distanza siglato LX.1570, completo di sensore termopila, display LCD, integrati, transistor, diodo zener di precisione e del mobile già forato (vedi fig.20) Euro 73,00

Costo del solo circuito stampato LX.1570 Euro 5,30 Costo del solo sensore termopila SE7.05 Euro 25.00

Tutti i prezzi sono con IVA inclusa.

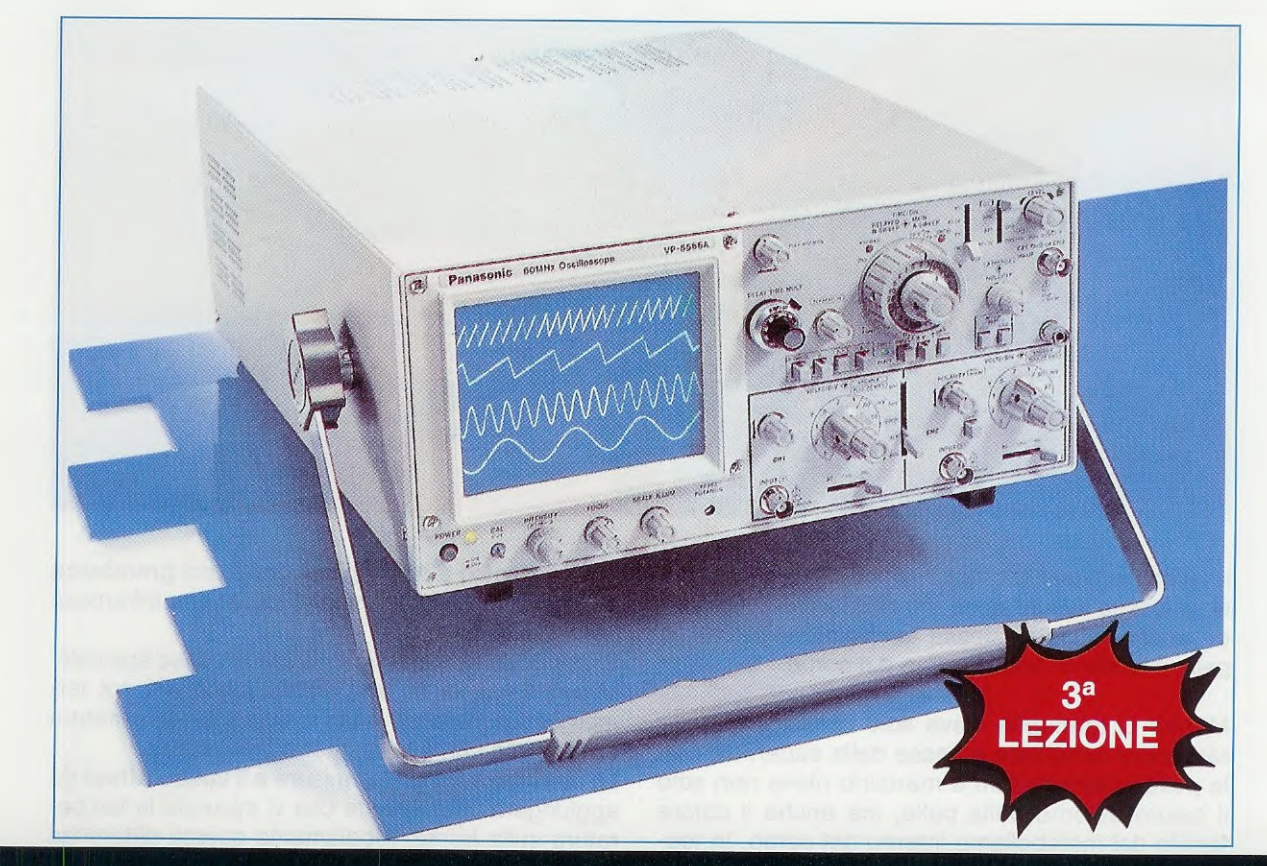

# L'OSCILLOSCOPIO

Proseguendo le nostre lezioni dedicate all'uso dell'oscilloscopio, oggi vi spiegheremo come eseguire delle misure di tensione alternata ad una frequenza di 50 Hertz.

Qualcuno potrebbe farci notare che queste misure di **tensione** si riescono ad eseguire anche con un normale **tester** posto in **AC** (Alternate **C**urrent).

Questo è vero, ma solo con l'oscilloscopio è possibile appurare se la tensione alternata che misuriamo è formata da un'onda sinusoidale oppure triangolare o quadrata e se tali onde sono perfette oppure deformate da autoscillazioni o da distorsioni.

Non solo, ma l'oscilloscopio ci permette anche di conoscere il valore della tensione continua che otteniamo dopo aver raddrizzato questa tensione alternata ed anche l'esatto valore della frequenza del segnale alternato.

#### MISURA di TENSIONI ALTERNATE a 50 Hz

Prima di effettuare una misura di una tensione alternata a 50 Hz, dovete predisporre i comandi dell'oscilloscopio come segue:

 Trigger MODE (vedi fig.1) = sotto questa scritta premete il tasto Auto.

- Trigger SOURCE (vedi fig.2) = in corrispondenza di questa scritta trovate un selettore, che dovete posizionare sulla scritta Norm (Normale). In alcuni oscilloscopi la scritta Norm può essere sostituita dalla scritta Int (Internal).

Time/Div. (vedi fig.3) = misurando una tensione alternata con una frequenza di 50 Hz conviene posizionare questa manopola sulla portata 10 millisecondi e in questo modo vedrete apparire sullo schermo dell'oscilloscopio 5 sinusoidi complete. Se la frequenza del segnale alternato da misurare fosse ad esempio di 1.000 Hz, per vedere sul-

5

lo schermo dell'oscilloscopio **5 sinusoidi comple**te dovrete ruotare questa manopola sulla portata **0,5 millisecondi**.

- Vertical MODE (vedi fig.4) = vicino a questa scritta sono presenti dei pulsanti posti quasi sempre in senso verticale, che servono per selezionare l'ingresso dell'oscilloscopio che desiderate utilizzare.

Poichè normalmente si utilizza l'ingresso CH1, dovrete premere il pulsante CH1.

- Selettore AC-GND-DC (vedi fig.5) = questo selettore del canale CH1 va posizionato inizialmente su GND in modo da cortocircuitare l'ingresso.

- Manopola spostamento verticale = questa piccola manopola va ruotata in modo da posizionare la traccia orizzontale al centro dello schermo, come visibile in fig.5.

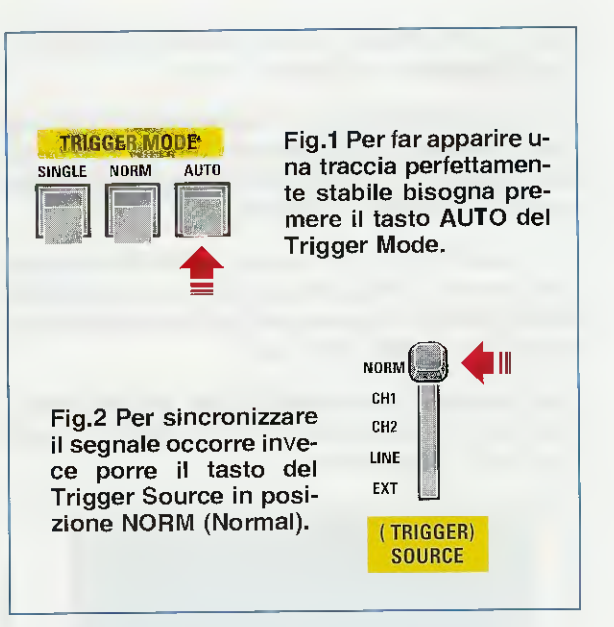

Poichè l'oscilloscopio ci permette di visualizzare sullo schermo qualsiasi forma d'onda, sia essa Sinusoidale-Triangolare-Quadra, si rivela un eccellente strumento per la misurazione delle tensioni alternate. In questo articolo vi spieghiamo come misurare l'ampiezza di un'onda e come convertire i Volt Picco-Picco nel corrispondente valore di Volt Efficaci.

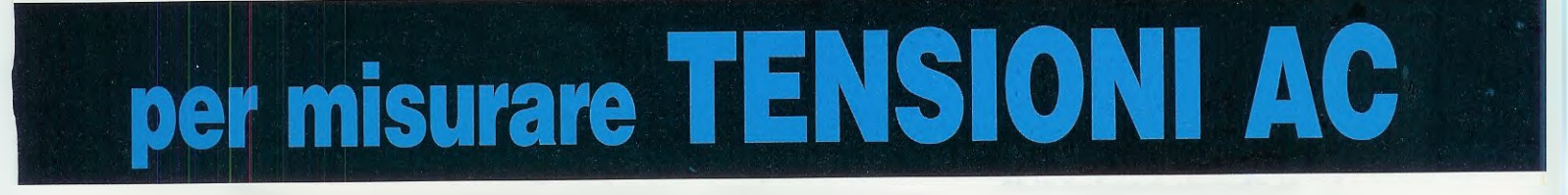

 Sonda oscilloscopio = si consiglia di posizionare il devlatore presente nel puntale su x10 come indicato in fig.6.

- Selettore VOLTS/DIV. del CH1 = se conoscete all'incirca il valore della tensione che vi apprestate a misurare, potrete ruotare la manopola dei volt x divisione tenendo presente che, trovandosi la traccia orizzontale posizionata al centro dello schermo, avrete disponibili un totale di 8 quadretti, cioè 4 per le semionde positive e 4 per le semionde negative.

Se invece non conoscete il valore della tensione da misurare, vi converrà portare il selettore Volts/div. sul valore della massima portata e cioè 5 Volts/div. (vedi fig.7).

**Importante:** prima di posizionare questa manopola sulla portata volt x divisione, ricordatevi che i volt di una **tensione alternata** non corrispondono a quelli che leggerete con un qualsiasi **tester**, perchè il **tester** 

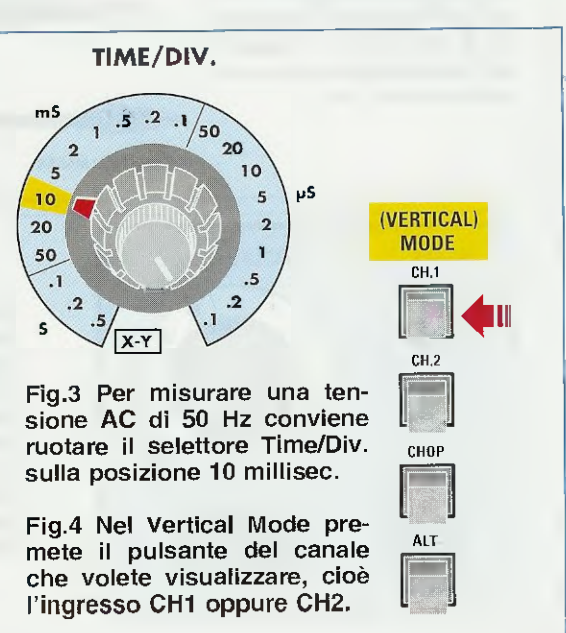

legge i volt efficaci, mentre l'oscilloscopio legge i volt picco-picco (vedi figg.16-17-18).

Quindi se un **tester** legge **12** volt alternati (vedi fig.8), sullo schermo dell'oscilloscopio vedrete le sinusoidi raggiungere un'ampiezza di **33,9** volt picco-picco poichè **12 x 2,828 = 33,9** volt.

Se il tester legge una tensione di 30 volt alternati, sullo schermo dell'oscilloscopio vedrete le sinusoidi raggiungere un'ampiezza di 84,8 volt picco-picco, perchè 30 x 2,828 = 84,8 volt.

Nel paragrafo **Volt efficaci** e **Volt picco-picco** vi spiegheremo quale differenza intercorre tra questi due valori di **tensione**.

#### UN ESEMPIO di MISURA AC

Dopo aver posto il selettore **AC-GND-DC** in posizione **GND** (vedi fig.5) e aver ruotato la piccola manopola dello spostamento **traccia** in verticale in modo da portare la traccia al **centro** dello schermo, prima di eseguire una qualsiasi misura ricordate di spostare il selettore dalla posizione **GND** alla posizione **AC** (vedi fig.7).

Se avete a disposizione un qualsiasi trasformatore provvisto di un secondario in grado di erogare 12 volt, potete controllare come questa tensione viene letta da un tester e da un oscilloscopio.

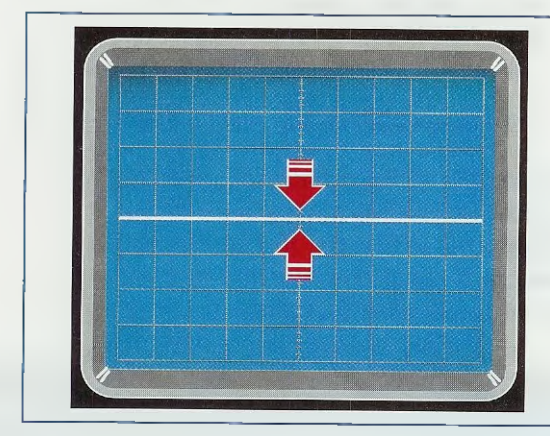

Fig.5 Per posizionare la traccia al centro dello schermo ponete il selettore AC-GND-DC in posizione GND, poi ruotate la piccola manopola "Vertical Position". Eseguita questa operazione ricordatevi di riportare il selettore sulla posizione AC (vedi fig.7).

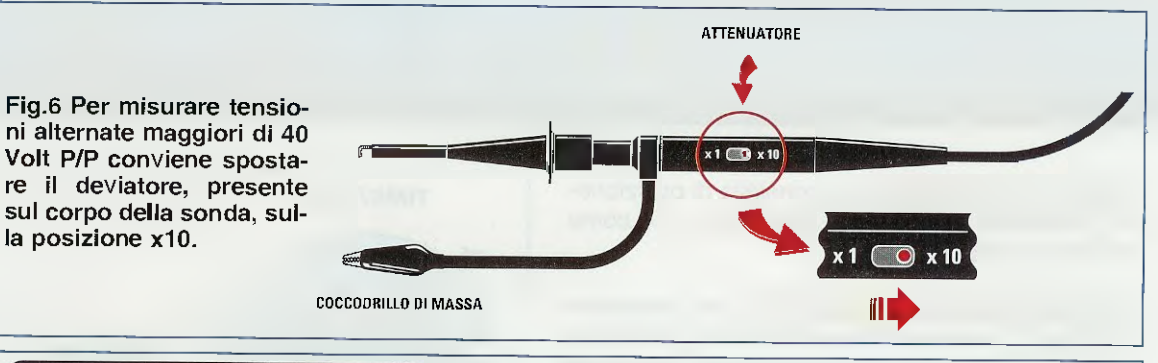

POSITION

GND DC

AC

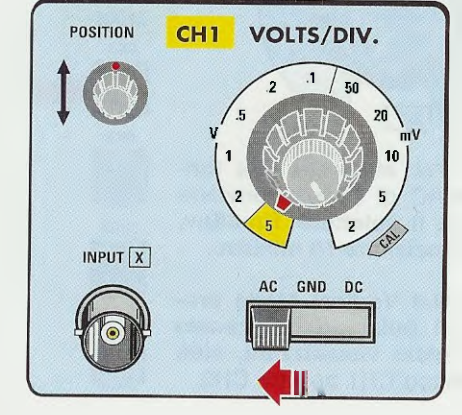

Fig.7 Se conoscete approssimativamente il valore della tensione alternata da misurare, potete subito scegliere su quale portata ruotare il selettore Volts/Div. Ricordatevi che i numeri indicati nel selettore 5 - 2 - 1 - 0,5 ecc. indicano i Volt x quadretto quando il deviatore della sonda risulta posizionato sulla portata x1. Quindi sulla portata 5 Volt ponendo la sonda su x1 potrete misurare un valore max di 40 Volt P/P, mentre in posizione x10 un valore max di 400 Volt P/P.

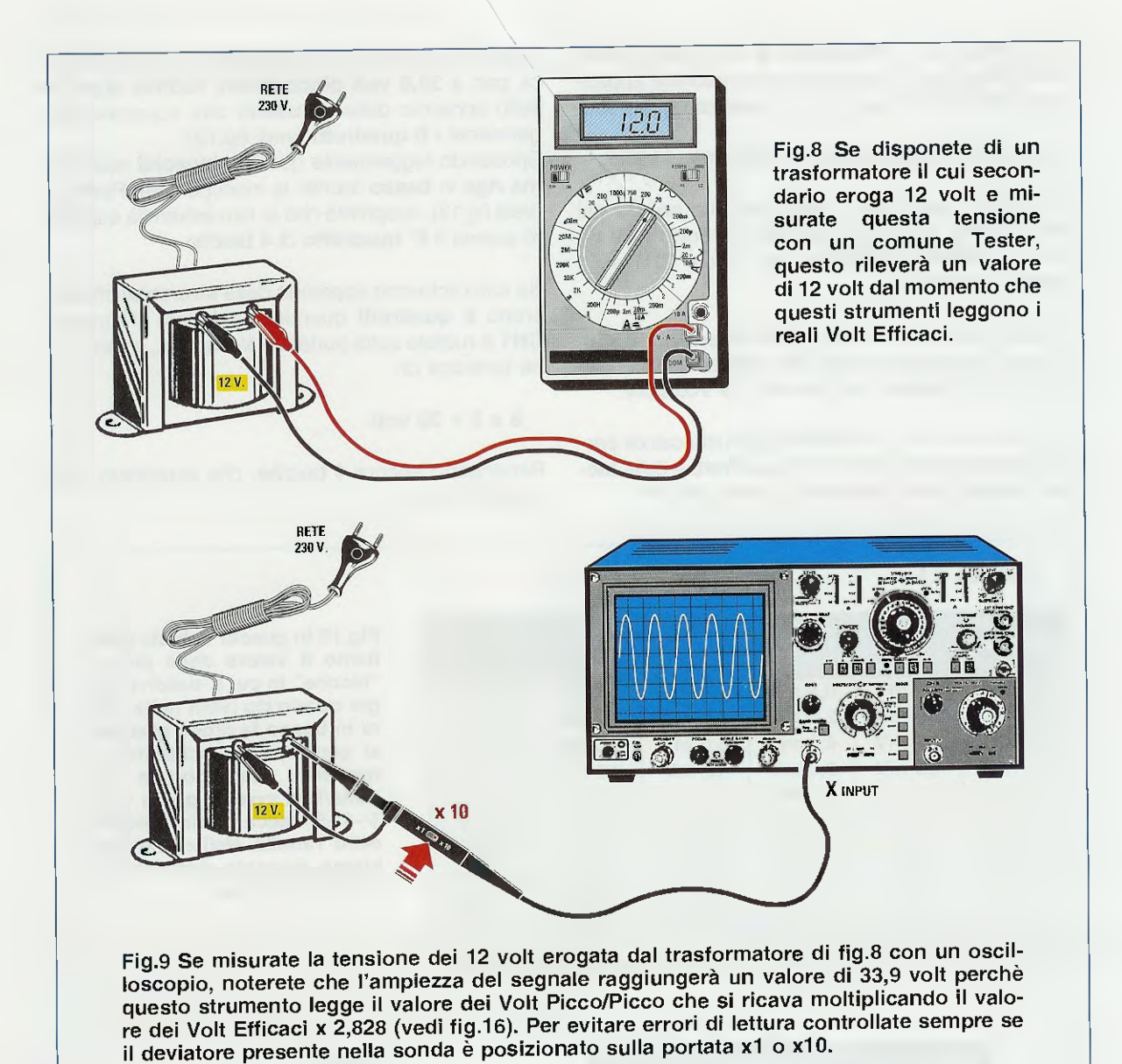

Importante quando collegate i fili di rete dei 230 volt al primario di questo trasformatore, non lasciateli mai scoperti, perchè potrebbero rivelarsi piuttosto pericolosi se toccati inavvertitamente, quindi provvedete ad isolarli accuratamente con nastro isolante.

Se nel vostro trasformatore non è indicato quale dei due avvolgimenti è il primario e quale il secondario, ciò non rappresenta un problema perchè potrete distinguerli facilmente essendo l'avvolgimento primario realizzato con filo di rame più sottile rispetto a quello utilizzato per il secondario.

Dopo aver applicato sul primario del trasformatore la tensione di rete, potrete leggere con un tester a lancetta o con un tester digitale quale tensione esce dal secondario, tensione che sarà sicuramente pari ad un valore di 12 volt alternati, come visibile in fig.8.

Per eseguire la stessa misura con l'oscilloscopio, dovrete predisporre il collegamento al trasformatore come indicato in fig.9.

Posizionato il Selettore Volts/div. del canale CH1 del vostro oscilloscopio sulla portata 5 Volts/div., poichè il deviatore presente nella sonda dell'oscilloscopio è posto in posizione x10 (vedi fig.6) ogni quadretto in verticale corrisponderà ad una tensione di 5 x 10 = 50 volt.

Poichè una tensione alternata di 12 volt efficaci

corrisponde ad un'ampiezza di 33,9 volt piccopicco (vedi fig.16), sullo schermo vedrete apparire delle sinusoidi non più alte di mezzo quadretto.

Per ampliarle potrete adottare queste soluzioni:

- spostare il deviatore presente sulla sonda del puntale dalla posizione x10 alla posizione x1 e tenere il Selettore Volts/div. del canale CH1 sulla portata 5 Volts/div.

- tenere il deviatore della sonda in posizione x10, ma ruotare il Selettore Volts/div. del canale CH1 dalla portata 5 Volts/div. alla portata 0,5 Volts/div.

La prima soluzione vi semplificherà tutti i calcoli perchè, in funzione del numero dei **quadretti** e delle **tacche**, potrete subito conoscere il valore dei volt. Misurando la tensione alternata di 12 volt efficaci, pari a 33,9 volt picco-picco, vedrete apparire sullo schermo delle sinusoidi che superano leggermente i 6 quadretti (vedi fig.12).

Spostando leggermente queste **sinusoidi** sulla prima riga in basso tramite la manopola del Position (vedi fig.13), scoprirete che la loro estremità superiore supera il 6° quadretto di 4 tacche.

Se sullo schermo appaiono delle sinusoidi che coprono 6 quadretti quando il selettore d'ingresso CH1 è ruotato sulla portata 5 Volts/div., avremo una tensione di:

#### 6 x 5 = 30 volt

Rimangono ancora 4 tacche, che sarebbero i decimali dei volt.

| TABELLA N.1 |        |        |        |            |          |  |
|-------------|--------|--------|--------|------------|----------|--|
| Volts/div.  | 1°     | 2°     | - 3°   | <b>4</b> ° | 5° tacca |  |
| 2 mV        | 0,4 mV | 0,8 mV | 1,2 mV | 1,6 mV     | 2,0 mV   |  |
| 5 mV        | 1,0 mV | 2,0 mV | 3,0 mV | 4,0 mV     | 5,0 mV   |  |
| 10 mV       | 2,0 mV | 4,0 mV | 6,0 mV | 8,0 mV     | 10 mV    |  |
| 20 mV       | 4,0 mV | 8,0 mV | 12 mV  | 16 mV      | 20 mV    |  |
| 50 mV       | 10 mV  | 20 mV  | 30 mV  | 40 mV      | 50 mV    |  |
| 0,1 V       | 0,02 V | 0,04 V | 0,06 V | 0,08 V     | 0,1 V    |  |
| 0,2 V       | 0,04 V | 0,08 V | 0,12 V | 0,16 V     | 0,2 V    |  |
| 0,5 V       | 0,1 V  | 0,2 V  | 0,3 V  | 0,4 V      | 0,5 V    |  |
| 1 V         | 0,2 V  | 0,4 V  | 0,6 V  | 0,8 V      | 1,0 V    |  |
| 2 V         | 0,4 V  | 0,8 V  | 1,2 V  | 1,6 V      | 2,0 V    |  |
| 5 V         | 1,0 V  | 2,0 V  | 3,0 V  | 4,0 V      | 5,0 V    |  |

Fig.10 In questa Tabella riportiamo il valore delle piccole "tacche" in cui è suddiviso ogni quadretto (vedi nella figura in basso la croce graduata al centro dello schermo). In rapporto alla portata dei Volts/Div. avremo per la 1°-2°-3°-4°-5° tacca i valori indicati nella Tabella. Nell'articolo abbiamo riportato degli esempi pratici di utilizzo.

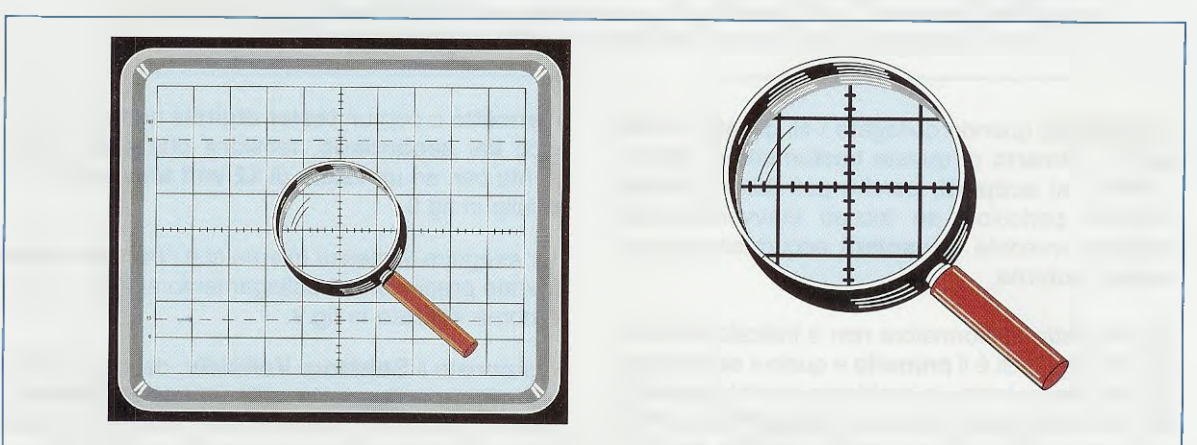

Fig.11 La croce graduata presente al centro dello schermo permette di valutare i valori "decimali" di una tensione. Infatti, ogni quadretto in verticale è suddiviso in "5 tacche". In rapporto alla posizione sulla quale avrete ruotato la manopola Volts/div., ogni tacca avrà il valore di tensione indicato nella Tabella N.1 riportata nella figura precedente. Fig.12 Se misurate una tensione alternata di 12 Volt Efficaci con il selettore dei Volts/Div. posizionato sulla portata dei 5 Volt, otterrete una sinusoide la cui ampiezza supererà leggermente i 6 quadretti. Notate l'estremità superiore e quella inferiore.

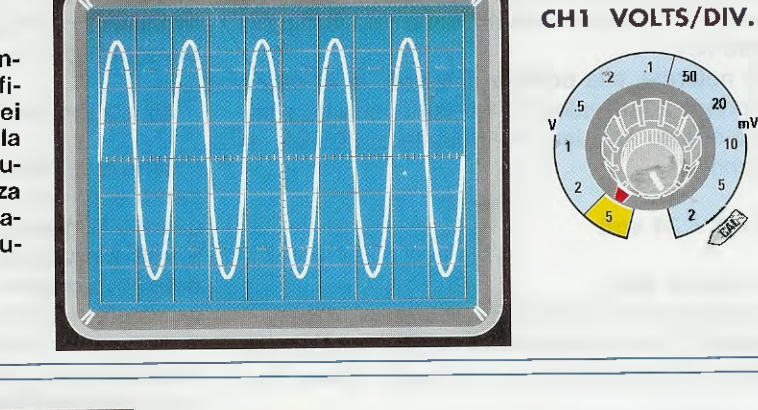

POSITION

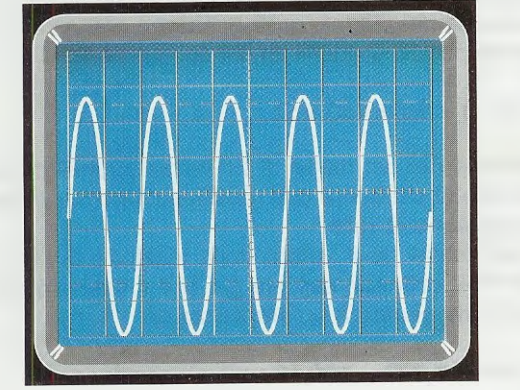

Fig.13 Per conoscere l'esatto valore in Volt di questa sinusoide, basta ruotare la manopola "Vertical Position" in modo da portare l'estremità inferiore della sinusoide sulla prima riga in basso. Così facendo noterete che la parte superiore supererà i 6 quadretti di "4 tacche", quindi, consultando la Tabella N.1 scoprirete che queste tacche corrispondono a 4 Volt e che la sinusoide ha un valore di (6 x 5) + 4 = 34 volt.

Fig.14 Di una tensione alternata l'oscilloscopio misura sempre i "Volt picco/picco", quindi per ricavare il valore dei "Volt efficaci" dovrete dividere l'ampiezza totale per 2,828 se l'onda è Sinusoidale, per 3,464 se l'onda è Triangolare e per 2 se l'onda è Quadra (vedi figg.16-17-18).

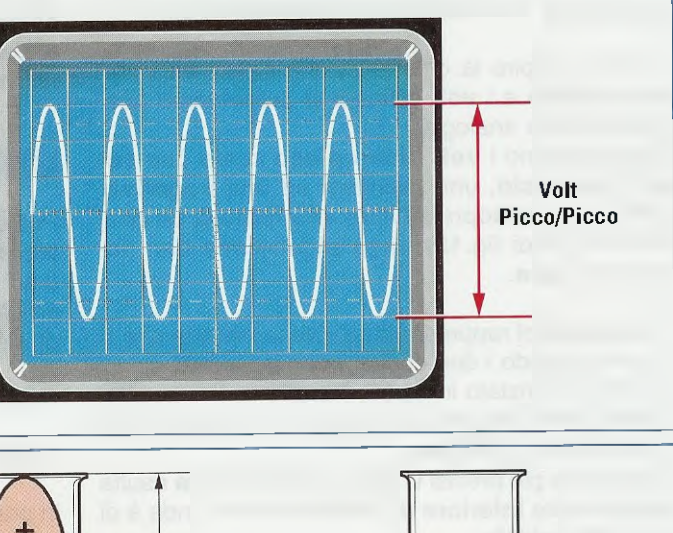

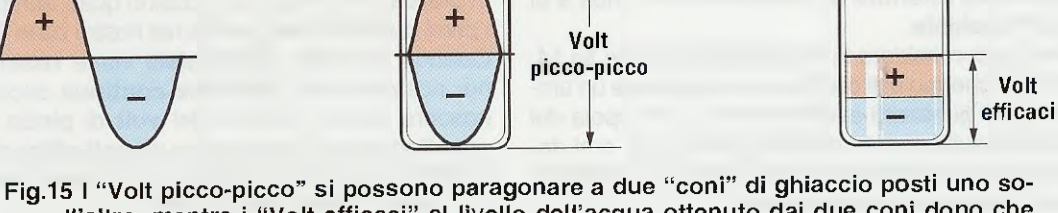

Fig.15 I "Volt picco-picco" si possono paragonare a due "coni" di ghiaccio posti uno sopra all'altro, mentre i "Volt efficaci" al livello dell'acqua ottenuto dai due coni dopo che si sono liquefatti. Ovviamente in quest'ultimo caso il livello raggiunto risulterà minore. Come già sapete, in rapporto alla portata scelta tramite la manopola dei Volts/div., ogni tacca ha un determinato valore che abbiamo riportato nella Tabella N.1.

Come noterete, alla **portata** di **5** volt, la 4° tacca corrisponde ad un valore di **4,0** volt, pertanto sommando questo al valore precedente di **30** volt si otterranno:

#### 30 + 4 = 34 voit

anzichè 33,9 volt.

Comprenderete che, ottenendo **34** volt anzichè i reali **33,9** volt, si ha una tolleranza decisamente minore di quella che si otterrebbe con un tester a lancetta.

#### VOLT EFFICACI e VOLT PICCO-PICCO

Quando si utilizza l'oscilloscopio come voltmetro per misurare delle tensioni in alternata, bisogna tenere presente che questo strumento fa apparire sullo schermo delle onde sinusoidali, triangolari o quadre complete.

Leggendo il numero dei quadretti compresi tra il massimo picco positivo e il massimo picco negativo (vedi fig.14), si ottiene un valore di tensione definito volt picco-picco, che è notevolmente maggiore rispetto ai volt che legge un tester analogico o digitale, perchè questo strumento legge i volts efficaci, indicati anche con il termine anglosassone Volt RMS (Root Mean Square).

Per farvi capire la differenza che esiste tra i volt picco-picco e i volt efficaci vi proponiamo questa semplice analogia.

Consideriamo i volt picco-picco come due coni di ghiaccio, uno positivo ed uno negativo, che posti uno sopra all'altro all'interno di un contenitore (vedi fig.15), raggiungono una ben definita altezza.

I volt efficaci rappresentano invece l'acqua che si ottiene quando i due coni si sono liquefatti.

Come evidenziato in fig.15, il livello dell'acqua derivante dallo scioglimento dei coni di ghiaccio sarà notevolmente **inferiore**.

Per essere più precisi vi diremo che l'altezza risulta esattamente inferiore di 2,828 volte se l'onda è di tipo sinusoidale.

Quindi se si considera la **sinusoide** visibile in fig.14, che sullo schermo dell'oscilloscopio raggiunge un'ampiezza di **6 quadretti** avendo posto la manopola dei **Volts/Div.** sulla portata di **5 volt** (vedi fig.7), e si desidera conoscere quale tensione leggerà un **tester** bisognerà eseguire questa divisione:

(6 x 5) : 2,828 = 10,6 volt efficaci

Se, viceversa, con un tester leggete una tensione alternata di 45 volt efficaci, sapete già che sullo schermo dell'oscilloscopio compariranno delle sinusoldi che raggiungono un'ampiezza di:

#### 45 x 2,828 = 127,26 volt picco-picco

Poichè la massima tensione che si riesce a far apparire sullo schermo si aggira intorno ai 40 volt, quando la manopola dei Volts/div. è sulla portata 5 volt x divisione, avendo sullo schermo 8 quadretti in verticale, leggerete con la sonda su x1 un valore massimo di 5 x 8 = 40 volt.

Quindi per visualizzare un segnale la cui ampiezza raggiunge i **127** volt di picco-picco, dovrete necessariamente spostare il deviatore presente nella sonda del puntale sulla posizione x10 e così facendo potrete leggere un tensione massima di:

 $5 \times 8 \times 10 = 400$  volt

Importante: per motivi di sicurezza sconsigliamo sempre di effettuare con l'oscilloscopio misure della tensione di rete.

Infatti, essendo il valore della tensione di rete di 230 volt efficaci, saprete già che il valore piccopicco raggiungerà un'ampiezza di:

230 x 2,828 = 650,44 volt picco-picco

Se il mobile metallico dell'oscilloscopio risultasse collegato al filo di fase dei 650 volt, ciò sarebbe molto pericoloso qualora qualcuno lo dovesse toccare inavvertitamente.

#### VOLT picco-picco ONDE SINUSOIDALI

Per effettuare il passaggio da volt efficaci a volt picco-picco e viceversa di un'onda sinusoidale (vedi fig.16 di Tabella N.2) si utilizza il numero 2,828 presente nella Tabella N.2 e molti si chiederanno da dove abbiamo ricavato questo numero.

Questo numero è la radice quadrata di 8, infatti:

$$\sqrt{8} = 2.828$$

In pratica, nei **calcoli** si utilizzano quasi sempre solo i primi due **decimali**, perciò nel nostro caso **2,82**. Quando un'**onda sinusoidale** viene **raddrizzata**, per ricavarne una **tensione continua** occorre conoscere anche il valore dei volt di **picco**, quindi per effettuare la conversione da volt **efficaci** a volt di **picco** o viceversa si utilizza il numero **1,414** che è la **radice quadrata** di **2**, infatti:

$$\sqrt{2} = 1,414$$

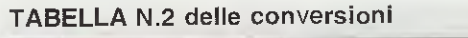

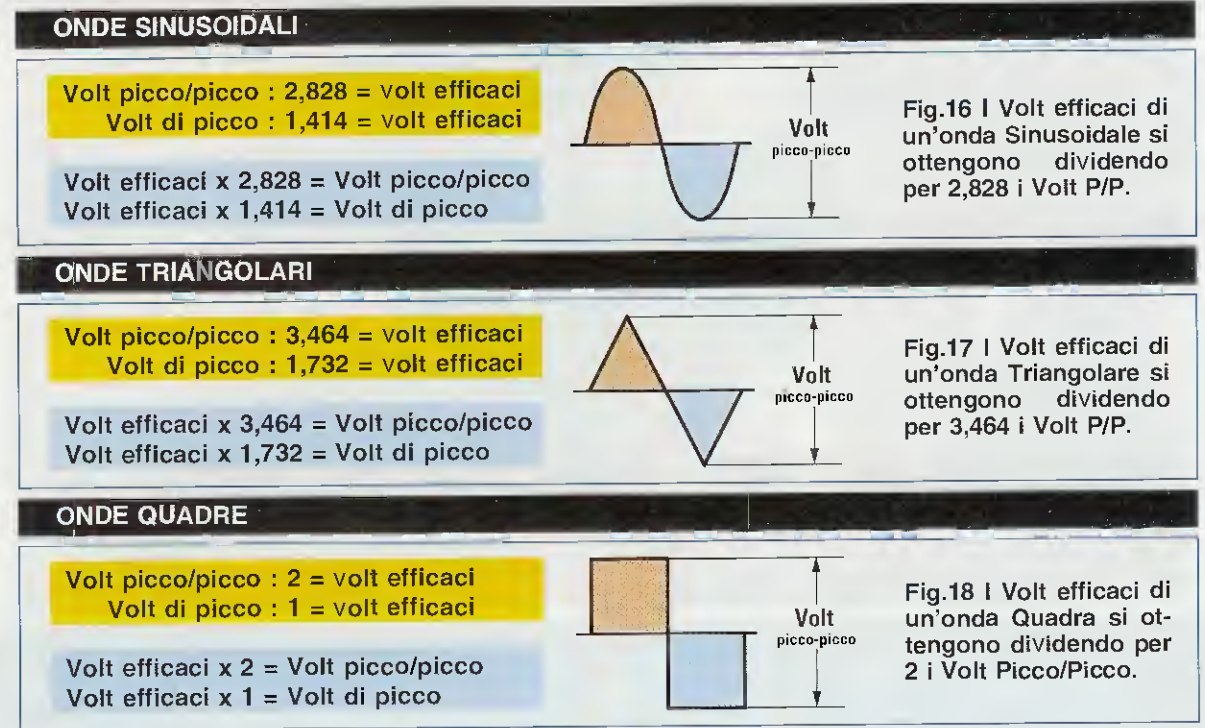

Anche di questo numero vengono spesso utilizzati soltanto i primi due decimali, quindi 1,41.

**Esempio:** se sullo schermo dell'oscilloscopio appaiono delle **onde sinusoidali** che raggiungono un'ampiezza di 20 volt picco-picco, per sapere quale valore di tensione rileverebbe un tester si dovrà eseguire la seguente operazione:

20 : 2,82 = 7 volt efficaci letti dal tester

#### VOLT picco-picco ONDE TRIANGOLARI

Se la forma d'onda anzichè risultare sinusoidale fosse di tipo triangolare (vedi fig.17 di Tabella N.2), per effettuare la conversione tra volt efficaci e volt picco-picco o viceversa si dovrebbe utilizzare il numero 3,464 che è la radice quadrata di 12, infatti:

#### $\sqrt{12} = 3,464$

In pratica, anche di questo numero si utilizzano sempre i primi due decimali, cioè 3,46.

Quando un'onda triangolare viene raddrizzata, per ricavarne una tensione continua per conoscere il valore dei volt di picco e poter così eseguire la conversione da volt efficaci a volt di picco o viceversa, si utilizza il numero 1,732 che è la radice quadrata di 3, infatti: **Esempio.** ammesso che sullo schermo dell'oscilloscopio appaiano delle **onde triangolari** che raggiungono un'ampiezza di 20 volt picco-picco, si desidera sapere quale valore di tensione rileverebbe un tester:

20 : 3,46 = 5,77 volt efficaci letti dal tester

#### **VOLT picco-picco ONDE QUADRE**

Se la forma d'onda anzichè risultare sinusoidale o triangolare risulta quadra (vedi fig.18 di **Tabella N.2**), per eseguire la conversione da volt efficaci a volt picco-picco e viceversa si utilizza il numero 2. Quando un'onda quadra viene raddrizzata per ricavarne una tensione continua, per conoscere il valore dei volt di picco si utilizza il numero 1.

**Esempio** ammesso che sullo schermo dell'oscilloscopio appaiano delle onde quadre che raggiungono un'ampiezza di 20 volt picco-picco, si desidera sapere quale valore di tensione rileverebbe un tester:

20 : 2 = 10 volt efficaci letti dal tester

Come avrete notato, con l'oscilloscopio è possibile ricavare con estrema facilità il valore dei volt efficaci di una qualsiasi forma d'onda, sia essa sinusoidale, quadrata o triangolare, partendo dalla misura della sua ampiezza in volt picco-picco.

 $\sqrt{3} = 1,732$ 

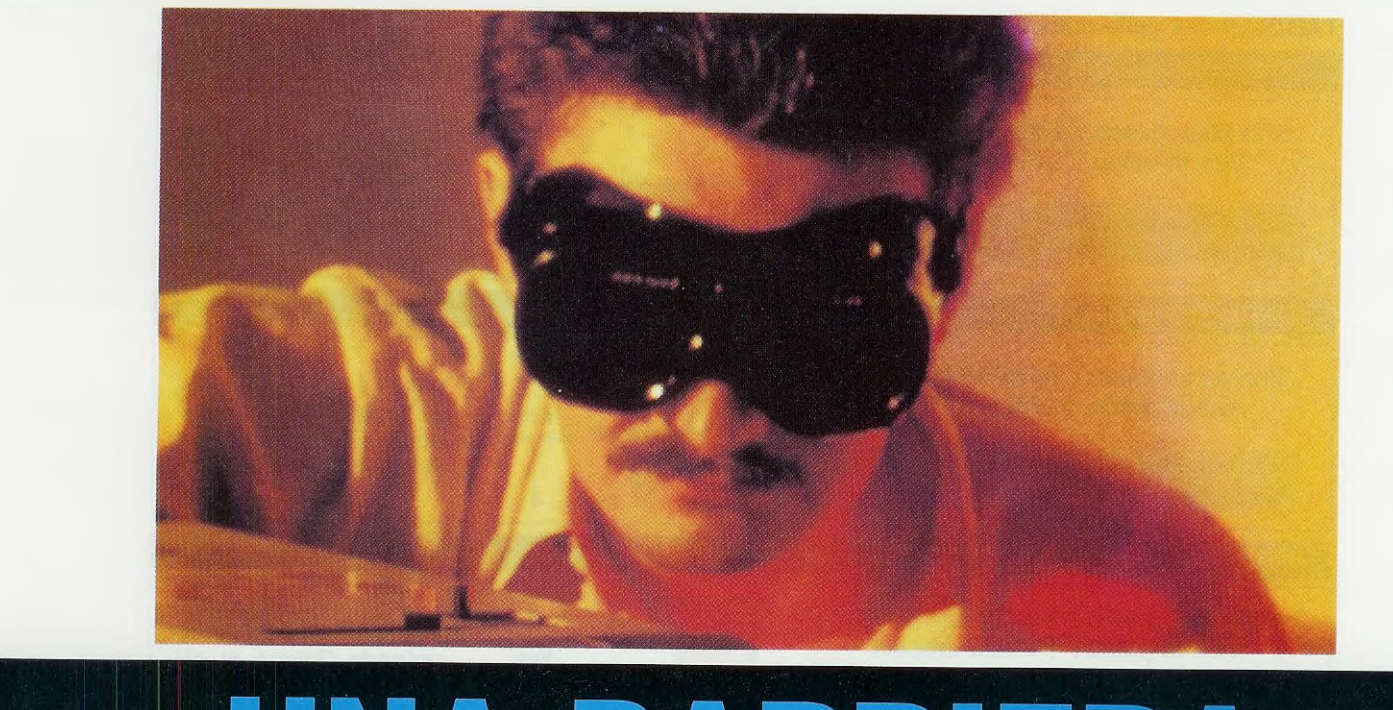

### UNA BARRIERA

Installando questo circuito che irradia un fascio di raggi infrarossi, si possono creare delle barriere di protezione invisibili in grado di fornire una segnalazione acustica al passaggio di un intruso. Questo circuito può essere adottato dai docenti degli Istituti Tecnici per far eseguire ai propri allievi diverse esercitazioni pratiche con i raggi infrarossi. Questi raggi possono raggiungere una portata massima di circa 7 metri.

Gli svaligiatori di appartamenti più "smaliziati" sanno che tutti i normali antifurto vengono attivati quando l'ultimo componente di una famiglia esce di casa e disattivati dal primo che vi fa rientro.

Hanno perciò adottato la tattica di introdursi **nottetempo** nelle abitazioni mentre i componenti della famiglia sono addormentati e, dopo aver saturato l'aria con un **sonnifero**, di ripulire le stanze di tutto ciò che può avere un qualche valore.

Coloro che sono già stati oggetto di questo saccheggio, non ci richiedono un comune **antifurto**, ma un semplice dispositivo elettronico che, installato all'ingresso della propria abitazione, inizi a suonare non appena qualcuno terria di introdurvisi, consentendo loro di chiamare la polizia con il **cellulare**, prima che il **sonnifero** cominci a produrre il suo effetto. Chi in passato ha già provato ad installare delle sonde rivelatrici di gas non ha ottenuto alcun risultato perchè, essendo queste sonde ampiamente reclamizzate, anche gli svaligiatori hanno potuto facilmente procurarsele e studiandole, utilizzare sostanze narcotiche che **non** venissero rilevate da tali dispositivi.

A questo punto, avendo appurato che le sonde non possono risultare sensibili a tutti i tipi di sostanze **soporifere**, qualcuno potrebbe alzare "bandiera bianca", se non che in elettronica è sempre possibile trovare una soluzione alternativa che, in questo caso, consiste nel **non** utilizzare delle sonde bensì nel realizzare degli antifurto **Radar** del tipo che vi abbiamo già presentato nella rivista **N.199** con la sigla **LX.1396** o qualcosa di **molto più semplice** come il progetto che oggi vi proponiamo.

Si tratta di un circuito che, in sostituzione delle onde

radar utilizza invisibili raggi infrarossi: pertanto, se il passaggio di un malintenzionato li interrompe, una be calina inizia immediatamente a suonare facendogli capire che è stato "intercettato".

Il circuito che vogliamo proporvi è composto da un semplicissimo stadio trasmittente e da uno stadio ricevente e lo potrete usare anche per controllare se qualcuno entra dal retro negozio, o passa in locali in cui non dovrebbe.

Gli insegnanti di Istituti Tecnici Industriali potranno servirsi di questo circuito per far vedere ai propri allievi come funziona una barriera a raggi infrarossi.

#### STADIO TRASMITTENTE

Come potete vedere in fig.2, lo stadio trasmittente è composto da 2 transistor darlington tipo npn siglati ZTX.601 collegati come multivibratori asta**bili**, in grado di fornire delle onde quadre ad una frequenza di circa **1.000 Hz** (vedi fig.3), onde che vengono utilizzate per pilotare i due diodi indicati **DTX1-DTX2** che emettono i **raggi infrarossi**.

Osservando attentamente lo schema, si può notare il condensatore C1 che collega il Collettore del transistor TR1 con la Base del transistor TR2, che ha una capacità di 47.000 pF ed il condensatore C4, che collega il Collettore del transistor TR2 con la Base del transistor TR1, che ha una capacità di soli 4.700 pF cioè 10 volte minore.

Utilizzando questi due diversi valori di capacità si ottiene un'onda quadra con un duty-cicle pari a 1/10 (vedi fig.3), quindi i diodi emittenti si porteranno in conduzione emettendo dei fasci di raggi infrarossi per un tempo di 80 microsecondi e rimanendo spenti per circa 920 microsecondi.

Negli 80 microsecondi in cui rimangono in con-

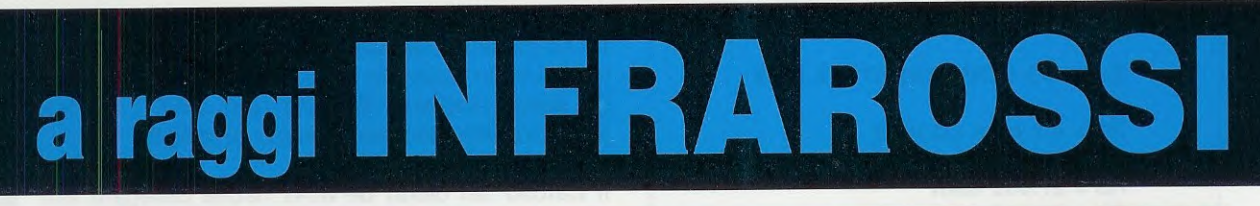

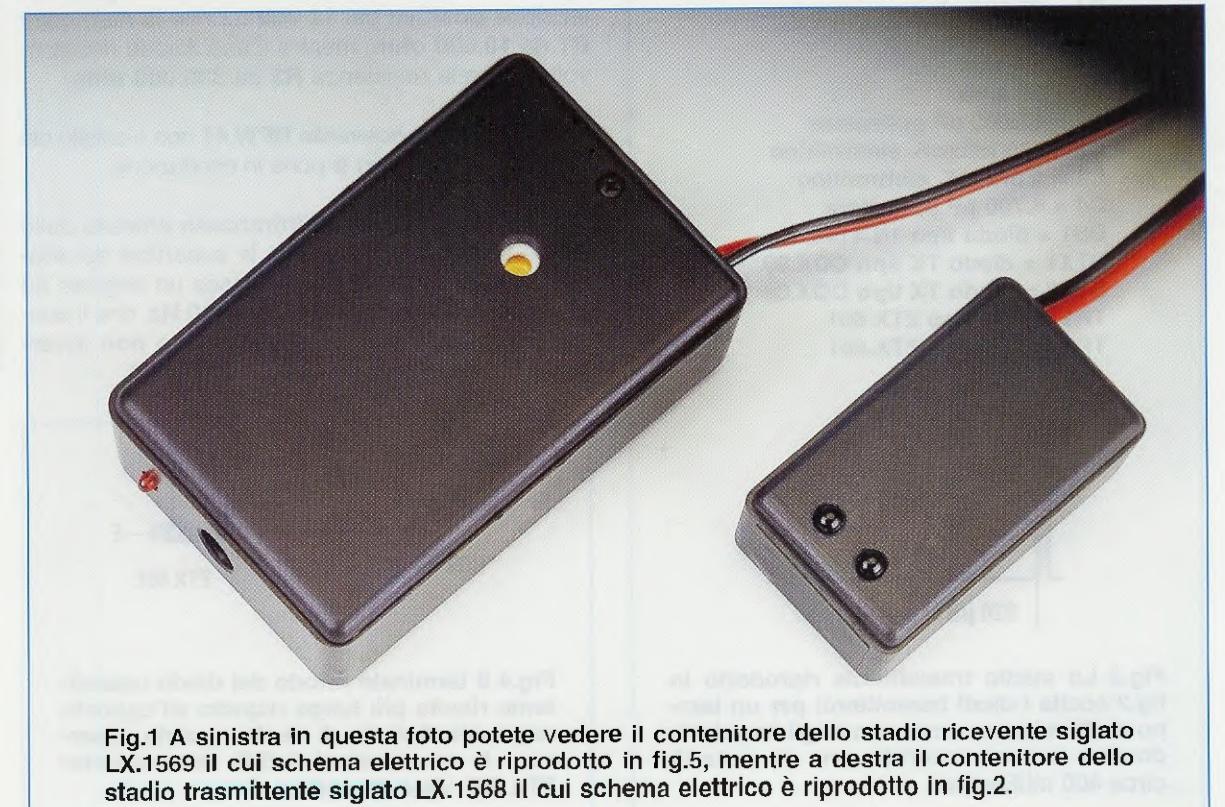

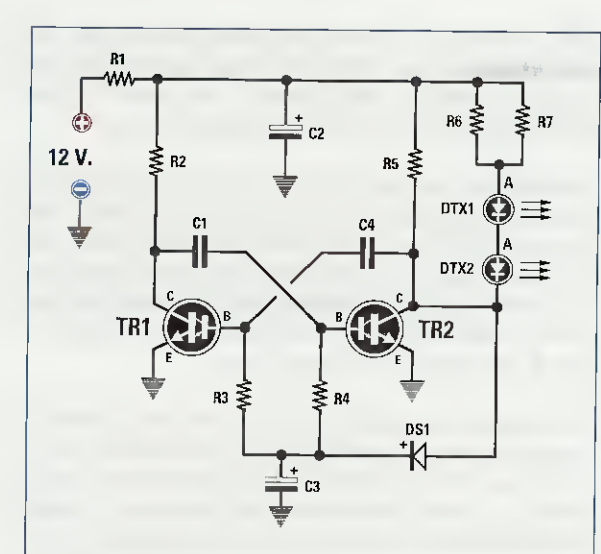

Fig.2 Schema elettrico dello stadio trasmittente in grado di generare degli impulsi ad onda quadra a 1.000 Hz (vedi fig.3). Il terminale Anodo dei due diodi all'infrarosso va rivolto verso i 12 volt positivi.

#### ELENCO COMPONENTI LX.1568

R1 = 4,7 ohm 1/2 watt  $R2 \approx 680 \text{ ohm}$ R3 = 27.000 ohm R4 = 27.000 ohm  $R5 \approx 680 \text{ ohm}$ R6 = 27 ohm R7 = 27 ohm C1 = 47.000 pF poliestere C2 = 470 microF, elettrolitico C3 = 1 microF, elettrolitico C4 = 4.700 pF poliestere DS1 = diodo tipo 1N.4148 DTX1 = diodo TX tipo CQX.89 DTX2 = diodo TX tipo CQX.89 TR1 = NPN tipo ZTX.601 TR2 = NPN tipo ZTX.601

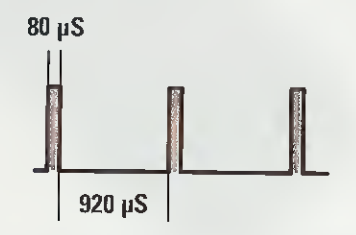

Fig.3 Lo stadio trasmittente riprodotto in fig.2 eccita i diodi trasmittenti per un tempo di 80 microsecondi con degli impulsi idonei a far loro assorbire una corrente di circa 400 milliamper. duzione, ai due diodi emittenti faremo assorbire una corrente di circa 400 milliamper per ottenere un fascio tanto potente da raggiungere una distanza di circa 7 metri.

Poichè i diodi emittenti all'infrarosso assorbono 400 milliamper per un tempo brevissimo, pari a 80 microsecondi, tale assorbimento non influisce sulia corrente prelevata dai 12 volt della batteria, quindi tutto lo stadio trasmittente assorbirà una corrente media di soli 70 milliamper.

#### STADIO RICEVENTE

Lo stadio ricevente visibile in fig.5 richiede due comuni integrati, un LM.358 (vedi IC1) composto da due operazionali e un HCF.4093 (vedi IC2) composto da 4 nand, più un diodo ricevente all'infrarosso siglato BPW.41, che abbiamo siglato DRX1 ed un transistor npn indicato TR1.

Il segnale all'infrarosso emesso dai diodi DTX1-DTX2 presenti nello stadio trasmittente di fig.2, viene indirizzato in modo da colpire la superficie sensibile del diodo ricevente BPW.41 (vedi DRX1) che troviamo inserito nello stadio ricevente di fig.5.

Il Catodo del diodo BPW.41 risulta collegato alla tensione positiva dei 12 volt tramite la resistenza R1 da 10.000 ohm, mentre il suo Anodo risulta rivolto verso la resistenza R2 da 330.000 ohm.

Quando il diodo ricevente BPW.41 non è colpito dai raggi infrarossi, non si porta in conduzione.

Non appena il raggio all'infrarosso emesso dallo stadio trasmittente colpisce la superficie del diodo ricevente, dal suo Anodo esce un segnale ad impulsi con una frequenza di 1.000 Hz, che il condensatore C2 trasferisce sull'ingresso non invertente dell'operazionale IC1/A (vedi fig.5).

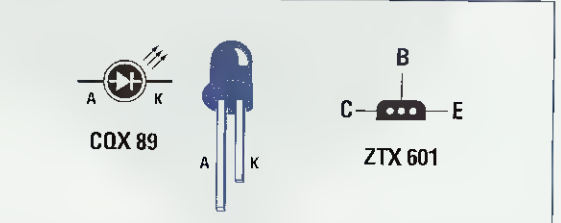

Fig.4 Il terminale Anodo del diodo trasmittente risulta più lungo rispetto all'opposto terminale Catodo. A destra, potete osservare le connessioni C-B-E del transistor ZTX.601 viste da sotto.

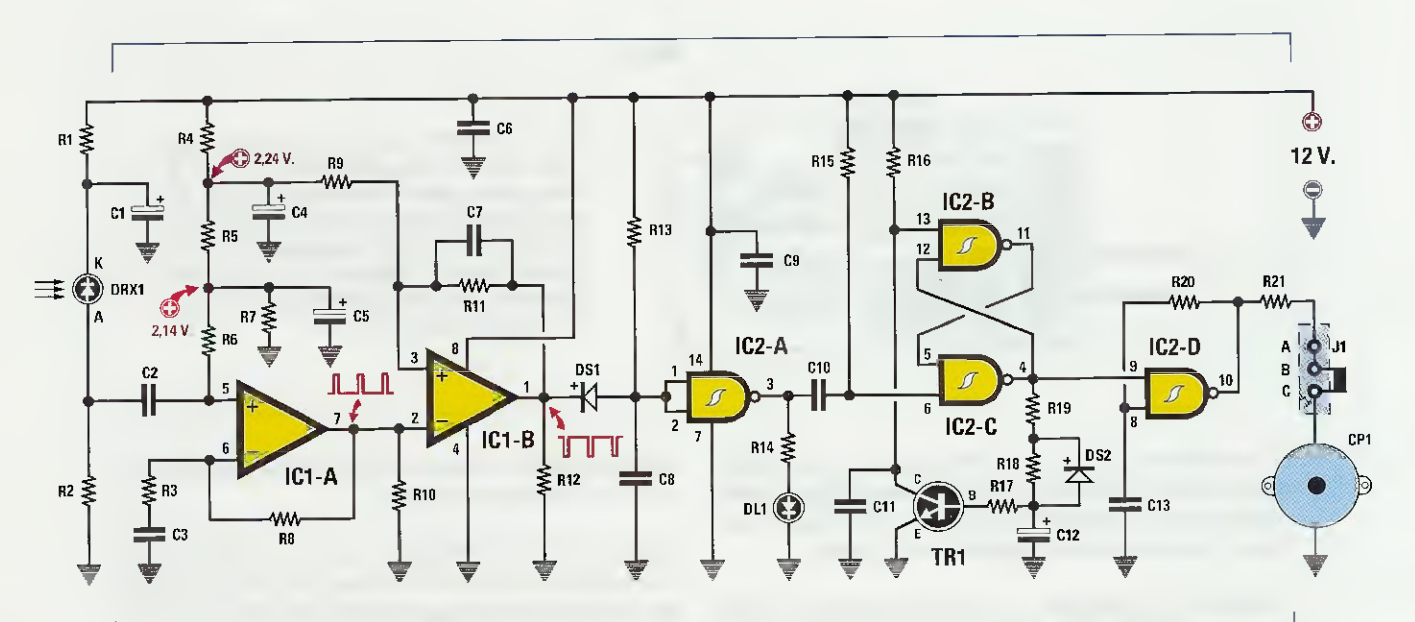

Fig.5 Schema elettrico dello stadio ricevente LX.1569 che riesce a captare gli impulsi generati dallo stadio trasmittente ad una distanza max di circa 7 metri. Il ponticello J1 posto sulla destra serve per escludere la cicalina CP1 durante la fase di allineamento tra TX ed RX.

#### **ELENCO COMPONENTI LX.1569**

R1 = 10.000 ohm R2 = 330.000 ohm R3 = 1.000 ohm R4 = 10.000 ohm R5 = 100 ohm R6 = 1 megaohm R7 = 2.200 ohm R8 = 22.000 ohm R9 = 10.000 ohm R10 = 1.000 ohm R11 = 1 magaohm R12 = 1.000 ohm R13 = 47.000 ohm R14 = 1.000 ohm R15 = 47.000 ohm R16 = 47.000 ohm R17 = 10.000 ohm R18 = 1 megaohm R19 = 1.000 ohm R20 = 33.000 ohm R21 = 470 ohm C1 = 10 microF. elettrolitico C2 = 330 pF ceramico C3 = 330.000 pF poliestere C4 = 10 microF. elettrolitico C5 = 10 microF. elettrolitico C6 = 100.000 pF poliestere C7 = 1.000 pF poliestere C8 = 100.000 pF poliestere C9 = 100.000 pF poliestere C10 = 10.000 pF poliestere C11 = 100.000 pF poliestere C12 = 220 microF. elettrolitico C13 = 10.000 pF poliestere DS1 = diodo tipo 1N.4148 DS2 = diodo tipo 1N.4148 DRX1 = diodo RX tipo BPW41 DL1 = diodo led TR1 = NPN tipo BC.547 IC1 = integrato tipo LM.358 IC2 = C/Mos tipo HCF.4093 J1 = ponticello CP1 = cicalina piezo

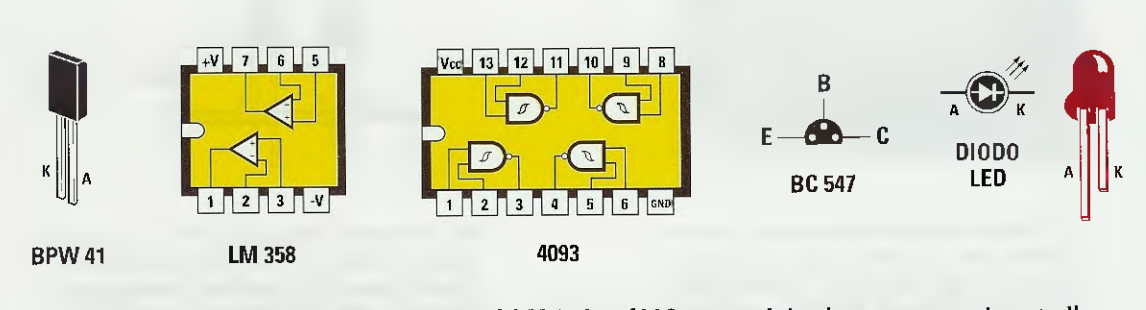

Fig.6 Le connessioni dei due integrati LM.358 e 4093 sono viste da sopra, mentre quelle del transistor BC.547 sono viste da sotto. Per stabilire quale delle due facce del diodo ricevente BPW41 è sensibile al raggi infrarossi, consigliamo di passare alla fig.16.

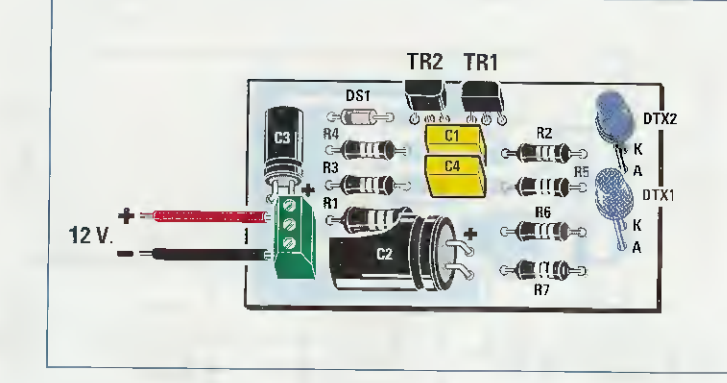

Fig.7 Schema pratico di montaggio dello stadio trasmittente LX.1568. Il lato piatto del transistor TR1 va rivolto verso il condensatore C1, mentre il lato piatto del transistor TR2 va rivolto verso l'esterno. La riga nera presente sul corpo del diodo DS1 va orientata verso sinistra.

Le resistenze poste sull'opposto ingresso invertente dell'integrato (vedi **R8** da **22.000 ohm** e **R3** da **1.000 ohm**) servono all'operazionale per amplificare il segnale del diodo ricevente di circa **23 volte**.

Dobbiamo aggiungere che il condensatore poliestere C3 da 330.000 pF posto in serie alla resistenza R3 da 1.000 ohm, costituisce un filtro passa alto utile per impedire che la frequenza di rete dei 50 Hz possa venire amplificata.

Gli impulsi che abbiamo amplificato di 23 volte e che escono dal piedino d'uscita 7 del primo operazionale IC1/A, vengono applicati direttamente sul piedino invertente del secondo operazionale sigiato IC1/B utilizzato come comparatore di tensione.

Se ben notate, il piedino non invertente 3 di IC1/B, viene polarizzato da una tensione positiva di riferimento di soli 2,24 volt; quando perciò gli impulsi a 1.000 Hz che giungono sul piedino invertente 2 superano questo valore, dal piedino d'uscita di questo operazionale esce un segnale formato da impulsi positivi che raggiungono i 12 volt per una durata di 920 microsecondi intervallati da impulsi negativi della durata di 80 microsecondi.

Il diodo al silicio DS1 posto sull'uscita di IC1/B lascerà passare verso il condensatore C8 da 100.000 pF questi impulsi negativi, che provvedono a neutralizzare la tensione positiva che giunge ai capi di questo condensatore tramite la resistenza R13 da 47.000 ohm.

Finchè il diodo **DRX1** riceve i raggi infrarossi, ai capi di questo condensatore **C8** sarà presente una tensione **positiva** irrisoria che non supererà mai gli **0,95** volt; poichè questa tensione viene applicata sull'ingresso del primo **nand IC2/A** configurato come **inverter**, verrà considerata come se fosse un **livello logico 0**.

Quindi, sull'uscita di IC2/A sarà presente un livello logico 1, cioè una tensione positiva di 12 volt, che farà accendere il diodo led DL1.

 $\label{eq:rescaled} Fig.8 \ Ecco \ come \ si \ presenta \ il \ circuito \ stampato \ LX.1568 \ dello \ stadio \ trasmittente \ con \ sopra \ già \ montati \ tutti \ suoi \ componenti. \ Si \ noti \ a \ sinistra \ la \ morsettiera \ per \ entrare \ con \ la \ tensistra \ la \ morsettiera \ per \ entrare \ con \ la \ tensistra \ la \ morsettiera \ per \ entrare \ con \ la \ tensistra \ tensistra \ la \ morsettiera \ per \ entrare \ con \ la \ tensistra \ tensistra \ ten$ 

Se per un qualsiasi motivo venisse interrotto il fascio all'infrarosso che colpisce il diodo ricevente BPW.41,

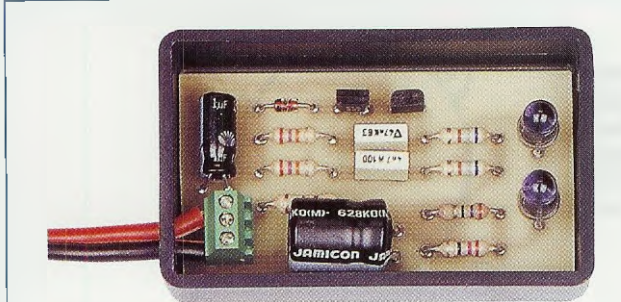

Fig.10 II montaggio che vedete in fig.8 andrà collocato all'interno del piccolo contenitore plastico che troverete nel kit.

Fig.11 Sul coperchio del contenitore plastico di fig.10 do∨rete praticare due fori per far uscire la testa dei diodi CQX.89.

sull'uscita del secondo operazionale IC1/B non giungerebbero più gli impulsi a 1.000 Hz.

Di conseguenza il diodo al silicio **DS1** non potendo più inviare nessun im**pulso negativo** sul condensatore **C8** da **100.000** pF, non riuscirà a mantenerlo scarico, cioè a livello logico 0.

L'ingresso del nand IC2/A si porterà quindi a livello logico 1 tramite la resistenza R13 e la sua uscita a livello logico 0: venendo così a mancare la tensione positiva sull'uscita di IC2/A, il diodo led DL1 rimarrà spento.

Riepilogando, il diodo led **DL1** si **accenderà** solo quando il **fascio** all'**infrarosso** colpirà il diodo ricevente **BPW.41** e si **spegnerà** quando questo fascio **no**n potrà più raggiungerlo, perchè **interrotto**.

L'uscita del nand IC2/A risulta collegata, tramite il condensatore C10, al piedino d'ingresso 6 del secondo nand IC2/C che, assieme al nand IC2/B, costituisce un flip-flop tipo set-reset.

Quando il diodo led **DL1** risulta **acceso**, la resistenza **R15** forza a **livello logico 1** il piedino 6 del nostro **flip-flop** composto da **IC2/C-IC2/B**, quindi sul piedino d'uscita 4 di **IC2/C** otteniamo un **livello logico 0**, cioè nessuna tensione.

Di conseguenza il nand IC2/D rimarrà bloccato e la cicalina CP1 non emetterà alcun suono.

Se il **raggio infrarosso** viene interrotto anche solo per un brevissimo istante, il diodo led **DL1** si spegne generando un **impulso negativo** che, passando attraverso il condensatore **C10**, raggiunge il piedino 6 del nand IC2/C e in questo modo fa commutare il nostro flip-flop tipo set-reset; sul piedino d'uscita 4 di IC2/C sarà dunque presente un livello logico 1 che porterà in conduzione il nand IC2/D, il quale provvederà a far emettere alla cicalina CP1 una nota acustica di 4.000 Hz circa.

Lo stesso livello logico 1 che corrisponde ad una tensione **positiva** provvederà a caricare, tramite le resistenze **R19-R18**, il condensatore elettrolitico **C12** in un tempo massimo di circa **9 secondi**.

Quando questo condensatore avrà raggiunto la sua massima carica, il transistor TR1 si porterà in conduzione cortocircuitando a massa il piedino 13 del nand IC2/B, che farà commutare nuovamente il nostro flip-flop tipo set-reset.

Sul piedino 4 del **nand IC2/C** sarà quindi presente un **livello logico 0** che farà scaricare il condensatore elettrolitico **C12** e bloccare il funzionamento del **nand IC2/D** interrompendo il **suono** emesso dalla cicalina.

Il ponticello **J1**, posto in **serie** alla cicalina **CP1**, serve solo ad **escludere** la cicalina durante la fase di allineamento tra il **trasmettitore** e il **ricevitore**.

### REALIZZAZIONE pratica del TRASMETTITORE

Sul circuito stampato che abbiamo siglato LX.1568 dovete montare tutti i componenti visibili in fig.7. Per iniziare consigliamo di inserire il piccolo con-

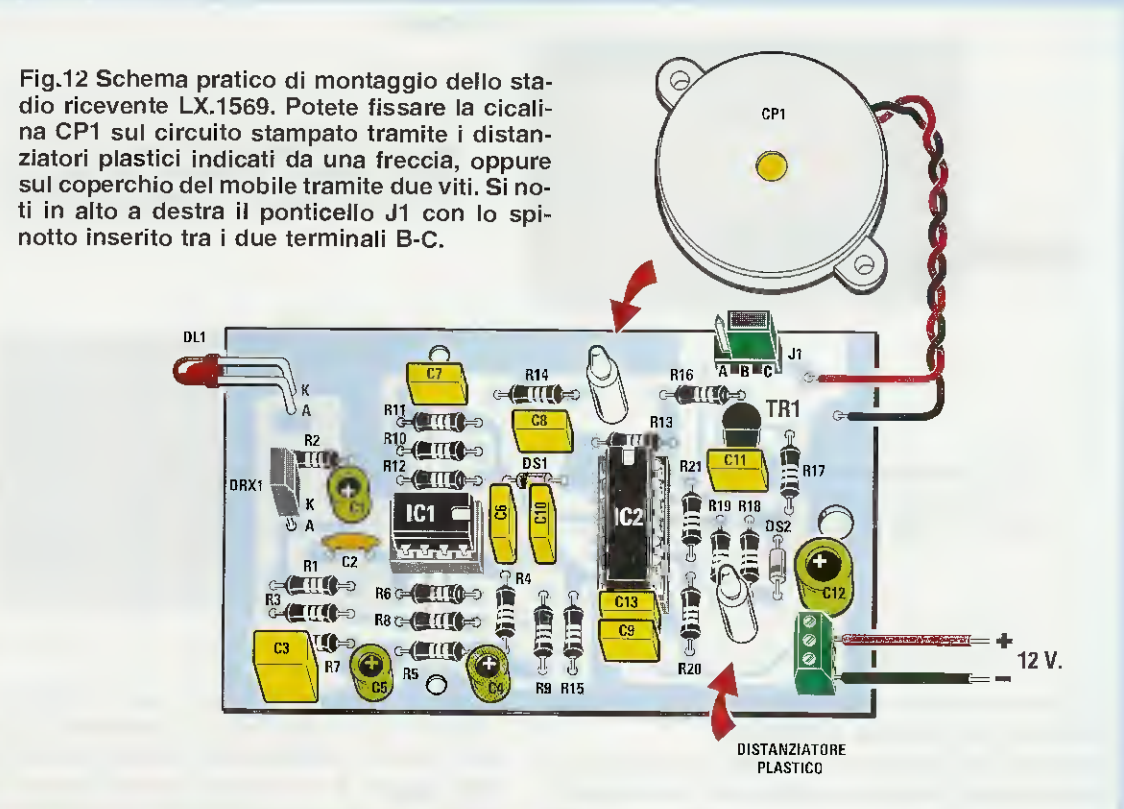

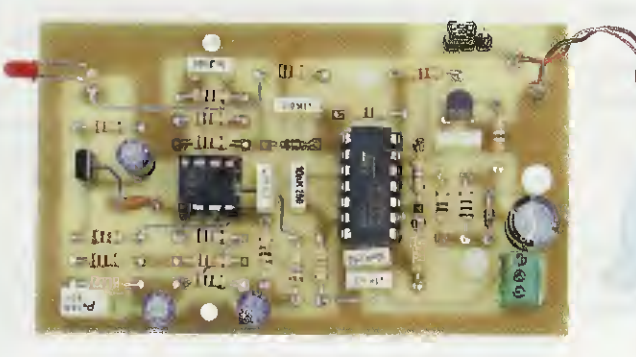

Fig.13 Foto del circuito stampato LX.1569 con già sopra montati tutti i suoi componenti.

Fig.14 Prima di inserire il montaggio di fig.13 all'interno del mobile plastico, dovete praticare sul laterale di sinistra un foro per il diodo led DL1 e uno di diametro maggiore per far entrare il fascio dei raggi infrarossi che andranno a colpire il diodo ricevente DRX1. Un foro lo aprirete anche nel coperchio del mobile per far uscire il suono della cicalina.

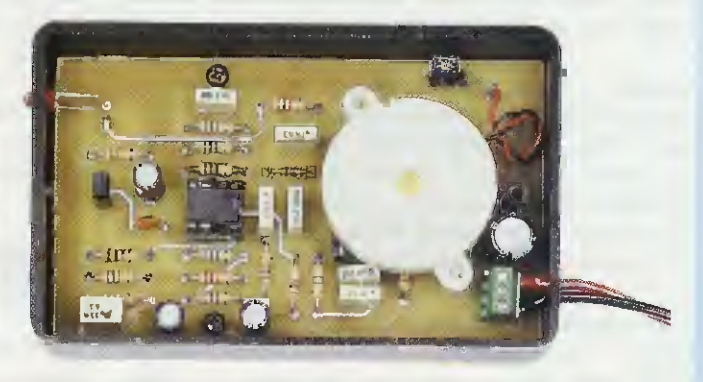

Fig.15 In questa foto potete vedere il foro praticato sul laterale del mobiletto per far fuoriuscire il diodo led DL1 che, come visibile in fig.12, abbiamo ripiegato a L e quelli che dovrete praticare in corrispondenza del diodo ricevente DRX1 e, sul coperchio, della cicalina.

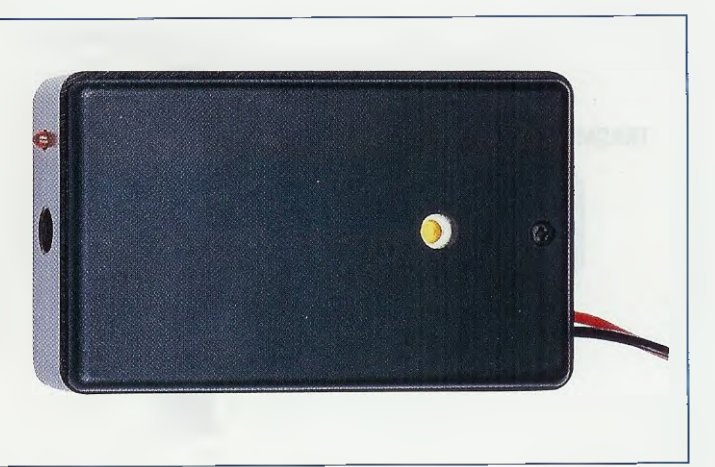

nettore a **3** poli che utilizzerete per bloccare i due fili della tensione di alimentazione.

Eseguita questa operazione, potete inserire tutte le resistenze, poi il diodo al silicio DS1 rivolgendo verso il condensatore elettrolitico C3 il lato del suo corpo contornato da una riga nera.

Proseguendo nel montaggio inserite i due condensatori poliestere e, onde evitare che possiate invertirili compromettendo il funzionamento del circuito, precisiamo che il condensatore C1 è quello da 47.000 pF contrassegnato dalla sigla 47n, mentre il condensatore C4 è quello da 4.700 pF contrassegnato dalla sigla 4n7.

I successivi componenti che consigliamo di montare sono i due transistor TR1-TR2 e poichè vanno inseriti uno in senso **inverso** all'altro, visto che il lato **smussato** del loro corpo **non** è ben evidente, consigliamo di prendere come riferimento la scritta **ZTX.601** che si trova sempre stampigliata in corrispondenza del lato **smussato**.

Quindi la scritta **ZTX.601** del transistor **TR2** va orientata verso il condensatore poliestere **C1**, mentre la scritta **ZTX.601** del transistor **TR1** va rivolta verso il bordo superiore del circuito stampato. Nel disegno pratico di fig.7 abbiamo accentuato questa smussatura per renderla più visibile.

Quando monterete i due **condensatori elettrolitici** siglati **C3-C2**, dovrete collocarli in posizione **orizzontale** come risulta visibile nello schema pratico di fig.**7**, rispettando ovviamente la polarità **+**/– dei loro due terminali.

A questo punto dovete inserire i due **diodi** emittenti all'**infrarosso**, facendo attenzione a non confondere il terminale **A** (anodo) con il terminale **K** (catodo), perchè, essendo collegati in **serie**, se li invertirete il circuito **non** funzionerà.

Come potete vedere in fig.4, il terminale A è più lungo del terminale K, quindi guardando frontalmente il circuito stampato (vedi fig.9) il terminale A di entrambi i diodi si deve trovare a **sinistra**.

Prima di saldare i terminali sul circuito stampato, controllate che la loro **lunghezza** si aggiri intorno ai **10 millimetri** (vedi fig.9) in modo che il corpo del diodo possa fuoriuscire dal coperchio del mobile.

Quando collegherete i due fili di alimentazione alla morsettiera presente a sinistra, ricordatevi che il filo **positivo** dei **12 volt** va inserito nel foro rivolto verso il condensatore elettrolitico **C3**.

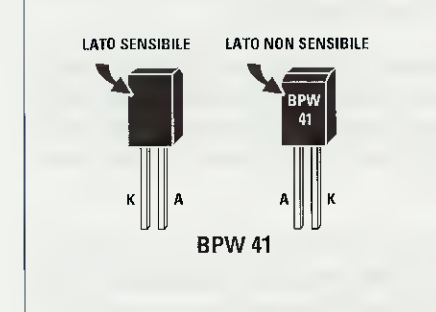

Fig.16 Poichè i due terminali A-K del diodo ricevente utilizzato in questo montaggio hanno la medesima lunghezza, per individuare il lato sensibile dovrete verificare su quale di essi è stampigliata la sigla BPW41. Il lato "sensibile" ai raggi infrarossi è quello in cui NON APPARE nessuna sigla. Questo lato andrà rivolto verso sinistra (vedi fig.12).

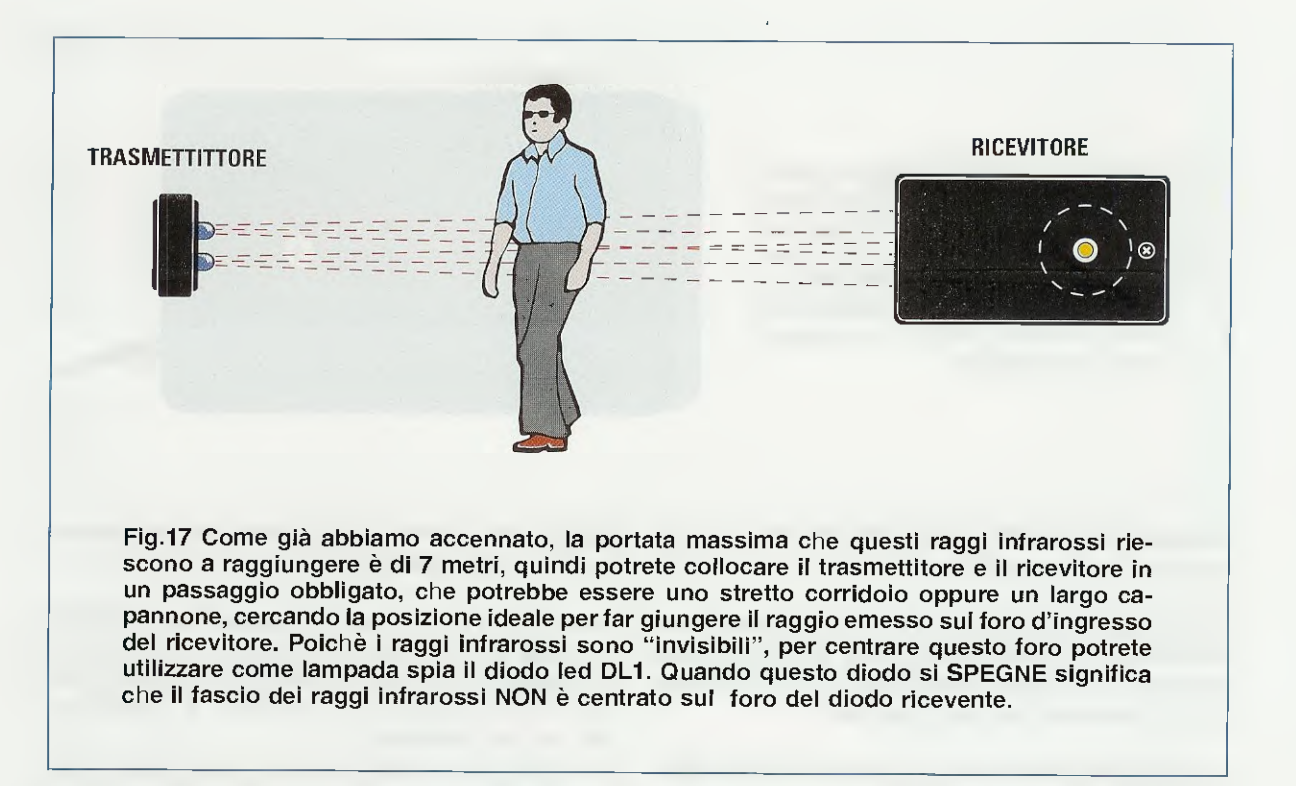

#### REALIZZAZIONE pratica del RICEVITORE

Per realizzare il ricevitore dovete utilizzare il circuito stampato siglato LX.1569, montando sopra ad esso tutti i componenti visibili in fig.12.

Consigliamo di iniziare questo montaggio inserendo i due **zoccoli** per gli integrati **IC1-IC2** e, in alto a destra, vicino al transistor **TR1**, il piccolo connettore maschio J1; sempre a destra, ma in basso, vicino al condensatore elettrolitico **C12**, la piccola morsettiera a **3 poli** che servirà per bloccare i due fili della tensione di alimentazione.

Potete quindi inserire tutte le **resistenze**, poi il **diodo** al silicio **DS1** rivolgendo il lato contornato da una **riga nera** verso la resistenza **R12** e il **diodo** al silicio **DS2**, rivolgendo il lato contornato da una **riga nera** verso la morsettiera a **3 poli** come ben evidenziato in fig.12.

Sul circuito stampato saldate infine il condensatore ceramico C2, poi tutti i poliestere e per ultimi i condensatori elettrolitici rispettando la polarità +/- dei due terminali.

Giunti a questo punto, il componente che vi consigliamo di montare è il transistor **TR1**, che va posizionato in modo che la parte **piatta** del suo corpo sia rivolta verso il condensatore poliestere **C11**. Collocate poi sul lato sinistro del circuito stampato, nella posizione **DRX1**, il **diodo** ricevente dei **raggi infrarossi** siglato **BPW.41**, a proposito del quale dobbiamo aprire una parentesi per evitare che incorriate in un **errore** banale ma piuttosto frequente.

Prendendo in mano questo diodo noterete che i due terminali A-K hanno la medesima lunghezza e per questo motivo vi porrete l'interrogativo di come sia necessario posizionarlo sullo stampato perchè il suo lato sensibile riesca a captare i raggi all'infrarosso emessi dal trasmettitore.

L'unico accorgimento che vi suggeriamo consiste nel controllare su quale dei due lati del corpo di questo diodo è stampigliata la sigla BPW.41.

Il lato contrassegnato da tale sigla (a volte questa scritta è appena visibile) è quello non sensibile e, ovviamente, il lato in cui non risulta stampigliata alcuna sigla è quello sensibile.

Quindi, osservando il disegno di fig.12, dovrete inserire nel circuito stampato il diodo **DRX1**, orientandolo in modo che il **lato** del suo corpo con la scritta **BPW.41** risulti rivolto verso il condensatore elettrolitico **C1**.

Sulla parte superiore del circuito stampato dovrete anche collocare il diodo led DL1, rivolgendo il terminale più lungo (indicato A) verso la resistenza R2. Abbiamo ripiegato ad L i terminali di questo diodo soltanto per farne uscire la **testa** dal lato anteriore del mobile plastico (vedi fig.14), ma, se preferite, potete anche non ripiegarli facendone però uscire la **testa** dal coperchio del contenitore.

Completato il montaggio, potete inserire nei due zoccoli i relativi integrati, rivolgendo verso il condensatore C6 la tacca di riferimento a U di IC1 e verso la resistenza R13 la tacca di riferimento a U di IC2.

Quando collegherete i due fili di alimentazione alla morsettiera posta in basso a destra, ricordatevi che il filo **positivo** dei **12** volt va inserito nel foro rivolto verso il condensatore elettrolitico **C12**.

Per quanto riguarda la cicalina **CP1**, potete inserirla nel circuito stampato utilizzando i due piccoli **distanziatori plastici** cilindrici ad incastro, uno posto vicino alla resistenza **R13** e l'altro vicino alla resistenza **R18** e al diodo al silicio **DS2**.

Inizialmente dovete collocare sui terminali A-B lo spinotto di cortocircuito posto sul ponticello J1 in modo da non fare suonare la cicalina, poi, fissato il trasmettitore in modo che i suoi raggi infrarossi colpiscano il lato sensibile del diodo ricevente BPW.41 (il diodo led DL1 si accenderà), dovete posizionare lo spinotto sui terminali B-C.

#### COME e DOVE FISSARE TX e RX

Come avrete già intuito, il **trasmettitore** andrà fissato in un passaggio obbligato, ad esempio vicino ad una porta d'ingresso, mentre il **ricevitore** sulla parete opposta in modo che il **raggio invisibile** attraversi la stanza in senso longitudinale (vedi fig 17).

Poichè la portata massima di questo **raggio** si aggira intorno ai **7 metri**, potrete collocare questo rivelatore di passaggio anche all'interno di un grande capannone.

Essendo indispensabile che il fascio emesso dai diodi emittenti del trasmettitore colpisca direttamente la superficie sensibile del diodo emittente presente nel ricevitore, vi consigliamo di fissare ad una parete il trasmettitore e di allontanarvi gradatamente da essa fino a raggiungere la parete opposta della stanza, tenendo in mano il ricevitore con il diodo ricevente rivolto verso il trasmettitore.

Man mano che vi allontanerete, dovrete controllare che il diodo led DL1 rimanga acceso perchè, se si spegnerà, ciò starà a significare che il **raggio** all'**infrarosso** non raggiunge la superficie sensibile del diodo ricevente **BPW.41**.

Prima di fissare il contenitore del ricevitore sulla parete opposta, provate a **spostarvi** in modo da trovare il **centro** del **fascio invisibile**, perchè può verificarsi che vi poniate ai margini di questo fascio, riducendo involontariamente sia la sensibilità che la portata.

Dopo aver posizionato i due contenitori in modo da vedere sempre acceso il diodo led **DL1** del ricevitore, potrete spostare lo **spinotto** sui terminali **B-C** del ponticello **J1** e vi accorgerete immediatamente che, passando attraverso questo **raggio in**visibile anche velocemente, la cicalina inizierà a **suonare** per un tempo di circa **9 secondi**.

Per alimentare sia lo stadio trasmittente che quello ricevente occorre un solo alimentatore che fornisca in uscita una tensione stabilizzata di 12 volt, oppure una comune batteria ricaricabile come quella utilizzata negli elettromedicali.

Per alimentare entrambi i circuiti è sufficiente una sola batteria.

#### COSTO di REALIZZAZIONE

Costo di tutti i componenti necessari per realizzare lo stadio trasmittente LX.1568 (vedi fig.7) completo di circuito stampato, 2 transistor darlington, 2 diodi emittenti a raggi infrarossi e del contenitore plastico di fig.10. Euro 6,00

Costo di tutti i componenti necessari per realizzare lo stadio ricevente LX.1569 completo di circuito stampato e di tutti i componenti visibili in fig.12, cioè integrati, transistor, diodo ricevente per raggi infrarossi BPW41 più una cicalina e il contenitore plastico visibile nelle figg.14-15 Euro 12,00

A parte possiamo fornire anche i soli circuiti stampati siglati

| LX.1568 | Euro | 0,80 |
|---------|------|------|
| LX.1569 | Euro | 3,20 |

I prezzi sono già comprensivi di **IVA**. Coloro che richiederanno il kit oppure anche un solo circuito stampato o un altro componente in contrassegno, pagheranno in più **Euro 4,60**, perchè questa è la cifra che le Poste italiane esigono per la consegna di un pacco a domicilio.

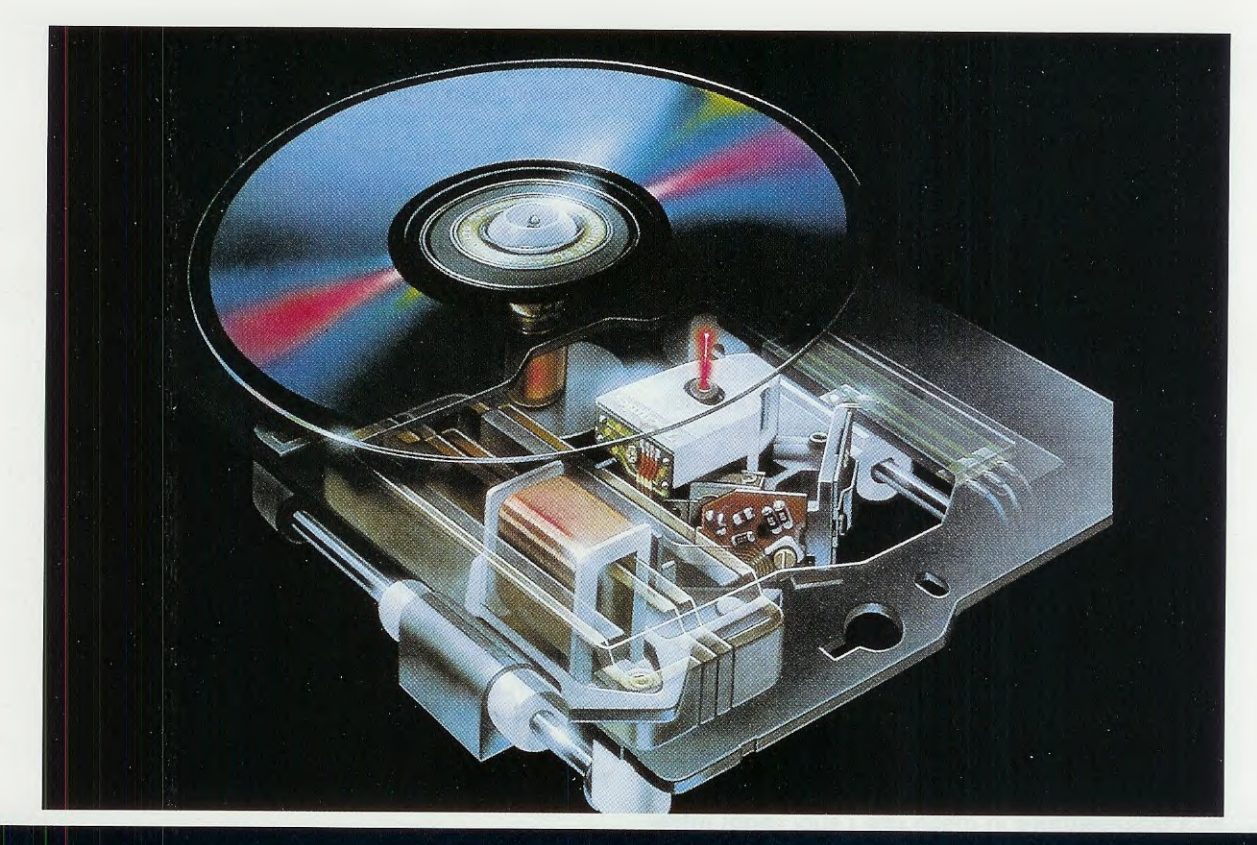

# COME INSTALLARE

Vi è mai capitato che qualche amico giunga a casa vostra con un CD dicendo che non è riuscito a caricarlo nel suo computer e vi chieda di spiegargli il corretto procedimento per poter trasferire nel suo hard-disk quanto contenuto nel CD?

Anche a noi in consulenza fanno spesso questa richiesta, tanto che i tecnici hanno proposto alla redazione di scrivere un semplice articolo sull'argomento, così da risolvere questo **problema** in modo definitivo.

Precisiamo subito che le immagini riprodotte in questo articolo sono state ottenute con un computer IBM compatibile provvisto di sistema operativo Windows '98, con uno schermo settato ad una risoluzione di 800x600 pixel e con la combinazione di colori Windows standard.

Se disponete di un computer provvisto di sistema operativo Windows '95 oppure Windows XP, sappiate che le procedure di installazione sono identiche a quelle qui descritte e quello che potrà variare sarà solo la grafica di qualche finestra.

#### IL CD-ROM

Solitamente allegate al **CD-ROM** trovate tutte le indicazioni riguardo al sistema richiesto, al tipo di memoria, al tipo di lettore e a volte anche alla procedura per l'installazione.

Spesso queste indicazioni sono in inglese, ma anche chi ha poca dimestichezza con questa lingua riuscirà senza alcuno sforzo a capirle.

System Requirements Internet Browser MS Explorer 5.0 Netscape 4.7 or higher Acrobat Reader 4.0

In questo caso i dati contenuti nel CD-ROM non devono essere installati, ma possono essere consultati solo se si possiede un **browser** (Explorer o Netscape), cioè un software per la visualizzazione delle pagine di Internet, e il programma applicativo **Acrobat Reader** per aprire i file in formato .pdf. I numeri 5.0, 4.7 e 4.0 indicano la versione dei programmi necessaria per consultare il **CD-ROM**. System Requirements PC Pentium 233 or higher Operation System Windows 95-98 Hard disk space 20 MB or above Memory size 16 MB or above Lettore CD-ROM 12X or faster

In questo caso viene indicato il tipo di computer, il tipo di sistema, la memoria che deve essere disponibile sull'hard-disk e la memoria RAM necessaria per mandare in esecuzione i file. Nell'ultima riga viene anche indicata la velocità di lettura (12X o superiore) del lettore CD-ROM.

System Requirements PC 486 or Pentium Microsoft Windows 95-98 o NT 4.0 Hard disk space 10 MB or above Memory size 16 MB or above 10 MB to install Acrobat Reader

In questo caso il programma da installare ha bisogno di un sistema operativo che sia Windows 95-98 o NT 4.0, di un hard-disk da 10 MB e di una RAM da 16 MB. Inoltre, ha bisogno del programma Acrobat Reader, che, se non è ancora installato, richiede altri 10 MB di hard-disk. Infatti, molti **CD-ROM** contengono dati sotto forma di testi - immagini - suoni ecc., che si possono consultare solo con l'aiuto di appositi software.

Ad esempio, i file in formato .pdf possono essere letti con il programma Acrobat Reader; altri file di testo, come i file .txt o .doc, vengono visualizzati con dei programmi di video scrittura; i formati grafici, come i file .bmp, .gif, .jpg ecc., possono essere aperti solo con programmi che abbiano gli strumenti necessari per trattare file di grafica; i file in formato .htm hanno invece bisogno di un browser.

Altri **CD-ROM** contengono un file di **installazione**, ma, una volta installato il programma, per utilizzarlo è necessario che il **CD-ROM** rimanga inserito nel **lettore**.

E' il caso, ad esempio, delle enciclopedie, dei dizionari e di moltissimi giochi per computer.

Ci sono poi dei **CD-ROM** che contengono dei file **eseguibili** che vanno installati nell'hard-disk. **E**' il caso di tutti gli **applicativi**, cioè dei programmi strutturati per uno specifico utilizzo, e anche in questo caso l'installazione può essere **minima**, ti**pica** o **personalizzata**.

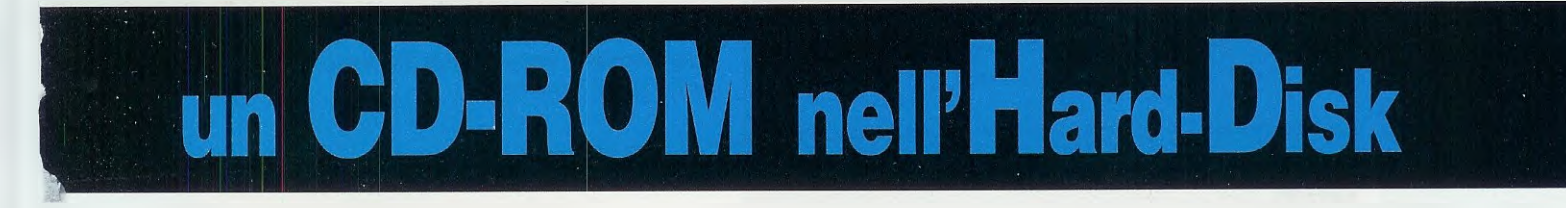

In questo articolo vi spieghiamo quali procedure bisogna seguire per trasferire il contenuto di un CD-ROM in un Hard-Disk utilizzando l'installazione Automatica oppure Manuale o Guidata. Troverete inoltre tutte le istruzioni per abilitare o disabilitare la funzione Auto-Run.

#### Requisiti minimi

Lettore CD-ROM 12X o maggiore Sistema operativo Windows 95-98-NT Dopo aver inserito il CD-ROM nel suo lettore l'Auto-Run parte in automatico

In questo caso, oltre alle solite indicazioni, viene fornita un'ulteriore informazione: la presenza di un particolare comando nel CD-ROM che consente l'avvio automatico del programma di installazione.

Analizzando le diverse scritte sopra elencate, avrete notato che a volte il CD-ROM contiene un programma da installare e altre volte solo un catalogo da consultare. Quindi, prima di inserire un **CD-ROM** nel suo **let**t**ore**, vi consigliamo di leggere le poche righe che qui riportiamo per evitare di perdere tempo a domandarvi perché non riuscite a caricarlo.

#### OPZIONE AUTO-RUN

Nella maggior parte dei **CD-ROM** contenenti degli **eseguibili**, cioè dei programmi che possono essere utilizzati dopo essere stati installati nell'hard-disk, viene inserito un file chiamato **autorun.inf.** 

Si tratta di un file di testo che contiene alcuni comandi chiave per lanciare in automatico l'installa-

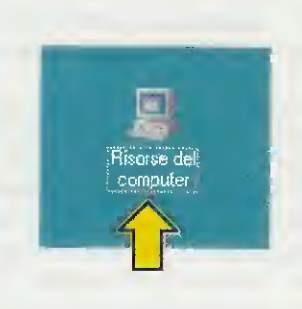

Fig.1 Per aprire la finestra di fig.3, cliccate DUE volte sull'icona Risorse del Computer visibile in alto, e quando appare la finestra visibile sulla destra, cliccate sulla scritta Pannello di controllo.

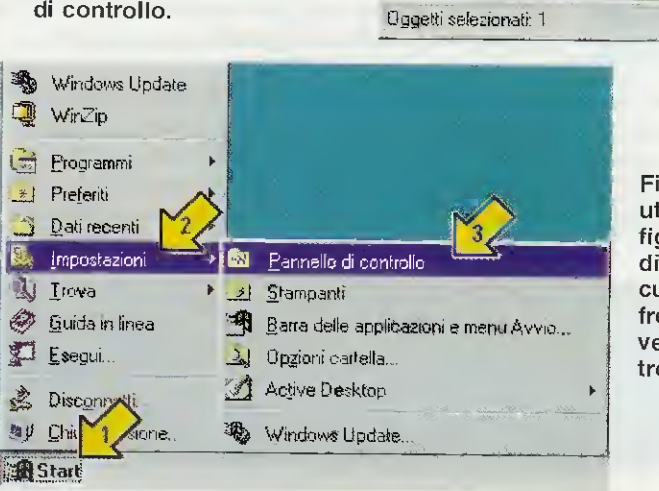

📓 Risorse del computer

Indirizzo 🖼 Risorse del computer

Risorse

computer

del

Modifica Visualizza Vai

2.

Livello

superiore

2 (D.)

(C) (m)

4

.

() Stampanti

Pannello di conti

Accesso remoty

Cartelle Web

📮 💷 Operazioni pianiti

Nome

Preferiti ?

¥,

T aglia

Floppy da 3,5 polít

File

Fig.2 Per aprire la finestra di fig.3, anziché utilizzare l'icona Risorse del Computer di fig.1, potete cliccare sul pulsante Start (vedi freccia n.1), dopodiché dovete portare il cursore sulla scritta Impostazioni (vedi freccia n.2) e nella finestra che appare dovete cliccare sulla scritta Pannello di controllo (vedi freccia n.3).

13

Incolla

Disco CD-ROM

Cartelia di sistema

Cartella di sistema

Cartella di sistema

Cartella di sistema

Cartella di sistema

Bisorse del computer

Disco locale

Disco floppy da 3,5 pollici

Copia

Tipa

- 🗆 X

E

100

Annulla

>>

-

E to.

•

Fig.3 Quando appare la finestra del Pannello di controllo, cercate l'icona con la scritta "Sistema" e qui sopra cliccate velocemente 2 volte con il tasto sinistro del mouse. Apparirà subito la finestra visibile in fig.4.

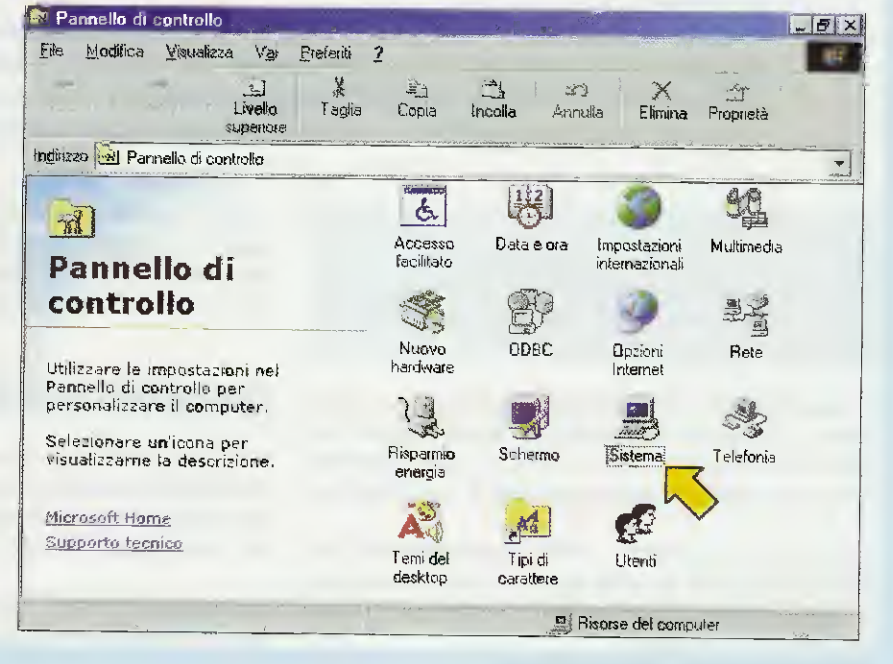

zione a patto che nel computer sia abilitata la funzione Auto-Run

Per controllare se questa funzione è abilitata dovete aprire la finestra del **Pannello di controllo** visibile in fig.3 utilizzando una delle due possibilità che di seguito vi spieghiamo.

1 – Cliccate velocemente 2 volte sull'icona Risorse del Computer (vedi fig.1) e nella finestra che si apre cliccate sull'icona Pannello di Controllo che risulta visibile sempre in fig.1 a destra.

2 – Cliccate sul pulsante Start o Avvio posto in basso a sinistra (vedi fig.2) e nella finestra che si apre portate la freccia del mouse sulla scritta Impostazioni. In questo modo si apre a destra una seconda finestra e voi dovete cliccare sulla scritta Pannello di controllo.

Entrambe le procedure che abbiamo descritto servono per **aprire** la finestra **vi**sibile in fig.3.

In questa finestra cercate l'icona denominata Sistema e cliccate sopra questa scritta 2 volte sempre con il tasto sinistro del mouse.

Eseguita questa operazione, appare sul monitor la finestra di fig.4, dove, sotto la barra del titolo, ci sono guattro **schede**. Voi dovete cliccare sulla scheda chiamata Gestione periferiche e subito vedrete apparire sul monitor la finestra riprodotta in fig.5.

Nota: in questa finestra sono elencate tutte le periferiche del vostro computer.

Cliccate 1 volta sul quadrettino contrassegnato da un + (che noi abbiamo indicato con una freccia gialla) e in questo modo si aprirà la finestra di fig.6 dove, sotto la riga:

#### CD-ROM

vedrete apparire il nome del vostro lettore CD, che potrebbe essere:

LG CD-ROM CRD-8521B LITEON CD-ROM LTN242 54X CD-ROM HL-DT-ST CD-ROM GCR-8521B

o altro nome, diverso da quelli sopra riportati.

Sul nome del lettore CD dovete cliccare con il tasto destro del mouse e quando apparirà la piccola finestra visibile in fig.7, cliccate con il tasto sinistro sulla scritta Proprietà.

Nota: a questo proposito vi ricordiamo che il tasto destro del mouse serve per attivare dei menu di

| Sistema:<br>Microsoft Windows 98<br>4.10.2222 A<br>Registrato e nome di:<br>Centro Ricerche Elettroniche<br>Centro Ricerche Elettroniche<br>25503-05.M-0078733-60804<br>Computer:<br>BenuineIntel<br>#86 Family 6 Model 8 Stepping 10<br>128.0 MB RAM | Hostra perietra     Controller     Controller     Controller     Controller     Controller     Controller     Controller     Controller     Schede v     Schede v     Schede v     Schede v     Schede v     Lastiere     Schede u | che per lipo<br>audio, video e gioc<br>disco lippo<br>disco rigido<br>USB (Universal Ser<br>in de JPT)<br>di rete<br>rideo<br>Co | Mostra perferiche ;<br>hi<br>ial Bus} | per connessione |
|----------------------------------------------------------------------------------------------------|----------------------------------------------------------------------------------------------------|----------------------------------------------------------------------------------------------------|---------------------------------------|-----------------|
|                                                                                                    | Proprietà                                                                                                    | Aggioma                                                                                                    | <u>B</u> imuovi                       | Stampa          |

Fig.4 La finestra delle Proprietà del Sistema è composta da 4 schede (vedi la riga indicata dalla freccia) così chiamate: Generale - Gestione periferiche - Profili hardware - Prestazioni. Per proseguire cliccate sulla scritta Gestione periferiche. Fig.5 Nella scheda che ora appare risultano elencati i componenti Hardware installati nel computer, cioè CD-ROM - Mouse -Tastiera ecc. Per sapere il nome del "lettore CD" cliccate una sola volta sul segno + indicato dalla freccia gialla.

| Senerale       Restitione periferiche       Profili fractivare       Prestacioni         Mostra periferiche per tipo       Mostra periferiché per connessione         Computer       CD ROM         LG CD-ROM       LG CD-ROM CRD-95218         Controller audio, video e giochi       Controller disco floppy         Controller disco floppy       Controller disco floppy         Controller disco floppy       Controller disco floppy         Controller disco floppy       Controller disco floppy         Controller disco floppy       Controller disco floppy         Controller disco floppy       Controller disco floppy         Controller disco floppy       Controller disco floppy         Controller disco floppy       Controller disco floppy         Controller disco floppy       Controller disco floppy         Controller disco floppy       Controller disco floppy         Controller disco floppy       Controller disco floppy         Schede di rate       Schede di rate         Schede video       Schemin         Controller disco       Controller disco         Utrità disco       Longiorna                                                                                                    | Generale Gestione perifetichel Profilihardware Prestazioni<br>Mastra perifetiche per tipo<br>Mastra perifetiche per topo<br>Computer<br>Computer<br>Controller audio. Adgiorna<br>Controller disco f<br>Controller disco f<br>Controller disco r<br>Stempa<br>Controller disco r<br>Porte (CDM a LPT)<br>Schede video<br>Schede video<br>Schede video<br>Communicational<br>Schede video<br>Communicational<br>Communicational<br>Controller distante<br>Communicational<br>Controller distante<br>Controller distante<br>Controller distante<br>Con                                                                                                    |
|----------------------------------------------------------------------------------------------------|----------------------------------------------------------------------------------------------------|
| Mostra periferiche per tipo       Mostra periferiché per connestione         Computer       → CD RDM         → CD RDM       → LG CD-RDM CRD-95218         → Controller disco floppy       → Controller disco floppy         → Controller disco floppy       → Controller disco floppy         → Controller disco floppy       → Controller disco floppy         → Controller disco floppy       → Controller disco floppy         → Mouse       → Ponteinche di sistema         → Ponteinche di sistema       → Schede video         → Schede video       → Tastiera         ≥ → Outrit disco       Elimatica         → Dopietà       Aggiorna         Binuoxi       Stampa.                                                                                                    | Mostra periferiche per ton     Mostra periferiche per connessione     Computer     Controller audio. Aggiorna     Controller disco f     Controller disco f     Controler disco f     Controller disco f                                                                                                    |
| Computer       CD-ROM       CD-ROM       Controller addo, video e giochi       Controller disco Roppy       Controller disco rigida       Controller disco rigida       Controller disco rigida       Controller disco rigida       Controller disco rigida       Porte (CDIM e LPT)       Schede video       Schede video       Schemi       Controller disco                                                                                                    | Computer<br>Computer<br>Controller audio. Auguona<br>Controller disco f<br>Controller disco f<br>Controller USB [<br>Controller USB [<br>Controller Controller Co                                                                                                    |
| Controller audio, video e giochi Controller disco floppy Controller disco floppy Controller disco figda Controller USB (Universal Serial Bus) Controller USB (Universal Serial Bus) Con                                                                                                    | Computer<br>Computer<br>Controller audio. Aggiorna<br>Controller disco f<br>Controller disco f<br>Controller USB [<br>Controller USB [<br>Controller USB                                                                                                    |
| Gornoler audo, video e giochi     Gornoler audo, video e giochi     Gornoler disco floppy     Gornoler USB (Universal Serial Bus)     Gornoler USB (Universal Serial Bus)     Mouse     Mouse     Schede di sete     Gornoler LPT)     Schede video     Gornoler USB (Universal Serial Bus)     Gornoler USB (Universal Serial Bus)     Gornoler USB (Universal Serial Bu                                                                                                    | Controller disco     Controller disco                                                                                                    |
| * ***********************************                                                                                                    | Controller audio. Aggiorna     Controller disco f Rimuovi     Controller disco f Stampa     Controller disco f Stampa     Controller disco f Stampa     Per fenche di sistema     Porte (CDM e LPT)     Bill Porte (CDM e LPT)     Bill Schede video     Schede video     Schete video     Schete                                                                                                    |
| Controller disco floppy Controller disco figida Controller USB (Universal Serial Bus) Controller USB (Universal Serial Bus) Ponte (COM e LPT) Schede di rele Schemi Schemi Compress Aggiorna Birnuovi Stampa.                                                                                                    | Controller discon<br>Controller discon<br>Controller discon<br>Controller discon<br>Controller discon<br>Controller USB (I <u>Propriets</u> )<br>Controller USB (I <u>Cropriets</u> )<br>Controller USB (I <u>Cropriets</u> ) |
| Bit Gontroler disso rigido       Bit Go Controler disso rigido       Bit Gontroler disso rigido       Bit Gontroler disstema       Bit Gontroler disstema <td>Controller discon<br/>Controller discon<br/>Controller USB (I<br/>Controller USB (I<br/>Controller US</td> | Controller discon<br>Controller discon<br>Controller USB (I<br>Controller USB (I<br>Controller US                                                                                                    |
| Billing     Controller USB (Universal Serial Bus)       Billing     Ponteniche di sistema       Billing     Schede di rete       Billing     Schede di rete       Billing     Schede di rete       Billing     Schede di rete       Billing     Schede di rete       Billing     Schede di rete       Billing     Schede di rete       Billing     Schede di rete       Billing     Tastiera       Billing     Billing       Billing     Aggiorna       Birnuovi     Stampa.                                                                                                    | Controller USB (La control<br>Mouse<br>Porte (CDM e LPT)<br>Schede video<br>Schede video<br>Schermi<br>Schermi<br>W With disco                                                                                                    |
| Bio Porte (COM e LPT)       Bio Porte (COM e LPT)       Bio Schede di rate       Bio Schede video       Bio Schemi       Bio Schemi       Bio Schemi       Bio Stratera       Bio Schemi       Bio Schemi       Bi                                                                                                    | Image: Second second second                                                                                                    |
| Pote (DDM e LPT)       Sona (DDM e LPT)       Sona (DDM e LPT)       Bornie (DDM e LPT)       Sona (DDM e LPT)       Bornie (DDM e LPT)       Sona (DDM e LPT)       Sona (DDM e LPT)                                                                                                    | Image: Image: Image                                                                                                    |
| 61 ∰ Schede direte<br>al ∰ Schede video<br>69 ∰ Schemi<br>69 ∰ Schemi<br>69 ∰ Schemi<br>69 ∰ Schemi<br>69 ∰ Schemi<br>69 ∰ Schemi<br>69 ∰ Schemi<br>60 ∰ Schemi<br>60 \\ Schemi<br>60 \\ Schemi<br>60 \\                                                                                                    | 명 명 Schede video<br>명 명 Schede video<br>명 명 Schemi<br>명 생장 Tastiera<br>명 명 양 Vitik disco                                                                                                    |
| B B Schede video<br>S Schemi<br>B ≪ Tastiera<br>B ≪ Inité disco<br>Proprietà Aggiorna <u>Rimuovi</u> <u>Stanpa</u> .                                                                                                    | 時 (聖) Schede video<br>田 (史) Schermi<br>田 (彼) Tastiera<br>田 (昭) (昭) Unità disco                                                                                                    |
| ev ago Schemi<br>⊞ ≪∰ Tastiera<br>E cell Unità disco<br>Proprietà Aggiorna <u>Rimuovà Stanpa.</u>                                                                                                    | · ● ● Scherm                                                                                                    |
| Proprietà Aggiorna <u>Rimuovi</u> <u>Stampa</u>                                                                                                    | ini viji i astera<br>Brizili unita disco                                                                                                    |
| Proprietà Aggiorna <u>Rimuovi Stampa.</u>                                                                                                    |                                                                                                    |
| Proprietà Aggiorna Rimuovi Stampa.                                                                                                    |                                                                                                    |
| Elophieta Aggiorna Bimuovi Stampa                                                                                                    |                                                                                                    |
| and count of the second second                                                                                                    | Proprietà Aggiorna Binuovi Stampa                                                                                                    |
|                                                                                                    |                                                                                                    |
| UK Annuila                                                                                                    | OK Annulla                                                                                                    |
|                                                                                                    |                                                                                                    |
| a 6 Sotto la scritta CD. POM ennere il n                                                                                                    |                                                                                                    |
| e del "lettore", che pol postro ocempio è                                                                                                    | rig./ Per aprire II Sottomenu cliccate con                                                                                                    |
| G CD-BOM CDD-9521 P"                                                                                                    | tasto destro sul nome del "lettore CD", po                                                                                                    |
|                                                                                                    | con il tasto sinistro su Proprietà.                                                                                                    |
|                                                                                                    |                                                                                                    |
| oprietà - LG CD-ROM CRD 85218                                                                                                    | Proprietà - LG CD-ROM CRD-85218                                                                                                    |
| Generale Importation Driver                                                                                                    |                                                                                                    |
| a manufacture and a state of the state of the state of th                                                                                                    | taenerale (Impostazioni i Driver                                                                                                    |
| (a) LG C 3M CRD-85218                                                                                                    |                                                                                                    |
|                                                                                                    | LG CD-BOM CR0-85218                                                                                                    |
| Tipó di petiferica: CD-ROM                                                                                                    |                                                                                                    |
| Produttore: (perifenca CD-ROM standard)                                                                                                    | 40 til destinazione. 0 Revisione filmware: 1.02                                                                                                    |
| Versione dell'hardware: Non disponibile                                                                                                    | Numerorunità logica: 0                                                                                                    |
| r Stato periferica                                                                                                    | Brainsi                                                                                                    |
| La petiferica funziona correllamente                                                                                                    |                                                                                                    |
|                                                                                                    | Disconnetti                                                                                                    |
|                                                                                                    | T Sincronizza trasferimento dati T r Brit                                                                                                    |
|                                                                                                    | Motifica inserimento automatico                                                                                                    |
| 2                                                                                                    |                                                                                                    |
|                                                                                                    | Le la associata all'unità                                                                                                    |
| and so as a private statement and                                                                                                    |                                                                                                    |
|                                                                                                    | Lattere di unità issivate                                                                                                    |
|                                                                                                    | Prima lettera di unità                                                                                                    |
|                                                                                                    | Binya lattere di unda                                                                                                    |
|                                                                                                    |                                                                                                    |
|                                                                                                    |                                                                                                    |
| QK Annulla                                                                                                    |                                                                                                    |
|                                                                                                    | UK Annula                                                                                                    |
|                                                                                                    |                                                                                                    |
| 1.8 La finestra delle Proprietà à compo                                                                                                    | Fig. 0. Des ethicses to found the                                                                                                    |
| da tre schede: Generale - Impostazioni                                                                                                    | Cate Sul quadratting "Netifical incode                                                                                                    |
| river. Voi cliccate su Impostazioni                                                                                                    | outomatically a stall                                                                                                    |
| internet of onooate su impostazioni.                                                                                                    | automatico", pol cliccate su OK.                                                                                                    |
|                                                                                                    |                                                                                                    |
| 22. ¥ 10 · · · · · · · · · · · · · · · · · ·                                                                                                    |                                                                                                    |
| tica delle impostazioni di sistema                                                                                                    |                                                                                                    |
| Riavviare il computer per rendere effettive le nuove impostazioni                                                                                                    | Fig.10 Modificando l'impostazione del si-                                                                                                    |
| Contraction of the second second                                                                                                    | stema (vedi fig.9), dovete necessariamente                                                                                                    |
| Hiavviare il comi interio                                                                                                    | cliccare su SI. In questo modo il computer                                                                                                    |
|                                                                                                    | sì spegnerà e automaticamente si riavvierà                                                                                                    |
|                                                                                                    | and total i detti servite di                                                                                                    |

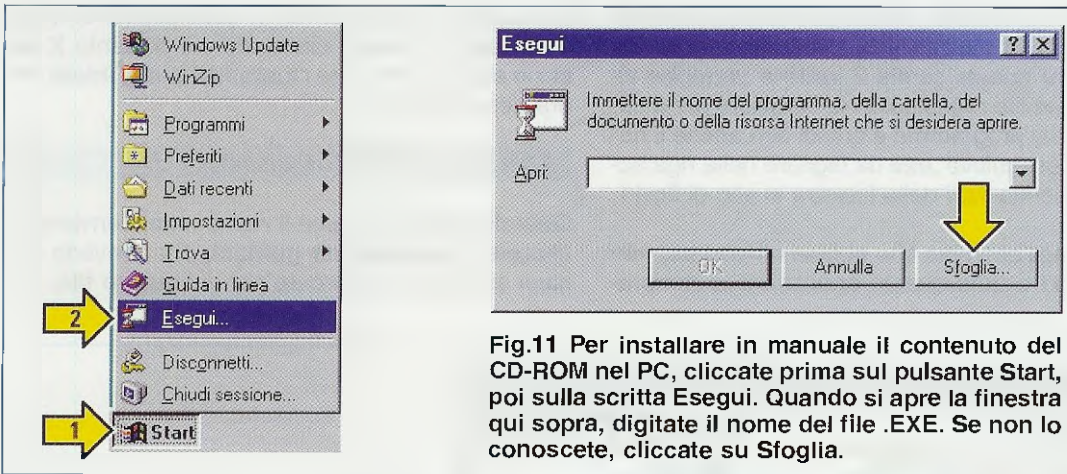

? × Immettere il nome del programma, della cartella, del documento o della risorsa Internet che si desidera aprire. \* Annulla Stoalia Fig.11 Per installare in manuale il contenuto del CD-ROM nel PC, cliccate prima sul pulsante Start,

scelta rapida, mentre il tasto sinistro del mouse ha le funzioni di selezione e trascinamento.

Cliccando su Proprietà di fig.7, appare la finestra di fig.8 dove in alto trovate queste 3 schede:

Generale - Impostazioni - Driver

Cliccate sulla scritta Impostazioni e quando si apre la finestra visibile in fig.9, verificate che l'opzione Notifica inserimento automatico, cioè la funzione Auto-Run, risulti spuntata e appaia guindi una "v" nel quadrettino.

Se è spuntata cliccate sul tasto Annulla posto in basso a destra, poi, per chiudere tutte le finestre aperte, cliccate sul pulsante con una X che, in tutte le finestre di Windows, è posto in alto a destra.

Se non risultasse spuntata, dovete andare con il mouse sul quadrettino di fig.9 e poi cliccare per far apparire questa "v", dopodiché dovete cliccare sul tasto OK posto in basso.

In questo modo si apre la finestra di fig.10 e per rendere effettiva la modifica della "v", cliccate sul tasto Sì e attendete.

Automaticamente il computer si spegnerà e sempre automaticamente si riaccenderà.

Quando il sistema si è riavviato, potete inserire il CD-ROM nel suo lettore e poiché avete attivato l'Auto-Run l'installazione partirà in automatico.

Se l'installazione non parte, potete concludere che chi ha inciso il CD-ROM non ha inserito il file autorun.inf oppure che c'è qualche problema di natura meccanica nel vostro lettore.

In questo caso non rimane che procedere con l'installazione manuale che ora illustreremo.

#### L'INSTALLAZIONE MANUALE

Constatato che l'installazione automatica non si è verificata, dovete necessariamente installare il contenuto del CD-ROM manualmente.

Con il CD-ROM inserito nel lettore, dovete cliccare col tasto sinistro del mouse sulla scritta Start o Avvio e quando compare la finestra visibile in fig.11 cliccate sulla riga Esegui.

Quando compare la finestra in alto di fig.11, dovete scrivere nella casella bianca, posta sulla destra della scritta Apri, il nome completo del file eseguibile, che però potreste non sapere.

#### QUANDO NON si conosce il nome del FILE

Se non conoscete il nome del file eseguibile, cliccate sul pulsante Sfoglia (vedi fig.11 in alto) e subito vedrete apparire la finestra di fig.12.

Cliccate quindi 2 volte sulla scritta Risorse del computer e in questo modo aprite la finestra di fig.13, dove, nella terza riga, c'è l'icona di un CD. Cliccate 2 volte su questa riga, che nel nostro esempio riporta la scritta Rsita090 (D:).

Eseguita questa operazione, appare sul monitor la finestra di fig.14 e qui potreste trovarvi in seria difficoltà, perché ci sono diversi file con estensione .exe, cioè diversi eseguibili:

> Autorun.exe Fontsize.exe Rsita.exe Setup.exe Uninst.exe

ma quale di questi scegliere?

Se ci fosse un file con estensione .txt (solitamente leggimi.txt o readme.txt), potreste aprirlo cliccando sopra questa scritta 2 volte e verrebbe visualizzato un file di testo con le istruzioni per il caricamento del programma e quindi con anche il nome del file eseguibile .exe da digitare nella riga accanto alla scritta Apri della finestra in alto di fig.11.

Se, come nell'esempio che abbiamo riportato, non c'è il file .txt e tutte queste operazioni vi sembra-

no troppo complesse, noi vi consigliamo di chiudere tutte le finestre cliccando sul pulsante X posto in alto e di eseguire l'installazione guidata che ora descriveremo.

#### L'INSTALLAZIONE GUIDATA

Quando **non** si conosce il nome **.exe**, conviene utilizzare l'installazione guidata, che prevede che sia il computer a ricercare per voi questo file.

| Sfoglia<br>Cerca in: Desktop<br>Risorse del computer<br>Documenti<br>Risorse di rete<br>Acrobat Reader 5.0<br>Casella degli strumenti HP DeskJet 720C v10.3<br>DISC<br>Mome file:<br>Lipo file: Programmi     | ? ×         Explorer         ie6setup exe         Microsott Word         Outlook Express         Paint Shop Pro 7         RFSim39         Image: Aprile and Aprile and April | Fig.12 Cliccando sul pulsante<br>Sfoglia di fig.11 si apre questa fi-<br>nestra. Per proseguire dovete<br>cliccare velocemente 2 volte<br>sull'icona "Risorse del compu-<br>ter" indicata dalla freccia gialla.          |
|----------------------------------------------------------------------------------------------------|----------------------------------------------------------------------------------------------------|----------------------------------------------------------------------------------------------------|
| Fig.13 Per conoscere il nome del<br>file eseguibile che si trova nel CD-<br>ROM, dovete cliccare velocemen-<br>te 2 volte sulla riga con l'icona di<br>un CD. Nel nostro esempio il CD<br>si chiama Rsita090. | Sfoglia<br>Cerca jn: Risorse del com<br>Fioppy da 3.5 pollici (A:)<br>(C:)<br>Rsita090 (D:)<br>Nome file:<br>Ijpo file: Programmi                                                                                                    | puter                                                                                                    |
| Sfoglia<br>Cerca in: Rista090 (D:)<br>Cfg Order U<br>Datadb Setup W<br>Gateway Sheetdb A<br>Help Sheets F<br>Legal Sound R<br>Mome file:<br>Tipo file: Programmi                                              | ? ×         abledb                                                                                                    | Fig.14 Quando i file eseguibili,<br>cioè i file con estensione .exe, so-<br>no più di uno, è difficile che qual-<br>cuno sappia quale di quelli ripor-<br>tati bisogna lanciare. In questi ca-<br>si andate alla fig.15. |

| Eile <u>M</u> odifica <u>V</u> isualizza Vai <u>P</u> refer | iti ?                |                      |                     |                               |            |                         |                                                                                                    |   |
|-------------------------------------------------------------|----------------------|----------------------|---------------------|-------------------------------|------------|-------------------------|----------------------------------------------------------------------------------------------------|---|
| indietro Avanti Livello Ta                                  | glia Copia           | incolla Anni         | ) X<br>ulla Elimina | Proprietà V                   | sualizza 🔻 |                         |                                                                                                    |   |
| ngirizzo 🞯 Pannello di controllo                            |                      |                      |                     |                               |            |                         |                                                                                                    | - |
| नि                                                          | Accesso              | Data e gra           |                     |                               | Modem      | Mouse                   |                                                                                                    |   |
| Pannello di                                                 | facilitato           | -1997                | internazionali      | applicazioni                  | <b>7</b>   | measo                   |                                                                                                    |   |
| controllo                                                   |                      | B                    | 9                   | \$ h                          |            | and a                   | 1.<br>International States of the states of the states of the |   |
| Utilizzare le impostazioni nel<br>Pappello di controllo per | Nuovo<br>hardware    | ODBC                 | Opzioni<br>Internet | Origini dati<br>ODBC (32 bit) | Password   | Periferiche di<br>gioco | Rete                                                                                                    |   |
| personalizzare il computer.                                 | L.                   |                      |                     |                               |            |                         | and the second second s    |   |
| Selezionare un'icona per<br>visualizzarne la descrizione.   | Risparmio<br>energia | Schermo              | Sistema             | Stampanti                     | Suoni      | Tastiera                | Telefonia                                                                                                    |   |
| <u>Microsoft Home</u>                                       | Â                    | A                    | 1                   |                               |            |                         |                                                                                                    |   |
| Supporto tecnico                                            | Temi del<br>desktop  | Tipi di<br>carattere | Utenti              |                               |            |                         |                                                                                                    |   |
|                                                             |                      |                      |                     |                               | Bi         | sorse del comput        | er                                                                                                    |   |

Fig.15 Per fare una "Installazione guidata", quando appare la finestra di fig.3, cercate l'icona "Installazione/Applicazioni", che qui abbiamo indicato con una freccia gialla, e sopra questa icona cliccate velocemente 2 volte con il tasto sinistro del mouse.

Come prima operazione cliccate sulla scritta **Start** o **Avvio** della finestra che appare in fig.2. Poi portate il cursore sulla riga **Impostazioni** e quando si apre la finestra posta a destra cliccate sulla scritta **Pannello di controllo**. Si apre così la finestra di fig.15.

Cercate l'icona Installazione/applicazioni (vedi fig.15) e cliccate 2 volte velocemente con il tasto sinistro del mouse. Quando si apre la finestra di fig.16 cliccate sul pulsante Installa.

Quando si apre la finestra di fig.17, cliccate sul pulsante **Avanti** e in automatico il computer troverà il file **.exe** che dovete utilizzare, come potete voi stessi vedere in fig.18, in cui appare la scritta:

#### D:\SETUP.EXE

A questo punto cliccate sul pulsante Fine e automaticamente inizierà l'installazione vera e propria.

#### L NUMERO presente nel LETTORE CD

Avrete sicuramente notato che sullo sportello frontale di quasi tutti i lettori CD è presente un numero seguito da una X, come ad esempio: 8X – 12X – 24X – 32X – 52X.

Non tutti sanno che questo numero indica per quanto bisogna moltiplicare la velocità di lettura

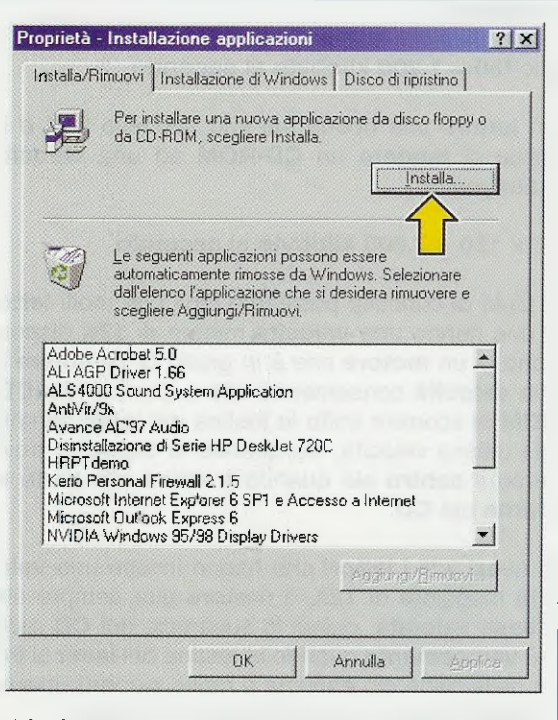

Fig.16 Dopo la finestra di fig.15 Vedete apparire sul monitor questa finestra. Qui cliccate sul pulsante "Installa" e in questo modo sarà il computer a ricercare per voi il file eseguibile .EXE nel CD-ROM, a patto che questo risulti inserito nel "lettore".

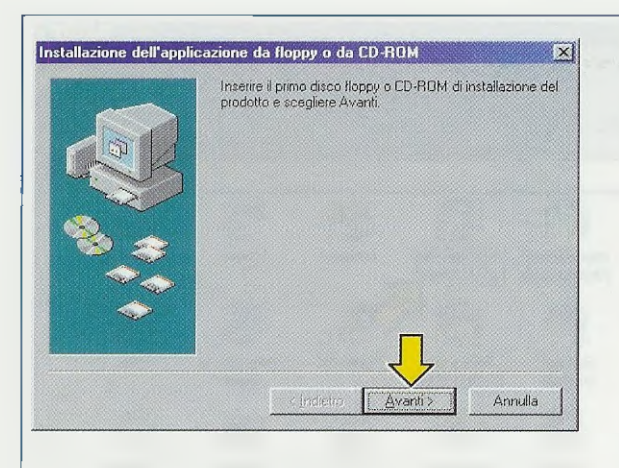

Fig.17 Con il CD-ROM inserito, cliccate con il mouse sul pulsante Avanti che abbiamo indicato con una freccia gialla.

di base, che è di **150 kilobyte** al **secondo**, per conoscere la velocità massima di lettura del lettore di **CD-ROM**.

Quindi un **lettore** che riporta sul suo sportello **8X** è in grado di **leggere** un **CD-ROM** ad una **velocità massima** di:

#### 8 x 150 = 1.200 kilobyte al secondo

Un lettore che riporta sul suo sportello 24X è in grado di leggere un CD-ROM ad una velocità massima di:

#### 52 x 150 = 7.800 kilobyte al secondo

A titolo di curiosità possiamo dirvi che molti lettori che hanno una velocità minore di 12X dispongono di un motore che è in grado di cambiare la sua velocità consentendo alla superficie del CD-ROM di scorrere sotto la testina del laser sempre alla stessa velocità, sia quando la testina si trova verso il centro sia quando è vicina alla parte esterna del CD.

In quasi tutti i lettori che hanno invece una velocità maggiore di 12X, il motore gira sempre alla stessa velocità, quindi la superficie del CD ruota più velocemente quando la testina del laser si trova nella parte più esterna e molto più lentamente quando si trova vicina al centro del disco.

Per completare la nostra descrizione vi diciamo anche che tutti i **lettori** sono in grado di leggere i **CD-ROM** masterizzati con una velocità minore di quella riportata sullo sportello frontale, ma non quelli masterizzati con una velocità maggiore.

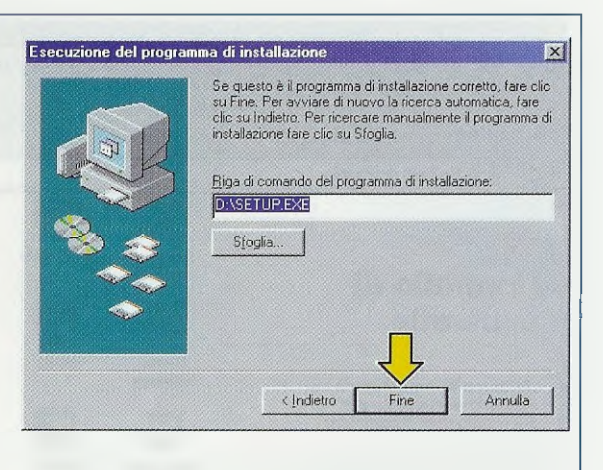

Fig.18 II computer troverà subito il nome del file utile all'installazione e a questo punto dovrete solo cliccare su Fine.

Ad esempio un lettore **52X** è in grado di leggere tutti i **CD-ROM** masterizzati ad una velocità di:

#### 52X - 40X - 32X - 24X - 12X - 8X

mentre un lettore 12X avrà difficoltà a leggere CD-ROM masterizzati con una velocità di:

#### 24X - 32X - 40X - 52X.

Quasi sempre i **CD-ROM** vengono masterizzati con velocità molto basse (ad esempio **8X** o **12X**) proprio perché tutti i **lettori CD** possano leggerli.

#### PER CONCLUDERE

Quello che vi abbiamo spiegato finora riguarda le fasi iniziali di qualsiasi installazione.

Ogni installazione prosegue infatti con le proprie specifiche finestre e richieste di varia natura.

Se ne siete in possesso non tralasciate di leggere le informazioni allegate o stampate sul CD-ROM.

Inoltre, quando dovete installare un programma è bene che prima chiudiate eventuali altri programmi che potreste avere lanciato, perché spesso, per terminare l'installazione, il sistema operativo vi chiede di riavviare il computer.

In questi casi avere altri programmi aperti potrebbe causare errori nella procedura.

Vi ricordiamo che per chiudere i programmi aperti potete semplicemente cliccare sul pulsante contrassegnato da una X, che si trova in tutte le finestre di Windows in alto a destra.

### **TELEFONATECI** per ricevere i kits, i circuiti stampati e tutti i componenti di

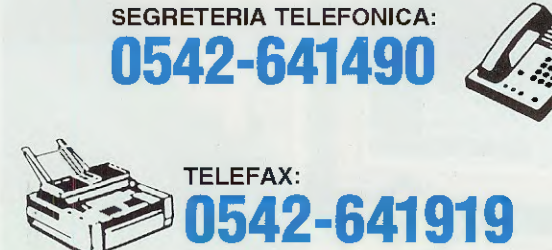

NOTA = Per informazioni relative alle spedizioni, prezzi o disponibilità di kits ecc. potete telefonare ogni giorno dalle ore 10 alle 12 escluso il sabato, al numero: 0542-64.14.90

Non facciamo **consulenza tecnica**. Per questo servizio dovete rivolgervi alla rivista **Nuova ELETTRONICA**, tutti i giorni dalle ore **17,30** alle ore **19,00**.

### HELTRON via dell'INDUSTRIA n.4 - 40026 IMOLA (Bologna) Distributore Nazionale e per l'ESTERO di Nuova Elettronica

Se nella vostra città non sono presenti Concessionari di Nuova Elettronica e quindi non riuscite a procurarvi i nostri kits, potrete telefonare tutti i giorni, compresi Sabato, Domenica, i giorni festivi ed anche di notte, a **qualsiasi** ora e la nostra segreteria telefonica provvederà a memorizzare il vostro ordine.

Se il servizio postale sarà efficiente, nel giro di pochi giorni il pacco vi verrà recapitato direttamente a casa dal postino, con il supplemento delle sole spese postali.

Effettuare un ordine è molto semplice:

Prima di comporre il numero annotate su un foglio di carta tutto ciò che dovete ordinare, cioè la sigla del kit, del circuito stampato, il tipo di integrato o qualsiasi altro tipo di componente e la quantità.

Dopo aver composto il numero telefonico, udrete tre squilli ed il seguente testo registrato su nastro:

"Servizio celere per la spedizione di kit e componenti elettronici. Dettate il vostro completo indirizzo e il vostro numero telefonico per potervi chiamare nel caso il messaggio non risultasse comprensibile. Iniziate a parlare dopo il trillo acustico che tra poco ascolterete. Dopo questo trillo avete a disposizione 3 minuti per il vostro messaggio." Se avete già effettuato degli ordini, nella distinta presente all'interno di ogni pacco troverete il vostro Codice Cliente composto da due lettere ed un numero di cinque cifre.

Questo numero di Codice è il vostro numero personale memorizzato nel computer. Quando ci inoltrerete un ordine, sarà sufficiente che indichiate il vostro cognome ed il vostro codice personale.

**Così** il computer individuerà automaticamente la vostra via, il numero civico, la città ed il relativo CAP.

Non dimenticate di indicare oltre al cognome le due lettere che precedono il numero. Se menzionate solo quest'ultimo, ad esempio **10991**, poiché vi sono tanti altri lettori contraddistinti da tale numero, il computer non potrà individuarvi.

Precisando AO10991, il computer ricercherà il lettore 10991 della provincia di Aosta, precisando invece MT10991, il computer ricercherà il lettore 10991 della provincia di Matera.

Se siete abbonati il computer provvederà automaticamente a inserire lo sconto riservato a tutti gli abbonati alla rivista Nuova Elettronica.

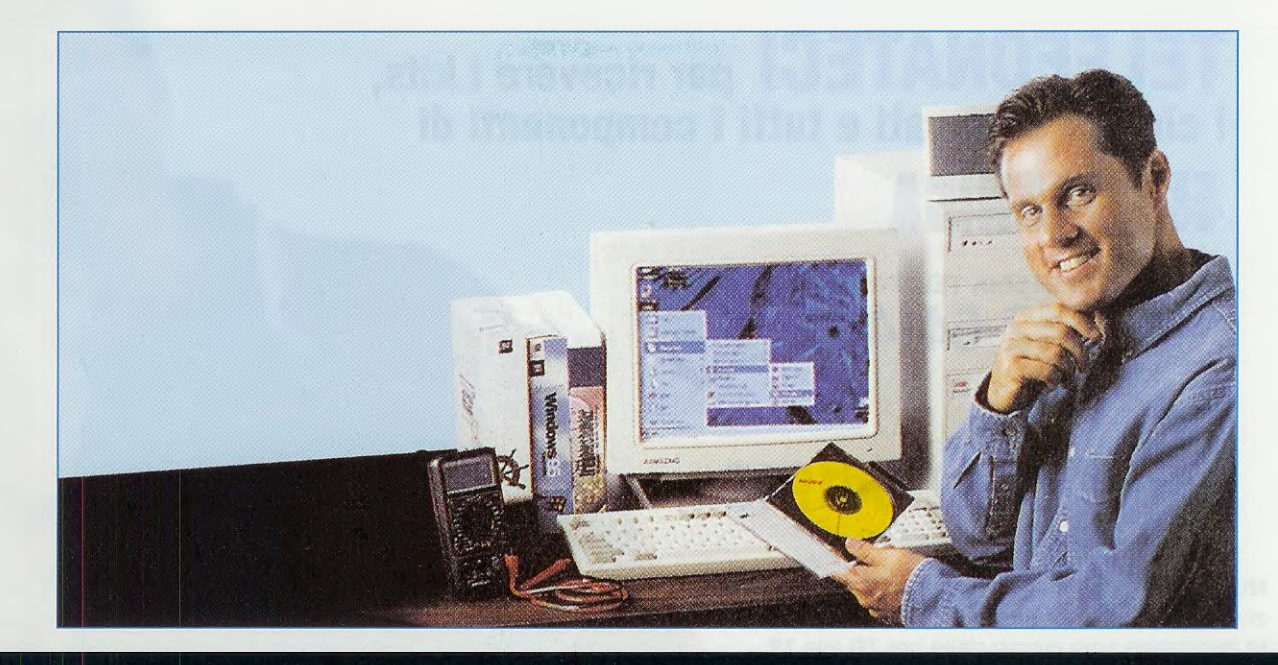

# GIOPTION BYTES

Nella lezione precedente abbiamo affrontato la ricompilazione di un programma sorgente. La fase successiva riguarda la riprogrammazione del microprocessore, ma prima di affrontare anche questo argomento analizziamo la gestione di due particolari registri, gli Option Bytes, e soprattutto spieghiamo il funzionamento della modalità ICC Mode Entry.

Dopo avervi spiegato come si ricompila un sorgente (vedi lezione N.5), è ora necessario capire come funziona la gestione dei registri **Option Bytes** e, più di ogni altra cosa, è necessario capire il funzionamento della modalità **ICC Mode Entry**, con la quale viene stabilito l'utilizzo degli stessi Option Bytes durante la fase iniziale di Debug o di programmazione. Procediamo quindi con ordine e affrontiamo innanzitutto gli Option Bytes.

#### OPTION BYTES del micro ST7LITE09

Se avete letto l'articolo sulle caratteristiche generali del micro **ST7LITE09** apparso sul **N.215** (vi consigliamo comunque di rileggerlo), sapete già a grandi linee di che cosa stiamo parlando.

In quell'articolo infatti, abbiamo anticipato alcune informazioni di carattere generale, che si collocano a pieno titolo in questo ambito.

Per completezza, abbiamo dunque preferito ribadirle anche in questa lezione, piuttosto che fare rimandi macchinosi. Quando parliamo di **Option Bytes**, parliamo di **2 registri** lunghi un **byte** ciascuno (vedi in fig.10 l'option byte 0 e l'option byte 1), per la gestione di determinate caratteristiche e di specifiche funzioni del micro **ST7LITE09**.

A differenza di altri registri del micro ST7, questi particolari registri sono accessibili e quindi configurabili solo in **modalità hardware** e solo **durante** la **programmazione** effettiva del microcontrollore. Per questo motivo, prima di procedere oltre nell'uso dei programmi **Indart** e **DataBlaze**, è necessario che conosciate le loro caratteristiche.

Quanto di seguito esposto vi servirà inoltre per testare i vostri programmi con il **Debug** di **Indart**, perché, anche in quel caso, è prima necessario configurare questi registri.

Infatti, la modalità Debug programma a tutti gli effetti il microcontrollore (e quindi anche gli Option Bytes), stabilendo di fatto una connessione tra micro e computer tramite il programmatore LX.1546. Ricominciamo dunque dal programma lampled, che, se ci avete seguito fino a qui, avrete già imparato a caricare con le indicazioni descritte nelle riviste N.215 e N.216.

A questo punto vi dovrebbe sorgere un dubbio lecito: come mai quando abbiamo testato il programma lampled.asm (vedi rivista N.216) non abbiamo effettuato la configurazione degli Option Bytes?

Semplicemente perché, per facilitarvi, avevamo già configurato tutto noi, prima di fornirvi l'intero progetto lampled.wsp.

Cerchiamo dunque di capire la gestione dei registri Option Bytes, partendo proprio dal sorgente lampled.asm visibile in fig.1.

**IMPORTANTE:** per configurare gli **Option Bytes** non **m**andate in esecuzione il Debug.

#### La FINESTRA EDIT OPTION BYTES

Osservando la fig.10, potreste pensare che configurare gli option bytes sia abbastanza complicato. Al contrario, utilizzando il programma Indart è molto semplice, perché tutto si riduce a scegliere tra le possibilità elencate nella finestra Edit Option Bytes (vedi fig.5).

Per aprire questa finestra, cliccate sulla scritta Tools nella barra dei menu e scegliete MCU Configuration... (vedi fig.2).

Nota: in alternativa potete cliccare sull'icona MCU Configuration Window nella barra degli strumenti Tools, indicata in fig.3 con una freccia.

Cliccate sul pulsante **Set Option Bytes** situato nella parte bassa della finestra di fig.4 e a video comparirà la finestra visibile in fig.5.

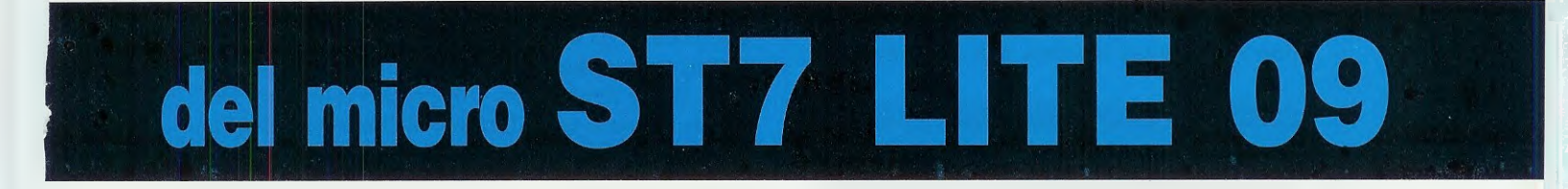

| File Edit View Project Debug En                                 | ulator Tools Window Help                                                                                         |                                                                                     |
|-----------------------------------------------------------------|----------------------------------------------------------------------------------------------------|-------------------------------------------------------------------------------------|
|                                                                 |                                                                                                    | × 19.                                                                               |
|                                                                 |                                                                                                    |                                                                                     |
| 0 🕴 🔸 🕴 🗄 🖽 📖                                                   | ] 관관전, 관관 10 💲 🛛 🖬 🖉 🗖 🖬                                                                                         |                                                                                     |
|                                                                 |                                                                                                    | 团                                                                                   |
| orkspace 🛛 🗵 🕋 C:\                                              | Programmi\inDART-ST7\Work\Ne\lampled.asm                                                                         |                                                                                     |
| 1<br>2<br>3<br>3<br>4<br>5<br>6<br>7<br>8<br>9<br>10<br>11      | <pre>st7/ ; ************************************</pre>                                                           | fare lampeggiare                                                                    |
| 12<br>13<br>14<br>15<br>16<br>17<br>18<br>19<br>20<br>Works Sou | TITLE "LAMPLED.ASM"<br>INTEL<br>#INCLUDE "ST72FLO9.INC"<br>;****** D E F I M E ********************************* | ;001 Titolo del programma<br>;002 Formato linguaggio<br>;003 Inserimento Copy stanc |

Fig.1 Per imparare a configurare i registri Option Bytes, lanciate il programma Indart e aprite il file lampled.wsp seguendo le indicazioni descritte nelle lezioni precedenti.
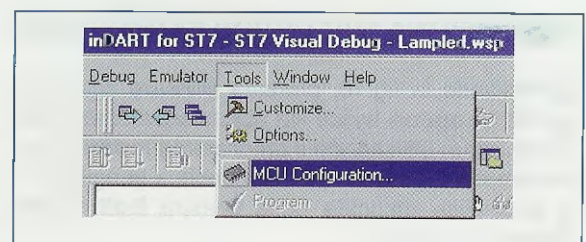

Fig.2 Per aprire la finestra Visibile in fig.4, cliccate sul comando MCU Configuration... che si trova nel menu Tools.

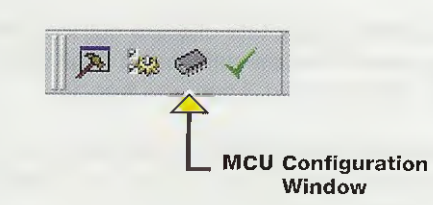

Fig.3 La finestra visibile in fig.4 si apre anche cliccando sull'icona MCU Configuration Window qui indicata con una freccia.

|                               | OK     |
|-------------------------------|--------|
| Hw Code: InDART-ST7LITEO(LPT) |        |
| Settings                      | Cancel |
| Device and Option Bytes       |        |
|                               |        |
| <u>D</u> evice Code:          |        |
| Device Code:<br>ST7FLITE09B   | ]      |

Fig.4 Per configurare i registri Option Bytes dovete cliccare sul pulsante con la scritta Set Option Bytes. Come abbiamo già detto, questa configurazione si riferisce al progetto **lampled.wsp**, ma analizzando tutte le opzioni riga per riga imparerete a stabilire le modalità di programmazione e di funzionamento di qualsiasi programma per il micro **ST7LITE09**.

Siccome alcune **opzioni** interagiscono direttamente con caratteristiche e con funzioni del microcontrollore che necessitano di ampie spiegazioni ed esempi di utilizzo, in questa fase ci limiteremo a condensarle, mettendovi comunque in grado di configurarle al meglio, soprattutto per i semplici programmi iniziali che vi abbiamo fornito sul CD. Puntiamo quindi l'attenzione sulle prime due opzioni, che, come vedrete, sono molto importanti.

# [FMP\_W] - FLASH Write Protection

Con questa opzione è possibile indicare se vogliamo o meno proteggere in scrittura la XFlash Memory del micro ST7LITE09, cioè la memoria che contiene le istruzioni del programma in formato eseguibile, e gli stessi registri option bytes.

Come potete vedere in fig.5, noi abbiamo selezionato Write Protection Off, perché durante il Debug è naturale apportare modifiche e quindi riprogrammare più volte il micro.

ATTENZIONE: selezionando Write Protection On NON vi sarà più possibile riprogrammare o cancellare il micro.

Si tratta di una scelta **irreversibile** e quindi va selezionata solo quando si è assolutamente certi del perfetto funzionamento del programma.

Questa opzione si utilizza solitamente per impedire che, per errore, il micro sia "riscritto" con un programma diverso o non aggiornato rispetto a quello già memorizzato al suo interno.

Attivando Write Protection On viene in pratica disabilitato l'accesso ad un importante registro chiamato FCSR, abbreviazione di Flash Control Status Register, che gestisce, attraverso lo stato logico di

X

#### Edit Option Bytes

| [FMP_W] - FLASH Write Protection:        | Write Protection Of                                                                                                    |
|------------------------------------------|----------------------------------------------------------------------------------------------------|
| [FMP_R] - Read-Out Protection:           | Read-Out Protection                                                                                                    |
| [SEC] - Sector 0 Size Definition:        | 1.5K                                                                                                    |
| [WDG_HALT] - Watchdog and Halt Mode:     | No Reset in HALT                                                                                                    |
| [WDG_SW] - Watchdog Activation:          | Software                                                                                                    |
| [LVD] - Low Voltage Detection Selection; | LVD Off                                                                                                    |
| [OSC] - RC Oscillator Selection:         | RC Oscillator Off                                                                                                    |
| (PLLOFF) · PLL:                          | PLL Disabled (by-pa                                                                                                    |
| [PLLx4x8] + PLL Factor Selection:        | PLLx8                                                                                                    |
|                                          | CONTRACTOR DE LA CONTRACTOR DE LA CONTRACT |

| Write Protection Off     | ок ок    |
|--------------------------|----------|
| Read-Out Protection Off  | • Cancel |
| 1.5K                     | · Cancer |
| No Reset in HALT         | <u> </u> |
| Software                 | *        |
| LVD Off                  | •        |
| RC Oscillator Off        | -        |
| PLL Disabled (by-passed) | -        |
| PLLx8                    | +        |

Fig.5 La finestra Edit riproduce la configurazione dei registri Option Bytes per il progetto lampled.wsp. Analizzando ad una ad una tutte le opzioni, imparerete a stabilire le modalità di gestione di questi registri. alcuni suoi bit, la possibilità o meno di leggere e di scrivere all'interno della memoria xflash.

Impedendo l'accesso a questo registro, si impedisce la riscrittura della memoria.

In realtà, secondo quanto riportato sui manuali della **ST Thompson**, è prevista la possibilità di ripristinare la programmazione del micro anche dopo che è stato protetto in scrittura.

Ciò però comporta l'inserimento di una sequenza ben precisa di istruzioni, denominate Register Access Security System (abbreviata in RASS), subito dopo la fase di Reset.

Poiché ci sembra prematuro affrontare questo argomento, ci riserviamo di parlarne quando tratteremo i registri "speciali" del micro **ST7LITE09**, tra i quali il registro **FCSR**.

Per il momento il nostro consiglio è di **NON** proteggerlo in scrittura, altrimenti potrete utilizzare il micro **solo** in esecuzione.

Per capire come funziona questa opzione, abbiamo attivato la protezione e successivamente abbiamo programmato un micro con il programma **lampled** così modificato; poi abbiamo lanciato **lndart** e abbiamo caricato il progetto **lampled.wsp** tentando di attivarne il Debug. In fig.6 riportiamo il messaggio di errore che è stato generato da questa operazione.

Si tratta dello stesso messaggio che appare quando il programma perde la comunicazione con il microprocessore, come avevamo visto nella lezione **N.3** pubblicata sulla rivista **N.216**.

In effetti, come abbiamo già più volte ricordato, attivando la modalità **Debug**, il micro viene in un certo senso riprogrammato, ma in questo caso, la possibilità viene inibita dalla protezione in scrittura e automaticamente non si attivano tutti i meccanismi di "dialogo" In Circuit tra Indart e il micro.

E' quindi naturale che appaia questo errore di comunicazione.

Abbiamo inoltre lanciato il programma **DataBlaze** per tentare di riprogrammare il micro (vedi comando Program in fig.8) con lo stesso programma **lampled** protetto in scrittura e in fig.7 potete leggere voi stessi il messaggio di errore generato da **Da**ta**Blaze** durante il nostro tentativo.

A questo punto abbiamo effettuato un'ulteriore prova lanciando il comando Erase (vedi fig.8) nel tentativo di "azzerare" completamente il micro, ma anche in questo caso è comparso lo stesso messaggio di errore.

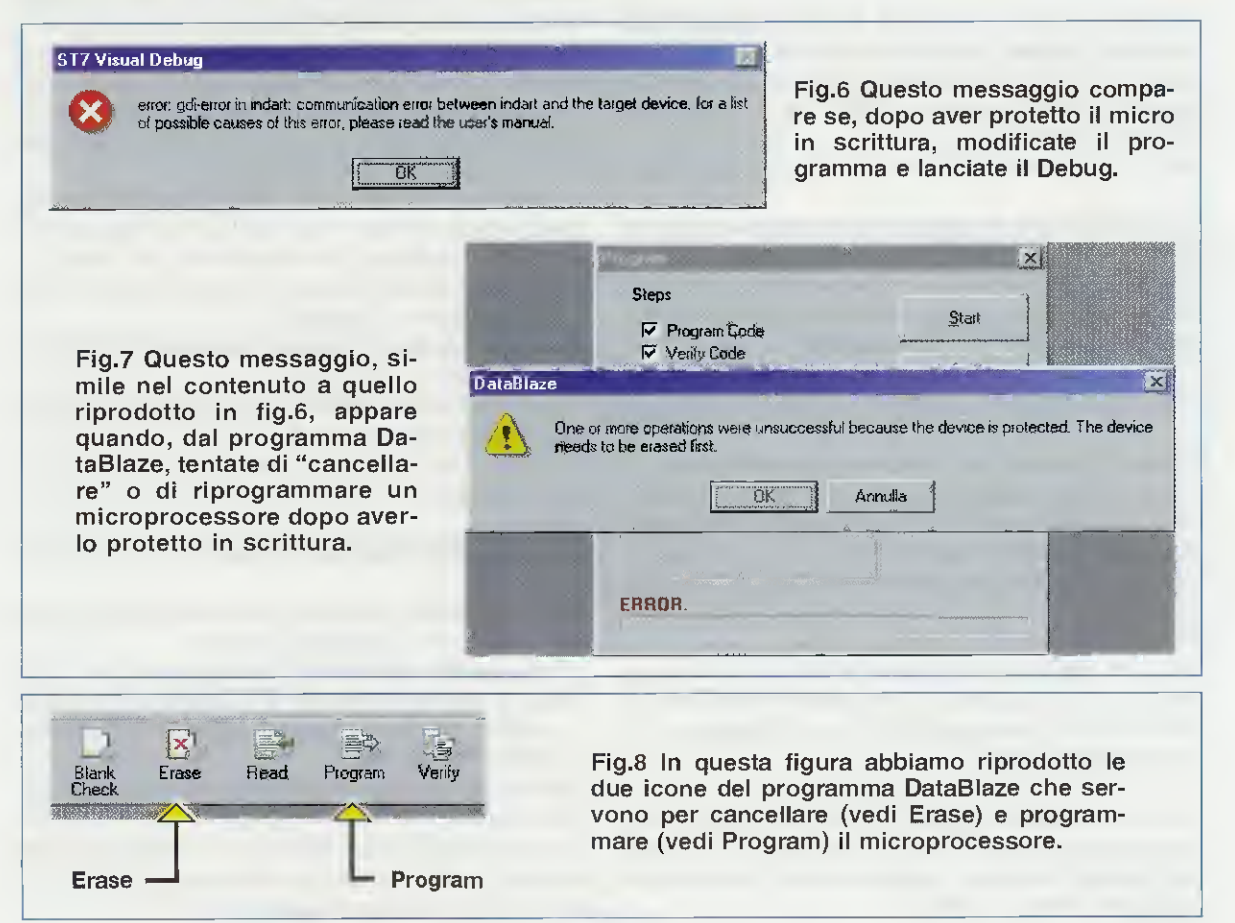

#### [FMP\_R] - Read-Out Protection

Con questa opzione scegliamo se proteggere o meno da letture "indesiderate" la XFlash Memory e la Data Eeprom, cioè la memoria che mantiene i dati anche quando viene tolta l'alimentazione.

Infatti, quando si attiva questo tipo di protezione, si blocca l'accesso in lettura alle aree programma e si protegge il software senza impedire un futuro riutilizzo del micro.

Noi abbiamo selezionato **Read-Out Protection Off**, perché non ci interessa proteggere il programma in fase di Debug.

Selezionando **Read-Out Protection On**, in caso di un tentativo di lettura "illecita" del programma, il **mi**cro si inizializza automaticamente a **FFh**, rendendo inutile il tentativo, ma, come abbiamo detto, è comunque riutilizzabile.

Il micro si inizializza a **FFh** anche quando si tenta di togliere questa "protezione" modificandola da "**On**" a "**Off**".

#### [SEC] - Sector 0 Size Definition

Questa opzione determina la suddivisione della memoria XFlash del micro in banchi.

A seconda del micro utilizzato potete scegliere se suddividere la memoria in **0.5K**, **1K** o **1.5K**, dove **K** sta per kilobyte.

Per il micro ST7LITE09 va sempre lasciato 1.5K.

Come avevamo anticipato, le successive opzioni comportano una spiegazione approfondita e specifica per le funzioni e le modalità con le quali vanno ad interagire, quindi verranno spiegate esaurientemente nelle prossime lezioni.

#### [WDG HALT] - Watchdog and Halt Mode

Questa opzione determina se generare o meno la condizione di **reset** quando viene eseguita l'istruzione assembler **halt**, mentre è attivo il **watchdog**. Selezionando **No Reset in HALT** non viene generato nessun reset quando viene eseguita l'istruzione **halt**.

Selezionando invece **Reset in HALT** viene generato un reset quando viene eseguita l'istruzione **halt** e di conseguenza il programma salta alla relativa area di memoria del Vettore di Reset per gestire questo evento.

Nel programma lampled non è stato inserito nessun comando halt e quindi la selezione è in realtà ininfluente, anche se abbiamo settato la condizione di No Reset in HALT.

# [WDG\_SW] - Watchdog Activation

Questa opzione indica il tipo di watchdog abilitato. Quando è **Software**, il watchdog può essere abilitato solo tramite i comandi assembler.

Nel programma **lampled** abbiamo selezionato **Software** perché non intendiamo gestirlo.

Questo significa che, nel caso lo volessimo attivare all'interno del nostro programma tramite alcune istruzioni assembler, dovremmo settare a 1 il bit 1 (denominato WDGE) del registro LTCSR (Lite Timer Control Status Register).

Inoltre dovremmo "rinfrescare" il suo conteggio settando ciclicamente a **1** il bit **0** (denominato **WDGD**) dello stesso registro, per evitare che, dopo un certo periodo di tempo, generi un timeout e di conseguenza attivi la fase di Reset.

Quando è **Hardware**, il watchdog è sempre abilitato e quindi va opportunamente gestito e necessariamente "rinfrescato" come spiegato sopra.

# [LVD] - Low Voltage Detection Selection

Questa opzione indica se è abilitata oppure no una soglia di tensione che generi un **reset statico** nelle fasi di accensione e spegnimento del micro. In altre parole, stabilita una soglia, il micro rimane in stato di reset nella fase di accensione fino a quando la tensione non raggiunge e supera il valore di soglia e continua a funzionare nella fase di spegnimento fino a quando la tensione non scende al di sotto del valore di soglia.

L'opzione LVD Off, scelta per il programma lampled, indica che non è attivato un reset statico durante l'accensione e lo spegnimento del micro.

L'opzione Lowest Voltage Threshold pone la soglia di tensione a 2,8 volt.

L'opzione Medium Voltage Threshold pone la soglia di tensione a **3,5 volt**.

L'opzione **Highest Voltage Threshold** pone la soglia di tensione a **4,1 volt**.

Su tutte e tre le tensioni elencate vi è una isteresi di +/- 0,2 volt circa.

#### OSC] - RC Oscillator Selection

Questa opzione indica se viene utilizzato l'oscillatore interno o un oscillatore esterno.

L'opzione **RC Oscillator Off** stabilisce che l'oscillatore è **esterno** e quindi la frequenza di clock va prelevata da un oscillatore collegato al piedino **CLKIN PB4** del micro.

Nel programma **lampled** abbiamo selezionato questa opzione perché sia il programmatore **LX.1546** sia la scheda Bus **LX.1547** con la scheda **LX.1548** sono in grado di fornire una frequenza di clock (vedi gli articoli pubblicati sulla rivista N.215). L'opzione **RC Oscillator On** stabilisce che il micro prelevi la frequenza di clock dal suo oscillatore interno, che può essere impostato su differenti valori con il registro **RCCR** (**RC** oscillator Control Register).

#### [PLLOFF] - PLL

Questa opzione indica se il PLL è abilitato o disabilitato.

L'opzione PLL Disabled (by-passed) stabilisce che il PLL sia disabilitato: in questo caso qualsiasi impostazione configurata nella riga successiva (vedi PLLx4x8) sarà ininfluente.

L'opzione PLL Enabled stabilisce che il PLL sia abilitato.

# [PLLx4x8] - PLL Factor Selection

Questa opzione indica se la frequenza generata quando il PLL è abilitato (vedi riga precedente) è moltiplicata x4 o x8.

Come abbiamo già avuto modo di spiegare nella rivista N.215, a seconda della configurazione del PLL e dell'oscillatore, è possibile ottenere le frequenze minime e massime riportate nelle tabelle N.4 e N.5 della rivista N.215.

Per confermare la configurazione dei registri Option Bytes cliccate sul pulsante OK di fig.5.

A questo punto la configurazione non è stata ancora trasferita all'interno del microcontrollore, cosa che avverrà lanciando il Debug.

Prima di procedere a questa fase è tuttavia necessario capire la modalità ICC Mode Entry alla quale è dedicato il prossimo paragrafo.

#### La MODALITA' ICC Mode Entry

Con ICC Mode Entry si intende la modalità con cui si effettua il "caricamento" dei dati, cioè il programma eseguibile e la configurazione dei registri Option Bytes, all'interno del microcontrollore tramite la programmazione In Circuit.

Quest'ultima avviene grazie ad una sorta di dialogo che si stabilisce tra il microcontrollore e il Debug (attraverso il programma Indart) o tra il microcontrollore e il software di programmazione (attraverso il programma DataBlaze), che utilizza un protocollo di comunicazione definito appunto ICC, cioè In Circuit Comunication.

Ovviamente il microcontrollore per poter dialogare in questa modalità deve essere in grado di funzionare e per questo deve poter disporre di una "fonte" di clock e soprattutto deve avere gli Option Bytes già correttamente configurati.

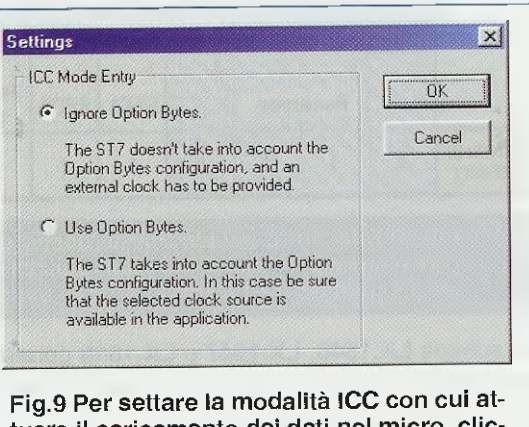

Fig.9 Per settare la modalita ICC con cui attuare il caricamento dei dati nel micro, cliccate sul pulsante Settings di fig.4 e a video si aprirà la finestra qui riprodotta.

E' il caso di sottolineare che, in questa fase, quando parliamo di **Option Bytes** intendiamo la configurazione già memorizzata all'interno del microcontrollore da una precedente programmazione o fase di Debug, e non quella impostata nella fase di **edit option bytes** di Indart.

Dopo quanto fin qui detto vi dovrebbe essere venuta in mente una domanda: se il micro è vergine o ha gli Option Bytes configurati male, che cosa succede? E' quello che ora vedremo insieme.

#### CONFIGURARE la modalità ICC

Per settare la ICC, cliccate sul pulsante Settings situato nella parte alta della finestra di fig.4 e a video comparirà la finestra visibile in fig.9.

All'interno di questa finestra sono presenti due opzioni, **Ignore Option Bytes** e **Use Option Bytes**, selezionabili cliccando nel piccolo cerchio posto alla loro sinistra. E' ovvio che la scelta dell'una esclude automaticamente l'altra.

#### Ignore Option Bytes

La scelta **Ignore Option Bytes im**plica che, durante il fancio del Debug o la programmazione del micro, l'indicazione della **modalità** di **clock** da utilizzare per far "**Iavorare**" il micro sia prelevata da una specie di **Option Bytes predefinito** (vedi fig.10) e non dall'Option Bytes del microcontrollore.

Tra le altre opzioni (vedi fig.10), viene disabilitato il PLL (bit 6 – PLL) e viene utilizzato l'oscillatore esterno (bit 4 – OSC).

Ciò comporta che al micro si debba fornire un clock esterno sul piedino PB4 CLKIN, altrimenti non funziona.

|                      | OPTION BYTE 0                      |           |           |               |               | pener.           |                 | OPTIC | ON BYT   | Έ1        |           |                |                  |
|----------------------|------------------------------------|-----------|-----------|---------------|---------------|------------------|-----------------|-------|----------|-----------|-----------|----------------|------------------|
|                      | 6     5     4       Reserved     4 | 3<br>SEC1 | 2<br>SECO | 1<br>FMP<br>R | 0<br>FMP<br>W | 7<br>PLL<br>x4x8 | 6<br>PLL<br>OFF | 5     | 4<br>OSC | 3<br>LVD1 | 2<br>LVD0 | 1<br>WDG<br>SW | 0<br>WDG<br>HALT |
| VALORI DI<br>DEFAULT | 1 1 1 1                            | 1         | 1         | 0             | 0             | 1                | 1               | 1     | 1        | 1         | 1         | 1              | 1                |

Fig.10 Cliccando nel cerchietto accanto alla scritta Ignore Option Bytes di fig.9, il microprocessore per "caricare" i dati utilizza questi valori di default. Tra gli altri, notate che viene disabilitato il PLL (bit 6) e deve essere utilizzato un oscillatore esterno (bit 4).

Le schede LX.1546, LX.1547 e LX.1548 generano una serie di clock da impostare su questo piedino.

Una volta stabilita la comunicazione, per "caricare" il programma e la configurazione degli Option Bytes impostata con la finestra Edit (vedi fig.5), il microprocessore utilizza i valori di Option Bytes di default.

Grazie a questa possibilità, ogni qualvolta riscontrate qualche problema e il dialogo tra Indart e microcontrollore risulta impossibile, potete provare a "ricaricare" i dati in questa modalità.

Attivando la fase di **Run**, il Debug avverrà secondo le specifiche impostate nella finestra **Edit Option Bytes** (vedi fig.5).

Come potete vedere in fig.9, per il progetto lampled.wsp abbiamo scelto lgnore Option Bytes, perché immaginiamo che tutti voi abbiate a disposizione dei micro vergini.

# **Use Option Bytes**

La scelta **Use Option Bytes** implica che, durante il lancio del Debug o la programmazione del micro, l'indicazione della modalità di clock da utilizzare per far "lavorare" il micro sia prelevata dall'Option Bytes del microcontrollore stesso.

Anche in questo caso, se è selezionata l'opzione **RC Oscillator Off** (vedi fig.5), il clock dovrà essere fornito esternamente sul piedino **PB4 CLKIN**, in caso contrario il micro lavorerà con la frequenza di clock dell'oscillatore interno.

Una volta stabilita la comunicazione, il programma verrà correttamente caricato nel micro, e gli Option Bytes eventualmente impostati nella fase di edit option bytes di Indart, verranno memorizzati al posto di quelli già presenti nel microcontrollore, solo però nel caso in cui siano diversi.

Attivando la fase di **Run**, il Debug avverrà secondo le specifiche impostate nella finestra **Edit Option Bytes** (vedi fig.5).

Con questa modalità potrete variare a piacimento la frequenza di **clock** o verificare la corretta attivazione del livello di **LVD**.

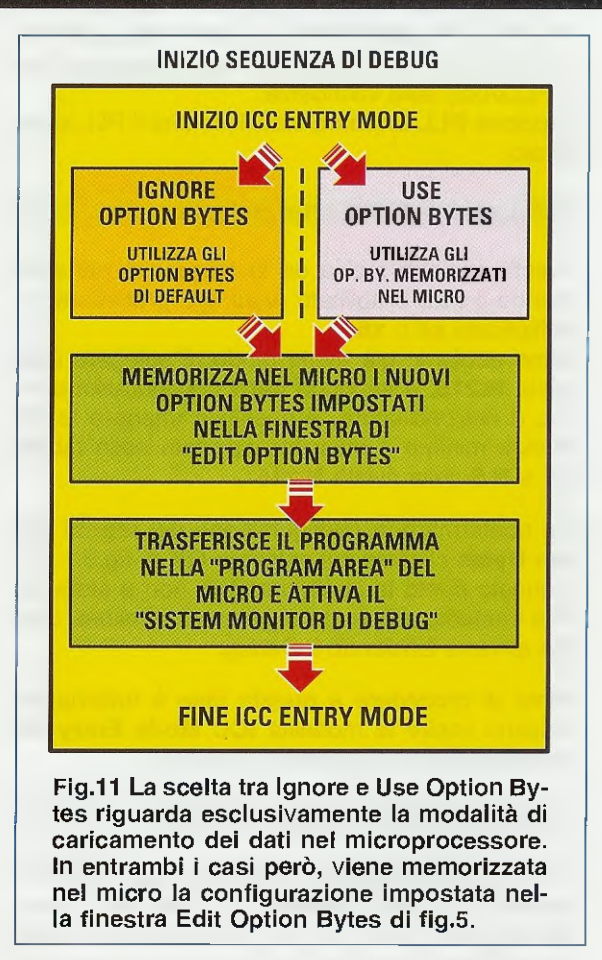

In sostanza, come abbiamo esemplificato nello schema visibile in fig.11, l'utilizzo dell'una o dell'altra opzione della modalità ICC riguarda esclusivamente il caricamento dei dati nel microcontrollore e non la memorizzazione dei registri Option Bytes, che rispetta i valori già presenti nel micro o quelli eventualmente impostati nella finestra edit.

#### ED ORA UN PO' DI TEORIA

Adesso che avete visto che non è difficile configurare i registri **Option Bytes**, possiamo approfondire l'argomento e mostrarvi **bit per bit i** parametri di questi registri e quali sono i valori predefiniti.

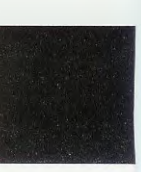

#### **OPTION BYTE 0**

La configurazione di questo registro consente la gestione di protezione in scrittura e in lettura e la suddivisione della memoria.

bit 7-6-5-4 Sono riservati ai microprocessori di fascia superiore al micro ST7LITE09.

bit 3 SEC0 - bit 2 SEC1 Sector 0 size definition La combinazione degli stati logici di questi bits determina la suddivisione della memoria secondo la tabella che segue.

| bit 3 – SEC1 | bit 2 – SEC0 | Sector 0 Size |
|--------------|--------------|---------------|
| 0            | 0            | 0,5 K         |
| 0            | 1            | 1 K           |
| 1            | indifferente | 1,5 K         |

bit 1 - FMP\_R Read-out protection
0 = non è protetto in lettura
1 = è protetto in lettura

bit 0 - FMP\_W XFlash write protection 0 = non è protetto in scrittura 1 = è protetto in scrittura

# **OPTION BYTE 1**

La configurazione di questo registro consente la gestione del **reset** di tipo statico del **watchdog**, stabilisce se va utilizzato l'oscillatore interno o esterno e determina il PLL.

bit 7 PLLx4x8 PLL factor selection 0 = PLLx4

1 = PLLx8

bit 6 PLLOFF PLL disable

0 = PLL abilitato

1 = PLL disabilitato (bypassato)

bit 5 E' riservato ai microprocessori di fascia superiore al micro ST7LITE09.

bit 4 OSC RC oscillator selection
0 = oscillatore interno
1 = oscillatore esterno

bit 3 LVD1 - bit 2 LVD0 Low voltage detec. selec. La combinazione degli stati logici di questi bits consente di ottenere le configurazioni riportate nella tabella che segue.

| bit 3 – LVD1 | bit 2 – LVD0 | Configurazione     |
|--------------|--------------|--------------------|
| 1            | 1            | LVD off            |
| 1            | 0            | soglia alta 4,1 V  |
| 0            | 1            | soglia media 3,5 V |
| 0            | 0            | soglia bassa 2,8 V |

bit 1 WDG SW Hardware or Software watchdog
0 = watchdog hardware

1 = watchdog software

bit 0 WDG HALT Watchdog reset on Halt
0 = non c'è reset con istruzione halt
1 = c'è reset con istruzione halt

TABELLA delle COMBINAZIONI dei bits 4-6-7 dell'Option Byte 1

| CONDIZIO               | II         | Section .  | OPTION BITS |                |                 |  |  |
|------------------------|------------|------------|-------------|----------------|-----------------|--|--|
| Tensione alimentazione | RC         | PLL        | bit 4 – OSC | bit 6 – PLLOFF | bit 7 – PLLx4x8 |  |  |
|                        | interno    | off        | 0           | 1              | indifferente    |  |  |
|                        |            | x4         | 0           | 0              | 0 +             |  |  |
| 2,4 V - 3,3 V          |            | x8         |             |                |                 |  |  |
|                        | esterno    | off        | 1           | 1              | indifferente    |  |  |
|                        |            | <b>x</b> 4 | 1           | 0              | 0               |  |  |
|                        |            | x8         |             |                |                 |  |  |
|                        | interno x4 | off        | 0           | 1              | indifferente    |  |  |
|                        |            | x4         |             |                |                 |  |  |
| OON FEN                |            | x8         | 0           | 0              | 1               |  |  |
| 3,3 V - 5,5 V          | esterno x  | off        | 1           | 1              | indifferente    |  |  |
|                        |            | x4         |             |                |                 |  |  |
|                        |            | x8         | 1           | 0              | 1               |  |  |

La combinazione degli stati logici dei bits 4-6 e 7 dell'Option Byte 1, ci consente di ottenere le condizioni riportate in questa tabella. Per le frequenze minime e massime che è possibile ottenere, vi rimandiamo alle Tabelle N.4 e N.5 pubblicate sulla rivista N.215.

#### SEMPLICE ALIMENTATORE STABILIZZATO da 20-18-15-12 volt, 2 Amper

#### Sig. Bicego Moreno - Mestre (VE)

Avendo nel mio cassetto diversi vecchi transistors di bassissima **potenza** ancora tutti efficienti sebbene prelevati da vecchie schede acquistate nei mercatini, mi sono divertito a realizzare dei semplici alimentatori **stabilizzati**, prendendo via via **nota** di tutti quei **piccoli trucchetti** che raramente vengono divulgati tra i giovani hobbisti.

Ammettiamo di voler realizzare un semplice alimentatore stabilizzato in grado di erogare una tensione di 18 volt 2 amper massimi.

Innanzitutto ci occorre un trasformatore provvisto di un secondario in grado di fornire una tensione leggermente **superiore** a quella che vogliamo ottenere **stabilizzata** e, dalle prove effettuate, ho constatato che tale trasformatore deve erogare una tensione **alternata** che non risulti mai **minore** di:

volt alternati = volt stabilizzati x 1,2

**1** Esempio - Poichè desidero ottenere una tensione stabilizzata di **18** volt, devo scegliere un trasformatore in grado di erogare una tensione alternata non inferiore a:

18 x 1,2 = 21,6 volt

e una corrente che risulti di 2 amper.

Non trovando un trasformatore da **21** volt, ne ho scelto uno che eroga una tensione alternata di **22** volt.

Se questa tensione fosse leggermente diversa, ad esempio **23-24 volt**, cambierebbe il solo valore della resistenza **R1**.

Raddrizzando una tensione alternata con un ponte raddrizzatore si ottiene una tensione continua che si può calcolare con la formula:

volt continui =  $(Vca \times 1,41) - 1,4$ 

#### Legenda:

- Vca indica i volt alternati erogati dal secondario del trasformatore di alimentazione;

- 1,41 è il numero che serve per convertire i volt efficaci in volt picco/picco;

- 1,4 è la caduta di tensione introdotta dai diodi presenti nel ponte raddrizzatore.

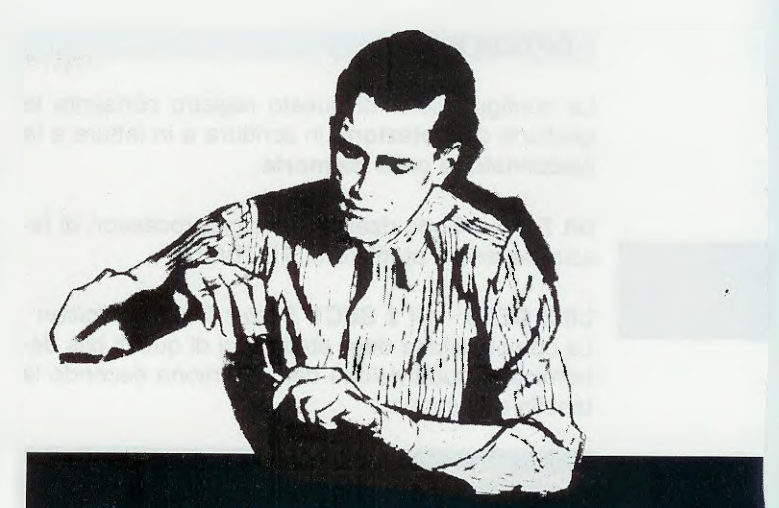

# **PROGETTI** in **SINTONIA**

Quindi si ottiene una tensione continua di:

 $(22 \times 1,41) - 1,4 = 29,6$  volt CC

A questo punto si deve **calcolare** il valore della resistenza **R1**, che serve per alimentare il diodo zener **D21** e a tal proposito ho utilizzato la formula seguente:

R1 ohm = (Vcc - Vdz) : 0.02

#### Legenda:

- **R1 ohm** è il valore della resistenza che viene utilizzata per alimentare il diodo zener **DZ1**;

- Vcc è il valore della tensione continua che abbiamo ricavato dalla formula precedente;

- Vdz è il valore del diodo zener indicato DZ1;
- 0,02 è la corrente, espressa in amper, che viene fatta scorrere nel diodo zener.

Per quanto riguarda il **diodo zener** devo aprire una piccola parentesi, perchè se nel circuito si inserisce un diodo zener da **18** volt, in uscita si ottiene una tensione minore di **0,7 + 0,7 = 1,4** volt, che è la caduta di tensione introdotta dai due transistor **TR1-TR2**.

In pratica si dovrebbe utilizzare un diodo zener da 18 + 1,4 = 19,4 voit che risulta introvabile.

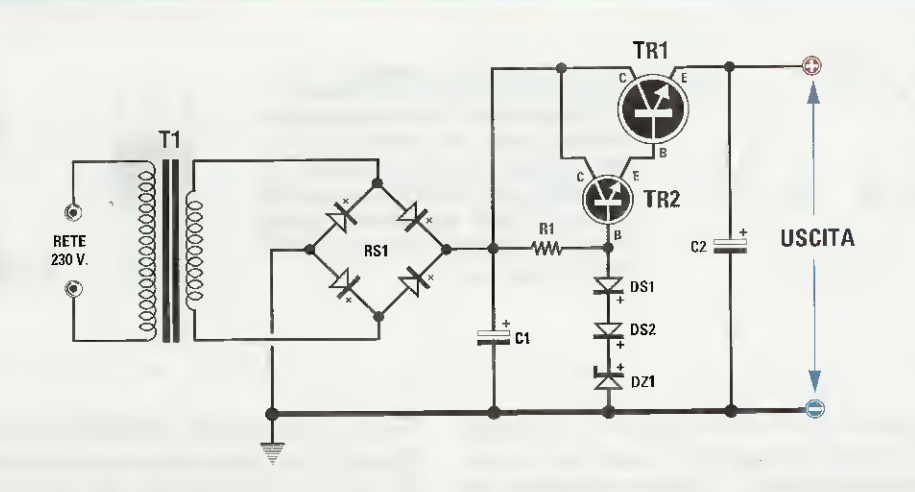

Fig.1 Sopra, schema elettrico del circuito di alimentatore stabilizzato proposto dal lettore e, sotto, elenco dei componenti utilizzati per la sua realizzazione.

# ELENCO COMPONENTI

R1 = vedi testo C1 = 2.200 microF. elettr. C2 = 100 microF. elettr. DS1 = dio<u>do tipo 1N.4007</u> DS2 = diodo tipo 1N.4007 DZ1 = vedi testo TR1 = NPN tipo 2N.3055 TR2 = NPN tipo BC.207 RS1 = ponte raddrizz. 40 V. 2,5 A.T1 = trasform. 18 V. 2 A.

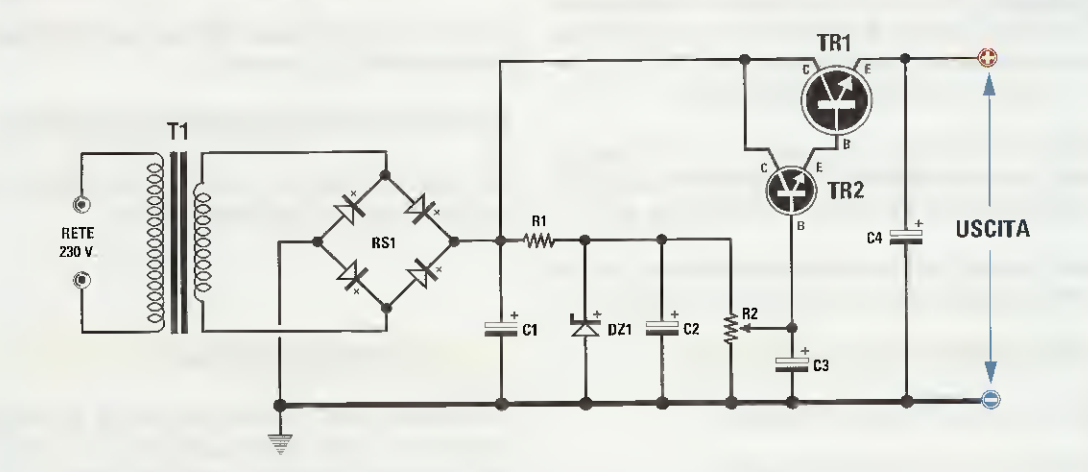

Fig.2 Ecco come suggeriamo di modificare il circuito del lettore, onde poter utilizzare un diodo zener del valore standard di 22 volt con in parallelo il trimmer R2.

#### ELENCO COMPONENTI

R1 = vedi testo R2 = 4.700 ohm trimmer C1 = 2.200 microF. elettr. C2 = 100 microF. elettr. C3 = 100 microF. elettr. C4 = 100 microF. elettr. DZ1 = diodo zener 22 V. TR1 = NPN tipo 2N.3055 TR2 = NPN tipo BC.207 RS1 = ponte raddrizz. 40 V. 2,5 A. T1 = trasform. 18 V. 2 A.

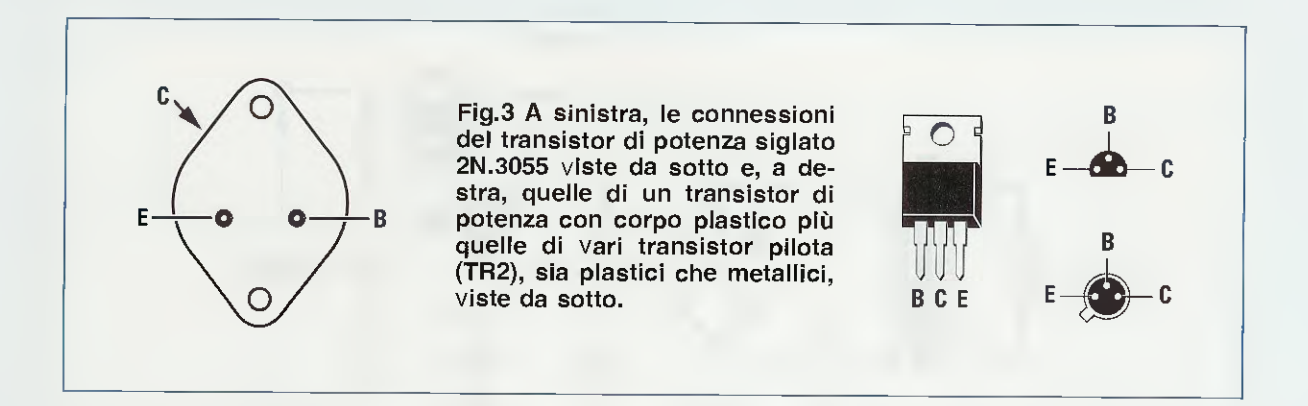

Ho risolto questo problema utilizzando un diodo zener da 18 volt e collegando in serie due comuni diodi al silicio (vedi fig.1), che introducono una caduta di tensione di 0.7 + 0.7 = 1.4 volt.

inserendo questi due **diodi** al **silicio**, il valore del diodo zener da **18** volt diventerà **19,4** volt quindi per la **R1** si otterrà un valore di:

(29,6 - 19,4) : 0,02 = 510 ohm

Poichè non si tratta di un valore standard si utilizzerà il valore più prossimo che è 470 ohm.

2° Esempio - Si ha a disposizione un trasformatore che eroga 16 volt 2 amper e con questo si desidera realizzare un alimentatore stabilizzato in grado di erogare una tensione di 13 volt.

**Neta:** una tensione compresa tra i **13-14** volt è quella che viene utilizzata per alimentare autoradio o ricetrasmettitori tramite la batteria delle auto.

Raddrizzando questa tensione alternata con un ponte raddrizzatore si ottiene una tensione di:

volt continui =  $(Vca \times 1,41) - 1,4$ 

vale a dire una tensione continua di:

 $(16 \times 1,41) - 1,4 = 21,16$  volt CC

Se si sceglie un diodo zener da 15 volt, per calcolare il valore della resistenza R1 si userà la formula:

R1 ohm = (Vcc - Vdz) : 0,02

quindi si otterrà un valore di:

(21,16 - 15): 0,02 = 308 ohm

Poichè questo non è un valore standard, si potrà utilizzare il valore più prossimo che è 270 ohm.

Ricordo che, avendo utilizzato un diodo zener da 15 volt, in uscita si otterrà una tensione minore di 1,4 volt che è la caduta dei due transistor TR1-TR2, quindi si ottiene 15 - 1.4 = 13.6 volt.

Per concludere vi dirò che come transistor di potenza, indicato con la sigla **TR1**, potrete utilizzare qualsiasi tipo di **NPN**, ad esempio:

2N.3055-TIP.33A-TIP.142-MJ.3001-BD.711, ecc.

Il corpo del transistor **TR1** andrà fissato sopra ad un'aletta di raffreddamento per evitare che si surriscaldi alla massima corrente.

Come transistor pilota **TR2** si potrà utilizzare un qualsiasi **NPN**, ad esempio:

BC183-BC207-BC348-BC407-BC547-BC583, ecc.

Non occorre collocare il corpo del transistor TR2 su alcuna aletta di raffreddamento.

#### **NOTE REDAZIONALI**

Prevediamo che questo progetto di alimentatore stabilizzato verrà molto apprezzato dai lettori perchè spiegato in modo chiaro ed anche molto esauriente.

Noi possiamo solo consigliare, sapendo con quanta difficoltà si riescono a reperire i **diodi zener** del valore richiesto e tenendo anche presente che questi hanno, come qualsiasi altro componente, una loro **tolleranza**, di scegliere un diodo zener che abbia un voltaggio **maggiore** al richiesto, applicando in parallelo a questo, come visibile in fig.2, un trimmer da **4.700 ohm** che verrà poi tarato fino ad ottenere in uscita il valore della tensione richiesta.

#### **RIVELATORE di SEGNALI BF**

### Sig. Gallo Federico - Giulianova (TE)

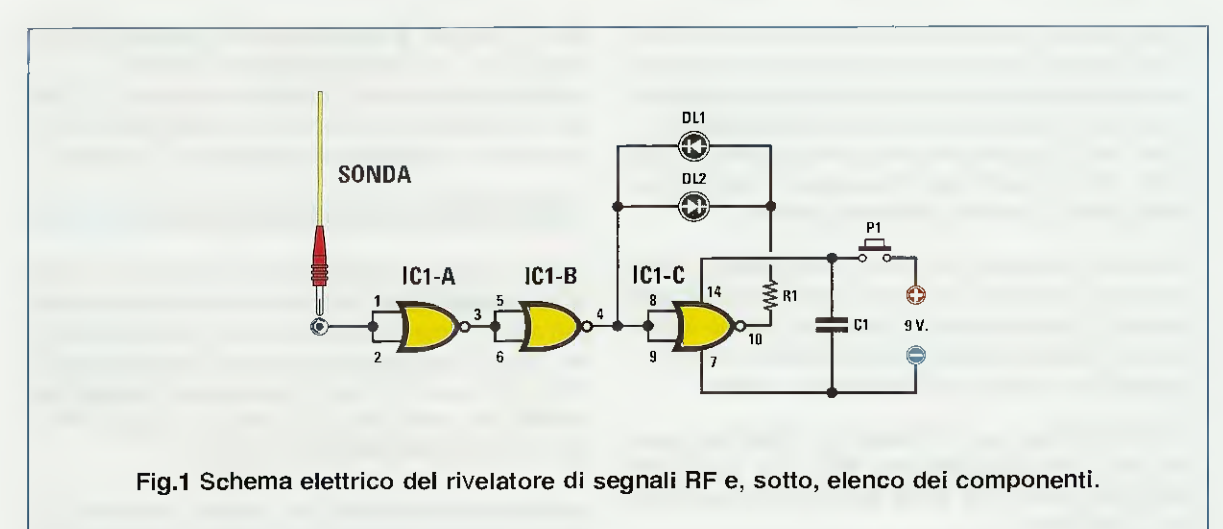

#### **ELENCO COMPONENTI**

R1 = 330 ohm C1 = 100.000 pF poliestere

DL1 = diodo led rosso

DL2 = diodo led verde IC1 = C/Mos tipo 4001 P1 = pulsante Sonda = cm 10 filo rame da 2 mm

Assieme a dei colleghi ho realizzato questo semplice rivelatore tascabile che utilizzo per verificare se all'interno dei nostri uffici sono stati installati dei microtrasmettitori, perchè talvolta qualche caporeparto conosce dei particolari che potrebbe sapere solo ascoltandoli all'insaputa degli interessati.

Come potete desumere dallo schema elettrico che allego, ho utilizzato **3 Nand** (uno non lo utilizzo) presenti nell'integrato C/Mos **CD.4001**, che provvedono a far lampeggiare due diodi led quando il piccolo stilo, lungo circa **10 cm** e collegato all'ingresso del primo Nand siglato **IC1/A** (che utilizzo come **inverter**), capta dei segnali di **alta frequenza**.

Il circuito viene alimentato da una comune pila radio da 9 volt e posso assicurarvi che funziona in modo perfetto.

#### NOTE REDAZIONALI

Il circuito funzionerà in modo perfetto solo se il segnale del microtrasmettitore da scoprire ha un adeguata potenza, diversamente se il primo **Nand** non si eccita, i diodi led non si accenderanno.

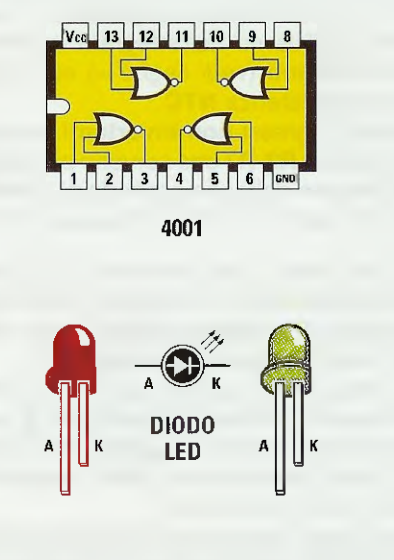

Fig.2 Connessioni dell'integrato 4001 viste da sopra e con la tacca di riferimento rivolta verso sinistra e dei due terminali A-K dei diodi led.

#### **RIVELATORE di GHIACCIO su STRADA**

#### Sig. Zanaletti Ferdinando - GORIZIA

Quest'inverno, mentre di buon'ora mi recavo al lavoro, all'uscita da una curva la macchina ha sbandato paurosamente e solo per un miracolo questo testa coda non si è trasformato in un pericoloso incidente. Sceso dalla macchina ancora scombussolato, ho appurato che la causa dello sbandamento era stato un sottile strato di ghiaccio presente sull'asfalto.

In seguito a questo episodio ho cominciato a lambiccarmi il cervello, ed è così che è nato questo progetto di segnalatore di **ghiaccio** che ho installato con successo nella **mi**a automobile e che vi invio perché possiate pubblicarlo sulla rivista.

Il circuito utilizza per il rilevamento della temperatura una comune resistenza NTC, che ho fissato sotto alla vettura e **3 diodi led** che ho fissato sopra al cruscotto.

Quando la temperatura rilevata dalla NTC è superiore a 3-4 gradi si accende il diodo led verde, quando invece la temperatura raggiunge un valore di circa 2 °C si accende il diodo led giallo per avvertirmi della probabile presenza di ghiaccio. Quando invece la temperatura esterna dovesse scendere al di sotto degli 0 °C, si accende il diodo led ros-

so per avvisarmi che la strada è ghiacciata.

La funzione di controllo dei due valori di temperatura viene eseguita tramite due comparatori, realizzati con due identici amplificatori operazionali contenuti all'interno dell'integrato ua.747 i cui ingressi invertenti (vedi segno –) sono collegati ai capi della resistenza NTC.

Gli opposti ingressi **non invertenti** vengono collegati ai tri**mm**er **R3-R7** che servono per **tarare** a quale temperatura debbono accendersi i **diodi led** collegati alle uscite **3-2-15** dell'integrato **CD.4028**.

Dopo aver tarato i due trimmer, se la temperatura è superiore ai **3-4** °C, sull'uscita **15** del **4028** risulterà presente un livello logico 1 che farà accendere il diodo led di colore verde.

Se la temperatura scende sui 2° C, il trimmer R7 risulta tarato in modo che sull'uscita 2 del 4028 risulti presente un livello logico 1, che farà accendere il diodo led di colore giallo spegnendo il precedente diodo led verde.

Quando poi la temperatura scende sotto agli 0° C, il trimmer R3 risulta tarato in modo che sull'uscita 3 del 4028 risulti presente un livello logico 1, che farà accendere il diodo red di colore rosso spegnendo gli altri diodi led.

Per alimentare gli integrati utilizzati in questo progetto con una tensione sufficientemente stabile, ho utiliz-

zato un circuito di stabilizzazione composto dal transistor **TR1** e da un **diodo zener** da **10 Volt**. Il diodo al silicio **DS1** collocato in serie al filo positivo di alimentazione serve per proteggere il circuito nel caso di errato collegamento alla batteria.

### INSTALLAZIONE della NTC nell'auto

Il corpo della sonda NTC andrà fissato con del collante cementatutto o silicone sotto alla carrozzeria dell'auto in una posizione lontana dal radiatore o dal tubo di scappamento perchè genera calore. Nella mia auto ho fissato la sonda sul paraurti anteriore, in modo che il suo corpo possa facilmente captare la temperatura esterna.

All'interno dell'abitacolo ho inserito il circuito in una piccola scatola che ho poi posizionato in modo che i diodi led risultino ben visibili.

# TARATURA

Per la taratura dei due trimmer R3-R7 ho ruotato i due cursori a metà corsa, dopodichè ho fatto sciogliere entro una bacinella del ghiaccio in modo da ottenere una temperatura di 3-4 gradi, poi ho ruotato il cursore del trimmer R7 in modo da far accendere il diodo led verde.

Effettuata questa taratura ho applicato vicino alla sonda NTC dei cubetti di ghiaccio tolti dal frigorifero e ho tarato il trimmer R3 fino far accendere il diodo led rosso.

Ad una temperatura intermedia si accenderà il diodo led giallo.

#### NOTE REDAZIONALI

La taratura dei due trimmer si riesce ad eseguire molto velocemente in inverno quando le temperature scendono con estrema facilità sotto allo **0**.

Come resistenza NTC si possono usare anche dei valori diversi dai 10.000 ohm indicati.

Per aiutare i lettori riportiamo i **livelli logici** che dovranno essere presenti sui piedini d'ingresso **10-13** di **IC2** per far accendere i tre diversi diodi led.

| pin 10 | pin 13 | diodo led acceso |
|--------|--------|------------------|
| 1      | 1      | verde            |
| 0      | 1      | giallo           |
| 0      | 0      | rosso            |

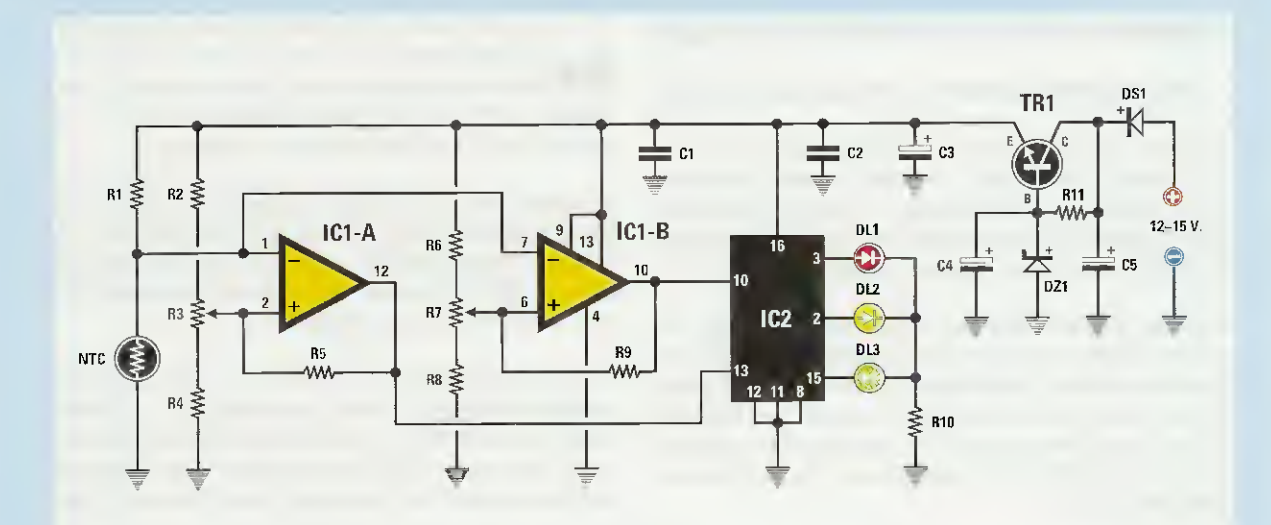

Fig.1 Schema elettrico del circuito rivelatore di ghiaccio che utilizza per il rilevamento della temperatura una comune resistenza NTC da 10.000 ohm.

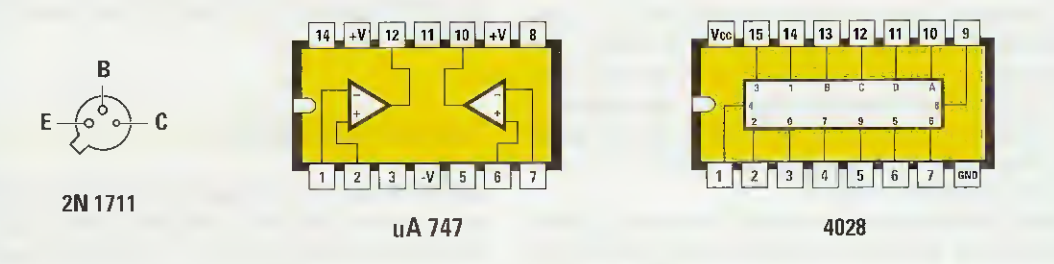

Fig.2 Connessioni dell'NPN tipo 2N.1711 viste da sotto, cioè dal lato dei terminali, dell'integrato siglato uA.747 e del CD.4028 viste da sopra. Sotto, elenco completo dei componenti utilizzati per la realizzazione di questo circuito.

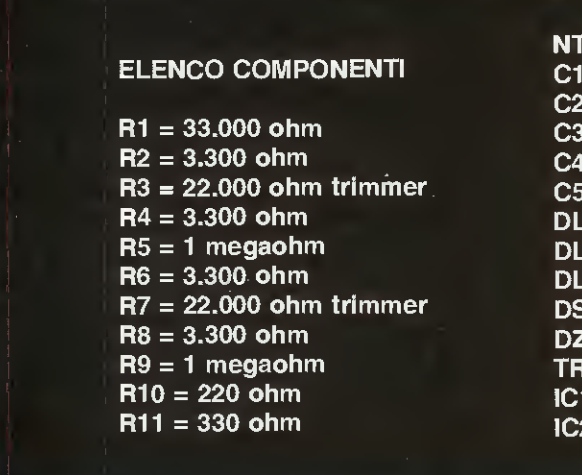

NTC = 10.000 ohm C1 = 100.000 pF. poliestere C2 = 100.000 pF poliestere C3 = 10 microF.elettrolitico C4 = 10 microF. elettrolitico C5 = 100 microF. elettrolitico DL1 = diodo led Rosso DL2 = diodo led Giallo DL3 = diodo led Verde DS1 = diodo al silicio 1N.4007 DZ1 = diodo zener 10 V 1/2 watt TR1 = NPN tipo 2N.1711 IC1 = integrato uA.747 IC2 = integrato CD.4028

# CONVERTITORE CC da SINGOLA a DUALE

#### Sig. Magaraggia Flavio - Montecchio M. (VI)

Frequento il quarto anno di Elettronica di un Istituto Tecnico industriale e ho una grande passione per l'elettronica, quindi trovo la Vostra rivista la migliore perchè tutti i progetti che ho realizzato hanno funzionato subito **in m**odo perfetto.

Nel mio piccolo laboratorio ricavato in garage, mi diverto a sperimentare diversi circuiti e ultimamente sono riuscito a realizzare un semplice alimentatore in grado di trasformare una **tensione singola** in una **tensione duale**, che utilizzo per alimentare tutti gli amplificatori operazionali che richiedono tensioni duali.

Spero che troviate interessante questo circuito tanto da presentarlo nella rivista con l'indicazione del mio nome, per poterlo così mostrare ai miei compagni di classe ed anche al mio Professore.

Per realizzare questo circuito ho utilizzato un operazionale tipo ua.741 (vedi IC1), che alimento con una tensione singola da 36 volt in modo da prelevare in uscita una tensione duale di 18+18 volt. Per ottenere in uscita una tensione duale di 15+15 volt, basta alimentare l'integrato ua.741 con una tensione singola di 30 volt.

E' quindi sottinteso che, volendo ottenere in uscita una tensione duale di 9+9 volt, basta alimentare il circuito con una tensione singola di 18 volt. Per la descrizione parto dalle due resistenze **R1-R2** da **47.000 ohm**, che servono per alimentare il piedino **non invertente 3** dell'operazionale **IC1** con una tensione pari alla **metà** della tensione **Vcc** utilizzata per alimentatore tutto il circuito.

In questo modo sul piedino d'uscita 6 di IC1 è presente metà tensione Vcc, che viene utilizzata per pilotare la Base di TR1, cioè del transistor NPN siglato 2N2219 e la Base del secondo transistor TR2 che è un PNP siglato 2N2905.

Tra il Collettore e l'Emettitore del transistor TR1 preleveremo la tensione positiva pari alle metà della tensione Vcc e tra l'Emettitore ed il Collettore del transistor TR2 preleveremo la tensione negativa sempre pari alle metà della tensione Vcc.

Con i transistor utilizzati riesco ad alimentare con una tensione **duale** qualsiasi circuito che non assorba più di **400-500 mA**.

A chi volesse prelevare delle correnti maggiori (circa 1 Amper), potrei consigliare per TR1 un transistor NPN tipo BD.137 e per TR2 un transistor PNP tipo BD.138.

#### NOTE REDAZIONALI

Se nel circuito si applicano due transistor di media potenza tipo **BD.137** e **BD.138** o altri equivalenti, consigliamo di fissarli sopra a due piccole alette di raffreddamento.

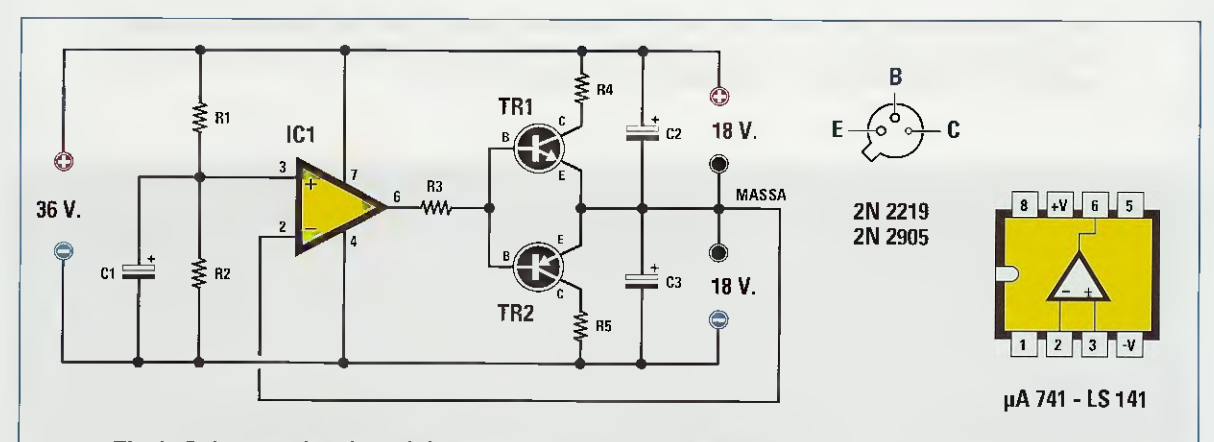

Fig.1 Schema elettrico del convertitore CC, connessioni dei transistors 2N.2219-2N.2905 viste da sotto e dell'integrato uA.741, equivalente all'LS.141, viste da sopra.

#### ELENCO COMPONENTI

|                 | R4 = 47 ohm 1/2 watt          | C3 = 22 microF. elettrolitico |
|-----------------|-------------------------------|-------------------------------|
| R1 = 47.000 ohm | R5 = 47 ohm 1/2 watt          | TR1 = NPN tipo 2N2219         |
| R2 = 47.000 ohm | C1 = 47 microF. elettrolitico | TR2 = PNP tipo 2N2905         |
| R3 = 680 ohm    | C2 = 22 microF. elettrolitico | IC1 = integrato uA.741        |

#### GENERATORE di ONDE QUADRE e TRIANGOLARI

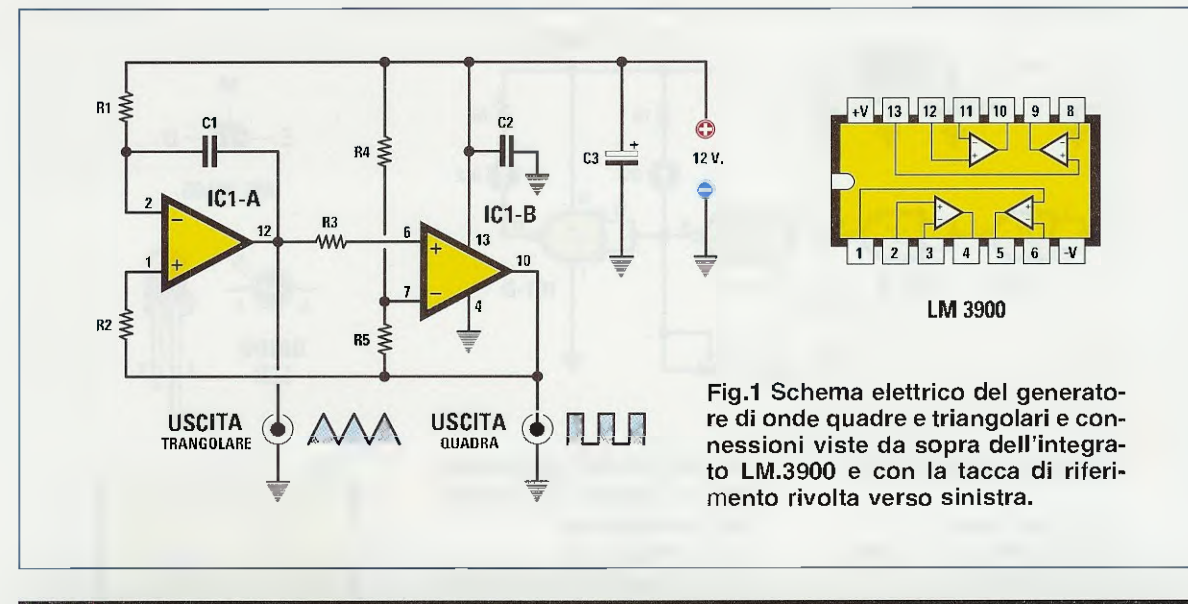

#### Sig. Di Taranto Alessandro - MATERA

# ELENCO COMPONENTIR5 = 100.000 ohmR1 = 1 megaohmC1 = 470 pF poliestereR2 = 470.000 ohmC2 = 100.000 pF poliestereR3 = 100.000 ohmC3 = 47 microF. elettroliticoR4 = 1 megaohmIC1 = integrato LM.3900

Questo progetto di **Generatore** di **onde quadre** e onde **triangolari**, che vi invio con la speranza che lo pubblichiate nella vostra Rubrica "**Progetti** in **Sintonia**", è un dispositivo che può rivelarsi molto utile in tutti quei casi in cui si ha la necessità di generare in modo facile ed economico un'onda quadra oppure un'onda triangolare a **1.000 Hz**.

Si tratta di un circuito che utilizza un integrato tipo LM.3900 composto da 4 operazionali dei quali ne utilizzo però soltanto due.

Il primo operazionale IC1/A fornisce sulla sua uscita una perfetta onda triangolare, la cui frequenza varia a seconda della capacità del condensatore C1 e con il valore che ho utilizzato ottengo una frequenza di circa 1.000 Hz.

L'onda triangolare così ottenuta viene inviata ad un secondo operazionale IC1/B configurato come Trigger di Schmitt, che fornisce in uscita un'onda quadra con un'ampiezza pari alla tensione di alimentazione.

Preciso che questo circuito può essere alimentato

da una tensione variabile da 6 a 12 volt con un assorbimento medio di 5 milliamper.

#### **NOTA REDAZIONALE**

Possiamo assicurare ai nostri lettori che questo circuito funziona senza problemi, perchè è stato prelevato pari pari da un manuale della National pubblicato diversi anni fa.

In questo manuale non è stato precisato come si ricava la f**requenza** di lavoro, quindi ai lettori che volessero ottenere frequenze diverse consigliamo di utilizzare la formula seguente:

#### C1 pF = 500.000 : (R1 megaohm x Hz)

Chi ad esempio volesse ottenere una frequenza di **2.500 Hz**, dovrà utilizzare un condensatore **C1** che abbia una capacità di:

 $500.000 : (1 \times 2.500) = 200 \ pF$ 

**Nota:** si possono collegare in parallelo due condensatori da **100 pF**.

#### LAMPEGGIATORE NOTTURNO

Sig. Egidi Sandro - FERRARA

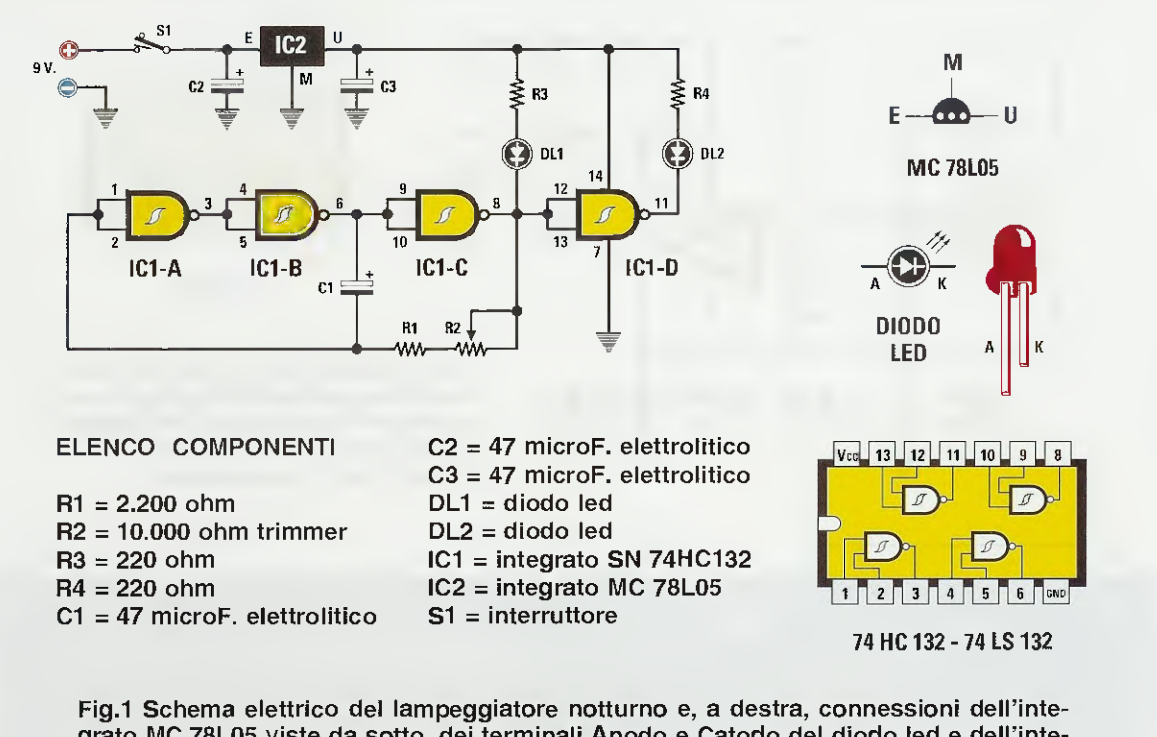

grato MC.78L05 viste da sotto, dei terminali Anodo e Catodo del diodo led e dell'integrato 74.HC132 viste da sopra e con la tacca di riferimento rivolta verso sinistra.

Sono un fedele lettore della vostra rivista dalla quale ricavo sempre molti spunti interessanti.

Quest'inverno, in una serata **nebbiosa** come spesso abbiamo qui nel Ferrarese, mentre camminavo verso casa in un viottolo poco illuminato, sono stato investito da mio fratello che, pedalando in bicicletta, lo stava percorrendo in senso contrario.

Vi lascio immaginare il mio spavento nell'essere investito e scaraventato a terra all'improvviso e anche quello di mio fratello che, perdendo l'equilibrio, è caduto anch'egli procurandosi diverse escoriazioni.

Da questo episodio, che fortunatamente non ha avuto nessuna seria conseguenza, è nata l'idea di questo utile progetto di **lampeggiatore** notturno.

Se osservate lo schema elettrico potete notare che, per realizzare questo lampeggiatore, ho utilizzato tutte le **4 porte Nand** contenute nell'integrato **74HC132**, che può essere sostituito dal **74LS132**.

Le prime 3 porte, che ho siglato IC1/A-B-C, le ho

utilizzate per realizzare uno stadio oscillatore la cui frequenza viene determinata dai valori di C1-R1-R2, mentre l'ultima porta nand IC1/D come inverter per far lampeggiare i diodi led DL1-DL2.

Poichè questi integrati funzionano a 5 volt e per alimentarli utilizzo una pila da 9 volt, riduco questa tensione con un piccolo stabilizzatore tipo **78L05**.

Ruotando il cursore del trimmer **R2** da un estremo all'altro, riesco a far lampeggiare i due diodi led ad una velocità da **0,5** a **3 lampeggi** al **secondo**.

Il circuito che ho realizzato l'ho inserito all'interno di un piccolo "marsupio" che fisso con una cinghia sul mio giubbotto, e vi posso assicurare, dato che ho già eseguito diverse prove, che questo lampeggiatore viene **a**vvistato da mio fratello anche da molto lontano.

Constatata l'efficacia di questo **lampeggiatore**, ne ho costruito un secondo che ho fatto fissare sul retro della bicicletta di mio fratello, per segnalare la sua presenza alle auto che sopraggiungono.

#### **RIVELATORE di PROSSIMITA'**

# Sig. Latino Luigi - Pozzuoli (NA)

Vi invio il progetto di un **Rivelatore di prossimità** che io stesso ho realizzato e che spero di vedere pubblicato sulla Rivista nella rubrica **Progetti in Sintonia**, che ritengo molto interessante.

Come potete vedere nel disegno che allego, si tratta di un circuito composto da un comune transistor oscillatore **npn** tipo **BC.107** (vedi **TR1**) o altri equivalenti, che pilota un transistor **Darlington**, sempre **npn** tipo **BC.517**, che utilizzo per eccitare un relè da **12 volt**.

Il principio di funzionamento è molto semplice: il transistor TR1 costituisce un oscillatore RF, la cui frequenza è determinata dal valore della impedenza JAF1 e della capacità parassita di una piccola placca di metallo collegata al suo Collettore.

La RF generata viene prelevata dall'Emettitore del transistor tramite il condensatore C3 da 680 pF e applicata sui due diodi al silicio DS1-DS2 che, raddrizzandola, forniscono una tensione continua positiva; quest'ultima, raggiungendo la Base del transistor TR2, lo portano in conduzione facendo eccitare il relè collegato al suo Collettore.

Poichè l'oscillatore viene fatto funzionare vicinissimo al suo **punto critico**, non appena una persona si avvicina oppure tocca la piccola **piastra me-** **tallica**, l'oscillatore si **spegne** e la Base del transistor **TR2**, non ricevendo la tensione positiva che lo portava in conduzione, cessa di condurre, diseccitando così il relè.

Per portare l'oscillatore nel punto critico di lavoro si utilizza il compensatore C1 da 60 pF, posto tra il Collettore e l'Emettitore del transistor TR1.

Un diodo led **DL1** posto in parallelo alla bobina del relè 1 si spegne ogni volta che il relè si diseccita.

Nel mio circuito ho utilizzato come bobina JAF1 una comunissima impedenza da 1 millihenry, ottenendo all'incirca una frequenza di 500 KHz. Modificando il valore della JAF1 il circuito funzionerà ugualmente, ma su una frequenza diversa.

Per la realizzazione del **sensore** ognuno sarà libero di scegliere quello che ritiene più opportuno. Personalmente ho utilizzato un piccolo **circuito stampato** di **10 x 10 cm**, ma nulla vieta di realizzare questo sensore con un **lamierino metallico**.

#### NOTE REDAZIONALI

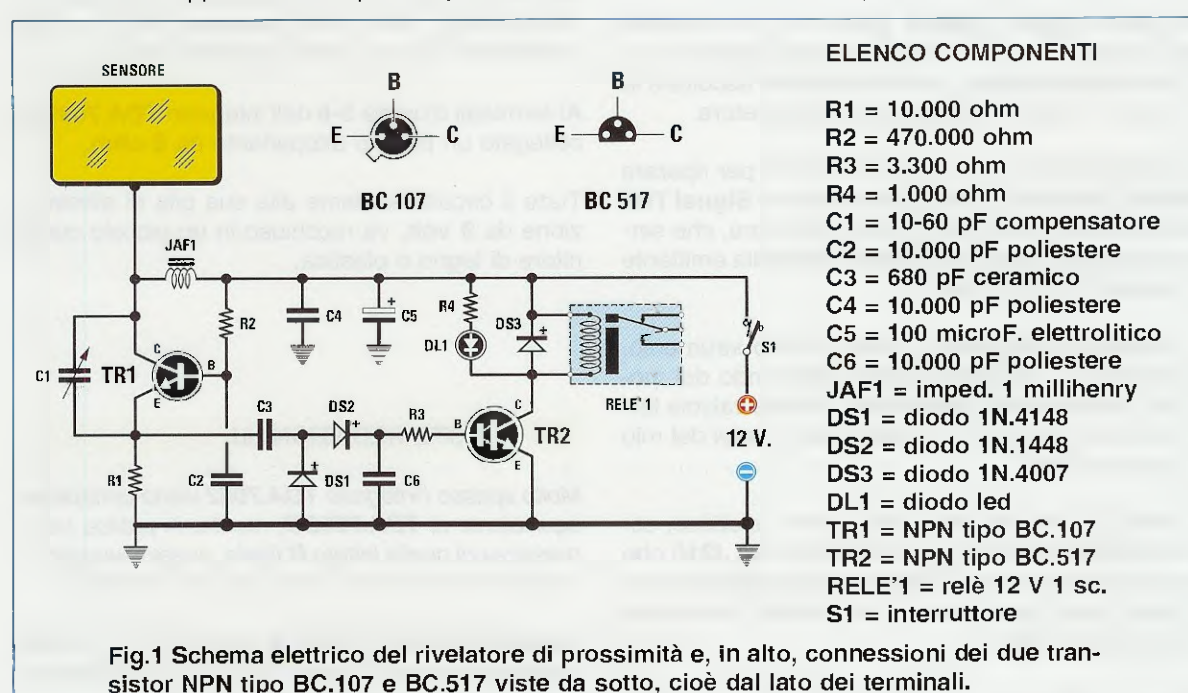

Riteniamo alquanto improbabile che, utilizzando una piastra metallica di 10 x 10 cm, sia sufficiente passare accanto ad essa perchè si spenga l'oscillatore.

#### SEMPLICE SIGNAL-TRACER

#### Sig. Pericoli Ivano - FORLI'

Parlando con un anziano che si è sempre interessato di elettronica, ho appreso che, in passato, quando non era disponibile la strumentazione di cui ci possiamo avvalere oggigiorno, per eseguire la **riparazione** di radio e amplificatori si ricorreva ad un semplice dispositivo chiamato **Signal Tracer**.

Incuriosito, ho voluto sapere come funziona, ed il mio interlocutore mi ha così spiegato che quando si voleva riparare un **amplificatore BF**, si applicava sul suo ingresso una frequenza di circa **1.000 Hz** prelevata da un qualsiasi Generatore **A**udio.

Poi con il **Signal Tracer** si seguiva il percorso del **segnale BF** dalla boccola d'ingresso fino all'uscita, in modo da individuare in quale parte del circuito il segnale **si interrompeva**.

Quindi, se il segnale **BF** giungeva sulla **Griglia** di una valvola termoionica e non era più presente sulla sua **Placca**, i casi potevano essere solo due:

- la valvola era **esaurita** oppure il suo filamento si era bruciato;

- la **resistenza** che alimentava la **Placca** si era sicuramente bruciata.

In poche parole il **Signal Tracer** non era nient'altro che un piccolo amplificatore audio, dotato di un piccolo altoparlante, che consentiva di ascoltare la nota da **1.000 Hz** iniettata nell'amplificatore.

Lo stesso metodo véniva usato anche per riparare le radio riceventi con la variante che nel **Signal Tracer** risultava presente un diodo rivelatore, che serviva a raddrizzare i segnali MF o RF della emittente che si era sintonizzata.

Desiderando possedere questo antico strumento, ho costruito un **Signal Tracer** utilizzando dei moderni semiconduttori anzichè le vecchie valvole termoioniche che venivano utilizzate ai tempi del mio anziano amico.

Come potete osservare dallo schema elettrico, come stadio d'ingresso ho utilizzato un fet J310 che ho acquistato presso la Heltron di Imola (vedi pubblicità nella rivista) assieme allo stadio finale di potenza TDA.7052.

Il segnale prelevato dal Source del fet viene ap-

plicato al potenziometro del volume R4 e prelevato dal suo cursore per essere applicato al piedino d'ingresso 2 dell'integrato TDA.7052.

Il diodo al silicio **DS1**, che posso collegare su tale ingresso tramite l'interruttore **S1**, mi serve per rilevare tutti i segnali presenti modulati in **AM**, quindi in un ricevitore posso controllare tutti i segnali **RF** partendo dallo stadio miscelatore e proseguendo fino agli stadi amplificatori di **MF** per arrivare fino alla **stadio rivelatore**.

Da questo punto, fino ad arrivare all'altoparlante presente nel ricevitore, escludo tramite l'interruttore **S1 il** diodo **DS1**, dovendo controllare soltanto dei comuni segnali **BF**.

Faccio presente che per evitare di captare **ronzii** di alternata conviene inserire all'interno del **punta**le utilizzato per la ricerca del segnale, una resistenza da **47.000 ohm**, la cui estremità risulti collegata ad uno spezzone di **cavetto schermato** lungo circa **1 metro**, che andrà poi collegato alla presa d'ingresso che fa capo al fet.

Non dimenticate di saldare alla calza metallica del cavetto schermato uno spezzone di filo di rame isolato in plastica, provvisto alla sua estremità di un coccodrillo, che andrà sempre collegato alla massa del circuito che si desidera testare.

Al terminali d'uscita **5-8** dell'integrato **TDA.7052** va collegato un piccolo altoparlante da **8 ohm**.

Tutto il circuito assieme alla sua pila di alimentazione da **9 vol**t, va racchiuso in un piccolo contenitore di legno o plastica.

#### NOTE REDAZIONALI

Molto spesso l'integrato **TDA.7052** viene considerato equivalente al **TDA.7052/B**, mentre in pratica per la presenza di quella lettera **B** finale, questo secondo integrato va collegato al circuito in modo diverso.

Come visibile nello schema elettrico di fig.2, il **po**tenziometro del volume R5 da 220.000 ohm va collegato al piedino 4 del TDA.7052/B.

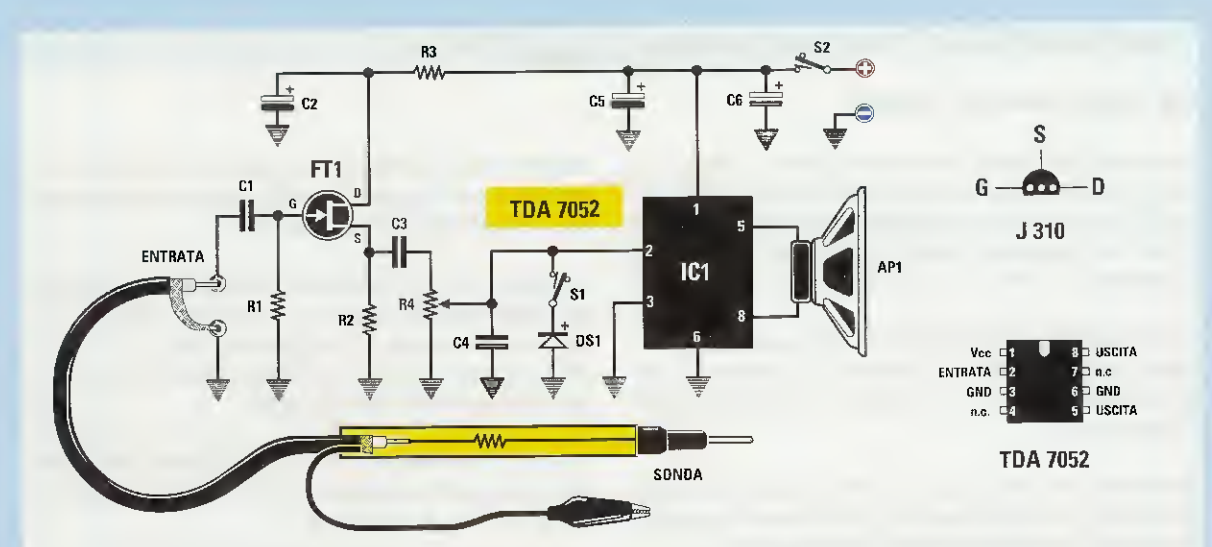

Fig.1 Schema elettrico del Signal-Tracer che utilizza come stadio finale l'integrato TDA.7052. Le connessioni del TDA.7052 sono viste da sopra e quelle del fet J.310 da sotto.

# ELENCO COMPONENTI

- R1 = 1 megaohm
- R2 = 3.300 ohm
- R3 = 100 ohm
- R4 = 10.000 ohm pot. log.
- C1 = 22.000 pF poliestere C2 = 47 microF. elettrolitico
- C3 = 100.000 pF poliestere

C4 = 10.000 pF poliestere C5 = 100 microF. elettrolitico C6 = 100 microF. elettrolitico DS1 = diodo 1N.4148 FT1 = fet tipo J310 IC1 = integrato TDA.7052 S1 = interruttore del diodo DS1 S2 = Interruttore di accensione AP1 = altop. 8 ohm 1 watt

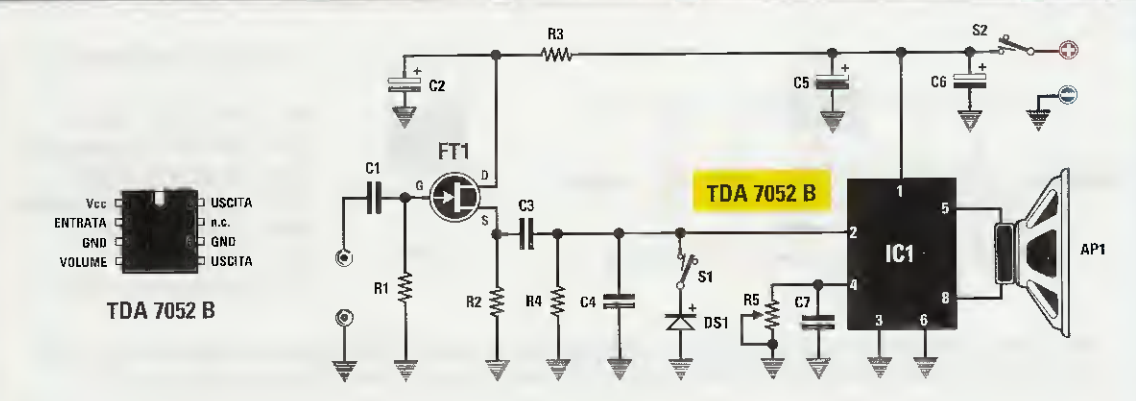

Fig.2 Se nel progetto si utilizza l'integrato TDA.7052/B occorre modificare lo schema come indicato qui sopra, cioè il potenziometro del volume R5 va collegato al piedino 4.

#### ELENCO COMPONENTI

- R1 = 1 megaohm
- R2 = 3.300 ohm
- R3 = 100 ohm
- R4 = 10.000 ohm
- R5 = 220.000 ohm pot. log.
- C1 = 22.000 pF poliestere
- C2 = 47 microF. elettrolitico
- C3 = 100,000 pF poliestere
- C4 = 10.000 pF poliestere C5 = 100 microF elettrolitico C6 = 100 microF. elettrolitico C7 = 100.000 pF poliestere DS1 = diodo 1N.4148 FT1 = fet tipo J310 IC1 = integrato TDA.7052/B S1 = interruttore del diodo DS1 S2 = interruttore di accensione AP1 = altop. 8 ohm 1 watt

#### COME AUMENTARE I VOLT degli INTEGRATI STABILIZZATORI

#### Sig. Galilli Edoardo - URBINO

Come tutti sapranno, le tensioni che si possono ricavare dai comuni integrati stabilizzatori della serie **78** per le tensioni **positive** e della serie **79** per le tensioni **negative**, hanno purtroppo questi valori standard **5-8-12-15-18-24** volt.

Quindi se ci servono delle tensioni leggermente superiori, non riusciremo a trovare in commercio degli integrati in grado di erogare **7-9-10-13,8-14,3-17** volt, ecc.

Nella rivista **N.216** a pag.21 avete indicato la caduta di tensione che appare ai capi dei diodi led a seconda del loro **colore** che riporto qui di seguito:

| led di co | olore rosso   | caduta 1,8 volt |
|-----------|---------------|-----------------|
| led di co | olore giallo  | caduta 1,9 volt |
| led di co | olore verde   | caduta 2,0 volt |
| led di co | olore arancio | caduta 2,0 volt |
| led di co | olore blu     | caduta 3,0 volt |

Essendo al corrente di questo particolare, ho provato ad inserire tra il terminale M di questi integrati stabilizzatori e la massa del circuito (vedi fig.1), uno di questi diodi led e sono così riuscito ad ottenere queste tensioni che spesso mi servono per alimentare delle piccole radio o apparecchi surplus che funzionano a 7 o 13,8 volt.

Quindi se tra il terminale M e la massa di un integrato uA.7805 inserisco un diodo led rosso, ottengo in uscita una tensione di 5 + 1.8 = 6.8 volt.

Se inserisco un diodo led verde ottengo in uscita una tensione di 5 + 2 = 7,0 volt.

Se tra il terminale M e la massa di un uA.7808 inserisco un diodo led rosso, in uscita ottengo una tensione di 8 + 1,8 = 9,8 volt.

Se inserisco un diodo led verde, in uscita ottengo una tensione di 8 + 2 = 10 volt.

Quando vengono utilizzati degli integrati in grado di fornire delle tensioni stabilizzate negative (vedi serie **79**), occorre collegare il terminale **Catodo** del diodo **led** verso il terminale **M** come visibile in fig.2.

Questi integrati sono in grado di fornire in uscita una corrente max di 1 amper solo se vengono fissati sopra ad una piccola aletta di raffreddamento.

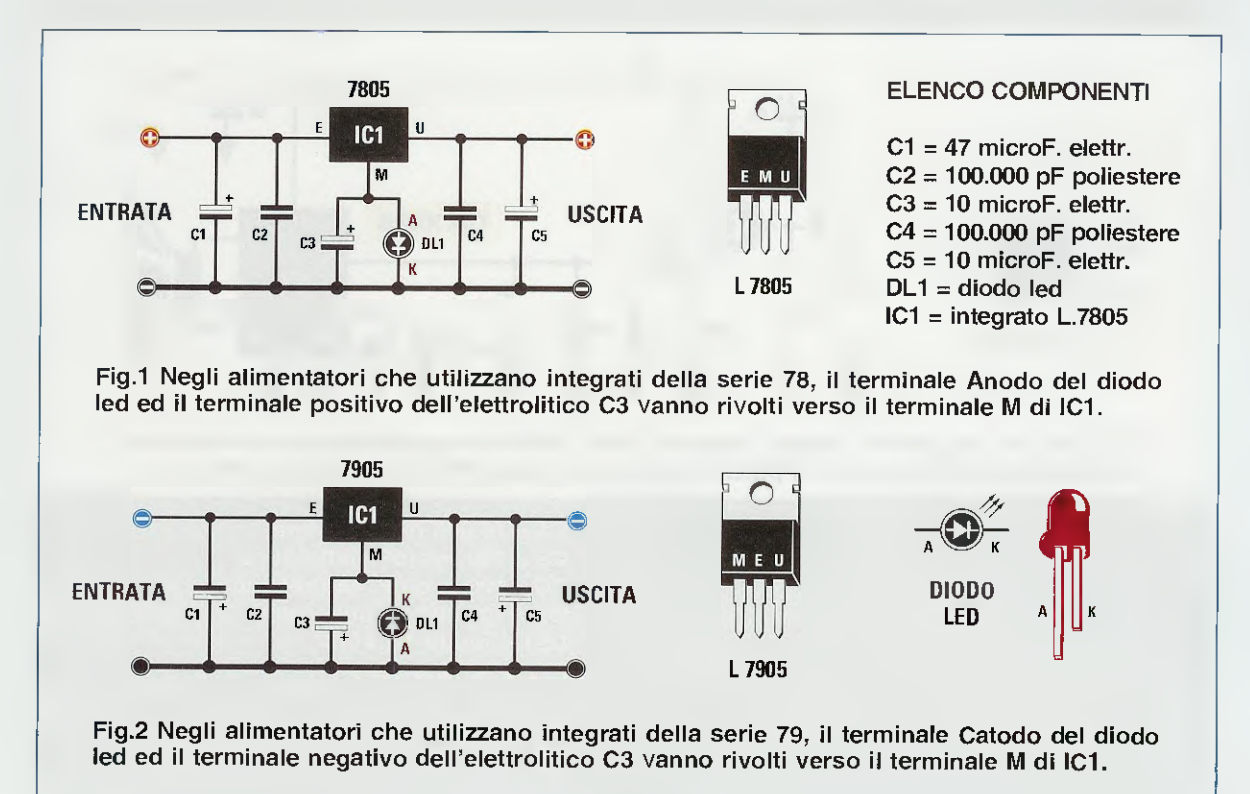